# GeneScan<sup>®</sup> Reference Guide

Chemistry Reference for the ABI PRISM<sup>®</sup> 377 and ABI<sup>™</sup> 373 DNA Sequencers

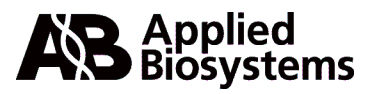

© Copyright 2000, Applied Biosystems

#### For Research Use Only. Not for use in diagnostic procedures.

ABI PRISM, GeneScan, Genotyper, MicroAmp, OPC, StockMarks, and StockMarks for Cattle are registered trademarks of PE Corporation or its subsidiaries in the U.S. and certain other countries.

ABI, AmpF/STR, AmpF/STR Blue, AmpF/STR Green, Applied Biosystems, BigDye, MicroGel, POP, POP-4, Primer Express, Profiler, Profiler Plus, and True Allele are trademarks of PE Corporation or its subsidiaries in the U.S. and certain other countries.

AmpErase, AmpliTaq, AmpliType, AmpliWax, GeneAmp, QuantiBlot, TaqMan, and UITma are registered trademarks of Roche Molecular Systems, Inc.

AmpliTaq Gold is a trademark of Roche Molecular Systems, Inc.

Apple, AppleTalk, Macintosh, and Power Macintosh are registered trademarks of Apple Computer, Inc.

AFLP is a trademark of Keygene N.V.

P/N 4303188B

# **Contents**

| 1 | Introduction                                                            |
|---|-------------------------------------------------------------------------|
|   | Using This Manual                                                       |
|   | Technical Support1-3                                                    |
| 2 | Experimental Design Considerations                                      |
|   | Using GeneScan Analysis Software to Analyze DNA Fragments               |
|   | Working with Multiple Colors                                            |
|   | Choosing Fluorescent Labeling Methods                                   |
|   | Determining Loading Concentrations for Samples                          |
|   | Optimizing Electrophoresis Conditions                                   |
|   | Using Control DNA                                                       |
| 3 | General Analysis and Evaluation Techniques                              |
| U |                                                                         |
|   | Analyzing the Data                                                      |
|   | Analyzing the Data       3-2         Evaluating Data Quality       3.8  |
|   | Quantitating Nucleic Acids 310                                          |
|   | Evaluating Matrix Quality 3-11                                          |
|   |                                                                         |
| 4 | <b>ABI</b> Prism Dyes                                                   |
|   | Overview                                                                |
|   | Available Dyes                                                          |
|   | Understanding Dye Spectra                                               |
|   | Choosing Dye/Filter Set Combinations                                    |
|   | Emission Spectra for Representative Dye/Virtual Filter Set Combinations |
| 5 | Sizing and Size Standards                                               |
|   | Overview 5-1                                                            |
|   | Introduction to Sizing 5-2                                              |
|   | Preventing/Troubleshooting Sizing Problems 5-5                          |
|   | GeneScan Internal Lane Size Standards                                   |
|   | GeneScan-350 Size Standard                                              |
|   | GeneScan-400HD Size Standard 5-10                                       |
|   | GeneScan-500 (500XL) Size Standard                                      |
|   | GeneScan-1000 Size Standard                                             |

|   | GeneScan-2500 Size Standard                                                                    | 16            |
|---|------------------------------------------------------------------------------------------------|---------------|
| 6 | Optimizing PCR                                                                                 | ·1            |
|   | Overview                                                                                       | -1            |
|   | Choosing Reaction Volumes and Tube Types                                                       | -2            |
|   | Designing Custom Primers                                                                       | -3            |
|   | Determining Reagent Concentrations                                                             | -6            |
|   | Choosing the Right Enzyme                                                                      | -8            |
|   | Multiplexing PCR                                                                               | 10            |
|   | Using RNA Templates                                                                            | 12            |
|   | Preventing Competing Side Reactions—Hot Start PCR                                              | 13            |
|   | Modifying Thermal Cycling Parameters                                                           | 15            |
|   | Avoiding Contamination                                                                         | 16            |
|   | 3' A Nucleotide Addition                                                                       | 18            |
|   | Stutter Products                                                                               | 21            |
|   | Preparing PCR Products for Analysis                                                            | 23            |
| 7 | SSCP Analysis                                                                                  | ·1            |
|   | Overview 7                                                                                     | -1            |
|   | Introduction to SSCP Analysis 7                                                                | -2            |
|   | Refore You Begin 7                                                                             | -3            |
|   | Running at Subambient Temperatures on the ARI PRISM 377 DNA Sequencer 7                        |               |
|   | PCR Amplification Labeling and Controls for SSCP                                               | '<br>10       |
|   | To Save Time_Prerun Checklist                                                                  | 13            |
|   | Preparing for a Run—ABI PRISM 377, ABI PRISM 377 with XL Upgrade, and ABI 373 with XL Upgrade. | 13<br>L<br>14 |
|   | Preparing for a Run—ABI 373 7-                                                                 | 19            |
|   | Analyzing the Data 7-                                                                          | 1)<br>74      |
|   | Optimizing SSCP Run Conditions                                                                 | 24<br>26      |
|   | Troubleshooting                                                                                | 20<br>29      |
| 8 | Microsatellite Analysis                                                                        | -1            |
|   | Overview 8                                                                                     | _1            |
|   | Introduction to Microsatellite Analysis                                                        | -2            |
|   | Refore You Begin 8                                                                             | -3            |
|   | PCR Amplification Labeling and Controls                                                        | -5            |
|   | To Save Time—Prerun Checklist                                                                  | _7            |
|   | Preparing for a Run—ABI PRISM 377, ABI PRISM 377 with XL Upgrade, and ABI 373 with XI Upgrade  | -,<br>L<br>-8 |
|   | Preparing for a Run—ABI 373                                                                    | 12            |
|   | Analyzing the Data, Part I—Using GeneScan                                                      | 17            |
|   |                                                                                                |               |

|    | Analyzing the Data, Part II—Allele Binning Using Genotyper 2.0 |
|----|----------------------------------------------------------------|
|    | Troubleshooting Microsatellite Analysis                        |
| 9  | Microsatellite Analysis Applications                           |
|    | Overview                                                       |
|    | Microsatellite Analysis Using the LMS V2                       |
|    | Troubleshooting the LMS V2                                     |
|    | LOH Screening                                                  |
|    | Performing LOH Screening                                       |
|    | RER Screening                                                  |
|    | Troubleshooting LOH and RER Screening9-16                      |
|    | Animal Paternity                                               |
|    | Human Identification                                           |
| 10 | AFLP Mapping                                                   |
|    | Introduction                                                   |
|    | The AFLP Technique                                             |
| 11 | Troubleshooting                                                |
|    | Troubleshooting PCR Amplification 11-1                         |
|    | Troubleshooting PCR Product Detection                          |
| A  | Reagent Preparation                                            |
|    | Despering Cala A 1                                             |
|    | Preparing TBE Buffer and Deionized Formamide                   |
| B  | Sample Loading VolumesB-1                                      |
| C  | Creating Matrix Files                                          |
| C  |                                                                |
|    | Creating the GeneScan Matrix FileC-1                           |
| D  | Preparing 5'-End Labeled PrimersD-1                            |
|    | Overview D-1                                                   |
|    | Introduction to 5'-end Labeling D-2                            |
|    | Instrument Setup D-4                                           |
|    | Synthesis and Purification of 5'-end Labeled Primers D-6       |
|    | Calculating Absorbance for DNA Samples D-10                    |

| E | References                                         | E-1   |
|---|----------------------------------------------------|-------|
| F | Part Numbers                                       | F-1   |
|   | ABI PRISM DNA Fragment Analysis Kits and Reagents. | . F-1 |
|   | ABI PRISM 377 DNA Sequencer                        | . F-5 |
|   | ABI 373 DNA Sequencer                              | . F-6 |
|   | User's Manuals                                     | . F-7 |
|   | Updates                                            | . F-7 |
|   |                                                    |       |

## Index

# Introduction

### **Using This Manual**

### How This Manual Is This manual contains four major topic divisions: Organized ۲ General knowledge (Chapter 2 through Chapter 6): **Designing experiments** Analyzing and evaluating data Fluorescent dyes and recommended dye sets Choosing size standards and size-calling methods and troubleshooting sizing \_ problems Optimizing PCR Applications (Chapter 7 through Chapter 10): SSCP protocols and optimization suggestions \_ Generic microsatellite analysis protocols and optimization suggestions Specialized applications of microsatellite analysis \_ AFLP<sup>™</sup> microbial fingerprinting and plant mapping applications \_ Troubleshooting (Chapter 11): PCR amplification PCR product detection \_ Appendices (A through F): Reagent preparation \_ \_ Loading volumes for samples Creating matrix files Preparing 5'-end labeled primers Literature references Part numbers continued on next page

| Conventions Used in<br>This Manual                                                                                                    | The following words and styles draw your attention to specific details of the information presented in this manual:                           |  |  |
|----------------------------------------------------------------------------------------------------|----------------------------------------------------------------------------------------------------|--|--|
|                                                                                                    | Note A note calls attention to useful and/or interesting information.                                                                         |  |  |
|                                                                                                    | <b>IMPORTANT</b> This information is emphasized because it is critical to the success of your experiments.                                    |  |  |
|                                                                                                    | <b>CAUTION</b> A caution explains damage that could occur to the instrument.                                                                  |  |  |
|                                                                                                    | <b>! WARNING !</b> Indicates that physical injury to yourself or others could result if you do not follow the recommended precautions.        |  |  |
| Safety Information For information on the safe operation of the ABI <sup>™</sup> 373 or ABI PRISM <sup>®</sup> 3<br>Sequencer, refer to the <i>373A DNA Sequencing System Preinstallation</i><br>(P/N 901173) or ABI PRISM 377 <i>DNA Sequencer Safety Summary</i> (P/N<br>respectively. |                                                                                                    |  |  |
| Updates                                                                                                    | dates Visit our World Wide Web site www.appliedbiosystems.com/techsupport for update to this manual.                                          |  |  |
| Other Manuals                                                                                                    | This manual is designed to be used in conjunction with the following manuals:                                                                 |  |  |
|                                                                                                    | <ul> <li>ABI PRISM 377 DNA Sequencer User's Manual (P/N 903433) or 373 DNA<br/>Sequencing System User's Manual (P/N 902376)</li> </ul>        |  |  |
|                                                                                                    | <ul> <li>GeneScan<sup>®</sup> Analysis Software User's Manual (P/N 904435) or GeneScan 672<br/>Software User's Manual (P/N 902842)</li> </ul> |  |  |

## **Technical Support**

| To Reach Us on the                                                                                                    | Applied Biosystems web site address is:                                                                                                    |                                                                                                    |                                                                                                    |  |
|----------------------------------------------------------------------------------------------------|----------------------------------------------------------------------------------------------------|----------------------------------------------------------------------------------------------------|----------------------------------------------------------------------------------------------------|--|
| web                                                                                                    | http://www.appliedbiosystems.com/techsupport                                                                                                    |                                                                                                    |                                                                                                    |  |
| We strongly encourage you to visit our web site for answers to frequently asked<br>questions, and to learn more about our products. You can also order technical<br>documents and/or an index of available documents and have them faxed or e-r<br>to you through our site (see the "Documents on Demand" section below). |                                                                                                    |                                                                                                    | equently asked<br>rder technical<br>em faxed or e-mailed<br>n below).                                                                                                |  |
| Hours for Telephone                                                                                                    | In the United States and Canada, technical                                                                                                    | support is available                                                                                       | at the following times.                                                                                                    |  |
| <b>Technical Support</b>                                                                                                    | Product                                                                                                    | Hours                                                                                                    |                                                                                                    |  |
|                                                                                                    | Chemiluminescence                                                                                                    | 9:00 a.m. to 5:00 p.m. Eastern Time                                                                        |                                                                                                    |  |
|                                                                                                    | LC/MS                                                                                                    | 9:00 a.m. to 5:00 p.m.                                                                                     | Pacific Time                                                                                                    |  |
|                                                                                                    | All Other Products                                                                                                    | 5:30 a.m. to 5:00 p.m.                                                                                     | Pacific Time                                                                                                    |  |
| See the "Regional Offices Sales and Service" section below for how to cont<br>service representatives outside of the United States and Canada.                                                                                                    |                                                                                                    | how to contact local<br>a.                                                                                 |                                                                                                    |  |
| To Reach Us by<br>Telephone or Fax in<br>North America<br>Call Technical Support at 1-800-831-6844, and s<br>for support on the product of your choice at any<br>service call for other support needs, or in case of<br>1-800-831-6844.)                                                                                  |                                                                                                    | and select the approp<br>t any time during the<br>ase of an emergency                                      | priate option (below)<br>call. (To open a<br>, press <b>1</b> after dialing                                                                                          |  |
|                                                                                                    | 1-800-831-6844.)                                                                                                    |                                                                                                    |                                                                                                    |  |
|                                                                                                    | 1-800-831-6844.) For Support On This Product                                                                                                    | Dial 1-800-831-6844,                                                                                       | and                                                                                                    |  |
|                                                                                                    | 1-800-831-6844.)<br>For Support On This Product<br>ABI PRISM <sup>®</sup> 3700 DNA Analyzer                                                                                                    | Dial 1-800-831-6844,<br>Press                                                                              | and                                                                                                    |  |
|                                                                                                    | 1-800-831-6844.)<br>For Support On This Product<br>ABI PRISM <sup>®</sup> 3700 DNA Analyzer                                                                                                    | Dial 1-800-831-6844,<br>Press<br>8                                                                         | and<br>FAX<br>650-638-5891                                                                                                    |  |
|                                                                                                    | 1-800-831-6844.)         For Support On This Product         ABI PRISM® 3700 DNA Analyzer         ABI PRISM® 3100 Genetic Analyzer                                                                                                    | Dial 1-800-831-6844,<br>Press<br>8<br>Press                                                                | and<br>FAX<br>650-638-5891                                                                                                    |  |
|                                                                                                    | 1-800-831-6844.)         For Support On This Product         ABI PRISM® 3700 DNA Analyzer         ABI PRISM® 3100 Genetic Analyzer                                                                                                    | Dial 1-800-831-6844, Press 8 Press 26                                                                      | and<br>FAX<br>650-638-5891<br>FAX<br>650-638-5891                                                                                                    |  |
|                                                                                                    | 1-800-831-6844.)         For Support On This Product         ABI PRISM <sup>®</sup> 3700 DNA Analyzer         ABI PRISM <sup>®</sup> 3100 Genetic Analyzer         BioInformatics (includes BioLIMS™,<br>BioMorga™, and SOL CT™ applications)                                                                                                    | Dial 1-800-831-6844, Press 8 Press 26 Press                                                                | and<br>FAX<br>650-638-5891<br>FAX<br>650-638-5891<br>FAX                                                                                                    |  |
|                                                                                                    | 1-800-831-6844.)         For Support On This Product         ABI PRISM <sup>®</sup> 3700 DNA Analyzer         ABI PRISM <sup>®</sup> 3100 Genetic Analyzer         BioInformatics (includes BioLIMS <sup>™</sup> ,<br>BioMerge <sup>™</sup> , and SQL GT <sup>™</sup> applications)                                                                                                    | Dial 1-800-831-6844,           Press           8           Press           26           Press           25 | and<br>FAX<br>650-638-5891<br>FAX<br>650-638-5891<br>FAX<br>505-982-7690                                                                                             |  |
|                                                                                                    | 1-800-831-6844.)         For Support On This Product         ABI PRISM® 3700 DNA Analyzer         ABI PRISM® 3100 Genetic Analyzer         BioInformatics (includes BioLIMS™,<br>BioMerge™, and SQL GT™ applications)         DNA Synthesis                                                                                                    | Dial 1-800-831-6844, Press 8 Press 26 Press 25 Press                                                       | and<br>FAX<br>650-638-5891<br>FAX<br>650-638-5891<br>FAX<br>505-982-7690<br>FAX                                                                                      |  |
|                                                                                                    | 1-800-831-6844.)         For Support On This Product         ABI PRISM <sup>®</sup> 3700 DNA Analyzer         ABI PRISM <sup>®</sup> 3100 Genetic Analyzer         BioInformatics (includes BioLIMS <sup>™</sup> ,<br>BioMerge <sup>™</sup> , and SQL GT <sup>™</sup> applications)         DNA Synthesis                                                                                        | Dial 1-800-831-6844, Press 8 Press 26 Press 25 Press 21                                                    | and<br>FAX<br>650-638-5891<br>FAX<br>650-638-5891<br>FAX<br>505-982-7690<br>FAX<br>650-638-5981                                                                      |  |
|                                                                                                    | 1-800-831-6844.)         For Support On This Product         ABI PRISM® 3700 DNA Analyzer         ABI PRISM® 3100 Genetic Analyzer         BioInformatics (includes BioLIMS™,<br>BioMerge™, and SQL GT™ applications)         DNA Synthesis         Fluorescent DNA Sequencing                                                                                                    | Dial 1-800-831-6844, Press 8 Press 26 Press 25 Press 21 Press                                              | and<br>FAX<br>650-638-5891<br>FAX<br>650-638-5891<br>FAX<br>505-982-7690<br>FAX<br>650-638-5981<br>FAX                                                               |  |
|                                                                                                    | 1-800-831-6844.)         For Support On This Product         ABI PRISM® 3700 DNA Analyzer         ABI PRISM® 3100 Genetic Analyzer         BioInformatics (includes BioLIMS™,<br>BioMerge™, and SQL GT™ applications)         DNA Synthesis         Fluorescent DNA Sequencing                                                                                                    | Dial 1-800-831-6844, Press 8 Press 26 Press 25 Press 21 Press 22                                           | and<br>FAX<br>650-638-5891<br>FAX<br>650-638-5891<br>FAX<br>505-982-7690<br>FAX<br>650-638-5981<br>FAX<br>650-638-5891                                               |  |
|                                                                                                    | 1-800-831-6844.)<br>For Support On This Product<br>ABI PRISM <sup>®</sup> 3700 DNA Analyzer<br>ABI PRISM <sup>®</sup> 3100 Genetic Analyzer<br>BioInformatics (includes BioLIMS <sup>™</sup> ,<br>BioMerge <sup>™</sup> , and SQL GT <sup>™</sup> applications)<br>DNA Synthesis<br>Fluorescent DNA Sequencing<br>Fluorescent Fragment Analysis (includes<br>GeneScan <sup>®</sup> applications) | Dial 1-800-831-6844, Press 8 Press 26 Press 25 Press 21 Press 22 Press 22 Press 22 Press 22 Press 22 Press | and<br>FAX<br>650-638-5891<br>FAX<br>650-638-5891<br>FAX<br>505-982-7690<br>FAX<br>650-638-5981<br>FAX<br>650-638-5891<br>FAX                                        |  |
|                                                                                                    | 1-800-831-6844.)         For Support On This Product         ABI PRISM® 3700 DNA Analyzer         ABI PRISM® 3100 Genetic Analyzer         BioInformatics (includes BioLIMS™,<br>BioMerge™, and SQL GT™ applications)         DNA Synthesis         Fluorescent DNA Sequencing         Fluorescent Fragment Analysis (includes<br>GeneScan® applications)                                        | Dial 1-800-831-6844,Press8Press26Press25Press21Press22Press23                                              | and<br>FAX<br>650-638-5891<br>FAX<br>650-638-5891<br>FAX<br>505-982-7690<br>FAX<br>650-638-5981<br>FAX<br>650-638-5891<br>FAX<br>650-638-5891                        |  |
|                                                                                                    | 1-800-831-6844.)         For Support On This Product         ABI PRISM® 3700 DNA Analyzer         ABI PRISM® 3100 Genetic Analyzer         BioInformatics (includes BioLIMS™,<br>BioMerge™, and SQL GT™ applications)         DNA Synthesis         Fluorescent DNA Sequencing         Fluorescent Fragment Analysis (includes<br>GeneScan® applications)         Integrated Thermal Cyclers     | Dial 1-800-831-6844,Press8Press26Press25Press21Press22Press23Press                                         | and<br>FAX<br>650-638-5891<br>FAX<br>650-638-5891<br>FAX<br>505-982-7690<br>FAX<br>650-638-5981<br>FAX<br>650-638-5891<br>FAX<br>650-638-5891<br>FAX                 |  |
|                                                                                                    | 1-800-831-6844.)         For Support On This Product         ABI PRISM® 3700 DNA Analyzer         ABI PRISM® 3100 Genetic Analyzer         BioInformatics (includes BioLIMS™,<br>BioMerge™, and SQL GT™ applications)         DNA Synthesis         Fluorescent DNA Sequencing         Fluorescent Fragment Analysis (includes<br>GeneScan® applications)         Integrated Thermal Cyclers     | Dial 1-800-831-6844,Press8Press26Press25Press21Press22Press23Press24                                       | and<br>FAX<br>650-638-5891<br>FAX<br>650-638-5891<br>FAX<br>505-982-7690<br>FAX<br>650-638-5981<br>FAX<br>650-638-5891<br>FAX<br>650-638-5891<br>FAX<br>650-638-5891 |  |

| For Support On This Product   | Dial 1-800-831-6844,                                                         | and                          |
|-------------------------------|------------------------------------------------------------------------------|------------------------------|
| PCR and Sequence Detection    | Press                                                                        | FAX                          |
|                               | 5, or call                                                                   | 240-453-4613                 |
|                               | 1-800-762-4001,<br>and press 1 for<br>PCR, or 2 for<br>Sequence<br>Detection |                              |
| FMAT                          | Telephone                                                                    | FAX                          |
|                               | 1-800-899-5858,<br>and press 1, then<br>press 6                              | 508-383-7855                 |
| Peptide and Organic Synthesis | Press                                                                        | FAX                          |
|                               | 31                                                                           | 650-638-5981                 |
| Protein Sequencing            | Press                                                                        | FAX                          |
|                               | 32                                                                           | 650-638-5981                 |
| Chemiluminescence             | Telephone                                                                    | FAX                          |
|                               | 1-800-542-2369<br>(U.S. only), or                                            | 781-275-8581<br>(Tropix)     |
|                               | 1-781-271-0045<br>(Tropix)                                                   | 9:00 a.m. to<br>5:00 p.m. ET |
| LC/MS                         | Telephone                                                                    | FAX                          |
|                               | 1-800-952-4716                                                               | 650-638-6223                 |
|                               |                                                                              | 9:00 a.m. to<br>5:00 p.m. PT |

# Documents on<br/>DemandFree 24-hour access to Applied Biosystems technical documents, including MSDSs, is<br/>available by fax or e-mail.

You can access Documents on Demand through the internet or by telephone:

| If you want to<br>order               | Then                                                                                                    |
|---------------------------------------|----------------------------------------------------------------------------------------------------|
| through the                           | Use http://www.appliedbiosystems.com/techsupport                                                                                                    |
| internet                              | You can search for documents to order using keywords.                                                                                                    |
|                                       | Up to five documents can be faxed or e-mailed to you by title.                                                                                                    |
| by phone from the<br>United States or | a. Call 1-800-487-6809 from a touch-tone phone. Have your fax number ready.                                                                                                    |
| Canada                                | b. Press 1 to order an index of available documents and have it faxed<br>to you. Each document in the index has an ID number. (Use this as<br>your order number in step "d" below.) |
|                                       | c. Call 1-800-487-6809 from a touch-tone phone a second time.                                                                                                    |
|                                       | d. Press 2 to order up to five documents and have them faxed to you.                                                                                                    |

| If you want to<br>order             | Then                                                                                                    |
|-------------------------------------|----------------------------------------------------------------------------------------------------|
| by phone from<br>outside the United | <ul> <li>Dial your international access code, then 1-858-712-0317 from a<br/>touch-tone phone.</li> </ul>                                                                           |
| States and<br>Canada                | Have your complete fax number and country code ready (011 precedes the country code).                                                                                               |
|                                     | b. Press 1 to order an index of available documents and have it faxed<br>to you. Each document in the index has an ID number. (Use this as<br>your order number in step "d" below.) |
|                                     | c. Call 1-858-712-0317 from a touch-tone phone a second time.                                                                                                    |
|                                     | d. Press 2 to order up to five documents and have them faxed to you.                                                                                                    |

To Reach Us by Contact technical support by e-mail for help in the following product areas.

| E Mail |
|--------|
| E-Maii |

| For this product area                         | Use this e-mail address       |
|-----------------------------------------------|-------------------------------|
| Chemiluminescence                             | info@appliedbiosystems.com    |
| Genetic Analysis                              | galab@appliedbiosystems.com   |
| LC/MS                                         | apisupport@sciex.com          |
| PCR and Sequence Detection                    | pcrlab@appliedbiosystems.com  |
| Protein Sequencing, Peptide and DNA Synthesis | corelab@appliedbiosystems.com |

Regional Offices If you are outside the United States and Canada, you should contact your local Sales and Service Applied Biosystems service representative.

| The Americas                                              |                                        |  |
|-----------------------------------------------------------|----------------------------------------|--|
| United States<br>Applied Biosystems                       | Latin America (Del.A. Obregon, Mexico) |  |
| 850 Lincoln Centre Drive<br>Foster City, California 94404 | Fax: (305) 670-4349                    |  |
| Tel: (650) 570-6667<br>(800) 345-5224                     |                                        |  |
| Fax: (650) 572-2743                                       |                                        |  |

| Europ            | e                                   |                |                                          |  |
|------------------|-------------------------------------|----------------|------------------------------------------|--|
| Austria          | Austria (Wien)                      |                | Hungary (Budapest)                       |  |
| Tel:             | 43 (0)1 867 35 75 0                 | Tel:           | 36 (0)1 270 8398                         |  |
| Fax:             | 43 (0)1 867 35 75 11                | Fax:           | 36 (0)1 270 8288                         |  |
| Belgium          |                                     | Italy (Milano) |                                          |  |
| Tel:             | 32 (0)2 712 5555                    | Tel:           | 39 (0)39 83891                           |  |
| Fax:             | 32 (0)2 712 5516                    | Fax:           | 39 (0)39 838 9492                        |  |
| Czech            | Czech Republic and Slovakia (Praha) |                | The Netherlands (Nieuwerkerk a/d IJssel) |  |
| Tel:             | 420 2 61 222 164                    | Tel:           | 31 (0)180 331400                         |  |
| Fax:             | 420 2 61 222 168                    | Fax:           | 31 (0)180 331409                         |  |
| Denmark (Naerum) |                                     | Norway (Oslo)  |                                          |  |
| Tel:             | 45 45 58 60 00                      | Tel:           | 47 23 12 06 05                           |  |
| Fax:             | 45 45 58 60 01                      | Fax:           | 47 23 12 05 75                           |  |

| Europe                                                    |                                            |                                                                      |                                            |
|-----------------------------------------------------------|--------------------------------------------|----------------------------------------------------------------------|--------------------------------------------|
| Finland (Espoo)                                           |                                            | Poland, Lithuania, Latvia, and Estonia<br>(Warszawa)                 |                                            |
| Tel:<br>Fax:                                              | 358 (0)9 251 24 250<br>358 (0)9 251 24 243 | Tel:<br>Fax:                                                         | 48 (22) 866 40 10<br>48 (22) 866 40 20     |
| France                                                    | (Paris)                                    | Portuga                                                              | al (Lisboa)                                |
| Tel:<br>Fax:                                              | 33 (0)1 69 59 85 85<br>33 (0)1 69 59 85 00 | Tel:<br>Fax:                                                         | 351 (0)22 605 33 14<br>351 (0)22 605 33 15 |
| Germar                                                    | ny (Weiterstadt)                           | Russia                                                               | (Moskva)                                   |
| Tel:<br>Fax:                                              | 49 (0) 6150 101 0<br>49 (0) 6150 101 101   | Tel:<br>Fax:                                                         | 7 095 935 8888<br>7 095 564 8787           |
| Spain (                                                   | Tres Cantos)                               | South A                                                              | Africa (Johannesburg)                      |
| Tel:<br>Fax:                                              | 34 (0)91 806 1210<br>34 (0)91 806 1206     | Tel:<br>Fax:                                                         | 27 11 478 0411<br>27 11 478 0349           |
| Sweden (Stockholm)                                        |                                            | United Kingdom (Warrington, Cheshire)                                |                                            |
| Tel:<br>Fax:                                              | 46 (0)8 619 4400<br>46 (0)8 619 4401       | Tel:<br>Fax:                                                         | 44 (0)1925 825650<br>44 (0)1925 282502     |
| Switzerland (Rotkreuz)                                    |                                            | South East Europe (Zagreb, Croatia)                                  |                                            |
| Tel:<br>Fax:                                              | 41 (0)41 799 7777<br>41 (0)41 790 0676     | Tel:<br>Fax:                                                         | 385 1 34 91 927<br>385 1 34 91 840         |
| Middle Eastern Countries and North Africa (Monza, Italia) |                                            | Africa (English Speaking) and West Asia<br>(Fairlands, South Africa) |                                            |
| Tel:<br>Fax:                                              | 39 (0)39 8389 481<br>39 (0)39 8389 493     | Tel:<br>Fax:                                                         | 27 11 478 0411<br>27 11 478 0349           |
| All Other Countries Not Listed<br>(Warrington, UK)        |                                            |                                                                      |                                            |
| Tel:<br>Fax:                                              | 44 (0)1925 282481<br>44 (0)1925 282509     |                                                                      |                                            |

| Japan    |                             |
|----------|-----------------------------|
| Japan (H | Hatchobori, Chuo-Ku, Tokyo) |
| Tel:     | 81 3 5566 6100              |
| Fax:     | 81 3 5566 6501              |

| Easterr                        | Eastern Asia, China, Oceania                                                                                              |                          |                                |
|--------------------------------|----------------------------------------------------------------------------------------------------|--------------------------|--------------------------------|
| Australia (Scoresby, Victoria) |                                                                                                    | Malaysia (Petaling Jaya) |                                |
| Tel:<br>Fax:                   | Tel:       61 3 9730 8600       Tel:       60 3 758 8268         Fax:       61 3 9730 8799       Fax:       60 3 754 9043 |                          | 60 3 758 8268<br>60 3 754 9043 |
| China (Beijing)                |                                                                                                    | Singapore                |                                |
| Tel:<br>Fax:                   | 86 10 6238 1156<br>86 10 6238 1162                                                                                        | Tel:<br>Fax:             | 65 896 2168<br>65 896 2147     |

| Eastern Asia, China, Oceania                                                                                                    |                                          |  |
|----------------------------------------------------------------------------------------------------|------------------------------------------|--|
| Hong Kong                                                                                                    | Taiwan (Taipei Hsien)                    |  |
| Tel:         852 2756 6928         Tel:         886 2 2698 3505           Fax:         852 2756 6968         Fax:         886 2 2698 3405 |                                          |  |
| Korea (Seoul)                                                                                                    | Thailand (Bangkok)                       |  |
| Tel: 82 2 593 6470/6471<br>Fax: 82 2 593 6472                                                                                             | Tel: 66 2 719 6405<br>Fax: 66 2 319 9788 |  |

# Experimental Design **Considerations**

### Using GeneScan Analysis Software to Analyze DNA Fragments

Introduction The GeneScan<sup>®</sup> Analysis Software analyzes the data collected by the ABI 373 and ABI PRISM 377 DNA Sequencers to size and quantitate DNA fragments. GeneScan analysis of sample files includes establishing a baseline, adjusting for spectral overlap of the dyes, peak detection, and size calling.

> The GeneScan Analysis Software sizes and quantitates DNA fragments automatically, allowing faster and more accurate analysis than traditional methods such as radiolabeling. Depending on your run conditions, you can achieve resolution sufficient to differentiate between fragments that have apparent sizes up to 5000 base pairs.

> When you use the GeneScan system, you can label different DNA fragments with up to three different color fluorescent dyes. A fourth color is reserved for the GeneScan Internal Lane Size Standard. The size standard is used for precise size calling without the problems often encountered using other techniques, such as band-shift artifacts and run-to-run variation.

> You can display the results of an experiment as electropherograms, as tabular data, or as both. Electropherograms show fluorescence intensity as a function of fragment size or migration time. Each electropherogram represents a single gel lane. The tabular data provides precise sizing and quantitative information. The data can be exported to downstream applications, such as Genotyper® software.

You can also display the results from the ABI 373 and ABI PRISM 377 DNA Sequencers as a reconstructed gel image. The gel image provides a qualitative picture of the run.

In This Chapter This chapter summarizes the basic design factors that you should consider before beginning any GeneScan fragment analysis experiment. The chapter contains the following topics:

| Торіс                                          | See Page |
|------------------------------------------------|----------|
| Working with Multiple Colors                   | 2-2      |
| Choosing Fluorescent Labeling Methods          | 2-5      |
| Determining Loading Concentrations for Samples | 2-8      |
| Optimizing Electrophoresis Conditions          | 2-9      |
| Using Control DNA                              | 2-11     |

## Working with Multiple Colors

| Introduction                              | Fluorescent labeling enables you to analyze many independent loci in the same lane, using color in addition to size to distinguish between fragments. To take advantage of the increased discrimination power you need to consider more factors than you would with traditional techniques.                  |
|-------------------------------------------|----------------------------------------------------------------------------------------------------|
| Guidelines                                | For Performing Any Experiment                                                                                                    |
|                                           | You should always:                                                                                                    |
|                                           | • Use the same GeneScan size standard labeled with the same dye for all samples in a single study.                                                                                                    |
|                                           | <ul> <li>Compare peak areas, heights, and sizes in nucleotide bases only for fragments<br/>that are labeled with the same dye.</li> </ul>                                                                                                    |
|                                           | For example, compare FAM-labeled fragments only to other FAM-labeled fragments.                                                                                                    |
|                                           | <b>Note</b> It is possible to compare samples labeled with different dyes when comparing relative sizes and peak height and area ratios.                                                                                                    |
|                                           | For Working with Similarly Sized DNA Fragments                                                                                                    |
|                                           | If the sizes of different fragments overlap, then you can do one of the following to differentiate between them:                                                                                                    |
|                                           | <ul> <li>Label overlapping products with different dye colors.</li> </ul>                                                                                                    |
|                                           | <ul> <li>Choose new primer sites to alter the PCR-product fragment lengths.</li> </ul>                                                                                                    |
|                                           | <ul> <li>Load overlapping products in different lanes.</li> </ul>                                                                                                    |
| Multiplexing to<br>Increase<br>Throughput | To exploit the potential for increased throughput using ABI PRISM <sup>™</sup> multicolor fluorescence technology, you will want to multiplex electrophoresis by co-loading the products of multiple PCR reactions in the same lane. Depending upon your application you may also want to multiplex the PCR. |
|                                           | Co-electrophoresis                                                                                                    |
|                                           | Before performing PCR for co-electrophoresis, be sure that you follow these guidelines:                                                                                                    |
|                                           | • Use different dye labels for PCR reactions with overlapping product sizes.                                                                                                    |
|                                           | • Use a combination of dyes that display in different colors and can be detected by the same filter set or virtual filter set.                                                                                                    |
|                                           | Table 4-2 on page 4-7 lists recommended filter/dye set combinations.                                                                                                    |
|                                           | <ul> <li>Use greater dye concentrations in PCR reactions with dyes of low emission<br/>intensity than for dyes of high emission intensity. (See "Accounting for Differences<br/>in Dye Signal Strengths" later in this section.)</li> </ul>                                                                  |
|                                           | After pooling PCR products, you may need to perform a desalting step prior to loading samples. Pooling products from multiple PCR reactions often increases the salt concentration in the loaded samples. (See "Decreasing the Salt Concentration" on page 2-3.)                                             |

### **Multiplexing PCR**

|                   | You can multiplex the PCR by combining more than one pair of primers in the same PCR reaction tube. Do not multiplex primers with similar product lengths labeled with similar dyes.                                                                                                    |
|-------------------|----------------------------------------------------------------------------------------------------|
|                   | <b>Note</b> For microsatellite applications, do not multiplex primers labeled with the same fluorescent dye for loci with overlapping allele size ranges. If you do not know the full extent of the allele size ranges leave at least 15–20 base pairs between the known size ranges.                               |
|                   | Before performing the PCR, perform a preliminary check for primer compatibility.<br>Avoid excessive regions of complementarity among the primers. Also, choose primer<br>pairs with similar melting temperatures. For more information on primer-pair<br>compatibility, see "Designing Custom Primers" on page 6-3. |
|                   | After identifying compatible primer pairs, test the pairs for successful coamplification.<br>You will often need to optimize reaction conditions and, occasionally, you will need to<br>redesign the primers. For more information on optimizing reaction conditions, see<br>"Multiplexing PCR" on page 6-10.       |
| Ensuring Adequate | Accounting for Differences in Dye Signal Strengths                                                                                                    |
| Signal Intensity  | The intensity of emitted fluorescence is different for each dye. For example, to generate signals of equal intensity you need to load approximately eight times as much ROX as you do 6-FAM or TET.                                                                                                    |
|                   | The following lists ABI PRISM dyes in order of increasing emission intensity when excited by the dual-mode argon laser:                                                                                                    |
|                   | <ul> <li>ROX (lowest signal strength)</li> </ul>                                                                                                    |
|                   | ◆ TAMRA                                                                                                    |
|                   | ◆ HEX                                                                                                    |
|                   | ♦ JOE, NED                                                                                                    |
|                   | <ul> <li>5-FAM, 6-FAM, TET (highest signal strength)</li> </ul>                                                                                                    |
|                   | Refer to Chapter 4 for more information about ABI PRISM dyes, dye spectra, and the argon ion laser.                                                                                                    |
|                   | Decreasing the Salt Concentration                                                                                                    |
|                   | If the salt concentration in loaded samples is too high, the samples will run more slowly than expected. You may also notice exaggerated "bowing" or "smiling" along the length of the gel. For best results you should desalt and, potentially, concentrate the samples.                                           |
|                   | To desalt:                                                                                                    |

- Use an Amicon Centricon-100 Microconcentrator (or Centricon-30 for fragments smaller than 130 base pairs in length).
- Precipitate the pooled PCR product and resuspend in TE<sup>-4</sup> (10 mM Tris, 0.1 mM EDTA) buffer or distilled, deionized water.

• Dialyze the sample on a filter membrane to remove salt from the solution:

| Step | Action                                                                                                    |
|------|----------------------------------------------------------------------------------------------------|
| 1    | Float a Millipore VS filter (Millipore P/N VSWP 02500), shiny side up, on top of 50 mL of deionized, autoclaved water in a 50-mL conical plastic tube. |
| 2    | Carefully spot approximately 15 $\mu$ L of sample on top of the filter, using an appropriate pipette. Dialyze the sample for 20 minutes.               |
| 3    | Using a pipette, very carefully remove the sample and dilute.                                                                                          |

**Note** Do not increase sample concentration by evaporating the samples without performing a desalting step. This increases the salt concentration, making it more difficult to denature the DNA and decreasing the signal strength.

### Adjusting the Signal Intensity

For more information on adjusting the signal intensity see "Determining Loading Concentrations for Samples" on page 2-8 and "Optimizing Electrophoresis Conditions" on page 2-9.

# **Choosing Fluorescent Labeling Methods**

| Recommended<br>Methods | Most GeneScan applications analyze PCR products. You can use either of two fluorescent labeling methods during PCR amplification:                                                                                                    |
|------------------------|----------------------------------------------------------------------------------------------------|
|                        | <ul> <li>Incorporating a 5´-end labeled primer during the primer-annealing step</li> </ul>                                                                                                    |
|                        | <ul> <li>Incorporating fluorescent dye-labeled dUTPs or dCTPs ([F]dNTPs) during the<br/>primer-extension step</li> </ul>                                                                                                    |
|                        | <b>IMPORTANT</b> With any labeling technique you should use only ABI PRISM dyes. Other dyes, or mixed isomers of dyes, have variable spectral shifts that will interfere with making a multicomponent matrix. (The matrix compensates for the spectral overlap between the dyes.)                                                                                                    |
| Comparing Labeling     | Advantages of Using 5 <sup>-</sup> -end Labeled Primers                                                                                                    |
| Methods                | <ul> <li>♦ High precision</li> </ul>                                                                                                    |
|                        | All fluorophores affect DNA mobility to some degree. Different fluorophores have different mobilities. Because fragments labeled with 5 <sup>-</sup> end labeled primers have a single fluorophore at the 5 <sup>-</sup> end, the mobility of all detectable fragments is comparably affected. Therefore, fragment peaks tend to be narrow.                                                                                                    |
|                        | By contrast, fragments labeled with [F]dNTPs have a variable number of fluorophores attached in variable positions on both strands. Thus, peaks tend to be wider with [F]dNTPs, and can appear to be split.                                                                                                    |
|                        | Consistent quantitation                                                                                                    |
|                        | Every fragment in a peak contributes a single fluorophore to the total signal. Thus peak area is directly proportional to the number of molecules. A population of fragments labeled with [F]dNTPs has a variable number of attached fluorophores. (The average number of attached fluorophores depends upon the fragment's base composition and length and upon the ratio of [F]dNTPs to dNTPs added to the reaction mixture.) Thus it is inadvisable to compare peak areas between fragments labeled with [F]dNTPs. |
|                        | <ul> <li>Distinguishing between the forward and reverse strands</li> </ul>                                                                                                    |
|                        | By attaching a different fluorophore to the forward and reverse primers, you can distinguish the peaks corresponding to the forward strand, the reverse strand, and residual double-stranded product.                                                                                                    |
|                        | Advantages of Using [F]dNTPs                                                                                                    |
|                        | High sensitivity                                                                                                    |
|                        | Because most fragments contain multiple fluorophores, a given number of [F]dNTP-labeled fragments will produce a greater signal than the same number of 5'-end labeled fragments. The increased signal strength allows you to use smaller reaction volumes and fewer amplification cycles during PCR.                                                                                                    |
|                        | ◆ Low cost                                                                                                    |
|                        | You can add [F]dNTPs to any PCR reaction. You do not need to order or synthesize fluorescently-labeled primers before each PCR and you can use [F]dNTPs with your existing primer sets.                                                                                                    |
|                        |                                                                                                    |

Post-PCR end-labeling

Post-PCR end-labeling with [F]dNTPs using Klenow is an alternative to labeling during PCR. See Iwahana *et al.* (1995) and Inazuka *et al.* (1996) for details.

You can also label with [F]dNTPs using traditional techniques such as random priming or nick translation.

Figure 2-1 and Figure 2-2 compare the results obtained using 5<sup>-</sup> end labeled primers and [F]dNTPs. 5<sup>-</sup> end labeled primers give better resolution, but [F]dNTPs give better sensitivity. Note also the unincorporated fluorescently-labeled nucleotides in the [F]dNTP-labeled sample (bottom panel of Figure 2-1).

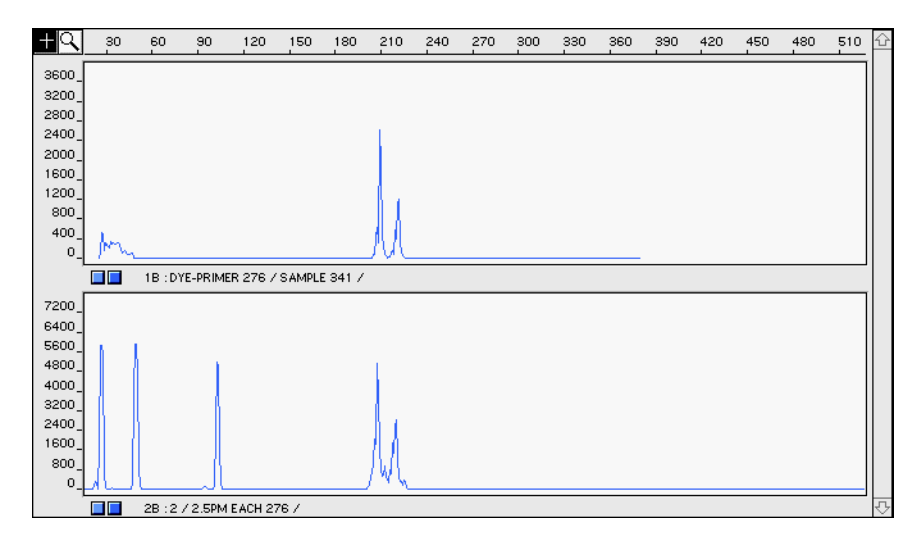

+Q1B : DYE-PRIMER 276 / SAMPLE 341 / 2B : 2 / 2.5PM EACH 276 / 

Figure 2-1 Results from 5<sup>-</sup> end labeling (top) and [F]dNTPs (bottom)

**Figure 2-2** Expanded view of the electropherogram from Figure 2-1, showing the differences in resolution and peak height between the two labeling methods

continued on next page

# For More You can obtain custom 5´-end labeled primers from the Applied Biosystems Custom Oligonucleotide Synthesis Service either by phone (800-345-5224), by e-mail (support@appliedbiosystems.com), or online (www.appliedbiosystems.com/techsupport).

For information on synthesizing 5'-end labeled primers, see Appendix D.

For information on labeling with [F]dNTPs, consult the [F]dNTP Reagents Protocol (P/N 402774).

## **Determining Loading Concentrations for Samples**

| Why Problems Arise | Using too little or too much sample can cause problems. Your ABI PRISM <sup>®</sup> instrument can convert a limited range of fluorescent signal into digital values. For optimal results, you should keep the fluorescent signal between approximately 150 and 4000 relative fluorescent units (RFU).                                                                                                    |
|--------------------|----------------------------------------------------------------------------------------------------|
|                    | Too Little Signal                                                                                                    |
|                    | Below this range, the signal-to-noise ratio is too low to discriminate between sample peaks and background fluctuations.                                                                                                    |
|                    | Too Much Signal—The Most Common Problem                                                                                                    |
|                    | Above this range, the instrument cannot measure the true value of the signal and consequently cannot compensate for the spectral overlap among the dyes. As a result, artifact peaks (called "bleedthrough" or "pull-up" peaks, see page 3-11) can appear in other colors. Artifact peaks can corrupt both automated size-calling (extra peaks in the size standard color) and the analysis of co-loaded samples. |
| How to Proceed     | <ul> <li>Typically, load 0.5–2.0 µL of each PCR product and 0.5 µL of the GeneScan size standard in the appropriate volume of formamide/blue dextran/EDTA loading mix. Refer to the application-specific protocols and Appendix B, "Sample Loading Volumes," for more information.</li> </ul>                                                                                                    |
|                    | <b>! WARNING ! CHEMICAL HAZARD.</b> Formamide is a known teratogen. It can cause birth defects. Wash thoroughly after handling formamide. Obtain a copy of the MSDS from the manufacturer. Wear appropriate protective eyewear, clothing, and gloves. Wash thoroughly after handling formamide.                                                                                                    |
|                    | <ul> <li>If you anticipate an extremely high sample concentration, run dilutions of the<br/>sample as a precautionary measure.</li> </ul>                                                                                                    |
|                    | <ul> <li>If the signal is too weak, try concentrating the sample (see "Decreasing the Salt<br/>Concentration" on page 2-3).</li> </ul>                                                                                                    |
|                    | If the signal intensity is still too low after concentration, consult "Problems with<br>Signal Strength and Quality" on page 11-9 or "Problems with Poor Amplification"<br>on page 11-1                                                                                                    |

# **Optimizing Electrophoresis Conditions**

| Introduction       | Optimizing electrophoresis conditions (run time, run voltage, and run temperature) can greatly improve data quality, run-to-run precision, and/or throughput. When selecting values for these parameters, consider the following factors:                                                                                                    |
|--------------------|----------------------------------------------------------------------------------------------------|
|                    | <ul> <li>Range of fragment lengths</li> </ul>                                                                                                    |
|                    | <ul> <li>Required degree of resolution</li> </ul>                                                                                                    |
|                    | <ul> <li>Type of genetic analysis you will be performing</li> </ul>                                                                                                    |
|                    | For example, does the application require native or denaturing conditions?                                                                                                    |
|                    | The preset electrophoresis parameters in the application modules are set to ensure the following:                                                                                                    |
|                    | • Detection of all fragments in the typical size range permitted by the application                                                                                                    |
|                    | For example, microsatellite loci are rarely over 400 base pairs in length.                                                                                                    |
|                    | Acceptable run times                                                                                                    |
|                    | Acceptable resolution                                                                                                    |
| Definition of      | The resolution, $R_s$ , of two peaks in an electropherogram is defined as follows:                                                                                                    |
| Resolution         | $R_{s} = \frac{ P_{1} - P_{2} }{0.5 \times (W_{1} + W_{2})}$                                                                                                    |
|                    | where the $P_i$ are the peak positions measured below the peak apex and the $W_i$ are the peak widths measured at half peak maximum.                                                                                                    |
| Modifying Run Time | Determining Required Run Time                                                                                                    |
|                    | To determine the minimal acceptable run time for a given run voltage, you will need to perform a trial run. To ensure that you collect sufficient data to perform analysis, set the electrophoresis run time approximately 10% higher than the migration time of the largest fragment of interest.                                                                                                    |
|                    | In general, the migration time of the 400-bp fragment in the GeneScan-400HD Internal Lane Size Standard is 2 hours on a 36-cm well-to-read 5% Long Ranger gel.                                                                                                    |
|                    | <b>Note</b> The "largest fragment of interest" will most probably be a size-standard peak that is needed for sizing the largest sample fragments of interest. The set of size-standard peaks that GeneScan uses to generate the sizing curve can vary with the size-calling method. In general, be sure to include the two size-standard peaks immediately larger than the largest sample fragment of interest. |
|                    | Decreasing Run Time                                                                                                    |
|                    | For faster run times, you can increase the electrophoresis voltage, but this can decrease the resolution.                                                                                                    |
|                    | continued on next page                                                                                                    |

| Modifying<br>Electrophoresis | Perform native applications and non-denaturing applications, such as SSCP, at lower temperatures (27–42 °C).                                                       |
|------------------------------|----------------------------------------------------------------------------------------------------|
| Temperature                  | Protocols for most denaturing applications specify a 51 °C run temperature.                                                                                        |
| For More<br>Information      | For information on setting electrophoresis parameters, refer to the ABI PRISM 377<br>DNA Sequencer User's Manual (or the 373 DNA Sequencing System User's Manual). |

# Using Control DNA

| Purpose of                  | Control DNA:                                                                                                    |
|-----------------------------|----------------------------------------------------------------------------------------------------|
| Control DNA                 | <ul> <li>Serves as a positive control for troubleshooting PCR amplification</li> </ul>                                                                                                    |
|                             | Knowing whether the control DNA amplifies will allow you to distinguish between<br>problems with the sample DNA (the control DNA amplifies but samples do not)<br>and problems with reagents, thermal cyclers, or protocols (the control DNA does<br>not amplify). |
|                             | <ul> <li>Allows you to monitor sizing precision</li> </ul>                                                                                                    |
|                             | Because the control DNA is not used to calculate the sizing curve, you can use the sizes obtained in different gel lanes to verify that sizing precision (reproducibility) is within acceptable limits.                                                            |
|                             | • Allows you to correlate the fragment sizes that you obtain with the fragment sizes obtained by others, <i>e.g.</i> , for the CEPH families in the Linkage Mapping Set                                                                                            |
| Guidelines for Use          | • Amplify at least one control DNA sample for every round of PCR amplification.                                                                                                    |
|                             | <ul> <li>Run at least one lane of amplified control DNA on every gel.</li> </ul>                                                                                                    |
| CEPH 1347-02<br>Control DNA | In addition to the GeneScan Internal Lane Size Standards, Applied Biosystems sells the CEPH 1347-02 standard used to generate the Généthon map of the human genome (P/N 403062).                                                                                   |

# General Analysis and Evaluation Techniques

### Overview

In This Chapter This chapter will help you evaluate and analyze data obtained on the ABI PRISM<sup>®</sup> 377 and ABI<sup>™</sup> 373 DNA Sequencers. In particular, it should help you avoid many common causes of poor quality data.

This chapter contains the following topics:

| Торіс                      | See Page |
|----------------------------|----------|
| Analyzing the Data         | 3-2      |
| Evaluating Data Quality    | 3-8      |
| Quantitating Nucleic Acids | 3-10     |
| Evaluating Matrix Quality  | 3-11     |

### Analyzing the Data

**Process Overview** The following diagram summarizes the data analysis process using GeneScan Analysis Software. Data analysis using GeneScan 672 Fragment Analysis Software is covered in more detail on page 8-13.

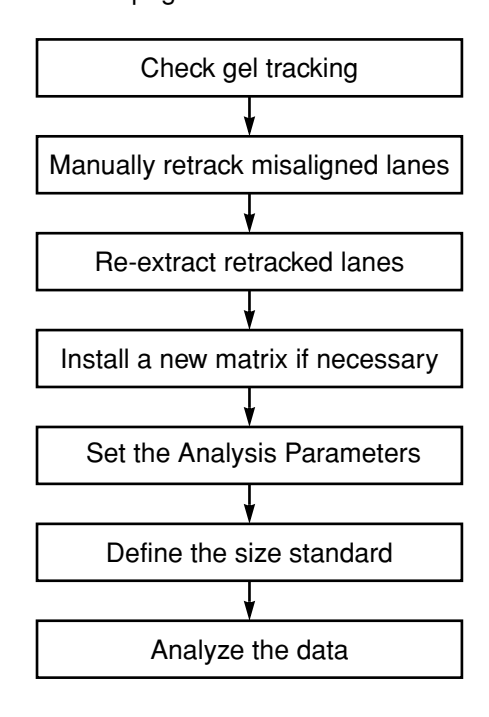

### Analyze Sample Files

To analyze sample files:

| Step | Action                                                                                                    |
|------|----------------------------------------------------------------------------------------------------|
| 1    | Launch the GeneScan Analysis Software.                                                                                                    |
| 2    | Assign the matrix file to the sample files if you have not already done so in the ABI PRISM 310 Collection Software.                                     |
|      | <b>Note</b> For detailed instructions see "Assigning a New Matrix to a Sample File" in Chapter 4 of the <i>GeneScan Analysis Software User's Manual.</i> |
| 3    | If the Analysis Control window is not visible, choose Analysis Control from the Windows pull-down menu.                                                  |
| 4    | Assign a size standard to all sample files as described in "Define and Select the Size Standard" on page 3-4.                                            |
| 5    | Highlight the appropriate dye colors for each sample.                                                                                                    |

To analyze sample files: (continued)

| Step | Action                                                                               |
|------|--------------------------------------------------------------------------------------|
| 6    | Define analysis parameters:                                                          |
|      | a. From the File menu, select New.                                                   |
|      | b. Click Analysis Parameters. The Analysis Parameters dialog box appears.            |
|      |                                                                                      |
|      | Analysis Parameters                                                                  |
|      | Analysis Range ————————————————————————————————————                                  |
|      | This Range (Data Points)     O This Range (Base Pairs)                               |
|      | Start: 1100 Min: 0                                                                   |
|      | Stop: 6000                                                                           |
|      | —Data Processing ———— Size Calling Method ——                                         |
|      | │                                                                                    |
|      | Smooth Options Cubic Soline Interpolation                                            |
|      | None     O Local Southern Method                                                     |
|      | O Global Southern Method                                                             |
|      | Deak Detection Covrection                                                            |
|      | Peak Amplitude Thresholds                                                            |
|      | B: 50 Y: 50 O GENESCAN 2500                                                          |
|      | G: 50 R: 50 O LeftMost Peak                                                          |
|      | C RightMost Peak                                                                     |
|      | Min. Peak Half Width: 3 Pts Correction Limit: 30 Data Pts                            |
|      | Cancel OK                                                                            |
|      | ·                                                                                    |
|      | c. Set the appropriate analysis parameters for your application as described in      |
|      | Chapter 4 of the GeneScan Analysis Software User's Manual. Be sure to                |
| 7    | Click Analyze                                                                        |
| 8    | After the analysis is complete, verify the neak assignments for the size standard in |
| 0    | all sample files using one of the methods described below.                           |
| L    |                                                                                      |

continued on next page

### Define and Select the Size Standard

|      | 1                                                                                                    |  |
|------|----------------------------------------------------------------------------------------------------|--|
| Step | Action                                                                                                    |  |
| 1    | Select one of the sample files in the Analysis Control window.                                                                                                    |  |
| 2    | If a size standard file already exists, proceed to step 8. Otherwise, continue to step 3 and create a size standard file now.                                                                                                    |  |
| 3    | Open the Size Standard pop-up menu for the highlighted sample, and select Define New.                                                                                                    |  |
| 4    | Define the size standard. See Chapter 5 for the sizes of the fragments in the size standards. For detailed information on defining size standards, refer to Chapter 4 of the <i>GeneScan Analysis Software User's Manual</i> .                                                                                                    |  |
| 5    | Close the window.                                                                                                    |  |
| 6    | Click Save.                                                                                                    |  |
| 7    | Name the size standard file, and click Save.                                                                                                    |  |
|      | A diamond in this column<br>indicates the size standard<br>will be applied to the<br>corresponding sample file Size standard pop-up menu<br>GeneScan® Project-5/22/97 - Analysis Control<br>Print Results Print Setup                                                                                                    |  |
| 9    | B       G       Y       R       Sample File       Collection Setting>       Parameters         1       Image: All #2500/1000       Collection Setting>       Analysis Parameters>       Collection Setting>       Chalysis Parameters>         3       Image: All #2500/1000-2       Image: All #2500/1000-3       Image: All #2500/1000-3       Image: All #2500/1000-3       Collection Setting>         4       Image: All #2500/1000-4       Image: All #2500/1000-4       Image: All #2500/1000-4       Image: All #2500/1000-3       Collection Setting>         5       Image: All #2500/1000-4       Image: All #2500/1000-4 |  |
|      | command key and click in the appropriate square                                                                                                    |  |

continued on next page

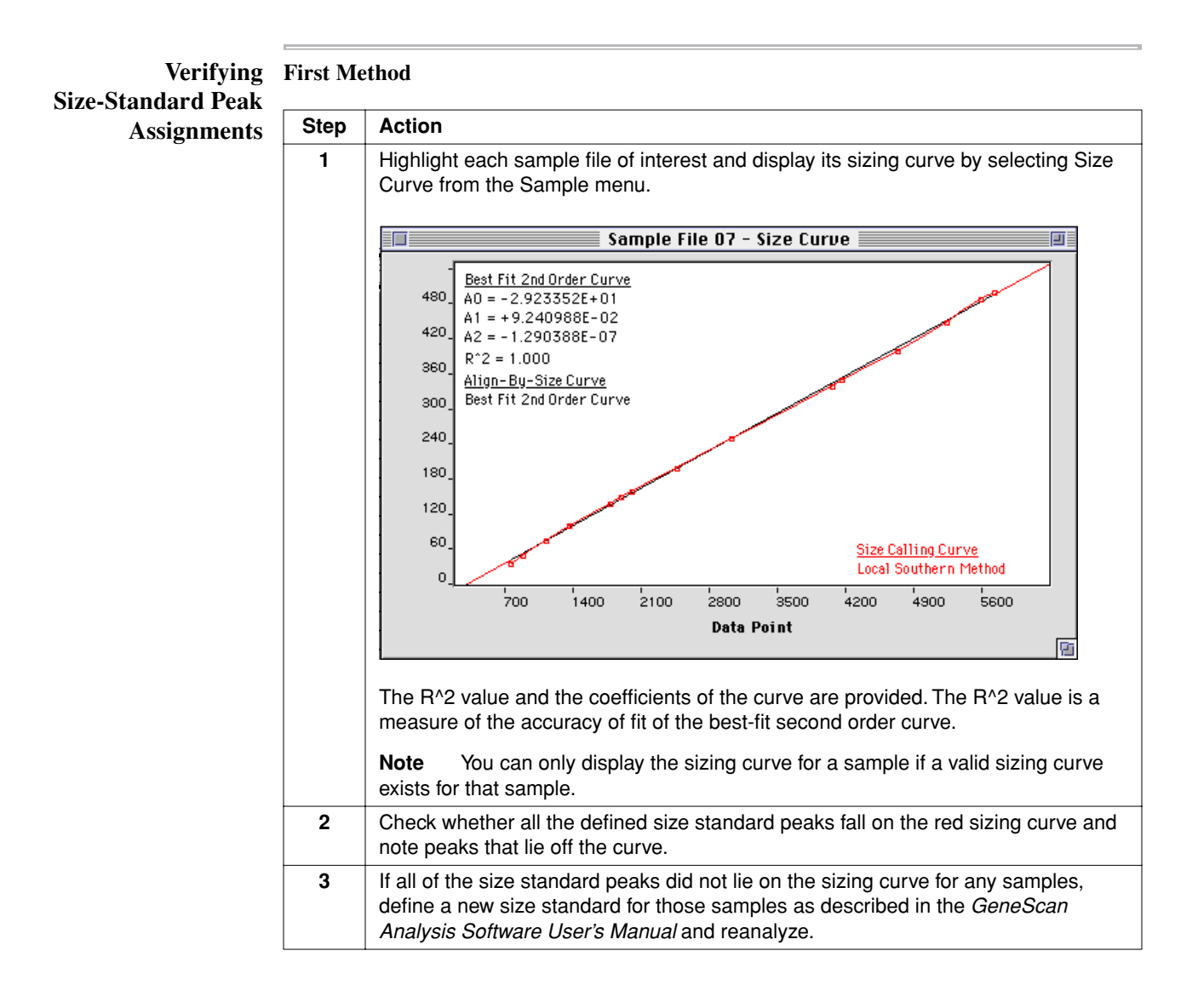

### Second Method

| Step | Action                                                                                                    |
|------|----------------------------------------------------------------------------------------------------|
| 1    | Select Results Control from the Window menu (X R).                                                                                                    |
| 2    | From the View menu, select Align By Size.                                                                                                    |
|      | <b>Note</b> If fragments are aligned by size, this option will not be available.                                                                                     |
| 3    | Examine the GeneScan size standard peaks in overlapping groups of 16 samples (Quick Tile Off). Verify that the size standard peaks are superimposed, as shown below. |

Second Method (continued)

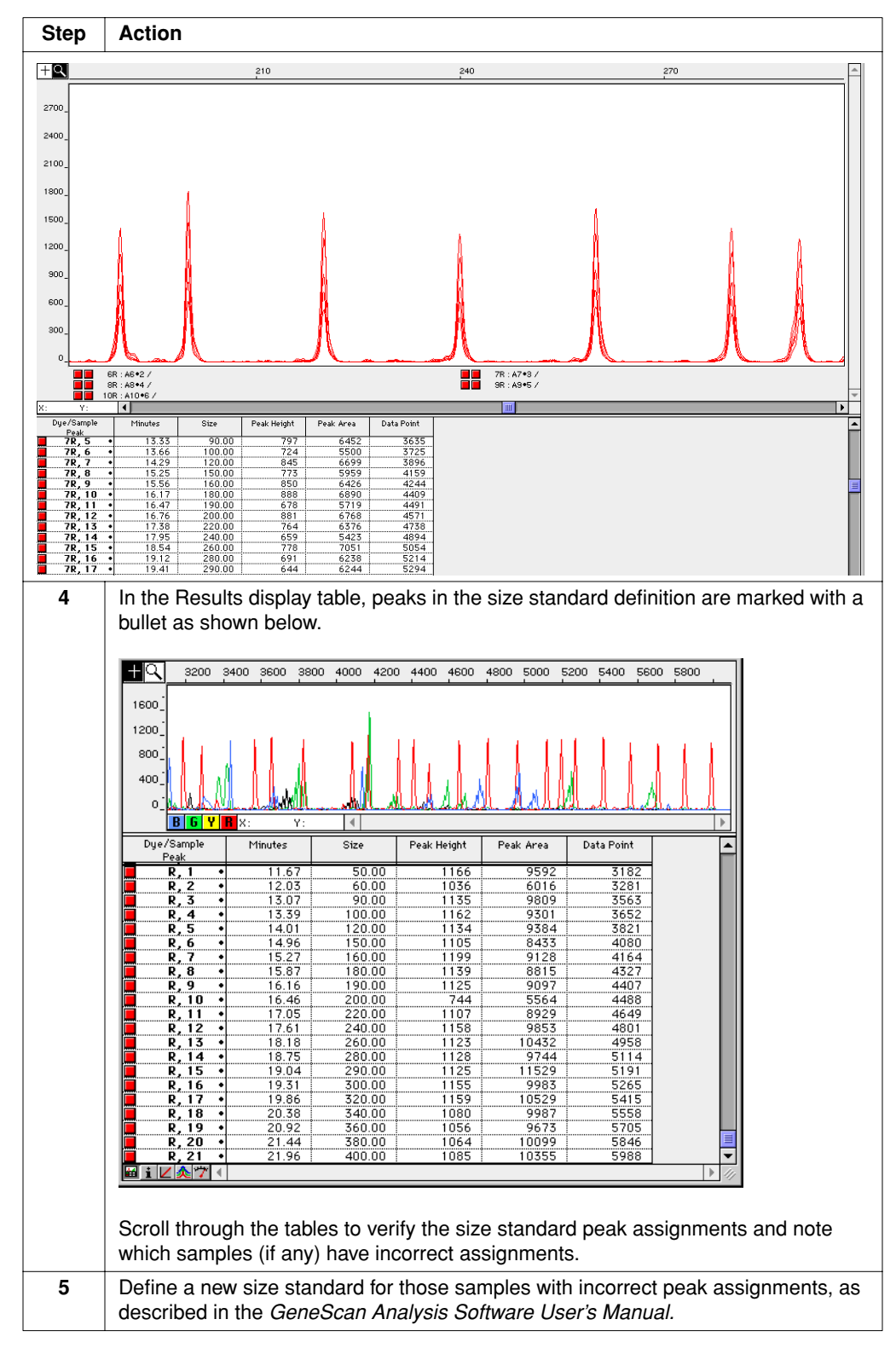

### **Third Method**

| Step | Action                                                                                                    |
|------|----------------------------------------------------------------------------------------------------|
| 1    | Highlight the sample files of interest. From the Sample window, select Sample Info $(\mathfrak{B})$ . The Sample File Information window appears.                                                                                                    |
| 2    | Each dye is listed in the Analysis records. Select the Red dye as shown below.         Sample File Information         Data Collection Settings         Gel Information         Sample Information         Sample Information         Sample Information         Sample Information         Analysis Records         B: Analyzed 1:00:51 PM Wed, Sep 3, 1997         G: Analyzed 1:00:51 PM Wed, Sep 3, 1997         Y: Analyzed 1:00:51 PM Wed, Sep 3, 1997         V: Analyzed 1:00:51 PM Wed, Sep 3, 1997         R: Analyzed 1:00:51 PM Wed, Sep 3, 1997         V: Analyzed 1:00:51 PM Wed, Sep 3, 1997         V: Analyzed 1:00:51 PM Wed, Sep 3, 1997         V: Analyzed 1:00:51 PM Wed, Sep 3, 1997         V: Analyzed 1:00:51 PM Wed, Sep 3, 1997         V: Analyzed 1:00:51 PM Wed, Sep 3, 1997         V: Baselined; Yes         Standard; 310 400 HD         Dye Std; R         Size Method; Local Southern Method         Size Method; Local Southern Method         Size Method; Local Southern Method         Size Method; Local Southern Method         Size Method; Local Southern Method         Size Method; Local Southern Method         Size Method; Local Southern Method         Size Method; Local Southern Method         Size Method; Local Southern |
|      | Note The sample must already be analyzed.                                                                                                    |
| 3    | In the column marked Peak Totals, confirm that the Dye Std and the Sample contain the same numbers of peaks.                                                                                                    |

### **Evaluating Data Quality**

### Good Data Looks Like This

ks Electropherogram peaks should be sharp, well-defined, and scaled between 150 and
 4000 relative fluorescent units (RFU) as shown in Figure 3-1. The peaks
 corresponding to different color dyes need not be of equal intensity but the data for the
 less intense colors should be clearly resolvable at higher magnification (Figure 3-2).

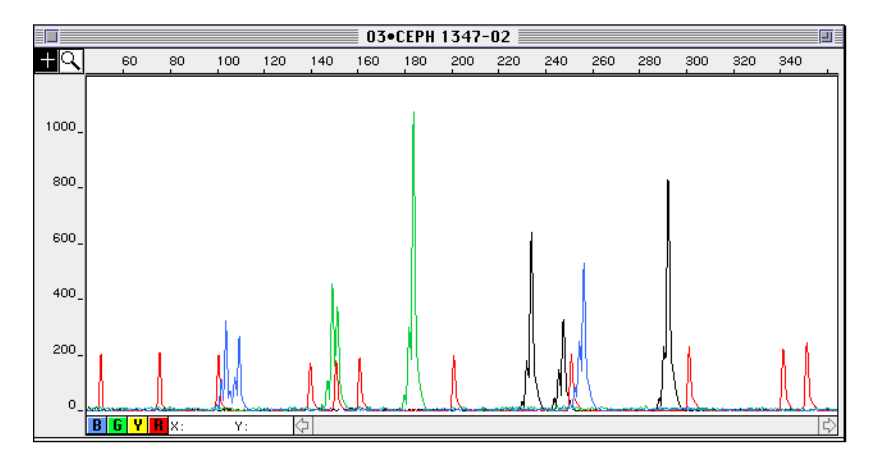

**Figure 3-1** Example of data from the Fluorescent Genotyping Demonstration Kit B. Two dinucleotide repeat loci are labeled with each dye, except for red, which is used for the size standard.

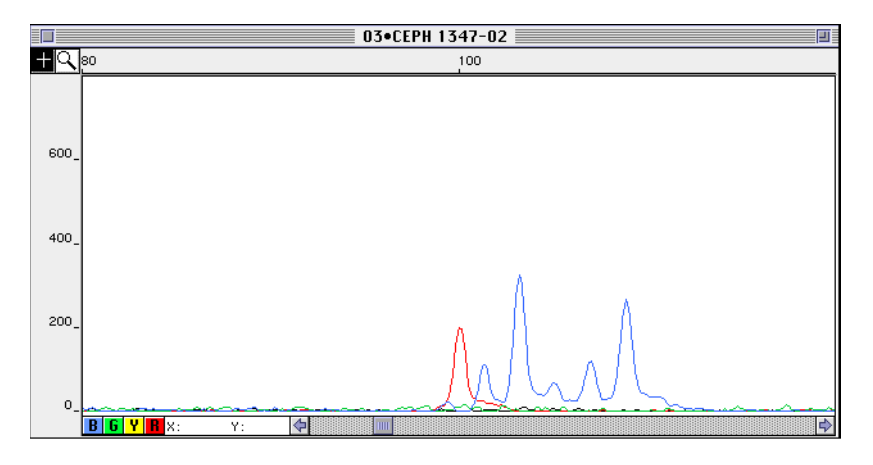

Figure 3-2 Expanded view of the D12S83 locus from the same sample as Figure 3-1

continued on next page

# Bad Data Looks Like<br/>ThisAn example of data where the sample was greatly overloaded is shown in Figure 3-3.Note that even the size standard peak is truncated.

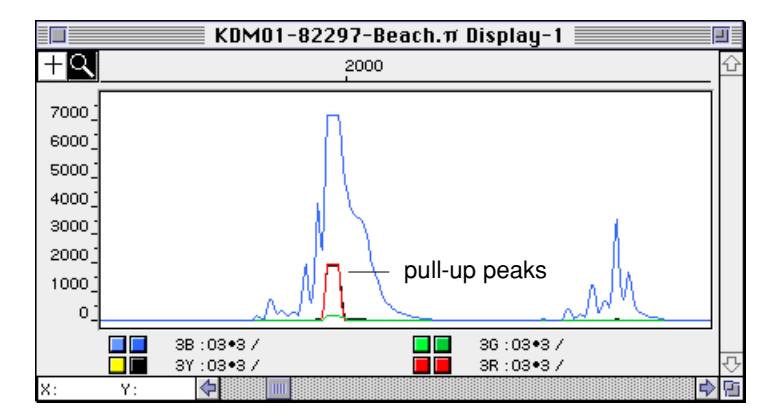

Figure 3-3 Ridiculously overloaded sample

A more subtle example of overloading is shown in Figure 3-4 and Figure 3-5. The off-scale peaks in the raw data in Figure 3-4 (note that the peaks are truncated at 8100 RFU) appear smaller in the analyzed data in Figure 3-5. The peaks are broadened and blue "pull-up" peaks (see page 3-11) appear under the green peaks.

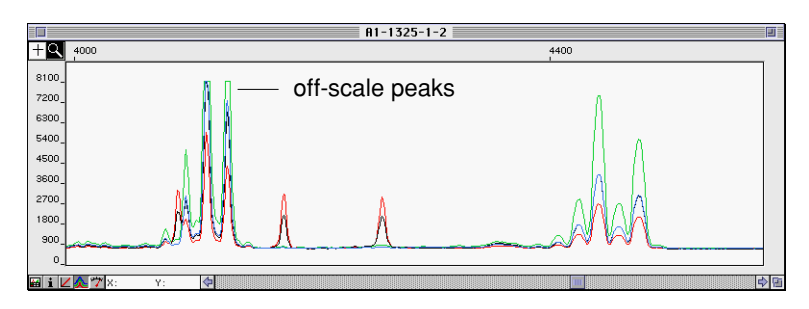

Figure 3-4 Raw data from an overloaded sample

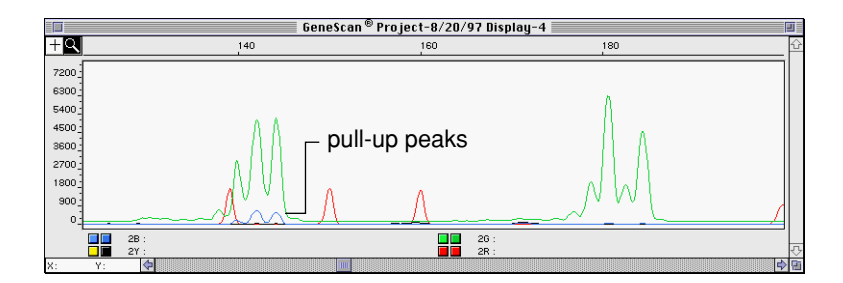

Figure 3-5 Analyzed data from sample in Figure 3-4

## **Quantitating Nucleic Acids**

| Introduction             | You can determine the relative quantities of two 5'-end labeled fragments run on your ABI PRISM instrument by comparing the corresponding peak areas or peak heights on a GeneScan electropherogram.                                                                                                    |
|--------------------------|----------------------------------------------------------------------------------------------------|
|                          | <b>IMPORTANT</b> Do not use internally-labeled ([F]dNTP-labeled) fragments in your quantitative experiments. Variations in the per-fragment number of labeled nucleotides and the increased peak spreading with this method make relative quantitation unreliable.                                                                                                    |
| How to Proceed           | To determine the relative number of molecules of two different-sized fragments, you calculate the ratio of respective peak areas or heights. Always compare peak area to peak area and peak height to peak height.                                                                                                    |
|                          | <ul> <li>If two fragments are similar in size, it is often better to compare peak heights,<br/>especially if the peaks overlap slightly.</li> </ul>                                                                                                    |
|                          | If the peaks are well defined, peak area and peak height will give similar results. If the peaks are irregularly shaped, <i>e.g.</i> , have shoulders, peak heights will often give better results than peak areas.                                                                                                    |
|                          | <ul> <li>If two fragments are far apart in size, it is often better to compare peak areas<br/>because large peaks tend to spread considerably more than small peaks.</li> </ul>                                                                                                    |
| Ensuring Precise         | Choosing the Minimum Peak Half Width and the Smoothing Option                                                                                                    |
| Relative<br>Quantitation | Depending upon the value you set for the Minimum Peak Half Width and the smoothing option that you choose, GeneScan may interpret a single noisy peak as multiple peaks. Thus, these parameters can influence the measurement of peak area and peak height. Overestimating the number of peaks can be a particular problem with the jagged peaks characteristic of noisy data. Either increase the Minimum Peak Half Width or use a stronger smoothing option when analyzing noisy data. |
|                          | Use Consistent Channel-Averaging Numbers                                                                                                    |
|                          | Before comparing peak areas or heights, analyze all samples using the same channel-averaging numbers.                                                                                                    |
|                          | Verify the Position of the Tracker Lane                                                                                                    |
|                          | Before comparing peaks areas or heights, verify that the tracker lane follows the center of the band.                                                                                                    |
# **Evaluating Matrix Quality**

**Purpose of a Matrix** While the most intense fluorescence emitted by an ABI PRISM<sup>™</sup> dye will fall within a small wavelength detection range, some fluorescence emission in the detection ranges of the other dyes will always occur. The multicomponent matrix compensates for this overlap by subtracting out, in each dye's detection range, the portion of the signal due to fluorescence from other dyes.

For directions on how to create a matrix file, see Appendix C.

# Why the MatrixWhen you create a matrix, you must run each relevant dye matrix standard separatelyMust Be Remadeto determine the proportional amount of fluorescence that is emitted in all fourdetection regions. Because the emission spectra of the dyes vary with the physical<br/>environment (such as the pH or polymer type and concentration), the matrix must be<br/>remade if run conditions change.

## **Factors Affecting Matrix Quality**

- Aging reagents
- Buffer type and concentration
- Gel polymer type
- Denaturing vs. non-denaturing conditions
- Run temperature

## Virtual Filter Set C

The emission maximum of 6-FAM, the recommended blue-displaying dye for this filter set, is very close to the laser wavelength of 514.5 nm. Thus, the window for collected blue light-intensity data is offset to longer wavelengths and does not contain the emission maximum of 6-FAM. It is also very close to the detection region for the green-displaying dye TET (see "Virtual Filter Set C" on page 4-11).

Matrix files made for Virtual Filter Set C are especially susceptible to minor changes in run conditions. If you are using Virtual Filter Set C for GeneScan applications, watch for evidence of matrix problems and remake the matrix as soon as problems appear.

**How to Recognize** A poor or incorrect matrix results in too much or too little subtraction of dye spectral **Matrix Problems** overlap during data analysis. Each causes a recognizable electropherogram anomaly:

- Bleedthrough peaks, also called "pull-ups" (caused by too little subtraction)
- Elevated interpeak baseline (caused by too much subtraction)

## **Bleedthrough Peaks (or Pull-ups)**

Bleedthrough peaks are small peaks of one color lying directly under a large peak of another color even though there is no PCR product corresponding to the smaller peak. (The large-peak signal is "pulling-up" peaks in other colors.) An example is shown in Figure 3-6 on page 3-12.

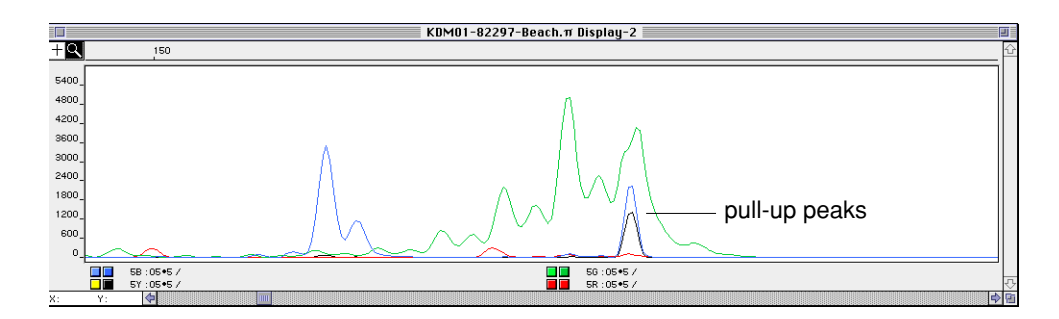

Figure 3-6 Characteristic appearance of bleedthrough peaks

Bleedthrough can occur for two reasons:

• The matrix was made with the wrong dyes or filter set.

For a list of recommended dye/filter set combinations, see Table 4-3 on page 4-8.

 The signal from the large peak is off-scale because of sample overloading. In the example shown in Figure 3-6, the peak showing bleedthrough is actually off-scale (Figure 3-7).

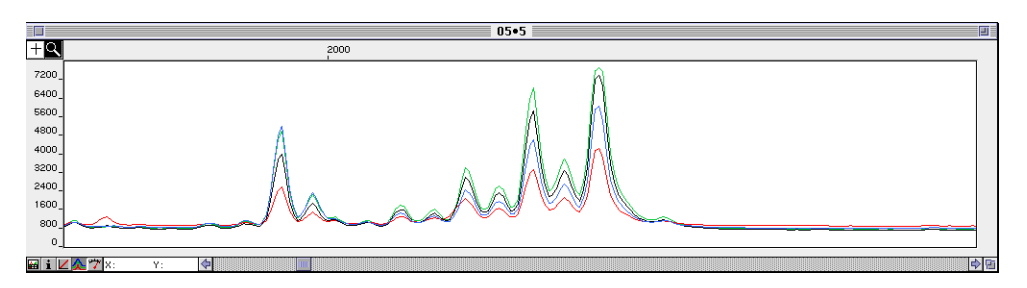

Figure 3-7 Raw data from the bleedthrough example shown in Figure 3-6

Keep peak heights between approximately 150 and 4000 RFU. If sample data is off-scale, do one of the following:

- Rerun the samples loading a smaller volume.
- Dilute the samples and rerun them.

## **Elevated Interpeak Baseline**

Figure 3-8 shows a typical example of an elevated interpeak baseline:

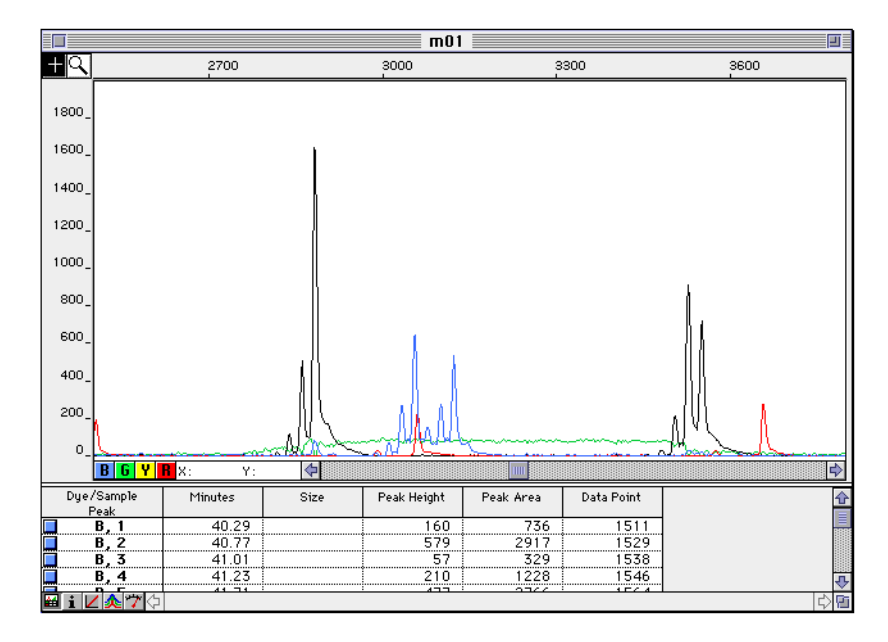

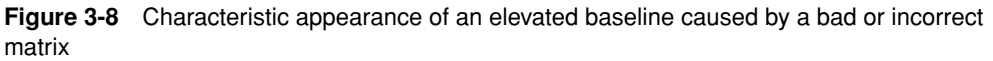

In this example, the green baseline is elevated in the region between two large black peaks (representing the yellow dye signal) because too much green signal is subtracted from the yellow signal (see Figure 3-9 on page 3-14). The GeneScan software uses these low data points to calculate the baseline for the green signal. Therefore the original baseline is elevated.

**Note** If the baseline is sufficiently elevated, random fluctuations in the baseline can lie above the Peak Amplitude Threshold and might be falsely interpreted as product peaks.

If you suspect that an elevated interpeak baseline is caused by matrix problems, inspect the data before baselining. This can be done by reanalyzing the data with baselining deselected in the Analysis Parameters dialog box. As shown in Figure 3-9, low data points are apparent as troughs in one color beneath peaks in another.

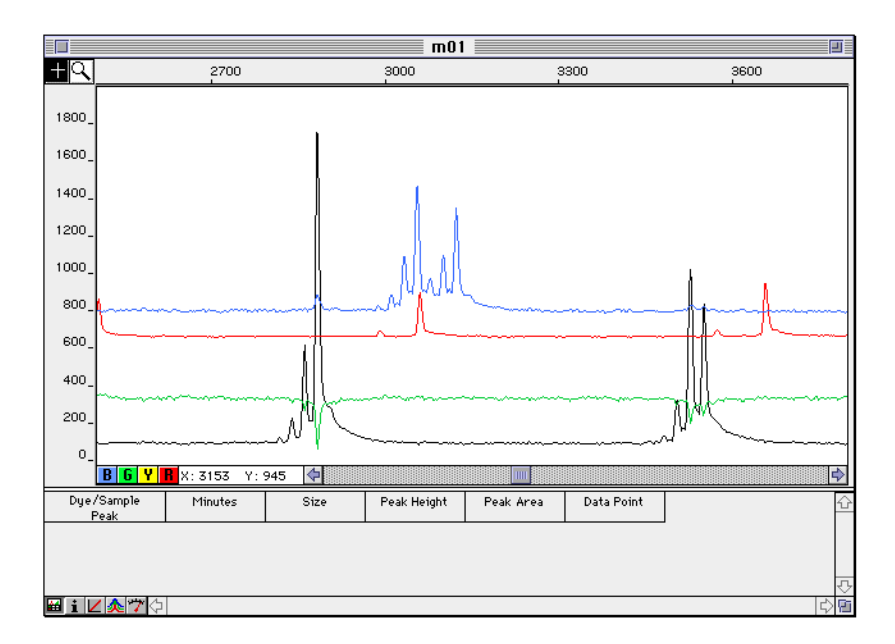

Figure 3-9 The data of Figure 3-8 before baselining

What To Do If You<br/>Have MatrixIf problems related to bleedthrough peaks or to an elevated interpeak baseline appear<br/>with any regularity, you should remake the matrix. Apply the new matrix to the old<br/>sample data and reanalyze the data.

For directions on how to create a matrix file, see Appendix C.

# 4

# **ABI PRISM Dyes**

# Overview

In This Chapter

This chapter describes the dyes available for fluorescent labeling of oligonucleotides used in GeneScan<sup>®</sup> fragment analysis applications. It also provides the background information necessary to understand the following issues relevant to experimental design and data evaluation:

- How to choose dye/filter set combinations
- ♦ What factors determine the relative signal intensities of ABI PRISM<sup>™</sup> dyes
- Why matrix files depend on the run conditions

This chapter contains the following topics:

| Торіс                                                                   | See Page |
|-------------------------------------------------------------------------|----------|
| Available Dyes                                                          | 4-2      |
| Understanding Dye Spectra                                               | 4-4      |
| Choosing Dye/Filter Set Combinations                                    | 4-6      |
| Emission Spectra for Representative Dye/Virtual Filter Set Combinations | 4-10     |

# **Available Dyes**

**Introduction** Applied Biosystems supplies ten fluorescent dyes to use on ABI PRISM instruments: 5-FAM, 6-FAM, R110, TET, JOE, R6G, HEX, NED, TAMRA, and ROX. Each emits a continuous spectrum of light upon laser excitation.

# ABI PRISM 377 DNA Sequencer

During an electrophoresis run, the ABI PRISM® 377 DNA Sequencer records the fluorescence intensity as a function of time and wavelength from regions on a CCD camera that correspond to different detection wavelength ranges. A multicomponent matrix is applied to the fluorescence-intensity data to correct for spectral overlap among the dyes. After correction, the now-resolved fluorescence intensities are color-coded and displayed as peaks in the electropherogram.

## ABI 373 DNA Sequencer

During an electrophoresis run, the ABI<sup>™</sup> 373 DNA Sequencer records the fluorescence intensity as a function of time using a moving stage that contains the optical equipment (filter wheel and photomultiplier tube). Each time the stage traverses across the gel a different bandpass filter is positioned in front of the photomultiplier tube. A single scan of the gel with one filter takes 1.5 seconds. A complete scan with four filters takes 6 seconds. A complete scan equals one data point.

A multicomponent matrix is applied to the fluorescence-intensity data to correct for spectral overlap among the dyes. After correction, the now-resolved fluorescence intensities are color-coded and displayed as peaks in the electropherogram.

continued on next page

# **Dye Chemical Forms** ABI PRISM dyes are available in multiple chemical forms. Some forms are supplied coupled to primers and others you can use to label your own custom primers. Each form has distinct advantages and disadvantages depending upon the intended application and your laboratory setup.

The following table summarizes the uses of and dyes available in each chemical form:

| Chemical Form                      | Used For                                                                                                    | Available Dyes                                                               |
|------------------------------------|----------------------------------------------------------------------------------------------------|------------------------------------------------------------------------------|
| NHS-esters                         | Post-synthesis 5'-end labeling of<br>oligonucleotides containing a<br>5' Aminolink 2                                        | NED <sup>a</sup> , TAMRA, ROX                                                |
| Phosphoramidite<br>reagents        | Preparing custom, 5 <sup>-</sup> -end labeled<br>primers directly on any Applied<br>Biosystems DNA synthesizer <sup>b</sup> | 6-FAM, HEX, TET, NED <sup>a</sup>                                            |
| [F]dNTPs                           | Simple internal fluorescent labeling of multiple nucleotides during PCR amplification                                       | R6G, R110, TAMRA                                                             |
| Labeled primers in<br>reagent kits | Microsatellite and human identification applications                                                                        | 5-FAM <sup>c</sup> , JOE <sup>c</sup> , 6-FAM,<br>HEX, TET, NED <sup>a</sup> |
| Labeled size standard              | Generating the sizing curve to size unknown sample fragments                                                                | TAMRA, ROX                                                                   |

a. NED-labeled primers are available only in kits or through the Applied Biosystems Custom Oligo Service. Call Applied Biosystems or visit the Applied Biosystems WorldWideWeb page at

www.appliedbiosystems.com/techsupport for information on how to order custom-labeled oligos.

b. For directions on synthesizing labeled oligonucleotides, see Appendix C.

c. 5-FAM and JOE are only available as labeled primers in select reagent kits.

See "Choosing Fluorescent Labeling Methods" on page 2-5 for a detailed comparison of fluorescent labeling with 5'-end labeled primers and [F]dNTPs.

# **Understanding Dye Spectra**

| Background          | An electron, in a molecule or atom, that has been transferred to an excited (high energy) state, <i>e.g.</i> , after absorption of a photon, will eventually return to the more stable (lower energy) ground state. The return to the ground state can occur either through the evolution of heat (radiationless decay) or through the emission of a photon (fluorescence or phosphorescence). |
|---------------------|----------------------------------------------------------------------------------------------------|
| Definitions         | The emission spectrum of a fluorescent dye is the intensity of emitted light (fluorescence) as a function of the wavelength of the emitted light.                                                                                                    |
|                     | The excitation spectrum of a dye is the intensity of emitted light as a function of the wavelength of the exciting light.                                                                                                    |
|                     | The excitation efficiency of a dye is a measure of the probability that it will absorb light<br>of a certain wavelength, as a percentage of the probability of absorption at the<br>wavelength of maximum absorption.                                                                                                    |
|                     | The quantum yield of a dye is the probability that its excited state will emit a photon as it decays back to the ground state.                                                                                                    |
| Factors That Affect | The emission and excitation spectra of a dye attached to DNA depend upon the dye's:                                                                                                    |
| Spectra             | Chemical structure                                                                                                    |
|                     | Physical environment                                                                                                    |
|                     | Relevant parameters include the buffer pH and concentration, the gel polymer composition, and whether the DNA is single- or double-stranded.                                                                                                    |
|                     | The effect of the physical environment on dye spectra explains why you need to remake the matrix every time you change the run conditions.                                                                                                    |
|                     | Although altered by the physical environment, the wavelengths of maximum emission<br>and excitation for each ABI PRISM dye always lie within a small wavelength range. This<br>relative invariance of the emission spectra is crucial to experimental success.                                                                                                    |
| Experimental        | Detecting a Dye Signal                                                                                                    |
| Considerations      | The ability of the instrument to detect a dye signal depends upon the dye's:                                                                                                    |
|                     | <ul> <li>Excitation efficiency at the wavelengths of light emitted by the laser</li> </ul>                                                                                                    |
|                     | The argon ion laser in the ABI PRISM 377 and the ABI 373 instruments emits the greatest intensity of light at 488 and 514.5 nm.                                                                                                    |
|                     | Quantum yield                                                                                                    |
|                     | Concentration                                                                                                    |
|                     | Distinguishing Between Two Dye Signals                                                                                                    |
|                     | The instrument identifies a dye by determining the ratio of the dye's emission intensities in a series of filters. Each dye's maximum emission intensity lies in a unique filter.                                                                                                    |
|                     | The ability of any instrument to distinguish between two dye signals is determined by the relative differences in the measurements of the two dyes in each of two filters. The                                                                                                    |

larger the difference in the intensity of the signal in the two filters, the easier it is to identify each dye. The closeness of the ratios of the measurements in each of the filters will be determined by the amount of overlap in the two emission spectra.

In general, the accuracy with which two dye signals can be discerned is enhanced by:

- A larger separation between the emission maxima of the two dyes
- A narrower emission spectrum of one or both dyes

# ABI PRISM Dye Maximum Emission and Excitation Wavelengths

The following table lists the maximum fluorescence emission and excitation wavelengths for oligonucleotides labeled with ABI PRISM dye NHS-esters, dye phosphoramidites, and [F]dNTPs. (The actual maximum emission and excitation wavelengths may differ from the listed values due to the influence of the physical environment upon the dye.)

| Dye <sup>a</sup> | Emission λ <sub>max</sub><br>(nm) | Excitation λ <sub>max</sub><br>(nm) |
|------------------|-----------------------------------|-------------------------------------|
| 6-FAM            | 517                               | 494                                 |
| 5-FAM            | 522                               | 493                                 |
| R110             | 525                               | 501                                 |
| TET              | 538                               | 522                                 |
| R6G              | 549                               | 529                                 |
| HEX              | 553                               | 535                                 |
| JOE              | 554                               | 528                                 |
| TAMRA ([F]dNTP)  | 572                               | 555                                 |
| NED              | 575                               | 553                                 |
| TAMRA            | 583                               | 560                                 |
| ROX              | 607                               | 587                                 |

Table 4-1 Maximum Emission and Excitation Wavelengths

a. All dye-labeled oligonucleotides were run at 10 $^{-7}$  M in 1X TE buffer, pH 8.0, room temperature, on a TaqMan® LS-50B PCR Detection System.

# **Choosing Dye/Filter Set Combinations**

| How Data Collection<br>Works | ABI PRISM 377 and ABI PRISM 377 with XL Upgrade                                                                                                    |  |  |
|------------------------------|----------------------------------------------------------------------------------------------------|--|--|
|                              | The ABI PRISM 377 DNA Sequencer determines the light intensity in four<br>non-overlapping regions on a CCD camera. Each region corresponds to a wavelength<br>range that contains or is close to the emission maximum of an ABI PRISM dye. The<br>exact positions of the regions and the dye combinations appropriate to these positions<br>depend upon the virtual filter set used. <sup>1</sup> For example, with Virtual Filter Set A the<br>instrument records the light intensity in four regions, or "windows," centered at<br>535.5 nm, 559 nm, 586 nm, and 615 nm. The window positions in each virtual filter set<br>have been optimized to provide the maximum possible separation among the centers<br>of detection for the different dyes while maintaining an excellent signal-to-noise ratio. |  |  |
|                              | After correcting for the spectral overlap among the dyes, the GeneScan Analysis<br>Software color-codes the intensity displays from the four light-collection regions.<br>These appear as the blue, green, yellow, and red peaks in the Raw Data window. The<br>blue display represents the total light intensity from the shortest wavelength range<br>monitored and the red display represents the total light intensity from the longest<br>wavelength range monitored.                                                                                                    |  |  |
|                              | It is important to realize that the same four colors are used to color-code fluorescence data from all dye/virtual filter set combinations. Thus, the display colors represent the relative, not the actual, detection wavelengths.                                                                                                    |  |  |
|                              | The process is similar to using a physical filter to separate light of different wavelengths. However, the ABI PRISM 377 filter sets are called "virtual filters" because the instruments use no physical filtering hardware to perform the separation. <sup>2</sup>                                                                                                    |  |  |
|                              | ABI 373 and ABI 373 with XL Upgrade<br>The ABI 373 and ABI 373 with XL Upgrade DNA Sequencers use physical filtering<br>hardware on a filter wheel to separate light of different wavelengths. The instruments<br>record the light intensity in four regions centered at the following wavelengths:                                                                                                    |  |  |
|                              |                                                                                                    |  |  |
|                              | ◆ Filter Set A: 531 nm, 560 nm, 580 nm, and 610 nm                                                                                                    |  |  |
|                              | ◆ Filter Set B: 531 nm, 545 nm, 560nm, and 580 nm                                                                                                    |  |  |
|                              | continued on next page                                                                                                    |  |  |
|                              |                                                                                                    |  |  |

<sup>1.</sup> Each GeneScan run module contains instructions for a specific virtual filter set. Once you choose a module, the choice of virtual filter set is automatic.

<sup>2.</sup> The ABI PRISM 377 DNA Sequencer has a long-pass filter to prevent light from the instrument's argon ion laser from interfering with the detection of the dye signals.

| Available Filter Sets | ABI PRISM 377 and ABI PRISM 377 with XL Upgrade                                                                                                |  |  |
|-----------------------|----------------------------------------------------------------------------------------------------|--|--|
|                       | The ABI PRISM 377 and ABI PRISM 377 with XL Upgrade DNA Sequencers use six virtual filter sets, A-F.                                           |  |  |
|                       | Virtual Filter Sets A, C, D, and F are used for GeneScan applications, while A, B, and E are used for DNA sequencing applications.             |  |  |
|                       | ABI 373 and ABI 373 with XL Upgrade                                                                                                    |  |  |
|                       | The ABI 373 and ABI 373 with XL Upgrade DNA Sequencers use filter sets A and B.                                                                |  |  |
|                       | Both filter sets are used for GeneScan applications and for DNA sequencing applications.                                                       |  |  |
| Rules for Dye Choice  | Each filter set should be used with a combination of four or fewer dyes (including the dye reserved for the internal lane size standard) that: |  |  |
|                       | Display in four different colors                                                                                                    |  |  |
|                       | Are available in compatible chemical forms                                                                                                    |  |  |
|                       | You can combine phosphoramidite labels with NHS-ester labels. You should not combine [F]dNTP-labeling with any other labeling method.          |  |  |

Table 4-2 through Table 4-4 on pages 4-7 and 4-8 will help you chose the appropriate dye and filter set combination for your particular application.

| Available As                                                   | Color Display<br>(in Virtual Filter Set)                                                                                                    |
|----------------------------------------------------------------|----------------------------------------------------------------------------------------------------|
| Labeled primer in reagent kits                                 | Blue (A, F)                                                                                                    |
| Phosphoramidite                                                | Blue (A, C, D)                                                                                                    |
| [F]dNTP                                                        | Blue (A)                                                                                                    |
| Phosphoramidite                                                | Green (C)                                                                                                    |
| Labeled primer in reagent kits                                 | Green (A, F)                                                                                                    |
| [F]dNTP                                                        | Green (A)                                                                                                    |
| Phosphoramidite                                                | Green (A, D), Yellow (C)                                                                                                    |
| NHS-ester, phosphoramidite                                     | Yellow (D, F)                                                                                                    |
| NHS-ester, [F]dNTP, or GeneScan Internal<br>Lane Size Standard | Yellow (A), Red (C)                                                                                                    |
| NHS-ester or GeneScan Internal Lane Size Standard              | Red (A, D, F)                                                                                                    |
|                                                                | Available AsLabeled primer in reagent kitsPhosphoramidite[F]dNTPPhosphoramiditeLabeled primer in reagent kits[F]dNTPPhosphoramiditeNHS-ester, phosphoramiditeNHS-ester, [F]dNTP, or GeneScan Internal<br>Lane Size StandardNHS-ester or GeneScan Internal Lane Size<br>Standard |

 Table 4-2
 Chemical Forms and Color Displays of ABI PRISM Dyes

a. 5-FAM and JOE are only available as labeled primers in certain reagent kits (see Table 4-4 on page 4-8).

b. NED-labeled primers are available only in kits or through the Applied Biosystems Custom Oligo Service. Call Applied Biosystems or visit the Applied Biosystems WorldWideWeb site at

www.appliedbiosystems.com/techsupport for information on how to order custom-labeled oligos.

| Dye Combination                           | Chemical Forms<br>Combined         | Filter Set—<br>ABI 373 | Virtual Filter Set—<br>ABI PRISM 377 |
|-------------------------------------------|------------------------------------|------------------------|--------------------------------------|
| 6-FAM, HEX, TAMRA, ROX (std)              | Phosphoramidites,<br>NHS-esters    | A                      | A                                    |
| R110, R6G, TAMRA, ROX (std)               | [F]dNTPs                           |                        |                                      |
| 5-FAM, JOE, TAMRA, ROX (std)              | Reagent kit primers,<br>NHS-esters |                        |                                      |
| 6-FAM, TET, HEX, TAMRA (std) <sup>a</sup> | Phosphoramidites                   | В                      | С                                    |
| 6-FAM, HEX, NED, ROX (std)                | Phosphoramidites                   | A                      | D                                    |
| 5-FAM, JOE, NED, ROX (std)                | Reagent kit primers,<br>NHS-esters |                        | F                                    |

# Table 4-3 Recommended Dye/Virtual Filter Set Combinations

a. This combination, although recommended, can sometimes give poor quality data due to spectral overlap among the dye signals. If you experience matrix problems with this combination, you may see an improvement in data quality by switching to 6-FAM, HEX, NED, and ROX and using Virtual Filter Set D.

| Application                                                           | Dye Set                                                         | Filter Set—<br>ABI 373                                      | Virtual Filter Set—<br>ABI PRISM 377 |
|-----------------------------------------------------------------------|-----------------------------------------------------------------|-------------------------------------------------------------|--------------------------------------|
| AmpFℓSTR Blue <sup>™</sup> PCR Amplification Kit                      | 5-FAM (Blue), ROX (Red, std)                                    | A                                                           | A, F                                 |
| AmpFℓSTR Green <sup>™</sup> I PCR Amplification<br>Kit                | JOE (Green), ROX (Red, std)                                     | -                                                           | A, F                                 |
| StockMarks <sup>®</sup> for Horses Equine Paternity<br>PCR Typing Kit | 5-FAM (Blue), JOE (Green),<br>TAMRA (Yellow), ROX (Red,<br>std) | -                                                           | A                                    |
| ABI PRISM <sup>™</sup> Linkage Mapping Set                            | 6-FAM (Blue), TET (Green),                                      | В                                                           | С                                    |
| StockMarks for Cattle <sup>®</sup> Bovine Paternity PCR Typing Kit    | HEX (Yellow), TAMRA (Red, std)                                  |                                                             |                                      |
| Custom-labeled primers for fragment analysis                          | 6-FAM (Blue), HEX (Green),<br>NED (Yellow), ROX (Red, std)      | A                                                           | D                                    |
| ABI PRISM Linkage Mapping Set<br>Version 2                            | -                                                               |                                                             |                                      |
| AFLP <sup>™</sup> Microbial Fingerprinting Kit                        | 5-FAM (Blue), JOE (Green),                                      |                                                             | F                                    |
| AFLP Plant Mapping Kits                                               | NED (Yellow), ROX (Red, std)                                    |                                                             |                                      |
| AmpFℓSTR <sup>™</sup> Profiler <sup>™</sup> PCR Amplification<br>Kit  | -                                                               | not supported for<br>use with the                           |                                      |
| AmpFℓSTR Profiler Plus <sup>™</sup> PCR<br>Amplification Kit          |                                                                 | ABI 373 and<br>ABI 373 with XL<br>Upgrade DNA<br>Sequencers |                                      |

Table 4-4 Reagent Kit and Custom-labeled Primer Dye Sets

continued on next page

# **BigDye Filter Wheel** To use the new dRhodamine terminator, BigDye<sup>™</sup> primer, and BigDye<sup>™</sup> terminator sequencing chemistries on the ABI 373 and ABI 373 with XL Upgrade DNA Sequencers, the ABI PRISM BigDye Filter Wheel was developed. Its filter sets are as follows:

- ♦ Filter Set A: 540 nm, 570 nm, 595 nm, and 625 nm
- Filter Set B: 540 nm, 555 nm, 570, and 595 nm

From this, it follows that the only adequate 4-dye combination available for GeneScan applications would be TET, HEX, NED, and ROX on Filter Set B (see Table 4-1 on page 4-5).

Therefore, we do not recommend performing GeneScan experiments on ABI 373 instruments with the ABI PRISM BigDye Filter Wheel installed. Refer to the *ABI PRISM BigDye Filter Wheel User Bulletin* (P/N 4304367) for more information.

# Emission Spectra for Representative Dye/Virtual Filter Set Combinations

| About the Spectra    | In the following four figures, the collection windows of the four GeneScan virtual filter sets are shown overlaid with the normalized emission spectra of a recommended dye set. |  |
|----------------------|----------------------------------------------------------------------------------------------------|--|
|                      | The wavelength of maximum emission of the dyes shown in these figures differs from the value given in Table 4-1 on page 4-5 for the following reasons:                           |  |
|                      | • The long-pass blocking filter (see footnote on page 4-6) blocks much of the light emitted by 6-FAM and 5-FAM, the dyes with emission maxima closest to the laser wavelength.   |  |
|                      | <ul> <li>The environment of the gel polymer shifts the emission spectra of ABI PRISM<br/>dyes.</li> </ul>                                                                        |  |
|                      | See "Factors That Affect Spectra" on page 4-4 for an explanation of the observed shift.                                                                                          |  |
| Virtual Filter Set A | Virtual Filter Set A is used with the dyes in the Dye Primer Matrix Standards Kit (5-FAM, JOE, TAMRA, and ROX).                                                                  |  |
|                      |                                                                                                    |  |

580

WAVELENGTH (nm)

JOE -

600

🛛 Filter 3

TAMRA

620

640

ROX

🔯 Filter 4

continued on next page

0

520

540

5-FAM

🗄 Filter 1

560

🔀 Filter 2

# Virtual Filter Set C The following figure demonstrates why matrix problems can occur using this virtual filter set. The light collection windows for 6-FAM and TET are close to one another and the spectral overlap between the two dyes is significant.

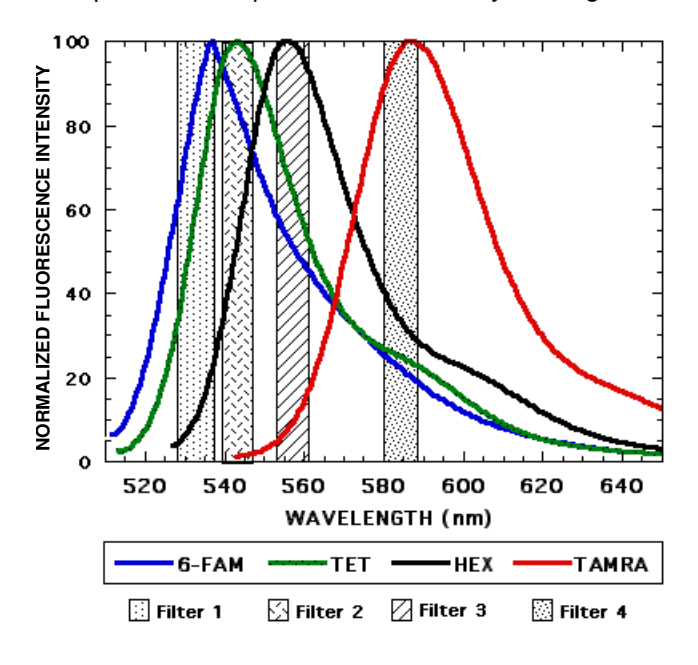

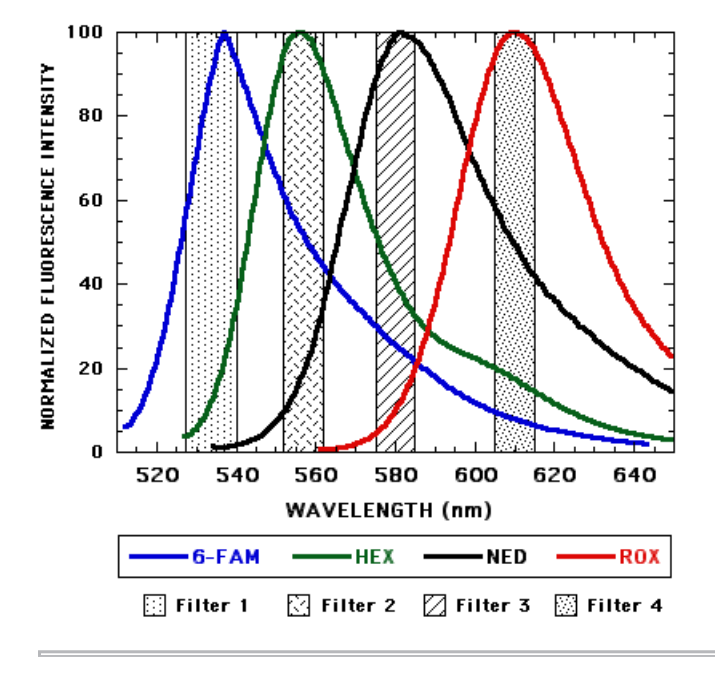

continued on next page

# Virtual Filter Set F The spectral resolution of this dye/virtual filter set combination is similar to the spectral resolution of 5-FAM, JOE, TAMRA, and ROX with Virtual Filter Set A. However, if you are experiencing problems with signal strength using TAMRA or you want to load less sample, you should use this combination. (Relative signal strength is not indicated in these normalized spectra.)

Virtual Filter Set F is used in the AmpF/STR Profiler and AmpF/STR Profiler Plus PCR Amplification Kits and in the AFLP Plant Mapping and AFLP Microbial Fingerprinting Kits.

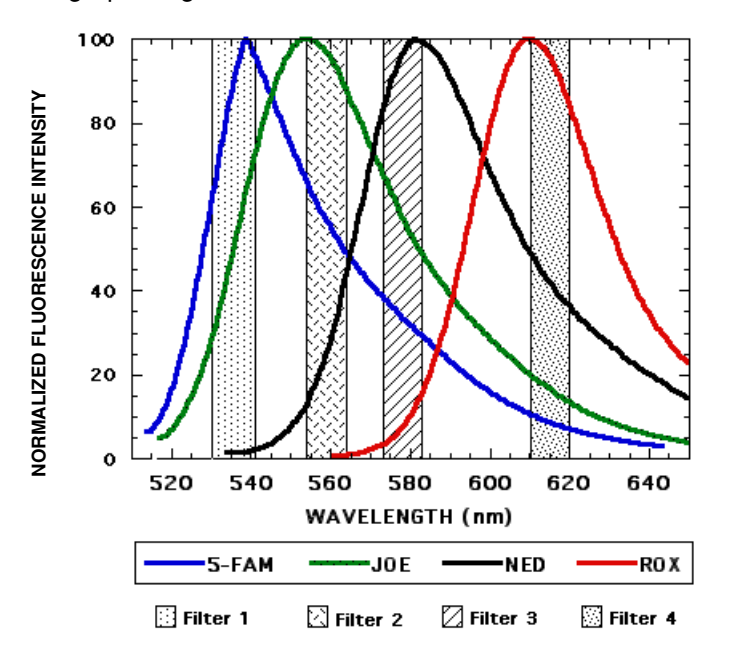

# Sizing and Size Standards

# 5

# Overview

In This Chapter This chapter describes the size-calling process in detail, including the following:

- The distinction between absolute accuracy and precision in size calling
- How cross-platform sizing differences arise
- How to avoid or recognize the most common sizing problems

This chapter also describes the available GeneScan Internal Lane Size Standards, including each standard's useful range.

This chapter contains the following topics:

| Торіс                                      | See Page |
|--------------------------------------------|----------|
| Introduction to Sizing                     | 5-2      |
| Preventing/Troubleshooting Sizing Problems | 5-5      |
| GeneScan Internal Lane Size Standards      | 5-7      |
| GeneScan-350 Size Standard                 | 5-8      |
| GeneScan-400HD Size Standard               | 5-10     |
| GeneScan-500 (500XL) Size Standard         | 5-12     |
| GeneScan-1000 Size Standard                | 5-14     |
| GeneScan-2500 Size Standard                | 5-16     |

# Introduction to Sizing

| Introduction     | Size standards and sample fragments loaded on the same gel undergo the same electrophoretic forces. Therefore, the relative electrophoretic mobility of any sample fragment is a good indicator of its molecular weight because lane-to-lane variation in electrophoretic forces no longer contributes to measurement error.    |
|------------------|----------------------------------------------------------------------------------------------------|
| Process Overview | The three steps in the size-calling process are the following:                                                                                                    |
|                  | Fitting the Internal Lane Size Standard to the Size Standard Definition                                                                                                    |
|                  | During this first step, the GeneScan <sup>®</sup> Analysis Software tries to match the peaks of the internal lane standard with the peaks of the size standard definition, so that the overall fit:                                                                                                    |
|                  | <ul> <li>Maximizes the number of matched peaks</li> </ul>                                                                                                    |
|                  | To be considered a match, an internal lane standard peak must lie within ±400 scans of its expected position (as defined by the corresponding size standard definition peak).                                                                                                    |
|                  | <ul> <li>Minimizes the total squared error of the matched peaks</li> </ul>                                                                                                    |
|                  | Once a size standard peak is matched, the "error" is defined as the difference in scan number between its expected position and its actual position in the internal lane standard.                                                                                                    |
|                  | To complete Step 1 successfully, the GeneScan Analysis Software must match at least three peaks.                                                                                                    |
|                  | Generating a Sizing Curve                                                                                                    |
|                  | From the fragment migration times of the internal lane standard, the GeneScan Analysis Software generates a sizing curve giving size in base pairs or nucleotides as a function of scan number ( <i>i.e.</i> , migration time) using one of the following operator-chosen sizing methods:                                       |
|                  | <ul> <li>Global sizing methods</li> </ul>                                                                                                    |
|                  | <ul> <li>2nd-Order Least Squares</li> </ul>                                                                                                    |
|                  | <ul> <li>3rd-Order Least Squares</li> </ul>                                                                                                    |
|                  | <ul> <li>Global Southern</li> </ul>                                                                                                    |
|                  | ♦ Local sizing methods                                                                                                    |
|                  | <ul> <li>Local Southern</li> </ul>                                                                                                    |
|                  | – Cubic Spline                                                                                                    |
|                  | Global methods, which generate the best-fit curve from all matched fragments in the size standard, are less affected than local methods by anomalies in the run times of single size standard fragments.                                                                                                    |
|                  | Local methods, which generate the best-fit curve from nearby internal lane standard data points, are less affected by changes in the electrophoresis conditions or in the analysis range. (A change in the analysis range will change the subset of size standard fragments that is available for generating the sizing curve.) |

**IMPORTANT** For the Local Southern Method to work, you must have at least two size standard fragments larger than your largest unknown fragment.

For detailed information on the different sizing methods, refer to the *GeneScan Analysis Software User's Manual.* 

## **Converting Fragment Migration Times to Sizes**

This step is a straightforward mapping of any given fragment's migration time onto the sizing curve.

Accuracy Versus Accuracy in size calling is a measure of the instrument's ability to generate fragment sizes that are close to the actual size of the fragment as determined by sequencing.

Precision, or reproducibility, in size calling is a measure of the instrument's ability to generate the same size consistently for a given fragment independent of whether the called size is close to the actual size for a given set of run conditions.

Comparing Sizes Obtained Within and Across Instrument Platforms If care is taken to control for variations in run conditions, ABI PRISM<sup>®</sup> instruments are highly precise within a single set of injections or a single gel. However, the called size for the same fragment can differ between run conditions on a single instrument. In other words, the generated sizes are not necessarily accurate.

<sup>8</sup> Between-run sizing differences arise from a number of factors including:

- Differences in the type and concentration of gel polymer
- Well-to-read or time-to-read differences
- Differences in run temperature
- Differences in electrophoresis conditions (*e.g.*, the denaturing ability of the separation matrix)
- Changes in the sizing method or specific GeneScan size standard used to generate the sizing curve

When comparing across injections, it is important to use the same sizing method and the same size standard definition.

Table 5-1 on page 5-4 compares precision within and between the three instrument platforms for a typical data set from the AmpF/STR Blue<sup>™</sup> PCR Amplification Kit. The three instrument platforms represented are the following:

- ♦ ABI PRISM<sup>®</sup> 377 DNA Sequencer, 36-cm wtr plates
- ◆ ABI<sup>™</sup> 373 DNA Sequencer, 24-cm wtr plates
- ◆ ABI PRISM 310 Genetic Analyzer, POP-4<sup>™</sup> polymer

All results were obtained within a gel or within a set of injections from a single capillary.

|         |    |             | ABI Pris | sм 377 | ABI 3  | 373  | ABI Pris | эм 310 |
|---------|----|-------------|----------|--------|--------|------|----------|--------|
| Allele  | n  | Actual Size | Mean     | S. D.  | Mean   | S.D. | Mean     | S.D.   |
| D3S1358 |    |             |          |        |        |      |          |        |
| 12      | 3  | 114         | 114.23   | 0.05   | 114.53 | 0.15 | 111.89   | 0.07   |
| 19      | 3  | 142         | 143.36   | 0.08   | 143.06 | 0.04 | 140.55   | 0.01   |
| vWA     |    |             |          |        |        |      |          |        |
| 11      | 3  | 157         | 157.25   | 0.06   | 157.62 | 0.03 | 155.20   | 0.01   |
| 21      | 3  | 197         | 196.98   | 0.03   | 197.16 | 0.05 | 195.50   | 0.06   |
| FGA     |    |             |          |        |        |      |          |        |
| 18      | 4  | 219         | 220.25   | 0.05   | 217.73 | 0.11 | 217.15   | 0.05   |
| 30      | 18 | 267         | 268.87   | 0.05   | 265.20 | 0.13 | 265.68   | 0.10   |

 Table 5-1
 Cross-platform precision results obtained from the AmpF/STR Blue PCR

 Amplification Kit
 Construction

For example, consider D3S1358 allele 12. On all three platforms, three times the standard deviation is less than 0.5 bp. By contrast, the mean called size for this allele differs by more than 2 bp between the ABI PRISM 310 and ABI PRISM 377 instruments.

**IMPORTANT** Because the called size for a fragment can differ from its actual size, you should convert fragment sizes to alleles before comparing microsatellite data generated on different instruments.

# **Preventing/Troubleshooting Sizing Problems**

Preventing Sizing The following guidelines will help you avoid some of the more common sources of **Problems** inconsistent sizing within a single experiment:

| Guidelines                                                                                                    | Comments                                                                                                    |
|----------------------------------------------------------------------------------------------------|----------------------------------------------------------------------------------------------------|
| Use the same sizing method for all lanes.                                                                                            | To verify, check the Analysis Record in the Sample Information window.                                                               |
| Define the same size standard peaks in the size standard definition for all lanes (if using more than one size standard definition). | To verify, overlay the size standard peaks<br>from each lane or display the sizing curve for<br>each sample file.                    |
| Verify that all defined size standard peaks are called within all sample files.                                                      | In the Analysis Record in the Sample<br>Information window, make sure that<br>Standard Defined and Standard Matched<br>are the same. |
| Use the same Analysis Range in the size standard definition and in the sample files to be analyzed.                                  | To verify, check defined data points in the Analysis Parameters window.                                                              |

### What Can Go If the position of a size standard peak differs by more than ±400 scans from the definition peak, the GeneScan Analysis Software will not recognize the peak. Wrong

The most common causes of failure to recognize a size standard peak are the following:

- Inconsistent prerun times
- Bleedthrough peaks in the in-lane size standard color caused by:
  - \_ Matrix problems
  - Off-scale data (e.g., too much sample is loaded or the primer peak is not removed from the analysis range)
- Changes in electrophoresis conditions

## **Inconsistent Prerun Times**

Staggered loading of even and odd lanes to simplify sample loading is one of the most common causes of inconsistency in the scan position of size standard peaks. If you prerun the even or odd lanes before loading the rest of the lanes, it is important not to prerun for more than 2-3 minutes. If you are unavoidably delayed during the prerun period, define separate size standards for the even and the odd lanes.

Differences in prerun times between gels can also cause sizing problems. You can easily avoid this problem by defining the size standard every time you run a gel.

## **Matrix Problems**

If the multicomponent matrix is not correct, sample peaks in other colors will often bleed through to the size standard color, creating false peaks and affecting sizing.

## **Off-Scale Data**

Off-scale data can also be the source of peaks that bleed through to the size standard color, even when the matrix is good. See "Determining Loading Concentrations for Samples" on page 2-8 for suggestions on evaluating and modifying signal strength.

Even if you load the correct amount of sample, sometimes the 35-bp fragment of the GeneScan-350 and GeneScan-500 size standards co-migrates with one of the primer peaks. In most cases the unused primer runs as a number of clustered, off-scale peaks. Because matrix files cannot correct for off-scale data, bleedthrough peaks inevitably appear in other colors. If the GeneScan Analysis Software mistakes one of the bleedthrough peaks for the 35-bp size standard peak, the size-calling curve will be inaccurate over part or all of its range.

## **Changes in Electrophoresis Conditions**

All changes in electrophoresis parameters, buffers, and gel composition affect the fragment migration rate and can therefore affect sizing.

# **GeneScan Internal Lane Size Standards**

R

| Definition          | Internal size standards are fluorescently-labeled DNA ladders that you load in the same lane as your experimental samples. The size standard fragments are subject to the same electrophoretic forces as the experimental samples and compensate for lane-to-lane variation in these forces. The uniform spacing of size standard fragments ensures precise size calling throughout the size-calling range. |  |  |  |  |  |
|---------------------|----------------------------------------------------------------------------------------------------|--|--|--|--|--|
| Available Standards | Applied Biosystems provides five different size standards labeled with either TAMRA or ROX:                                                                                                    |  |  |  |  |  |
|                     | ♦ GeneScan-350                                                                                                    |  |  |  |  |  |
|                     | ♦ GeneScan-400HD                                                                                                    |  |  |  |  |  |
|                     | ♦ GeneScan-500 (or 500XL)                                                                                                    |  |  |  |  |  |
|                     | <ul> <li>GeneScan-1000 (only available labeled with ROX)</li> </ul>                                                                                                    |  |  |  |  |  |
|                     | ♦ GeneScan-2500                                                                                                    |  |  |  |  |  |
|                     | <b>IMPORTANT</b> Choose a size standard such that there at least two size standard fragments larger than your largest unknown fragment.                                                                                                    |  |  |  |  |  |

# GeneScan-350 Size Standard

| Useful Range                   | You can use the GeneScan-350 size standard to determine fragment lengths between 35 and 350 base pairs.       |                                                                                                    |                                                                                                    |                                                                                                    |                                                                                                    |                                                                                                  |                                                             |  |  |
|--------------------------------|----------------------------------------------------------------------------------------------------|----------------------------------------------------------------------------------------------------|----------------------------------------------------------------------------------------------------|----------------------------------------------------------------------------------------------------|----------------------------------------------------------------------------------------------------|--------------------------------------------------------------------------------------------------|-------------------------------------------------------------|--|--|
| Fragment Lengths               | The following table lists the lengths of the 12 fragments comprising the GeneScan-350 size standard:          |                                                                                                    |                                                                                                    |                                                                                                    |                                                                                                    |                                                                                                  |                                                             |  |  |
|                                | Table 5-2                                                                                                    | GeneSca                                                                                                  | an-350: Fragme                                                                                                    | ent Lengths                                                                                           | (nt)                                                                                                    |                                                                                                  |                                                             |  |  |
|                                | 35                                                                                                    |                                                                                                    | 139                                                                                                    | 250                                                                                                   |                                                                                                    |                                                                                                  |                                                             |  |  |
|                                | 50                                                                                                    |                                                                                                    | 150                                                                                                    | 300                                                                                                   |                                                                                                    |                                                                                                  |                                                             |  |  |
|                                | 75                                                                                                    |                                                                                                    | 160                                                                                                    | 340                                                                                                   |                                                                                                    |                                                                                                  |                                                             |  |  |
|                                | 100                                                                                                    |                                                                                                    | 200                                                                                                    | 350                                                                                                   |                                                                                                    |                                                                                                  |                                                             |  |  |
| Denaturing<br>Electropherogram | with Pst I, oligodeoxy<br>yields DNA<br>Although th<br>fragments,<br>migrate at<br>peak splitti<br>under dena | followed b<br>nucleotide<br>fragment<br>ne GeneS<br>only one<br>different ra<br>ng. Figure<br>aturing co | y ligating a TAN<br>to the cut end<br>ts containing a<br>can-350 size st<br>of the strands is<br>ates under dena<br>to 5-1 shows the<br>nditions. | IRA- or RO<br>s. A subseq<br>single TAMF<br>andard is m<br>s labeled. C<br>aturing conc<br>peak patte | X-labeled, 22-<br>uent enzymat<br>RA or ROX dy<br>nade of double<br>consequently,<br>ditions you will<br>rns of GeneSo | mer<br>ic digestion v<br>e.<br>e-stranded DI<br>even if the tw<br>l not need to<br>can-350 fragr | vith BstU I<br>NA<br>vo strands<br>worry about<br>ments run |  |  |
|                                | 720 -<br>640 -<br>560 -<br>480 -<br>320 -<br>240 -<br>160 -<br>80 -<br>0 -                                    | 75                                                                                                    | 139<br>150<br>160                                                                                                    | 500                                                                                                   | 550                                                                                                    | 300                                                                                              | 340                                                         |  |  |
|                                | Figure 5-1<br>conditions o                                                                                    | Electroph<br>n the ABI F                                                                                 | erogram of the G<br>РRISM 377 DNA S                                                                                                    | eneScan-35<br>Sequencer. Fi                                                                           | 0 size standard<br>ragments were                                                                                       | run under der<br>run on a 36-cr                                                                  | naturing<br>n, 5% Long                                      |  |  |

Ranger/6M Urea gel at 51 °C.

continued on next page

# Electropherogram

Non-denaturing Figure 5-2 shows the peak patterns of GeneScan-350 fragments run under non-denaturing conditions.

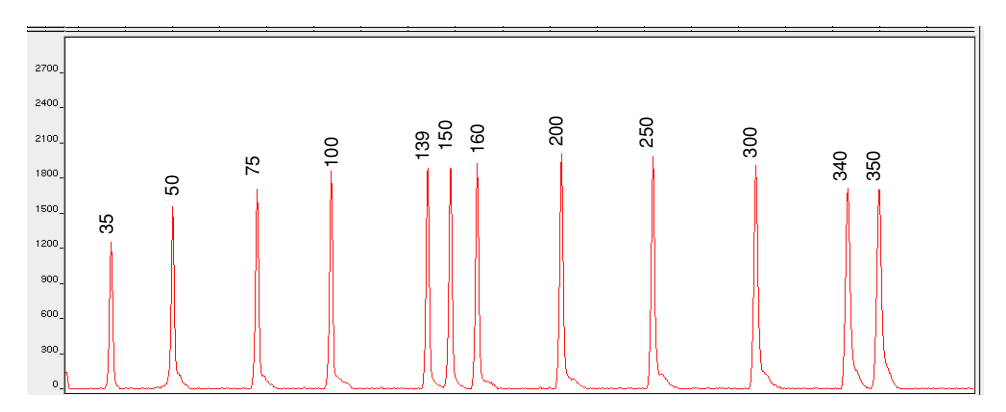

Figure 5-2 Electropherogram of the GeneScan-350 size standard run under non-denaturing conditions on the ABI PRISM 377 DNA Sequencer. Fragments were run on a 36-cm, 5% Long Ranger Native gel at 30 °C.

# **GeneScan-400HD Size Standard**

| Useful Range     | You can use the GeneScan-400HD (High Density) size standard to determine fragment lengths between 50 and 400 base pairs.                                                                                                    |                                  |                |                                 |                                     |  |  |  |
|------------------|----------------------------------------------------------------------------------------------------|----------------------------------|----------------|---------------------------------|-------------------------------------|--|--|--|
| Special Uses     | The high density of marker bands in this standard makes it particularly useful for microsatellite analysis. All fragments have been checked for migration that is true to size under a wide variety of run conditions on all ABI PRISM instruments. There are no anomalous fragments ( <i>e.g.</i> , the 250-bp fragment in GeneScan-350 and GeneScan-500 on the ABI PRISM 310 Genetic Analyzer). |                                  |                |                                 |                                     |  |  |  |
|                  | <b>Note</b> GeneScan-400HD is the recommended size standard for use with the ABI PRISM Linkage Mapping Set Version 2.                                                                                                    |                                  |                |                                 |                                     |  |  |  |
| Fragment Lengths | s The following table lists the lengths of the 21 fragments comprising the GeneScan-400HD size standard:                                                                                                    |                                  |                |                                 |                                     |  |  |  |
|                  | 50                                                                                                    | 160                              | 260            | 360                             |                                     |  |  |  |
|                  | 60                                                                                                    | 180                              | 280            | 380                             |                                     |  |  |  |
|                  | 90                                                                                                    | 190                              | 290            | 400                             |                                     |  |  |  |
|                  | 100                                                                                                    | 200                              | 300            |                                 |                                     |  |  |  |
|                  | 120                                                                                                    | 220                              | 320            |                                 |                                     |  |  |  |
|                  | 150                                                                                                    | 240                              | 340            |                                 |                                     |  |  |  |
| Preparation      | All aspects of t<br>Each fragment                                                                                                    | he preparation<br>contains a sir | n of the Genes | Scan-400HD siz<br>ROX fluoropho | e standard are proprietary.<br>pre. |  |  |  |

continued on next page

# Denaturing Electropherogram

Although the GeneScan-400HD size standard is made of double-stranded DNA fragments, only one of the strands is labeled. Consequently, even if the two strands migrate at different rates under denaturing conditions you will not need to worry about peak splitting. Figure 5-3 shows the peak patterns of GeneScan-400HD fragments run under denaturing conditions.

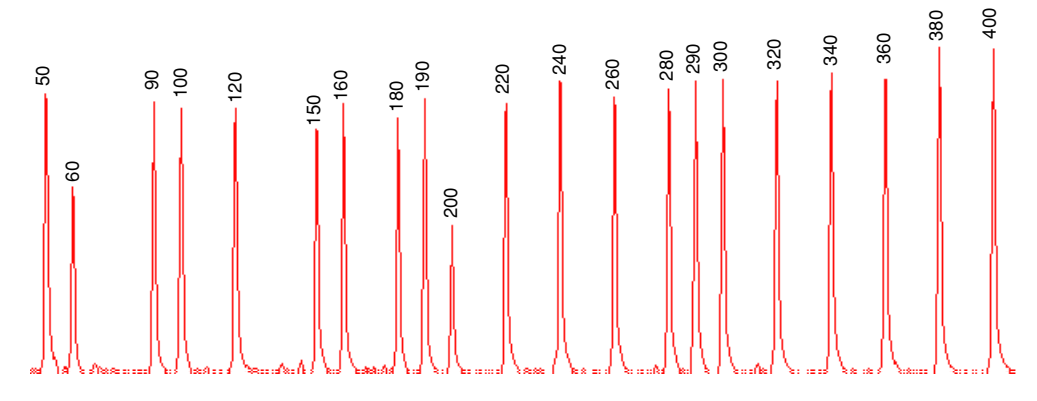

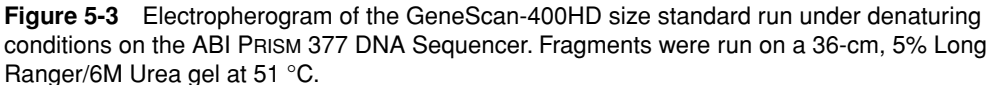

# Non-denaturing Electropherogram

Figure 5-4 shows the peak patterns of GeneScan-400HD fragments run under non-denaturing conditions.

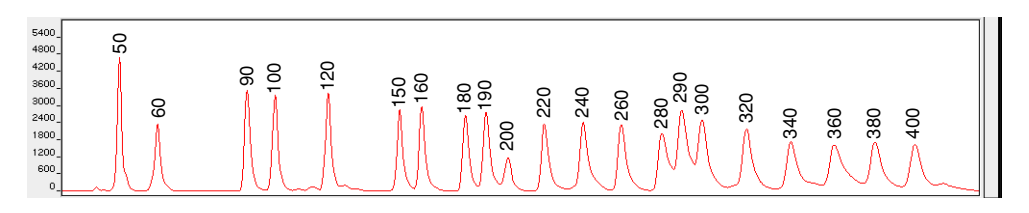

**Figure 5-4** Electropherogram of the GeneScan-400HD size standard run under non-denaturing conditions on the ABI PRISM 377 DNA Sequencer. Fragments were run on a 36-cm, 5% Long Ranger Native gel at 30 °C.

# GeneScan-500 (500XL) Size Standard

| Useful Range                   | You can use the GeneScan-500 (or 500XL) size standard to determine fragment lengths between 35 and 500 base pairs.                                                                                                    |                                                                                                    |                                                                                           |                                                                   |                                                 |                                                  |                                            |                                     |
|--------------------------------|----------------------------------------------------------------------------------------------------|----------------------------------------------------------------------------------------------------|-------------------------------------------------------------------------------------------|-------------------------------------------------------------------|-------------------------------------------------|--------------------------------------------------|--------------------------------------------|-------------------------------------|
| Special Uses                   | This size st<br>microsatell                                                                                                    | This size standard is recommended for analysis of tri- and tetranucleotide microsatellite loci, which can often exceed 400 base pairs in length. |                                                                                           |                                                                   |                                                 |                                                  |                                            |                                     |
|                                | The GeneS<br>size standa<br>ABI 373 DI<br>needed to<br>amounts re                                                                                                    | Scan-500XL siz<br>and for use on t<br>NA Sequencer<br>achieve accept<br>quired by 50-la                                                          | te standard is a<br>he ABI PRISM (<br>with XL Upgra<br>table size stand<br>ane and 66-lan | a concentra<br>377 DNA S<br>de instrume<br>dard peak h<br>e gels. | ited form<br>equence<br>ents. The<br>neights w  | of the Ge<br>r with XL<br>higher co<br>hen loadi | eneScar<br>Upgrade<br>oncentra<br>ng the s | n-500<br>e and<br>ation is<br>small |
| Fragment Lengths               | The following size standation of the standation of the standationo | ng table lists th<br>Ird:                                                                                                    | e lengths of the                                                                          | e 16 fragme                                                       | ents comp                                       | orising the                                      | GeneS                                      | can-500                             |
|                                | Table 5-4                                                                                                    | GeneScan-50                                                                                                    | 0: Fragment L                                                                             | engths (nt)                                                       |                                                 |                                                  |                                            |                                     |
|                                | 35                                                                                                    | 139                                                                                                    | 250                                                                                       | 400                                                               | _                                               |                                                  |                                            |                                     |
|                                | 50                                                                                                    | 150                                                                                                    | 300                                                                                       | 450                                                               |                                                 |                                                  |                                            |                                     |
|                                | 75                                                                                                    | 160                                                                                                    | 340                                                                                       | 490                                                               |                                                 |                                                  |                                            |                                     |
|                                | 100                                                                                                    | 200                                                                                                    | 350                                                                                       | 500                                                               |                                                 |                                                  |                                            |                                     |
| Preparation                    | The Genes<br>with Pst I, f<br>oligodeoxy<br>yields DNA                                                                                                    | Gcan-500 size s<br>ollowed by liga<br>nucleotide to th<br>fragments cor                                                                          | standard is pre<br>tting a TAMRA-<br>ne cut ends. A<br>ntaining a singl                   | pared by div<br>or ROX-la<br>subsequen<br>e TAMRA c               | gesting a<br>beled, 22<br>t enzyma<br>or ROX dy | 1 proprieta<br>2-mer<br>atic digest<br>ye.       | ary DNA<br>ion with                        | plasmid<br>BstU I                   |
| Denaturing<br>Electropherogram | Although th<br>fragments,<br>migrate at<br>peak splitti                                                                                                    | e GeneScan-<br>only one of the<br>different rates i<br>ng.                                                                                       | 500 size standa<br>e strands is lab<br>under denaturii                                    | ard is made<br>eled. Cons<br>ng conditior                         | e of doub<br>equently,<br>ns you wi             | le-strande<br>even if th<br>ill not nee          | ed DNA<br>ne two s<br>d to wor             | trands<br>ry about                  |
|                                | Figure 5-5<br>denaturing                                                                                                    | shows the pea conditions.                                                                                                    | k patterns of G                                                                           | eneScan-5                                                         | 500 fragn                                       | nents run                                        | under                                      |                                     |
|                                | 720<br>640<br>560<br>480<br>00<br>240<br>160<br>80<br>0                                                                                                    | 100<br>150<br>160                                                                                                    | 200                                                                                       | 300                                                               | 340                                             | 400                                              | 450                                        |                                     |

**Figure 5-5** Electropherogram of the GeneScan-500 size standard run under denaturing conditions on the ABI PRISM 377 DNA Sequencer. Fragments were run on a 36-cm, 5% Long Ranger/6M Urea gel at 51 °C.

Electropherogram

Non-denaturing Figure 5-6 shows the peak patterns of GeneScan-500 fragments run under non-denaturing conditions.

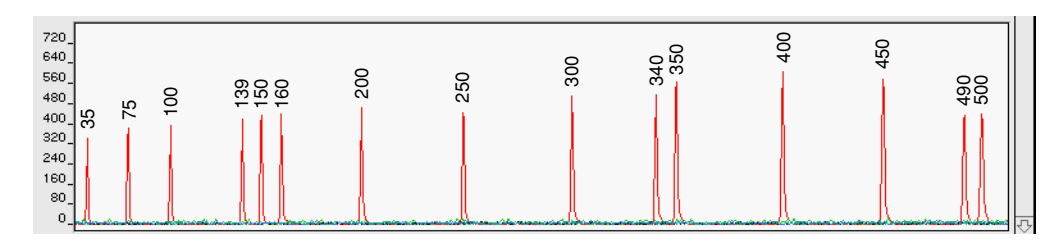

Figure 5-6 Electropherogram of GeneScan-500 run under non-denaturing conditions on the ABI PRISM 377 DNA Sequencer. Fragments were run on a 36-cm, 5% Long Ranger Native gel at 30 °C.

# GeneScan-1000 Size Standard

| Useful Range     | You can use the GeneScan-1000 size standard to determine fragment lengths between 100 and 900 base pairs.                                                                                                    |                        |                                                                                  |                                                  |                                        |  |  |  |
|------------------|----------------------------------------------------------------------------------------------------|------------------------|----------------------------------------------------------------------------------|--------------------------------------------------|----------------------------------------|--|--|--|
|                  | Under non-denaturing conditions, you can use the GeneScan-1000 size standard to determine fragment lengths between 100 and 900 base pairs. Under denaturing conditions, you can determine fragment lengths between 100 and 539 base pairs, the linear range (with respect to length in bp versus scan number) of the separation.                                 |                        |                                                                                  |                                                  |                                        |  |  |  |
| Special Uses     | The GeneScan-1000 size standard fragments are labeled on both strands and thus are most suited for non-denaturing applications. If run under denaturing conditions, some or all of the peaks will appear split, making interpretation difficult. (Under denaturing conditions, all fragments will run 18 nucleotides smaller that the sizes shown in Table 5-5.) |                        |                                                                                  |                                                  |                                        |  |  |  |
| Fragment Lengths | The fol<br>GeneS                                                                                                    | lowii<br>can-          | ng table lists the lengths<br>1000 size standard.                                | of the 17 fragme                                 | nts comprising the                     |  |  |  |
|                  | Table 5-5         GeneScan-1000: Non-denatured-Fragment Lengths (bp)                                                                                                    |                        |                                                                                  |                                                  |                                        |  |  |  |
|                  |                                                                                                    | 47                     | 93                                                                               | 292                                              | 695                                    |  |  |  |
|                  |                                                                                                    | 51                     | 99                                                                               | 317                                              | 946                                    |  |  |  |
|                  |                                                                                                    | 55                     | 126                                                                              | 439                                              |                                        |  |  |  |
|                  |                                                                                                    | 82                     | 136                                                                              | 557                                              |                                        |  |  |  |
|                  |                                                                                                    | 85                     | 262                                                                              | 692                                              |                                        |  |  |  |
|                  | Note                                                                                                    | Noi                    | n-denatured fragments are                                                        | 18 nucleotides lone                              | ger than denatured fragments.          |  |  |  |
| Preparation      | The Ge<br>restrict<br>oligode                                                                                                    | eneS<br>ion e<br>eoxyi | Scan-1000 size standard<br>enzyme Alu I, followed b<br>nucleotide to the cut end | l is prepared by di<br>y ligating a ROX-I<br>ds. | gesting pBR322 with the abeled, 22-mer |  |  |  |
|                  |                                                                                                    |                        |                                                                                  |                                                  | continued on next pa                   |  |  |  |

**Denaturing** Figure 5-7 shows the peak patterns of GeneScan-1000 fragments run under Electropherogram denaturing conditions.

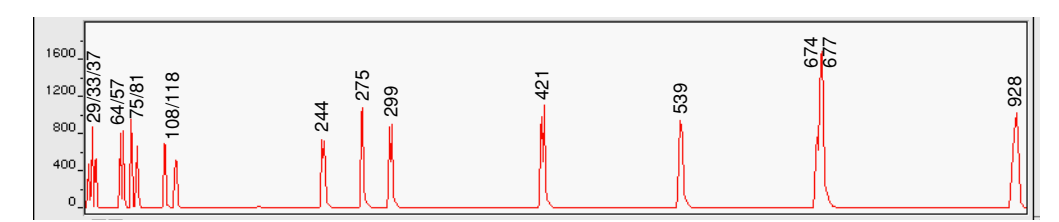

Figure 5-7 Electropherogram of the GeneScan-1000 size standard run under denaturing conditions on the ABI PRISM 377 DNA Sequencer. Fragments were run on a 36-cm, 5% Long Ranger/6M Urea gel at 51 °C.

Under denaturing conditions the two strands of the doubly-labeled GeneScan-1000 Note size standard fragments migrate at different rates, appearing as split peaks. To ensure size-calling precision and a reliable size standard definition, you must explicitly define one peak from each split peak pair in the size standard definition. To improve matching of size standard peaks, choose either LeftMost Peak or RightMost Peak in the Split Peak Correction section of the Analysis Parameters window.

# Non-denaturing Electropherogram

Figure 5-8 shows the peak patterns of GeneScan-1000 fragments run under non-denaturing conditions.

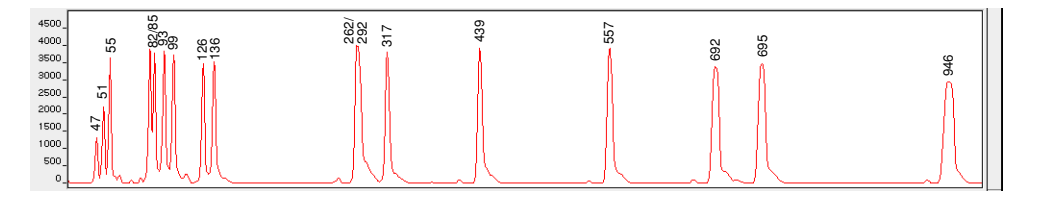

Figure 5-8 Electropherogram of the GeneScan-1000 size standard run under non-denaturing conditions on the ABI PRISM 377 DNA Sequencer. Fragments were run on a 36-cm, 5% Long Ranger Native gel at 30 °C.

# GeneScan-2500 Size Standard

| Useful Range     | You can use the GeneScan-2500 size standard to determine fragment lengths between 100 and 5000 base pairs.                                                                                                    |                                          |                                  |                                    |                                  |                       |  |  |
|------------------|----------------------------------------------------------------------------------------------------|------------------------------------------|----------------------------------|------------------------------------|----------------------------------|-----------------------|--|--|
|                  | Under non-denaturing conditions, you can use the GeneScan-2500 size standard to determine fragment lengths between 100 and 5000 base pairs. Under denaturing conditions, you can determine fragment lengths between 100 and 536 base pairs, the linear range (with respect to length in bp versus scan number) of the separation.                                |                                          |                                  |                                    |                                  |                       |  |  |
| Special Uses     | The GeneScan-2500 size standard fragments are labeled on both strands and thus are most suited for non-denaturing applications. If run under denaturing conditions, some or all of the peaks will appear split, making interpretation difficult. (Under denaturing conditions, all fragments will run 18 nucleotides smaller than the sizes shown in Table 5-6.) |                                          |                                  |                                    |                                  |                       |  |  |
| Fragment Lengths | The following table lists the lengths of the 27 fragments comprising the GeneScan-2500 size standard.                                                                                                    |                                          |                                  |                                    |                                  |                       |  |  |
|                  | Table 5-6                                                                                                    | GeneScan-2500                            | : Non-denature                   | ed Fragment L                      | engths (bp)                      |                       |  |  |
|                  | 55                                                                                                    | 240                                      | 488                              | 1740                               | 4547                             |                       |  |  |
|                  | 112                                                                                                    | 251                                      | 508                              | 2026                               | 4789                             |                       |  |  |
|                  | 127                                                                                                    | 256                                      | 554                              | 2180                               | 5117                             |                       |  |  |
|                  | 134                                                                                                    | 287                                      | 845                              | 2483                               | 14097                            |                       |  |  |
|                  | 190                                                                                                    | 304                                      | 1133                             | 2499                               |                                  |                       |  |  |
|                  | 204                                                                                                    | 379                                      | 1199                             | 2878                               |                                  |                       |  |  |
|                  | Note No                                                                                                    | n-denatured fragme                       | ents are 18 nucle                | eotides longer th                  | an denatured frag                | ments.                |  |  |
| Preparation      | The Genes<br>followed by                                                                                                    | Scan-2500 size sta<br>v ligating a TAMRA | andard is prep<br>A- or ROX-labe | ared by digesti<br>led, 22-mer oli | ng phage λ DNA<br>godeoxynucleot | A with Pst I,<br>ide. |  |  |
|                  |                                                                                                    |                                          |                                  |                                    | continued                        | l on next page        |  |  |

# **Denaturing** Figure 5-9 shows the peak patterns of GeneScan-2500 fragments run under denaturing conditions.

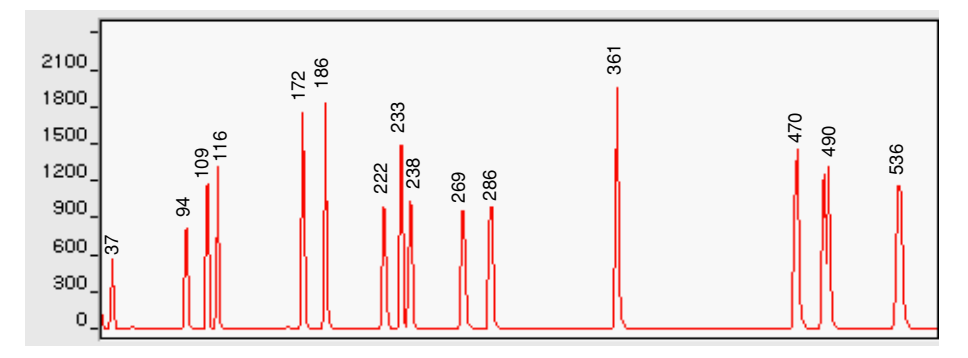

**Figure 5-9** Electropherogram of the GeneScan-2500 size standard run under denaturing conditions on the ABI PRISM 377 DNA Sequencer. Fragments were run on a 36-cm, 5% Long Ranger/6M Urea gel at 51 °C.

**Note** Under denaturing conditions the two strands of the doubly-labeled GeneScan-2500 size standard fragments migrate at different rates, appearing as split peaks. To ensure size-calling precision and a reliable size standard definition, you must explicitly define one peak from each split peak pair in the size standard definition. To improve matching of size standard peaks, choose either LeftMost Peak or RightMost Peak in the Split Peak Correction section of the Analysis Parameters window.

# Non-denaturing Electropherogram

Figure 5-10 shows the peak patterns of GeneScan-2500 fragments run under non-denaturing conditions.

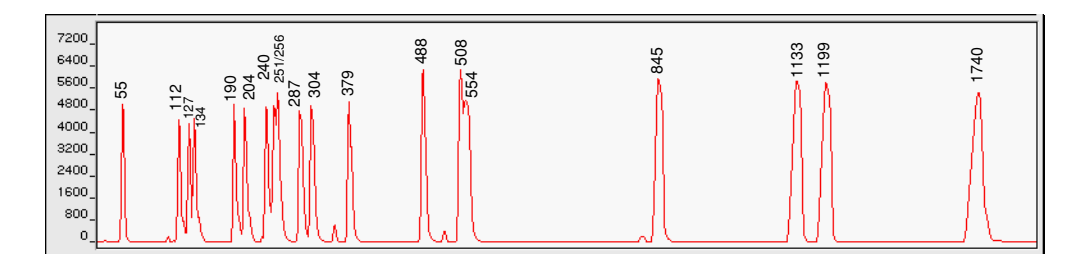

**Figure 5-10** Electropherogram of the GeneScan-2500 size standard run under non-denaturing conditions on the ABI PRISM 377 DNA Sequencer. Fragments were run on a 36-cm, 5% Long Ranger Native gel at 30 °C.

# 6

# **Optimizing PCR**

# Overview

In This Chapter The success or failure of most GeneScan<sup>®</sup> fragment analysis experiments depends upon the success or failure of the PCR amplification step.

This chapter presents strategies that you can employ to optimize polymerase chain reaction (PCR) product yield in your experiments. Because no single set of PCR conditions is optimal for all applications, consider the optimization strategies discussed in this section as hints or tips for improving PCR product yield.

This chapter contains the following topics:

| Торіс                                             | See Page |
|---------------------------------------------------|----------|
| Choosing Reaction Volumes and Tube Types          | 6-2      |
| Designing Custom Primers                          | 6-3      |
| Determining Reagent Concentrations                | 6-6      |
| Choosing the Right Enzyme                         | 6-8      |
| Multiplexing PCR                                  | 6-10     |
| Using RNA Templates                               | 6-12     |
| Preventing Competing Side Reactions—Hot Start PCR | 6-13     |
| Modifying Thermal Cycling Parameters              | 6-15     |
| Avoiding Contamination                            | 6-16     |
| 3´A Nucleotide Addition                           | 6-18     |
| Stutter Products                                  | 6-21     |
| Preparing PCR Products for Analysis               | 6-23     |

# **Choosing Reaction Volumes and Tube Types**

Reaction Volumes With Applied Biosystems PCR Instrument Systems, reaction volumes in the range of  $25-100 \mu$ L are generally used. However, reactions with less than  $25 \mu$ L have been successful.

Tube Types The following table lists the type of reaction tube to use with each thermal cycler.

| Thermal Cycler             | Reaction Tube Type                                                                      | Uses                                                                                                    |
|----------------------------|-----------------------------------------------------------------------------------------|----------------------------------------------------------------------------------------------------|
| DNA Thermal Cycler         | GeneAmp <sup>®</sup> PCR<br>Reaction Tubes                                              | Optimized for PCR amplification of reaction volumes between 25 $\mu$ L and 100 $\mu$ L. Mineral oil required.                                                       |
| DNA Thermal Cycler 480     | 0.5-mL GeneAmp<br>Thin-Walled Reaction<br>Tubes with domed or<br>flat caps <sup>a</sup> | Allows you to program shorter hold<br>times (45 seconds or more) at each<br>temperature in the PCR cycle. Mineral<br>oil required.                                  |
| GeneAmp PCR<br>System 9600 | 0.2-mL MicroAmp <sup>®</sup><br>Reaction Tubes                                          | Optimized for fast PCR amplification of reaction volumes between 25 $\mu$ L and 100 $\mu$ L. Use without mineral oil.                                               |
|                            | 0.5-mL GeneAmp<br>Thin-walled Reaction<br>Tubes with domed<br>caps                      | Optimized for fast PCR amplification<br>of 100-µL reaction volumes. 48-well<br>adapter required. Mineral oil overlay or<br>AmpliWax <sup>®</sup> PCR Gems required. |
| GeneAmp PCR<br>System 9700 | 0.2-mL MicroAmp<br>Reaction Tubes                                                       | Optimized for fast PCR amplification of reaction volumes between 25 $\mu$ L and 100 $\mu$ L. Use without mineral oil.                                               |
| GeneAmp PCR<br>System 2400 | 0.2-mL MicroAmp<br>Reaction Tubes                                                       | Optimized for fast PCR amplification of reaction volumes between 25 $\mu$ L and 100 $\mu$ L. Use without mineral oil.                                               |

a. Can also be used with the DNA Thermal Cycler (TC1) using hold times of at least 60 seconds.

Using Small Although reaction tubes usually do not need to be sterilized or siliconized, autoclave Amounts of tubes when dealing with small quantities (approximately 150–500 pg) of starting DNA template.

Autoclaved PCR tubes can also be ordered from Applied Biosystems:

- MicroAmp Autoclaved Reaction Tubes with Caps, P/N N801-0612 (for the GeneAmp PCR Systems 9600, 9700, and 2400)
- GeneAmp Autoclaved Thin-walled Reaction Tubes, P/N N801-0611 (for the DNA Thermal Cycler 480)
## **Designing Custom Primers**

| Definition             | A PCR primer pair consists of two oligonucleotides, typically 15–30 nucleotides long,<br>that hybridize to complementary strands of the DNA template and flank the region of<br>interest.                                                                                                    |                                                                            |                                                                              |                                                                                        |                                                                |                                                                                 |
|------------------------|----------------------------------------------------------------------------------------------------|----------------------------------------------------------------------------|------------------------------------------------------------------------------|----------------------------------------------------------------------------------------|----------------------------------------------------------------|---------------------------------------------------------------------------------|
| To Ensure Successful   | Choose primers with similar melting temperatures (T <sub>m</sub> ).                                                                                                    |                                                                            |                                                                              |                                                                                        |                                                                |                                                                                 |
| Amplification          | Choose prime template.                                                                                                    | rs that maxir                                                              | mize the stat                                                                | pility and spe                                                                         | ecificity of bir                                               | nding to the desired                                                            |
|                        | Note For best<br>Primer Express                                                                                                    | st results, eva<br>™.                                                      | luate potential                                                              | primers with                                                                           | the aid of prim                                                | ner-design software, <i>e.g.</i> ,                                              |
| Melting<br>Temperature | Choosing prim<br>parameters that<br>the calculated<br>also influenced                                                                                                    | ters with sim<br>at are optima<br>T <sub>m</sub> is only a<br>d by the con | ilar T <sub>m</sub> s mak<br>al for all men<br>guideline (b<br>centration of | es it possibl<br>hbers of a pr<br>ased on bas<br>Mg <sup>2+</sup> , K <sup>+</sup> , a | e to find ther<br>imer pair or<br>e compositic<br>nd cosolvent | mal cycling<br>pairs. Be aware that<br>on). The actual T <sub>m</sub> is<br>ts. |
| Maximizing Stability   | Binding stability is influenced by:                                                                                                    |                                                                            |                                                                              |                                                                                        |                                                                |                                                                                 |
|                        | <ul> <li>Primer/template base composition</li> </ul>                                                                                                    |                                                                            |                                                                              |                                                                                        |                                                                |                                                                                 |
|                        | <ul> <li>Primer/ten</li> </ul>                                                                                                    | nplate base                                                                | order                                                                        |                                                                                        |                                                                |                                                                                 |
|                        | <ul> <li>Primer or template secondary structure</li> </ul>                                                                                                    |                                                                            |                                                                              |                                                                                        |                                                                |                                                                                 |
|                        | Effects of Base Composition                                                                                                    |                                                                            |                                                                              |                                                                                        |                                                                |                                                                                 |
|                        | G-C bonds contribute more to the stability (increased melting temperature) of primer/template binding than do A-T bonds.                                                                                                    |                                                                            |                                                                              |                                                                                        |                                                                |                                                                                 |
|                        | To ensure stable binding of primer and template while avoiding problems with the internal secondary structure of primers or long stretches of any one base, choose primers with a 40–60% G+C content. However, do not let this rule interfere with primer choice based on $T_m$ and primer-length considerations. Avoiding primer-dimers and gapped-duplex structures is more important than actual percent G+C. |                                                                            |                                                                              |                                                                                        |                                                                |                                                                                 |
|                        | Effects of Base Order                                                                                                    |                                                                            |                                                                              |                                                                                        |                                                                |                                                                                 |
|                        | Two primer/ter<br>temperatures I<br>the exact effect<br>Salser, 1978).                                                                                                    | nplate comp<br>because bas<br>t of base ore                                | lexes with id<br>se order influ<br>der on comp                               | entical G+C<br>ences the o<br>lex stability เ                                          | content will<br>verall stability<br>using Table 6              | have different melting<br>y. You can determine<br>i-1 (adapted from             |
|                        | Table 6-1 Ba                                                                                                    | ase-Pairing                                                                | Energies (kc                                                                 | al/dinucleoti                                                                          | de pair)                                                       |                                                                                 |
|                        |                                                                                                    |                                                                            | 3´ Nuc                                                                       | leotide                                                                                |                                                                |                                                                                 |
|                        | 5´ Nucleotide                                                                                                    | Α                                                                          | С                                                                            | G                                                                                      | Т                                                              |                                                                                 |
|                        | Α                                                                                                    | -1.2                                                                       | -2.1                                                                         | -2.1                                                                                   | -1.8                                                           |                                                                                 |
|                        | C                                                                                                    | -2.1                                                                       | -4.8                                                                         | -3.0                                                                                   | -2.1                                                           |                                                                                 |

Note In the table, larger negative values represent more stable interactions.

-4.8

-2.1

-2.1

-1.2

-4.3

-2.1

G

т

-2.1

-1.8

To illustrate the use of the table, consider the two sequences 3<sup>'</sup>–GAC–5<sup>'</sup> and 3<sup>'</sup>–CGA–5<sup>'</sup>. The sequence 3<sup>'</sup>–GAC–5<sup>'</sup> contained within a primer would contribute –4.2 kcal to the binding energy (–2.1 kcal [3<sup>'</sup>–GA–5<sup>'</sup>] + –2.1 kcal [3<sup>'</sup>–AC–5<sup>'</sup>] = –4.2 kcal). However, if the G and C are next to each other, as in 3<sup>'</sup>–CGA–5<sup>'</sup>, the contribution increases to –6.4 kcal (–4.3 kcal [3<sup>'</sup>–CG–5<sup>'</sup>] + –2.1 kcal [3<sup>'</sup>–GA–5<sup>'</sup>] = –6.4 kcal).

**Note** Although a G-C dinucleotide at the 3´ end of the primer can stabilize the binding complex when using thermostable enzymes such as AmpliTaq<sup>®</sup> DNA Polymerase, a 3´ G-C can also lead to false priming if you do not optimize PCR conditions. (See "Minimizing Binding to Secondary Sites" on page 6-4.)

#### Effects of Primer 2° Structure

Strings of Gs and Cs can form internal, non-Watson-Crick basepairs (Sarocchi *et al.*, 1970) that disrupt stable primer binding. Although this anomalous behavior is difficult to predict, a good general rule is to avoid runs of more than three consecutive Gs in primers. (See the following Note for exceptions to this rule.)

**Note** A short run of G's at or near the 5<sup>'</sup> end of a primer will *not* disrupt stable primer binding because 5<sup>'</sup> positioning does not lead to involvement in disruptive secondary structures (for example, primer-dimer or duplex loops).

Similarly, self-complementarity can lead to the formation of hairpin structures that disrupt stable primer binding. A stable hairpin can form with just four G-C basepairs in the stem and three bases in the loop (Summer *et al.*, 1985).

#### Effects of Template 2° Structure

Primers do not bind effectively to target sequences with known secondary structure. For example, RNA sequences often have regions of looped secondary structure.

Maximizing Maximizing binding specificity requires minimizing primer binding to secondary sites in Specificity the DNA and to other primers.

#### **Minimizing Binding to Secondary Sites**

**Note** This section is most applicable if your starting template is genomic DNA. The probability of binding to secondary sites is greatly diminished for low-complexity templates such as plasmid DNA.

Ideally, the binding of the primer to the desired template is:

- Strongest at the 5<sup>-</sup> end.
- More positive than -9.8 kcal/mole at the 3' end.

This is equivalent to saying that the binding at the  $3^{\prime}$  end is weaker than -9.8 kcal/mole.

Polymerases only require the binding of the nucleotides at the 3<sup>´</sup> end to begin elongation. If the 3<sup>´</sup> nucleotides bind strongly (perhaps because of a 3<sup>´</sup> G-C) any template sequences that are complementary to the 3<sup>´</sup> end are amplified. In this case, because the entire primer is not used to discriminate among target sequences, specificity is lost.

Conversely, if binding is strongest at the 5<sup>°</sup> end, the typical binding event on the template DNA begins at the 5<sup>°</sup> end. Polymerases, however, cannot begin elongation until the 3<sup>°</sup> end binds. Therefore the entire primer is used to distinguish among target sequences.

Self-complementarity can lead to the formation of hairpin structures that decrease binding specificity (as well as disrupt binding stability as discussed earlier). Nucleotides in the hairpin structure are not available for recognition of the target sequence. The available nucleotides can be thought of as forming a "smaller," and therefore less specific, primer.

When performing a computer-assisted search to evaluate binding to secondary sites in the target DNA, consider the potential for "gapped duplex" formation.<sup>1</sup>

**Note** Binding to secondary sites can also involve the formation of stable non-Watson-Crick base pairs (Topal and Fresco, 1976). Stable base-pairing is most likely to occur between G and T, but A-C and G-A pairs can also be stable (Hunter, 1986). All software programs have difficulty modeling these sorts of interactions.

## **Minimizing Binding to Other Primers**

Complementarity between two primers, especially at the 3<sup>´</sup> ends, can lead to the formation of product artifacts arising from amplified primer-dimers and primer-oligomers. Avoid primers with regions of complementarity between members of a primer pair or pairs.

# Post-Amplification<br/>ManipulationAdding 5' primer-extensions (that are not complementary to the template) can<br/>facilitate a variety of useful post-amplification manipulations of the PCR product<br/>without adversely affecting yield. Examples include 5' extensions that contain<br/>restriction sites, universal primer binding sites, or promoter sequences.

<sup>1.</sup> A gapped duplex can form when the primer and target are completely complementary except for a single base (Miller, Kirchoff *et al.*, 1987; Miller, Wlodawer *et al.*, 1987).

## **Determining Reagent Concentrations**

| Factors to Consider            | When preparing reaction mixtures, consider the following factors that can affect overall                                                                                                    |  |  |  |
|--------------------------------|----------------------------------------------------------------------------------------------------|--|--|--|
|                                | yield of specific DNA target sequences:                                                                                                    |  |  |  |
|                                | dNTP concentration                                                                                                    |  |  |  |
|                                | <ul> <li>Magnesium ion concentration</li> </ul>                                                                                                    |  |  |  |
|                                | Primer concentration                                                                                                    |  |  |  |
|                                | Template concentration                                                                                                    |  |  |  |
|                                | Enzyme concentration                                                                                                    |  |  |  |
| dNTP Concentration             | In the standard GeneAmp PCR protocol, the concentration of each deoxynucleoside triphosphate (dNTP) is 200 $\mu$ M.                                                                                                    |  |  |  |
|                                | In most cases, lower dNTP concentrations do not significantly affect the yield of PCR amplification product and will increase the fidelity. However, for efficient base incorporation, keep the four dNTP concentrations balanced and above the estimated $K_m$ of each dNTP (10–15 $\mu$ M).                                                                                                 |  |  |  |
|                                | Some applications might require higher dNTP concentration (especially when dNTP analogues are used). However, excess dNTPs decrease enzyme fidelity.                                                                                                    |  |  |  |
| Magnesium Ion<br>Concentration | DNA polymerases require free magnesium ion in solution for activity. For most PCR amplifications, you can relate product yield and specificity and enzyme fidelity to the free magnesium ion (Mg <sup>2+</sup> ) concentration:                                                                                                    |  |  |  |
|                                | [free Mg <sup>2+</sup> ] = [total Mg <sup>2+</sup> ] – [total dNTP] – 2[EDTA]                                                                                                    |  |  |  |
|                                | In general, increasing the free magnesium concentration increases yield and decreases specificity and fidelity.                                                                                                    |  |  |  |
|                                | To identify the magnesium concentration that gives the best compromise between yield and specificity or fidelity for your particular application, perform the following experiment. In the presence of 800 $\mu$ M total dNTP concentration, run a MgCl <sub>2</sub> reaction series in 0.5-mM increments over the range from 1–4 mM MgCl <sub>2</sub> to identify the optimal concentration. |  |  |  |
|                                | continued on next page                                                                                                    |  |  |  |

| Template<br>Concentration | The concentration of template in your sample can affect the success of PCR amplification in a variety of ways. Too much template promotes nonspecific binding of primers to secondary sites or changes the pH of the reaction mix. Too little template can result in poor yields, especially if the template is degraded. |
|---------------------------|----------------------------------------------------------------------------------------------------|
|                           | Even very low template concentrations (ten copies) are often sufficient for successful PCR amplification.                                                                                                    |
|                           | If your starting sample is DNA, you can use up to 20,000 copies of the target to start optimization trials. In general, this translates to:                                                                                                    |
|                           | <ul> <li>1–5 ng of cloned template</li> </ul>                                                                                                    |
|                           | <ul> <li>200 ng to 1 μg of genomic DNA</li> </ul>                                                                                                    |
|                           | Start optimization trials with less genomic DNA if starting material is limited. With clean, good quality genomic DNA, 1–2 ng of starting material almost always works well. Use fewer PCR cycles for very large amounts of genomic DNA.                                                                                  |
| Enzyme<br>Concentration   | For most PCR applications, 2.0–2.5 units of AmpliTaq Gold <sup>™</sup> DNA Polymerase is recommended for each 100-µL reaction volume.                                                                                                    |
|                           | Note You can avoid the tedium and inaccuracies involved in pipetting $0.5$ -µL amounts of enzyme by adding the enzyme to a fresh Master Mix prepared for a number of reactions.                                                                                                    |
|                           |                                                                                                    |

## **Choosing the Right Enzyme**

| Introduction | For most applications AmpliTaq Gold DNA Polymerase is the enzyme of choice.<br>However, Applied Biosystems supplies a number of PCR enzymes that have been<br>optimized for specific needs. For quick reference, an enzyme-choice table is included<br>at the end of this section.                                                                                                    |
|--------------|----------------------------------------------------------------------------------------------------|
| PCR Enzyme   | A brief summary of the seven PCR enzymes supplied by Applied Biosystems follows.                                                                                                    |
| Overview     | Derivatives of Native Tag DNA Polymerase                                                                                                    |
|              | AmpliTag DNA Polymerase                                                                                                    |
|              | Amplitad DNA Polymerase is a recombinent form of Teg DNA Polymerase                                                                                                    |
|              | obtained by expressing a modified Taq DNA Polymerase gene in an <i>E. coli</i> host.<br>Like native Taq DNA Polymerase, it lacks endonuclease and 3'-5' exonuclease<br>(proofreading) activities, but has a 5'-3' exonuclease activity.                                                                                                    |
|              | AmpliTaq Gold DNA Polymerase                                                                                                    |
|              | AmpliTaq Gold DNA Polymerase is a chemically modified form of AmpliTaq DNA<br>Polymerase. It provides the benefits of Hot Start PCR (that is, higher specific<br>product yield, increased sensitivity, and success with multiplex PCR) without the<br>extra steps and modifications of experimental conditions that make Hot Start<br>impractical for high throughput applications. AmpliTaq Gold DNA Polymerase is<br>delivered in an inactive state. A prePCR heating step of 10–12 minutes at 95 °C,<br>which can be programmed into the thermal cycling profile, activates the enzyme. <sup>1</sup><br>For low template copy number amplifications, step-wise activation of AmpliTaq<br>Gold DNA Polymerase, or Time Release PCR, can prove useful. <sup>2</sup> |
|              | <ul> <li>AmpliTag DNA Polymerase, LD</li> </ul>                                                                                                    |
|              | AmpliTaq DNA Polymerase, LD (Low DNA), is the same enzyme as AmpliTaq DNA Polymerase. However, the LD formulation has undergone a further purification process. The purification step insures that false-positive PCR products will be effectively minimized when amplifying bacterial sequences. AmpliTaq DNA Polymerase, LD is especially useful for low-copy number amplifications.                                                                                                    |
|              | <ul> <li>AmpliTaq DNA Polymerase, Stoeffel Fragment</li> </ul>                                                                                                    |
|              | AmpliTaq DNA Polymerase, Stoeffel Fragment, is a modified form of AmpliTaq DNA Polymerase from which the N-terminal 289 amino acids have been deleted. It is approximately twofold more thermostable than AmpliTaq DNA Polymerase allowing higher denaturation temperatures for GC-rich templates or templates with complex secondary structure. It lacks $5^{-3^{-2}}$ exonuclease activity making it useful in multiplex PCR. Finally, it is active and specific over a wide range of magnesium ion concentrations (2 –10 mM).                                                                                                    |
|              | <ol> <li>A prePCR incubation heating step of 10 minutes at 95 °C activates approximately 40% of the enzyme molecules. This is sufficient to perform efficient amplification during the early cycles when target conv.</li> </ol>                                                                                                    |
|              | number is low. Because more enzyme is activated during each denaturation step, enzyme activity                                                                                                    |

<sup>increases as the number of target molecules increases, providing optimal PCR performance.
In Time Release PCR, the prePCR heating step is omitted and the total number of cycles is increased.</sup> Because the activation step is omitted, very little active enzyme is present during the first few PCR cycles and many additional cycles are necessary for good results.

## UlTma® DNA Polymerase

*UITma* DNA Polymerase is obtained by expressing a modified form of the *Thermotoga maritima* (*Tma*) DNA polymerase gene in an *E. coli* host. It lacks a 5´-3´ exonuclease activity but retains a 3´-5´ exonuclease proofreading activity. It is recommended when a high degree of fidelity is required.

## Derivatives of Tth DNA Polymerase

Applied Biosystems supplies two modified forms of *Thermus thermophilus (Tth)* DNA Polymerase:

rTth DNA Polymerase

r*Tth* DNA Polymerase is obtained by expression of a modified form of the *Tth* gene in an *E. coli* host.

rTth DNA Polymerase, XL

r*Tth* DNA Polymerase, XL (Extra Long), provides the same features as r*Tth* DNA Polymerase for target sequences from 5–40 kb in length. An inherent 3'-5' exonuclease activity allows for the correction of nucleotide misincorporations that might otherwise terminate synthesis prematurely.)

## Enzyme Choice If your application has special requirements, the table below will help you choose the Table best enzyme:

| If your application requires                  | Use                                                   |
|-----------------------------------------------|-------------------------------------------------------|
| High specificity                              | AmpliTaq Gold DNA Polymerase                          |
| High sensitivity                              | AmpliTaq Gold DNA Polymerase                          |
| High fidelity                                 | UITma DNA Polymerase                                  |
| High temperatures                             | AmpliTaq DNA Polymerase, Stoeffel<br>Fragment         |
|                                               | UITma DNA Polymerase                                  |
| Multiplex PCR                                 | AmpliTaq Gold DNA Polymerase                          |
| Amplification of low-copy number template     | AmpliTaq Gold DNA Polymerase                          |
|                                               | AmpliTaq DNA Polymerase, LD (for bacterial sequences) |
| High specificity at high ionic strength       | AmpliTaq Gold DNA Polymerase                          |
|                                               | AmpliTaq DNA Polymerase, Stoeffel<br>Fragment         |
| Amplification of extra-long fragments (>5 kb) | r <i>Tth</i> DNA Polymerase, XL                       |
| PrePCR conversion to cDNA                     | r <i>Tth</i> DNA Polymerase                           |
| Extra cycles                                  | AmpliTaq DNA Polymerase, Stoeffel<br>Fragment         |
|                                               | UITma DNA Polymerase                                  |
| High Mg <sup>2+</sup> concentration           | AmpliTaq Gold DNA Polymerase                          |
|                                               | AmpliTaq DNA Polymerase, Stoeffel<br>Fragment         |

 Table 6-2
 Application Requirements and Recommended Enzymes

## **Multiplexing PCR**

| Definition                    | Multiplex PCR is a technique for simultaneously amplifying multiple DNA targets using multiple primer pairs in the same PCR reaction.                                                                                                    |
|-------------------------------|----------------------------------------------------------------------------------------------------|
| Advantages                    | Multiplex PCR can:<br>Simplify PCR setup                                                                                                    |
|                               | <ul> <li>Increase throughput</li> <li>Decrease cost per amplification</li> </ul>                                                                                                    |
| Limitations                   | <ul> <li>Potential limitations to multiplex PCR include:</li> <li>Primer-oligomer formation</li> <li>Loss of specificity</li> <li>Decreased yield of specific products</li> <li>Overcoming these limitations can require a significant amount of optimization.</li> </ul>                                                                                                    |
| Enzyme Choice                 | The high specificity of AmpliTaq Gold DNA Polymerase typically permits amplifying with elevated Mg <sup>2+</sup> concentrations for increased yield.                                                                                                    |
| Primer Quality                | Because reactants (such as dNTPs) are often limiting during multiplex PCR, using high quality primers is particularly important. For example, the decreased specificity (and thus the increased reagent consumption) of one pair of degraded PCR primers can prevent the success of the entire multiplex reaction. Although you can compensate for a degraded pair of primers to some extent by increasing the concentration of the other primer pairs, the increased cost per reaction and the decreased reproducibility over time do not justify this short-term solution. |
|                               | When buying or making primers make sure that they are length purified and that they are free of contaminants.                                                                                                    |
| Primer-Pair<br>Concentrations | Typically, start out with equal concentrations for all primer pairs.<br>It will often be necessary to adjust the concentration of primer pairs in the multiplex<br>reaction until the peak heights are relatively even.                                                                                                    |
|                               | <ul> <li>Increase the primer-pair concentration for fragments showing weak amplification.</li> <li>Decrease the primer-pair concentration for fragments showing significantly greater than average amplification.</li> </ul>                                                                                                    |

continued on next page

TroubleshootingConsider amplifying separately any primer pair that fails to amplify after itsMultiplex PCRconcentration is increased.

To get rid of interfering background peaks, try:

- Swapping primer pairs between different multiplex reactions
- Removing primer pairs from the multiplex reaction

## Using RNA Templates

| Suitable Templates      | RNA templates can be single- or double-stranded. If your starting sample is RNA, then your template can be:                                                                                                    |
|-------------------------|----------------------------------------------------------------------------------------------------|
|                         | Total cellular RNA                                                                                                    |
|                         | <ul> <li>Poly (A+) RNA</li> </ul>                                                                                                    |
|                         | ♦ Viral RNA                                                                                                    |
|                         | ♦ tRNA                                                                                                    |
|                         | ◆ rRNA                                                                                                    |
| Two-Step RNA-PCR        | To synthesize first-strand cDNA prior to performing conventional PCR amplification, you can use a reverse transcriptase such as MuLV or you can use r <i>Tth</i> DNA Polymerase.                                                                                                    |
|                         | In the presence of $MnCl_2$ , r <i>Tth</i> DNA Polymerase will efficiently reverse transcribe RNA to cDNA. After chelating the manganese ions with EGTA and adding MgCl <sub>2</sub> , r <i>Tth</i> DNA Polymerase can act as a thermostable DNA polymerase in a subsequent reaction in the same tube.                                                                                                    |
|                         | <b>Note</b> For RNA templates with a high GC content or complex secondary structure, Applied Biosystems recommends using r <i>Tth</i> DNA polymerase because of its high-temperature reverse transcriptase activity and thermostable DNA polymerase activity.                                                                                                    |
| Single-Step<br>RNA-PCR  | Using the GeneAmp EZ r <i>Tth</i> RNA PCR Kit (P/N N808-0178), you can perform reverse transcription and PCR amplification in successive reactions in the same tube without buffer changes or reagent additions. By combining programmed changes in temperature with the action of Bicine, which is capable of buffering both metal and hydrogen ions, in the EZ Buffer, the GeneAmp EZ r <i>Tth</i> RNA PCR Kit enables you to control a complex interaction of factors (metal ion concentration, pH, and ionic strength) affecting enzyme activity. |
|                         | <b>Note</b> When amplifying multiple samples, making buffer changes is time-consuming and increases the likelihood of contamination. The EZ Buffer affords full dUTP compatibility for AmpErase <sup>®</sup> UNG-mediated carryover prevention.                                                                                                    |
| For More<br>Information | Refer to the <i>TaqMan<sup>®</sup> Gold RT-PCR Kit Protocol</i> (P/N 402876) and the <i>TaqMan EZ RT-PCR Kit Protocol</i> (P/N 402877) for more information.                                                                                                    |
|                         |                                                                                                    |

## Preventing Competing Side Reactions—Hot Start PCR

| When to Use<br>Hot Start         | Conside<br>and sen<br>caused l<br>period w<br>competin<br>backgro                                                                                                    | r using the Hot Start technique whenever you need to improve the specificity<br>sitivity of your PCR amplifications. Loss of specificity and sensitivity are often<br>by competing side reactions, which usually occur during the prePCR setup<br>while all reactants sit together at permissive temperatures. (A common<br>ing side reaction involves the amplification of nontarget sequences in<br>und DNA either due to mispriming or to primer oligomerization.) |  |
|----------------------------------|----------------------------------------------------------------------------------------------------|----------------------------------------------------------------------------------------------------|--|
| Limitations and<br>Alternatives  | The technique is cumbersome. If you have high throughput needs, switching to<br>AmpliTaq Gold DNA Polymerase will give the same benefits as performing the Hot<br>Start technique, without the need for using wax barriers or opening reaction tubes. In<br>particular, if you are already using AmpliTaq Gold DNA Polymerase, performing the<br>Hot Start technique will not improve the specificity and sensitivity of PCR<br>amplification. |                                                                                                    |  |
| How Hot Start<br>Works           | In the Hot Start technique, components necessary for amplification are separated so that critical reactants do not mix until reaching a temperature sufficiently high to suppress primer self-annealing or annealing to nontarget sequences.                                                                                                    |                                                                                                    |  |
| Hot Start Options                | You can perform either a manual Hot Start or an AmpliWax PCR Gem-mediated Hot Start.                                                                                                    |                                                                                                    |  |
|                                  | Note<br>can enco                                                                                                    | Although manual Hot Start can increase specificity and yield, it is inconvenient and you unter reproducibility and contamination problems.                                                                                                    |  |
| Performing a<br>Manual Hot Start | <b>Note</b> The manual Hot Start protocol requires the use of mineral oil to prevent evaporation. Thus you cannot perform a manual Hot Start in the GeneAmp PCR Systems 2400, 9600, and 9700.                                                                                                    |                                                                                                    |  |
|                                  | Step                                                                                                    | Action                                                                                                    |  |
|                                  | 1                                                                                                    | Mix all reagents except one key component (choose from dNTPs, MgCl <sub>2</sub> , or primers) below a mineral oil cap.                                                                                                    |  |
|                                  | 2                                                                                                    | Load all tubes into the PCR instrument system.                                                                                                    |  |
|                                  | 3                                                                                                    | Define temperature control parameters so that the temperature rises to 70-80 °C.                                                                                                    |  |
|                                  | 4                                                                                                    | Add the missing component to each tube, changing pipet tips after each sample.                                                                                                    |  |

continued on next page

## Performing an AmpliWax PCR Gem-mediated Hot Start

| Step | Action                                                                                                    |
|------|----------------------------------------------------------------------------------------------------|
| 1    | At room temperature, add primers, MgCl <sub>2</sub> , dNTPs, and buffer to reaction tube.                                                                                                    |
| 2    | Add a single AmpliWax PCR Gem to each reaction tube.                                                                                                    |
|      | <b>Note</b> The mass of the PCR Gem necessary for proper performance depends upon the reaction volume and reaction tube geometry.                                                                                        |
| 3    | Define temperature control parameters so that the temperature rises to 70–80 $^\circ C$ for 5–10 minutes, then cools to 2–35 $^\circ C.$                                                                                 |
|      | Note This creates a wax barrier over the aqueous layer.                                                                                                    |
| 4    | Add the polymerase and sample buffer above the solid wax layer.                                                                                                    |
| 5    | Create a PCR thermal profile as follows:                                                                                                    |
|      | a. Rapidly heat samples to the first denaturation temperature.                                                                                                    |
|      | This melts the wax layer, denatures the DNA template, and creates enough thermal convection to assure complete mixing of all PCR components under the melted wax. The wax also serves as a vapor barrier during cycling. |
|      | b. Program temperature control parameters for conventional thermal cycling.                                                                                                    |
|      | c. Cool samples to 2–35 °C at the end of the run.                                                                                                    |
| 6    | Run the PCR.                                                                                                    |
|      | <b>Note</b> After thermal cycling ends, the wax will form a solid shield preventing spillage and evaporation.                                                                                                    |
| 7    | For post-PCR analysis, you can penetrate the wax layer with a pipet tip and withdraw the PCR product.                                                                                                    |
| 8    | Reheat the reaction tube to seal for long-term storage.                                                                                                    |

## **Modifying Thermal Cycling Parameters**

**Guidelines** The following table summarizes the effects of modifying temperature control parameters on PCR performance.

| Specific Change in<br>Thermal Cycling Parameter                                                                                    | Effect on PCR Performance                                                     |  |
|----------------------------------------------------------------------------------------------------|-------------------------------------------------------------------------------|--|
| Raising denaturation temperatures (up to 96 °C)                                                                                    | Can be necessary to allow denaturation, especially with GC-rich templates     |  |
|                                                                                                    | Can also cause template degradation by depurination                           |  |
| Lowering annealing temperatures                                                                                                    | Can increase yield, but can reduce specificity                                |  |
| Raising annealing temperatures                                                                                                    | Increases specificity, but can reduce yield                                   |  |
| Setting the denaturation, annealing, and extension step to at least:                                                               | Allows samples to reach thermal equilibrium at each stage                     |  |
| <ul> <li>15 seconds (preferably 30 seconds)<br/>with the GeneAmp PCR System 9600,<br/>9700, or 2400</li> </ul>                     |                                                                               |  |
| <ul> <li>45 seconds using thin-walled tubes with<br/>the DNA Thermal Cycler 480</li> </ul>                                         |                                                                               |  |
| <ul> <li>1 minute using thick-walled tubes with<br/>the DNA Thermal Cycler 480 or the<br/>DNA Thermal Cycler (TC1)</li> </ul>      |                                                                               |  |
| Using the autoextension (or AutoX) function<br>of a thermal cycler to allow longer extension<br>times in later cycles <sup>a</sup> | Increases yield by allowing complete extension of PCR product in later cycles |  |

a. For most applications, an extension temperature of 72  $^{\circ}$ C is effective and rarely requires optimization. In the two-temperature PCR process, the combined annealing/extension step temperature should range from 60–70  $^{\circ}$ C.

Temperature Optimization

e To find the optimal thermal cycling parameters, perform a series of runs varying the annealing or denaturation temperatures in 2 °C increments.

**Note** Do not vary more than one parameter at a time.

## **Avoiding Contamination**

| Introduction       | PCR protocols are extremely sensitive to contaminants in the DNA. Although many protocols that describe "simple" or "fast" extraction or purification methods have been published recently, you should carefully evaluate any changes or improvements in extraction or purification methods. (Also, be sure that the physical and chemical condition of the sample itself are adequate for the intended labeling and assay methods.) |  |  |  |  |
|--------------------|----------------------------------------------------------------------------------------------------|--|--|--|--|
| Avoiding           | To avoid general contamination, take the following precautionary measures:                                                                                                    |  |  |  |  |
| Contamination from | <ul> <li>Change pipet tips between samples.</li> </ul>                                                                                                    |  |  |  |  |
| the Environment    | <ul> <li>Use filter-plugged pipet tips.</li> </ul>                                                                                                    |  |  |  |  |
|                    | <ul> <li>Clean any work contaminated surface using a cloth soaked with 50% bleach.</li> </ul>                                                                                                    |  |  |  |  |
|                    | <b>IMPORTANT</b> Before cleaning the sample block of a thermal cycler, refer to the instrument manual for the proper procedure.                                                                                                    |  |  |  |  |
|                    | <ul> <li>Close sample tubes when not using them.</li> </ul>                                                                                                    |  |  |  |  |
|                    | <ul> <li>Always run a no-DNA negative control.</li> </ul>                                                                                                    |  |  |  |  |
|                    | A negative control contains no template DNA, only primers and the DNA diluent (usually water or buffer).                                                                                                    |  |  |  |  |
|                    | <ul> <li>Aliquot reaction reagents so as to minimize the number of times you use a<br/>particular stock solution.</li> </ul>                                                                                                    |  |  |  |  |
| Avoiding PCR       | Definition                                                                                                    |  |  |  |  |
| Product Carryover  | PCR product carryover is the contamination of an unamplified sample with previously amplified DNA.                                                                                                    |  |  |  |  |
|                    | Why Carryover Is a Particular Concern                                                                                                    |  |  |  |  |
|                    | PCR product carryover is a particular concern because amplified PCR product serves as an ideal template for subsequent amplifications of that same target.                                                                                                    |  |  |  |  |
|                    | A single PCR amplification produces a large number of copies (as many as 10 <sup>13</sup> ). The inadvertent transfer of even a minute volume or aerosol of amplified product can mean significant contamination. This can result in false-positives and the detection and amplification of the contaminating sequence at the expense of the target sequence.                                                                        |  |  |  |  |
|                    | Precautionary Measures                                                                                                    |  |  |  |  |
|                    | Adopting these precautionary measures can help you minimize the likelihood of PCR product carryover.                                                                                                    |  |  |  |  |
|                    | <ul> <li>Use positive displacement pipettes or filter-plugged pipette tips.</li> </ul>                                                                                                    |  |  |  |  |
|                    | <ul> <li>Physically separate reactions prior to and following amplification.</li> </ul>                                                                                                    |  |  |  |  |
|                    | <ul> <li>Handle pre- and post-PCR solutions with separate sets of the following:</li> </ul>                                                                                                    |  |  |  |  |
|                    | – Pipettes                                                                                                    |  |  |  |  |
|                    | <ul> <li>Pipette tips</li> </ul>                                                                                                    |  |  |  |  |
|                    | <ul> <li>Microcentrifuge tubes</li> </ul>                                                                                                    |  |  |  |  |

- Gloves
- Use AmpErase<sup>®</sup> UNG in reaction mixtures to prevent the subsequent reamplification of dU-containing PCR products.

For More Applied Biosystems supplies the GeneAmp PCR Carryover Prevention Kit (P/N N808-0068) and AmpErase UNG (P/N N808-0096) to ensure that PCR products cannot be reamplified in subsequent PCR amplifications.

## 3' A Nucleotide Addition

**Introduction** The AmpliTaq and AmpliTaq Gold DNA Polymerases, like many other DNA polymerases, catalyze the addition of a single nucleotide (usually an adenosine) to the 3' ends of the two strands of a double-stranded DNA fragment. This non-template complementary addition results in a denatured PCR product that is one nucleotide longer than the target sequence. A PCR product containing the extra nucleotide is referred to as the "plus-A" form.

## Why Incomplete 3' A Nucleotide Addition Can Cause Problems

Because 3´ A nucleotide addition rarely goes to completion without a long extension step at the end of thermal cycling (*i.e.*, only a fraction of the fragments receive the extra nucleotide), single-base ladders often form (Figure 6-1), creating peak patterns that Genotyper<sup>®</sup> software might not interpret correctly. The resulting allele calls can be inconsistent, incorrect, or missing entirely, forcing you to inspect all allele calls and to correct erroneous calls manually.

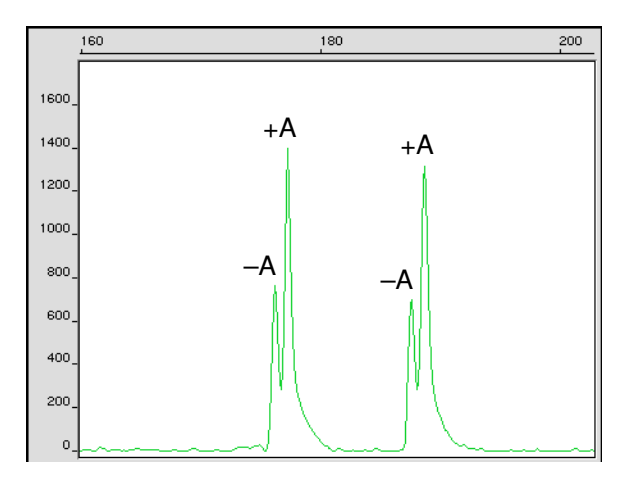

Figure 6-1 Split peaks resulting from incomplete 3' A nucleotide addition

#### How to Avoid Problems Caused by Incomplete 3' A Nucleotide Addition

- Modify the thermal cycling conditions either to promote or to inhibit 3<sup>-</sup> A nucleotide addition.
- Modify Mg<sup>2+</sup> concentration either to promote or to inhibit 3<sup>-</sup> A nucleotide addition.
- Modify, or "tail," the 5<sup>-</sup> end of the reverse primer either to promote or to inhibit 3<sup>-</sup> A nucleotide addition to the (forward) labeled strand.
- Treat PCR products enzymatically to remove the 3' A overhangs.

In general, the most reliable strategy is to maximize 3<sup> $^{\circ}$ </sup> A nucleotide addition by modifying thermal cycling conditions and Mg<sup>2+</sup> concentration, and (if necessary) by tailing the reverse primer.

| Modifying Thermal<br>Cycling Conditions     | Increasing the time spent between 60 and 72 °C promotes 3´ A nucleotide addition. Decreasing the time spent between 60 and 72 °C inhibits 3´ A nucleotide addition.                                                                                                    |  |  |  |
|---------------------------------------------|----------------------------------------------------------------------------------------------------|--|--|--|
|                                             | To use this method effectively, you need to determine the optimal thermal cycling conditions for each marker in each set of reaction conditions.                                                                                                    |  |  |  |
|                                             | Promoting 3´ A nucleotide addition has proven to be the more successful strategy.<br>Residual polymerase activity at room temperature (or even at 4 °C) is often sufficient<br>to catalyze enough 3´ A nucleotide addition to create genotyping problems. Many<br>protocols increase the final extension step to 30–45 minutes to promote 3´ A<br>nucleotide addition.                |  |  |  |
| Modifying Mg <sup>2+</sup><br>Concentration | Increasing the $Mg^{2+}$ concentration promotes 3 <sup><math>\prime</math></sup> A nucleotide addition. Decreasing the $Mg^{2+}$ concentration inhibits plus-A addition.                                                                                                    |  |  |  |
|                                             | In general, optimizing the Mg <sup>2+</sup> concentration is best employed in conjunction with other strategies. If you choose to maximize 3 <sup>°</sup> A nucleotide addition, consider using AmpliTaq Gold DNA Polymerase at 2.5 mM MgCl <sub>2</sub> .                                                                                                    |  |  |  |
| <b>Reverse-Primer</b>                       | What It Is                                                                                                    |  |  |  |
| Tailing                                     | Brownstein <i>et al.</i> (1996) found that adding additional nucleotides (a "tail") to the 5 <sup>´</sup> end of the reverse PCR primer either promoted or inhibited 3 <sup>´</sup> A nucleotide addition to the (forward) labeled strand depending upon the sequence of the added nucleotides.                                                                                       |  |  |  |
|                                             | General Rule                                                                                                    |  |  |  |
|                                             | Magnuson <i>et al.</i> (1996) noticed a correlation between tail sequence and the amount of 3´ A nucleotide addition. In particular, they found that adding a single G to the 5´ end of the reverse PCR primer generally resulted in almost complete 3´ A nucleotide addition. Therefore, using a tail to promote 3´ A nucleotide addition can yield a consistently callable pattern. |  |  |  |
|                                             | Things to Consider                                                                                                    |  |  |  |
|                                             | Reverse-primer tailing has advantages compared to other methods because it:                                                                                                    |  |  |  |
|                                             | Works well under diverse reaction conditions                                                                                                    |  |  |  |
|                                             | <ul> <li>Does not require additional experimental steps</li> </ul>                                                                                                    |  |  |  |
| Enzymatic<br>Treatment                      | Ginot <i>et al.</i> (1996) used T4 DNA polymerase to remove the 3 <sup>´</sup> A overhangs from pooled PCR products.                                                                                                    |  |  |  |
|                                             | Things to Consider                                                                                                    |  |  |  |
|                                             | Although effective, this method has serious limitations because it:                                                                                                    |  |  |  |
|                                             | <ul> <li>Requires a post-PCR, enzymatic treatment step</li> </ul>                                                                                                    |  |  |  |
|                                             | <ul> <li>Requires titrating each lot of T4 DNA polymerase to determine optimal enzyme<br/>concentrations and treatment times</li> </ul>                                                                                                    |  |  |  |
|                                             | <b>IMPORTANT</b> Excess T4 treatment can cause PCR product degradation, whereas insufficient treatment will fail to correct the problem and can even make some alleles more difficult to call.                                                                                                    |  |  |  |

## Specific Suggestion

To begin optimization trials, use 0.5–1 unit of T4 DNA polymerase in 10  $\mu L$  of pooled PCR product. Incubate at 37 °C for 30 minutes.

For MoreRefer to the AmpFl STR Profiler Plus PCR Amplification Kit User's ManualInformation(P/N 4303501) for more information on maximizing 3´ A nucleotide addition.Tailed primers are available through the Applied Biosystems Custom Oligonucleotide<br/>Synthesis Service. Call (800) 345-5224 for price and availability.

## **Stutter Products**

What is Stutter? During the PCR amplification of di-, tri-, and tetranucleotide microsatellite loci, minor products that are 1–4 repeat units shorter than the main allele are produced. The minor-product peaks are referred to as "stutter" peaks. Stutter peaks might be caused by polymerase slippage during elongation.

Stutter Facts You can estimate the percent stutter by calculating the ratio of the combined heights of the stutter peaks with the height of the main-allele peak. Some general conclusions about percent stutter follow:

 The longer the length of the repeat unit, the less stutter product made (Figure 6-2).

In other words, among microsatellite loci with the same number of repeat units, the percent stutter is greater for dinucleotide microsatellite loci than it is for trinucleotide microsatellite loci, and so on (Walsh *et al.*, 1996).

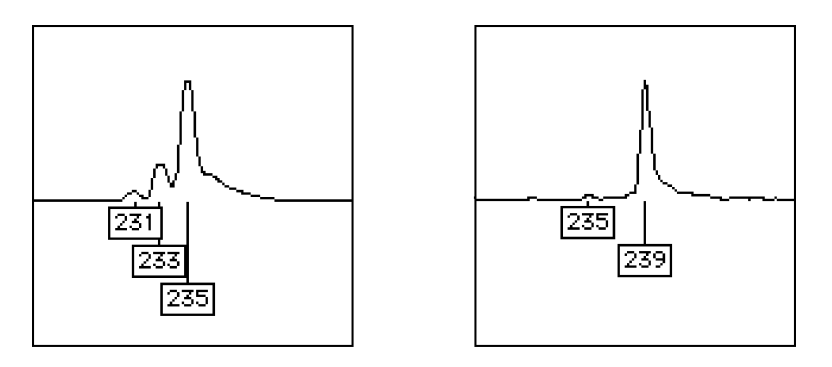

**Figure 6-2** Comparison of the amounts of stutter in dinucleotide (left) and tetranucleotide (right) repeat loci. Each locus is homozygous, with the largest peak in each picture representing the "true" allele.

◆ The percent stutter increases with increasing allele length (*i.e.*, with increasing number of consecutive repeat units) as shown in Figure 6-3 on page 6-22.

This rule is likely to be violated if the core repeat units are not consecutive (*e.g.*, if some of the repeats are partial repeats or if the core repeat structure is interrupted by other repeat units).

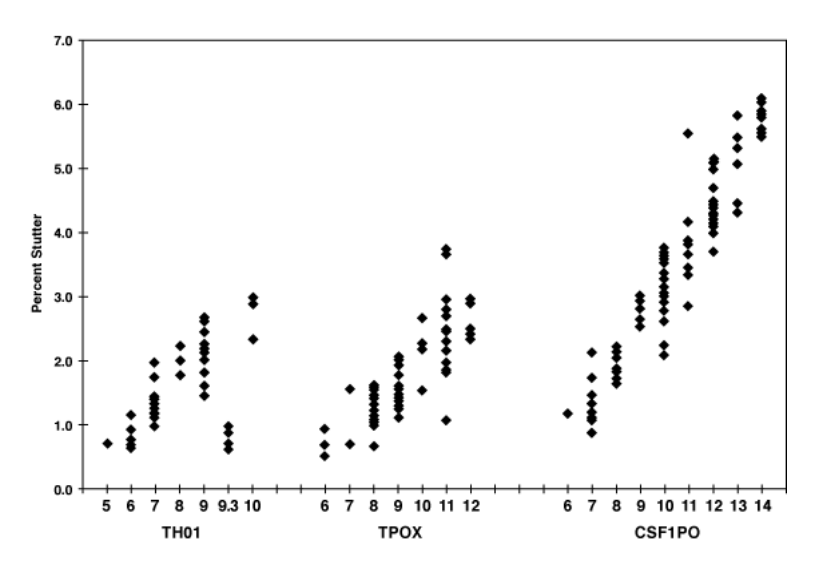

Figure 6-3 Percent stutter observed for the STR loci in the AmpFℓSTR Green<sup>™</sup> I PCR Amplification Kit

**Evaluating Data** with Stutter main allele can be interpreted either as a stutter band or as an allele in a minor component of a mixed sample. The possibility of stutter makes precise quantitation especially important to enable the Genotyper software's filtering algorithm to interpret the peak pattern accurately.

Fortunately, the percent stutter for a given allele is reproducible. In particular, the percent stutter does not depend on the quantity of input DNA or the number of loci amplified during multiplex PCR. The relative invariance of percent stutter is important for a few reasons:

- In many cases, you can adjust the Minimum Peak Height threshold in the Analysis Parameters pop-up window of the GeneScan software so that the analysis program ignores stutter peaks while recognizing true allele peaks.
- Results showing an abnormally high percent stutter can indicate mixed samples.

See page 8-33 for examples of stutter patterns in dinucleotide repeat loci.

## **Preparing PCR Products for Analysis**

| Dilution     | You will often need to dilute PCR amplification products. Typically, the required dilution lies in the range from 1:3–1:80 (PCR product: distilled, deionized $H_2O$ or loading buffer).                                                                                                    |
|--------------|----------------------------------------------------------------------------------------------------|
|              | A good way to proceed is to begin by optimizing PCR run conditions for your specific application. Then run a dilution series on your ABI PRISM® instrument to determine the optimal dilution. Alternatively, run 1 $\mu$ L of PCR product on a mini-gel. If, after ethidium bromide staining, the product signal is visible but not oversaturated, try a 1:10 dilution on your ABI PRISM instrument. |
|              | After determining the optimal dilution ratio, you can use the same dilutions for subsequent analyses as PCR yields should be fairly consistent.                                                                                                    |
| Purification | If the expected product length is within 50 nucleotides of the primer length, remove<br>unincorporated primers before performing electrophoresis. It is often a good idea to<br>remove unincorporated primers anyway, unless the PCR is run to completion.                                                                                                    |

# 7

# **SSCP** Analysis

## Overview

In This Chapter

This chapter provides detailed instructions for performing Single-Strand Conformation Polymorphism (SSCP) mutation analysis on the ABI PRISM<sup>®</sup> 377 and ABI<sup>™</sup> 373 DNA Sequencers.

SSCP analysis is highly sensitive to electrophoresis conditions. The protocol contained in this section is a good starting point for beginning your own optimization trials and includes suggestions for improving performance in your system.

This chapter contains the following topics:

| Торіс                                                                                         | See Page |
|-----------------------------------------------------------------------------------------------|----------|
| Introduction to SSCP Analysis                                                                 | 7-2      |
| Before You Begin                                                                              | 7-3      |
| Running at Subambient Temperatures on the ABI PRISM 377 DNA Sequencer                         | 7-4      |
| PCR Amplification, Labeling, and Controls for SSCP                                            | 7-10     |
| To Save Time—Prerun Checklist                                                                 | 7-13     |
| Preparing for a Run—ABI PRISM 377, ABI PRISM 377 with XL Upgrade, and ABI 373 with XL Upgrade | 7-14     |
| Preparing for a Run—ABI 373                                                                   | 7-19     |
| Analyzing the Data                                                                            | 7-24     |
| Optimizing SSCP Run Conditions                                                                |          |
| Troubleshooting                                                                               | 7-29     |

## Introduction to SSCP Analysis

| What is SSCP?           | Single-strand conformation polymorphism (SSCP) analysis is an application that detects mutations based upon the ability of a single (or multiple) nucleotide change to alter the electrophoretic mobility of a single-stranded DNA molecule under non-denaturing conditions.                                                                                                    |
|-------------------------|----------------------------------------------------------------------------------------------------|
|                         | Under non-denaturing conditions most single-stranded DNA molecules will assume<br>one or more stable three-dimensional conformations that depend on the nucleotide<br>sequence. In many cases the change of a single nucleotide will cause a<br>conformational change that can be detected as a change in the electrophoretic<br>mobility as compared to the wild type sequence. |
| Advantages              | You can analyze a large number of samples using SSCP technique because the technique is simple and fast. The only step necessary after PCR amplification is a heat denaturation in formamide and NaOH.                                                                                                    |
|                         | Moreover, as with any PCR-based technique, you can analyze mutations in a specified DNA region by choosing PCR primers that span that region.                                                                                                    |
| Limitations             | SSCP analysis indicates only that a mutation exists. You must perform subsequent DNA sequencing to determine the nature of the mutation that caused an electrophoretic mobility shift in a given sample.                                                                                                    |
|                         | Moreover, not all point mutations in a given sequence will cause a detectable change<br>in electrophoretic mobility. However, by optimizing PCR reactions and run conditions<br>before attempting a large-scale analysis you can increase the sensitivity. (See<br>"Optimizing SSCP Run Conditions" on page 7-26 for more details.)                                              |
|                         | Changes in relative mobility due to minor variations in electrophoresis conditions limit<br>the ability to compare results obtained on different instrument platforms or even in<br>different laboratories.                                                                                                    |
| Advantages of Using     | Ability to Vary Electrophoresis Temperature                                                                                                    |
| ABI PRISM<br>Technology | The mobility difference between the wild type and a mutant strand is very sensitive to temperature. Within the temperature range from 25 °C (if your laboratory permits) to 40 °C, the temperature for the best differentiation of the two strands will depend upon the particular mutant/wild type strand combination.                                                          |
|                         | Whatever temperature regime you choose, strict temperature control is crucial to ensure consistency because three-dimensional conformation is highly sensitive to changes in temperature.                                                                                                    |
|                         | Rapid Analysis                                                                                                    |
|                         | The ABI PRISM 377 and ABI 373 instruments allow extremely rapid separations. Fragments that are 300 bp or less in length can be separated in 2 hours (4 hours on the ABI 373).                                                                                                    |
| For More<br>Information | Refer to <i>PCR SSCP Analysis</i> (P/N 904413, Stock No. 237825-001) for more information.                                                                                                    |

## **Before You Begin**

| <b>Materials Required</b>     | GeneScan Internal Lane Size Standard                                                                                                    |
|-------------------------------|----------------------------------------------------------------------------------------------------|
|                               | We recommend GeneScan-350 or GeneScan-500.                                                                                                    |
|                               | Sodium hydroxide (NaOH), 0.1 N, stored in a plastic container                                                                                                    |
| Software<br>Required/Optional | For the ABI PRISM 377, ABI PRISM 377 with XL Upgrade, and ABI 373 with XL Upgrade                                                                                                    |
|                               | You will need the following software to perform and analyze an SSCP run:                                                                                                    |
|                               | <ul> <li>ABI PRISM Module GS Run 2140V CHILLER (voltage-limiting) or GS Run 60W<br/>CHILLER (wattage-limiting). Use as a template for creating a dedicated SSCP<br/>module. Be sure to use a version that is compatible with the chosen dye set.</li> </ul>                                                                                                    |
|                               | ♦ ABI PRISM 377 Collection Software, version 1.1 or higher                                                                                                    |
|                               | <b>IMPORTANT</b> ABI PRISM 377 Collection Software, version 2.1 is required if you want to run experiments at subambient temperatures. See "Running at Subambient Temperatures on the ABI PRISM 377 DNA Sequencer" on page 7-4 for more information.                                                                                                    |
|                               | ♦ GeneScan <sup>®</sup> Analysis Software, version 2.0.2 or higher                                                                                                    |
|                               | Genotyper <sup>®</sup> software, version 2.0, is also highly recommended. Using Genotyper software, you can obtain numerical sizing data and use the generated numbers to flag potential mutations automatically.                                                                                                    |
|                               | For the ABI 373                                                                                                    |
|                               | You will need the following software to perform and analyze an SSCP run:                                                                                                    |
|                               | <ul> <li>GeneScan 672 Collection Software, version 1.1 or higher</li> </ul>                                                                                                    |
|                               | <ul> <li>GeneScan 672 Fragment Analysis Software, version 1.1 or higher.</li> </ul>                                                                                                    |
|                               | <b>Note</b> If you use the GeneScan 672 Fragment Analysis Software on the ABI 373 instrument and want to analyze the data using GeneScan Analysis Software (version 2.0.2 or higher), you must transfer your data to a Power Macintosh® computer and perform additional steps. Refer to the <i>ABI PRISM GeneScan Analysis 2.1 User's Manual</i> (P/N 904435) for details. |
|                               | We also recommend Genotyper software, version 2.0. Using Genotyper software, you can obtain numerical sizing data and use the generated numbers to flag potential mutations automatically.                                                                                                    |
|                               |                                                                                                    |

## Running at Subambient Temperatures on the ABI PRISM 377 DNA Sequencer

Purpose of an<br/>External Cooling<br/>SystemThe ABI PRISM 377 DNA Sequencer provides gel temperature control from 10 °C<br/>above the ambient temperature to a maximum of 60 °C. To perform PCR<br/>Single-stranded Conformation Polymorphism (SSCP) protocols at lower temperatures<br/>(below 10 °C above ambient), you must attach a cold water bath to the instrument.

To provide gel temperature control for operations at reduced temperatures, you must have all of the following:

- External cold water bath connected to the ABI PRISM 377 instrument
- 30 k-ohm thermistors installed on the instrument
- ABI PRISM 377 Collection Software, version 2.1

**Hardware** The water bath, polyurethane tubing, and tubing connectors needed for the instrument modification must meet the following minimum requirements.

| Hardware            | Minimum Requirements                                                          |
|---------------------|-------------------------------------------------------------------------------|
| Water Bath          | Cooling capacity: 250 watts at 20 °C                                          |
|                     | Heating capacity: 500 watts up to 60 °C                                       |
|                     | Pump flow rate: 1 gal/min or 4 L/min at pressure head of 3 m                  |
|                     | Automatic Shutdown: At high temperature and low liquid-level                  |
| Polyurethane Tubing | 6 ft. (1/4-in. i.d., 3/8-inch o.d.)                                           |
| Tubing Connectors   | 1/4-in. female NPT, 1/4-in. male barbed fittings<br>(NESLAB P/N 126000000007) |

Any external water bath that meets these requirements should work properly. The NESLAB Model RTE111 meets these requirements and has been tested with the instrument.

Refer to the user manual for the water bath you select, follow proper procedures, and ensure that all product safety and regulatory requirements applicable to your location are met.

#### **Changing Thermistors for SSCP**

ABI PRISM 377 instruments with serial numbers beginning with "9" have 100 k-ohm thermistors installed. To perform SSCP at temperatures less than 22 °C on these machines, you must replace the 100 k-ohm thermistors with 30 k-ohm thermistors.

Note Instruments with serial number 100000001 and higher have 30 k-ohm thermistors.

To determine which thermistors are installed on your instrument, upgrade to the Data Collection 2.1 software, and check the Log file from a recent run. The configuration information in the Log makes reference to the type of thermistors installed.

Schedule a service call with your Applied Biosystems service engineer for replacement of the 100 k ohm thermistors if you wish to run SSCP at the lower temperatures.

## **Software** ABI PRISM 377 Collection Software version 2.1 contains all required features to **Requirements** accommodate the external cold water bath, including new chiller modules.

Refer to the *ABI PRISM 377 DNA Sequencer Data Collection Software 2.1 Enhancements User Bulletin* (P/N 904945) for software installation instructions, descriptions of features, and instructions for using the new modules.

#### Requirements for Specific Run

Conditions

| Run Conditions                       | Software<br>Version | Thermistor<br>(ohms) | External<br>Bath |
|--------------------------------------|---------------------|----------------------|------------------|
| >10 °C above ambient to 60 °C        | 1.1 or 2.1          | 100 k                | not<br>required  |
| SSCP from 22 °C to ambient<br>+10 °C | 2.1                 | 100 k                | required         |
| SSCP at <22 °C                       | 2.1                 | 30 k                 | required         |

## How the External Cold Water Bath Functions

## How the External Disengages Internal System

The ABI PRISM 377 configuration with the external cold water bath attached is similar to Figure 7-1 when viewed from the back. New modules in the ABI PRISM 377 Collection Software version 2.1 disengage the instrument's internal pump system and switch to the external cold water bath. When you turn the external valve so the arrow points down, access to the internal gel temperature control unit is closed off.

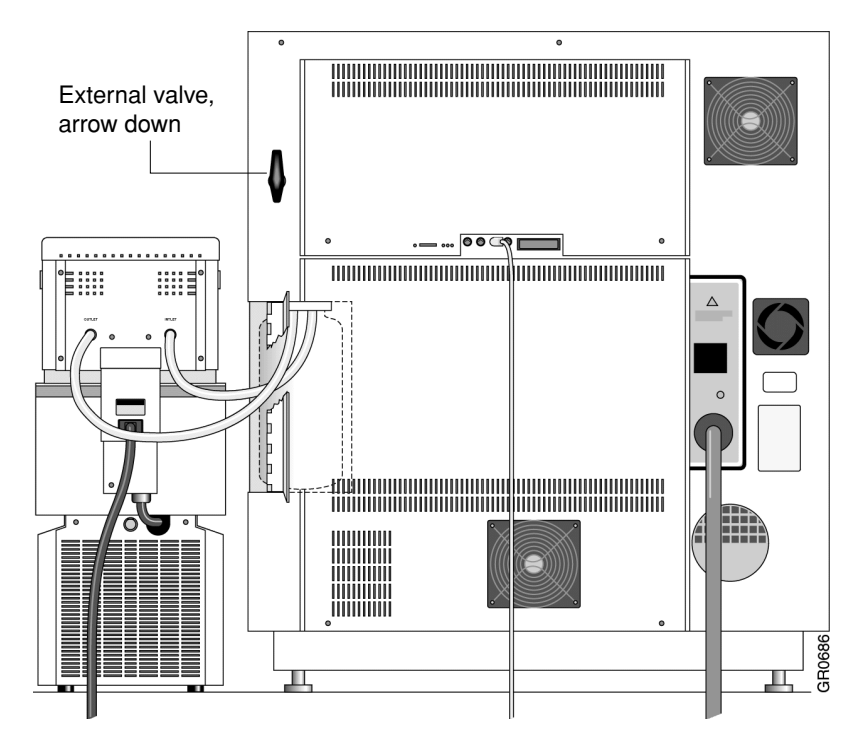

Figure 7-1 Rear view of the ABI PRISM 377 DNA Sequencer with external water bath attached

### Water Bypasses the Gel Temperature Control Unit

With the external cold water bath attached, water passes directly into the front and back gel heat-transfer plates in the instrument, bypassing the gel temperature control unit (Figure 7-2).

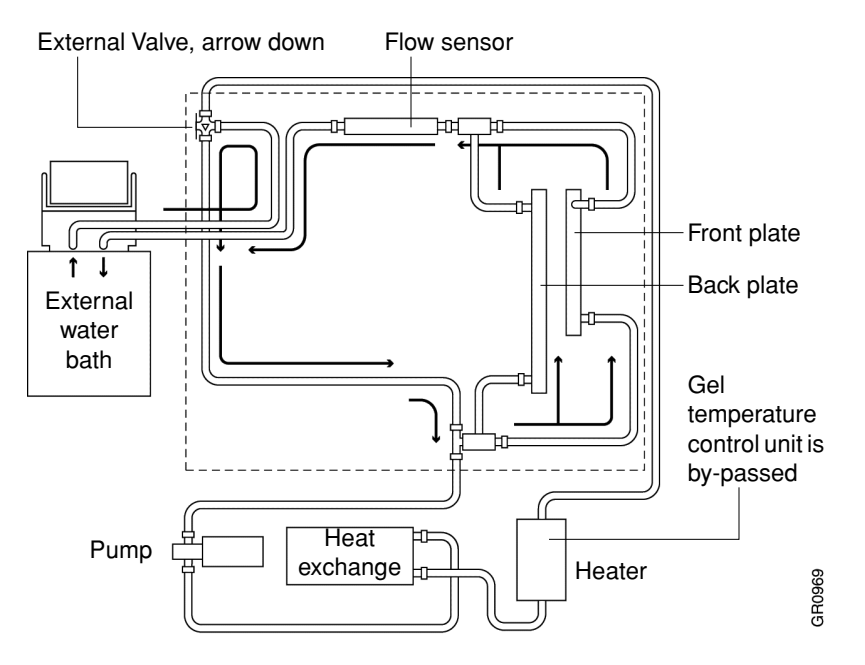

**Figure 7-2** ABI PRISM 377 interior view with arrows showing water flow. Dotted line shows ABI PRISM 377 components used with the external water bath.

Standard Configuration Runs with External Bath Attached If the external water bath you use has heating capacity to 60 °C, you can run the instrument under standard configuration conditions (ambient temperature plus 10 °C to 60 °C) with the external bath attached.

Frequent monitoring of the water level is required when the external bath is used during standard runs. For long periods of use, disconnect the external water bath, reinstall the water bottle and tubes, and use the standard run modules (not the chiller modules) in the Modules folder.

Refer to the *ABI PRISM 377 DNA Sequencer Data Collection Software 2.1 Enhancements User Bulletin* for the names of all the ABI PRISM 377 Collection Software version 2.1 modules and for setting preferences to switch between the standard run modules and the chiller modules.

continued on next page

## Installing the External Cold Water Bath

## Installing the Positioning the Machines

| Step | Action                                                                                                    |
|------|----------------------------------------------------------------------------------------------------|
| 1    | Place the ABI PRISM 377 DNA Sequencer on a table or counter that provides easy rear access.                      |
| 2    | Facing the DNA sequencer, position the water bath on the right side of the DNA sequencer and at the same height. |
| 3    | Plug both machines into an external power supply.                                                                |

## **Determining Intake and Outlet**

| Step | Action                                                                                                    |
|------|----------------------------------------------------------------------------------------------------|
| 1    | Turn on the ABI PRISM 377 DNA Sequencer. Select the Pump On command from the Manual Control window, then click Execute.                                                                                                    |
| 2    | Open the right side panel where the water bottle for the internal pump system is mounted.                                                                                                    |
| 3    | Unscrew the water bottle, and slowly pull it down to expose the ends of the tubes, but do not remove the bottle.                                                                                                    |
| 4    | Observe the direction of water flow from the tubes into and out of the bottle to identify the intake and outlet tubes.                                                                                                    |
|      | <b>Note</b> Water coming into the bottle is from the instrument outlet, and water being drawn out of the bottle is pumped into the instrument intake. Some instruments have a small cutout at the bottom of the water intake tube. |
| 5    | Turn off the ABI PRISM 377 instrument.                                                                                                    |

## **Disconnecting the Internal Pump**

| Step | Action                                                                                                    |
|------|----------------------------------------------------------------------------------------------------|
| 1    | Remove the water bottle, and pull down the intake and outlet tubes to remove them.                                                                                      |
| 2    | Store the tubes and water bottle for later use.                                                                                                    |
| 3    | Step to the rear of the instrument, and turn the external valve so that the arrow points down for the external position.                                                |
| 4    | Cut two pieces of polyurethane tubing approximately three feet (one meter) long to connect the external water bath to the intake and outlet openings on the instrument. |
| 5    | Insert one end of a piece of tubing into the intake port on the instrument.                                                                                             |
| 6    | Repeat step 5 with the second piece of tubing in the outlet port.                                                                                                    |

## Attaching the External Cold Water Bath

| Step | Action                                                                                                |
|------|----------------------------------------------------------------------------------------------------|
| 1    | Wrap the threads of the intake and outlet ports on the external water bath with Teflon tape.          |
| 2    | Attach a metal tubing connector to each port.                                                         |
| 3    | Connect the free end of the intake tube to the outlet fitting on the back of the external water bath. |
| 4    | Connect the free end of the outlet tube to the intake fitting on the back of the external water bath. |

Performing a Run at After your ABI PRISM 377 DNA Sequencer is modified for subambient temperature Subambient runs, perform the following steps each time you use it:

| Step | Action                                                                                                    |
|------|----------------------------------------------------------------------------------------------------|
| 1    | Follow all instructions in the external water bath user's manual.                                                                                                    |
| 2    | Fill the external water bath with cold, deionized distilled water, and add antifreeze as recommended by the manufacturer.                                                                     |
|      | <b>! WARNING !</b> CHEMICAL HAZARD. Antifreeze can cause respiratory tract, skin, and eye irritation. Wear gloves and safety glasses when handling, and always use in a well-ventilated area. |
| 3    | Check that all tubing is tightly connected.                                                                                                    |
| 4    | Turn on power to the external water bath, start the circulating pump, and add water<br>as needed to maintain the proper level.                                                                |
|      | <b>IMPORTANT</b> If the water level drops below the level recommended by the manufacturer, the circulation pump shuts off, and the required temperature is not maintained.                    |
| 5    | Set the external cold water bath temperature about 3–4 °C below the desired gel plate temperature, and monitor the temperature in the Status screen under the Window menu.                    |
| 6    | Place a lid on the bath to minimize evaporation.                                                                                                    |
| 7    | Add water and antifreeze during operation as needed to maintain the manufacturer's recommended water level.                                                                                   |
| 8    | Monitor the temperature and humidity in the lab (see "Avoiding Condensation" below).                                                                                                    |

continued on next page

Avoiding **CAUTION** Condensation can cause decreased performance and severe damage to the Condensation instrument. Monitor the room temperature and humidity, consult the following condensation tables, and maintain the water bath temperature setting above the corresponding dew point.

## Table 7-1 Dew Points

| 15 °C                       |                                  | 20 °C                       |                                 | 25 °C                       |                                 | 30 °C                       |                                 | 35 °C                       |                                 |
|-----------------------------|----------------------------------|-----------------------------|---------------------------------|-----------------------------|---------------------------------|-----------------------------|---------------------------------|-----------------------------|---------------------------------|
| Relative<br>Humidity<br>(%) | Approx.<br>Dew<br>Point<br>( °C) | Relative<br>Humidity<br>(%) | Approx.<br>Dew<br>Point<br>(°C) | Relative<br>Humidity<br>(%) | Approx.<br>Dew<br>Point<br>(°C) | Relative<br>Humidity<br>(%) | Approx.<br>Dew<br>Point<br>(°C) | Relative<br>Humidity<br>(%) | Approx.<br>Dew<br>Point<br>(°C) |
| 100                         | 15                               | 100                         | 20                              | 100                         | 25                              | 100                         | 30                              | 100                         | 35                              |
| 90                          | 14                               | 90                          | 18                              | 90                          | 23                              | 90                          | 29                              | 90                          | 33                              |
| 80                          | 12                               | 80                          | 16                              | 80                          | 21                              | 80                          | 26                              | 80                          | 31                              |
| 70                          | 10                               | 70                          | 14                              | 70                          | 19                              | 70                          | 24                              | 70                          | 29                              |
|                             |                                  | 60                          | 12                              | 60                          | 17                              | 60                          | 21                              | 60                          | 26                              |
|                             |                                  | 50                          | 10                              | 50                          | 14                              | 50                          | 19                              | 50                          | 23                              |
|                             |                                  |                             |                                 | 40                          | 10                              | 40                          | 15                              | 40                          | 19                              |
|                             |                                  |                             |                                 |                             |                                 | 30                          | 10                              | 30                          | 15                              |
|                             |                                  |                             |                                 |                             |                                 |                             |                                 | 20                          | 9                               |

## PCR Amplification, Labeling, and Controls for SSCP

| Primer Choice  | Choose primers so that the resulting PCR product is no longer than 400 (preferably 250) base pairs in length.                                                                                                    |
|----------------|----------------------------------------------------------------------------------------------------|
|                | <b>Note</b> Empirical observation indicates that the efficiency of mutation detection is optimal for fragments between 130 and 250 base pairs in length.                                                                                                    |
| Labeling Rules | To use the ABI PRISM <sup>™</sup> multicolor fluorescent dye technology for SSCP analysis, follow these general rules.                                                                                                    |
|                | Use 5'-End Labeled Primers                                                                                                    |
|                | The success of SSCP analysis depends upon the ability to detect slight mobility shifts. The reproducible sizing and sharp peaks obtained when using the 5'-end labeling method are crucial to the success of this application.                                                                                                    |
|                | <b>Note</b> Post-PCR end-labeling with [F]dNTPs is an alternative (Iwahana <i>et al.</i> , 1995; Inazuka <i>et al.</i> , 1996; Inazuka <i>et al.</i> , 1997).                                                                                                    |
|                | Use a Different Dye for Each Strand                                                                                                    |
|                | When you first perform SSCP analysis on a region of DNA you should label the forward and reverse strands with different dyes. Using different colors for the forward and reverse strands will permit detection of residual double-stranded molecules remaining after denaturation, as indicated by overlapping peaks in the two colors. If you choose not to label both strands, you could mistake a band produced by residual double-stranded product for a band produced by mutant single-stranded product. |
|                | <b>Note</b> Under certain circumstances both strands can have identical mobilities.                                                                                                    |
|                | Using a different color for each strand will also allow you to detect mutations that cause the forward and reverse strands to switch positions without significantly affecting the relative mobilities of the wild type and mutant samples.                                                                                                    |
|                | Once data interpretation is well established, differential labeling of the two strands will not always be necessary. You can switch to using a single dye to increase throughput by running multiple, differently-labeled samples in a single gel lane.                                                                                                    |
|                | Dedicate a Color to Each Sample                                                                                                    |
|                | Because single-stranded DNA molecules can adopt multiple stable conformations, extra peaks will often be present in an electropherogram. Dedicating a color to each sample, <i>e.g.</i> , labeling the wild type one color and the mutant another, allows you to confirm the origin of extra peaks.                                                                                                    |
|                | Label Both Strands                                                                                                    |
|                | Even if you decide to use a single dye for each sample, it is important that you label both strands. Labeling both strands increases detection sensitivity and can indicate potential false-positive results.                                                                                                    |
|                | Often, mutations will cause an observable mobility shift in only one of the two strands.<br>By labeling both strands you increase your chances of detecting mutations that affect<br>the mobility of only one strand.                                                                                                    |
|                |                                                                                                    |

Conversely, if a mutation causes only a slight mobility shift in one of the strands, the likelihood of a false-positive result diminishes if this shift is correlated with a mobility shift, however slight, in the other strand.

Size Standard A size standard must be defined for each run condition. Many point mutations cause only slight mobility shifts. Internal lane size standards in a dedicated color greatly enhance the sensitivity of mutation detection.

We also recommend adding wild type DNA, labeled with the same dye as the size standard, to the size standard. However, the wild type DNA has to have a similar peak height to the size standard fragment peak heights to facilitate peak recognition by the GeneScan Analysis Software (Inazuka *et al.*, 1997).

Figure 7-3 shows the GeneScan-500 [TAMRA] Internal Lane Size Standard run under non-denaturing conditions at 25 °C.

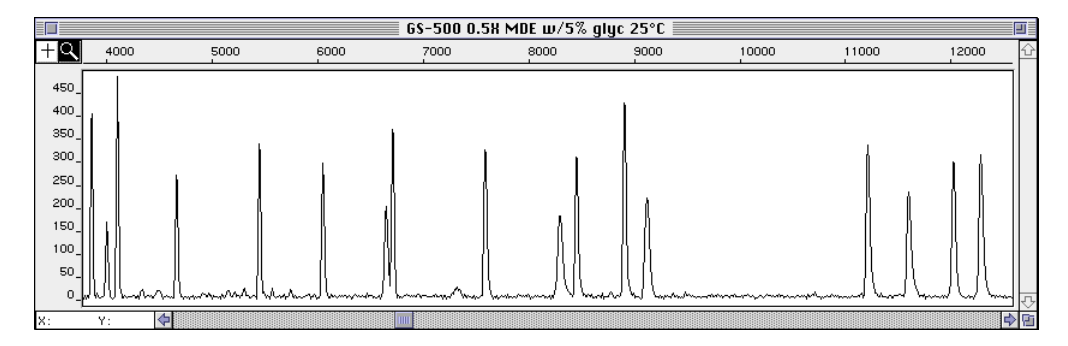

Figure 7-3 GeneScan-500 [TAMRA] run in 0.5X MDE with 5% glycerol at 25 °C

**Note** The migration rates of the fragments in the size standard do not necessarily conform to their sizes. The standards are denatured and the resulting single-stranded DNA molecules, like the samples for analysis, adopt unpredictable three-dimensional conformations. The goal is to use the size standards to align samples and compare migration rates, not to determine sizes.

continued on next page

## Controls Determining Run-to-run Variation in the Wild Type Sample

Because the mobility shifts caused by many mutations are slight, you must always run a wild type control to obtain an estimate of run-to-run variation in the wild type sample.

Run 3–5 lanes of the wild type sample.

#### **Example Control Setup**

If you are running a 24- or 36-lane gel, run at least three wild type controls: one in either end lane and one in a middle lane.

Running five control lanes will allow you to obtain a satisfactory estimate for the Note reproducibility under the chosen experimental conditions. Use the values of the five injections to determine the standard deviation of the wild type sample. Any sample that deviates from the wild type mean by more than three standard deviations is 99.7% likely to be caused by a mutation (and not by run-to-run variation in the wild type strand).

### **Estimate Percent Detectable Mutations**

If possible, examine known mutant samples to obtain a rough estimate of percent detectable mutations before mounting a large-scale analysis. Using the initial set of electrophoresis conditions described in the following sections, amplify DNA from the wild type and confirmed mutant samples. Tabulate the percent detectable mutations for several repeat experiments. If the detection rate is unacceptably low, see the suggestions for optimizing SSCP run conditions in "Troubleshooting" on page 7-29.

Purification Step

**Post-PCR** To remove excess primer, purify the amplified PCR product using either a Centricon-100 column (for fragments greater than 130 base pairs in length) or a Centricon-30 column (for fragments less than 130 base pairs in length).

> Performing this step will simplify the analysis. If you will not be sequencing putative Note mutants, this step is not absolutely necessary. However, if you intend to sequence putative mutants isolated during SSCP analysis, you must perform this purification step.

## To Save Time—Prerun Checklist

| Stock Solutions  | Having stocks of the following reagents/buffers saves time during run setup:                                                                                                    |  |  |  |  |
|------------------|----------------------------------------------------------------------------------------------------|--|--|--|--|
|                  | Deionized formamide                                                                                                    |  |  |  |  |
|                  | Lasts for 3 months at $-15$ to $-20$ °C. See "Deionized Formamide" on page A-7 for details.                                                                                                    |  |  |  |  |
|                  | <ul> <li>Sodium hydroxide (NaOH), 0.1 N, stored in a plastic container at room<br/>temperature</li> <li>Formamide/NaOH/Blue Dextran EDTA/Size Standard Master Mix</li> </ul>                                                                                      |  |  |  |  |
|                  |                                                                                                    |  |  |  |  |
|                  | Lasts for 1 week at 2–6 °C. See step 1 on page 7-16 for details.                                                                                                    |  |  |  |  |
| At the Beginning | For the ABI PRISM 377 Only                                                                                                    |  |  |  |  |
| of a Run         | Set the instrument run temperature to the desired temperature (30 °C by default) immediately before run setup. Refer to the ABI PRISM 377 DNA Sequencer User's Manual for details.                                                                                |  |  |  |  |
| At Any Time      | Perform the following at any time before running:                                                                                                    |  |  |  |  |
| Before a Run     | Complete the Sample Sheet.                                                                                                    |  |  |  |  |
|                  | Refer to the <i>GeneScan Analysis Software User's Manual</i> (or the <i>GeneScan 672 Software User's Manual</i> ) for details.                                                                                                    |  |  |  |  |
|                  | Create an SSCP analysis matrix file.                                                                                                    |  |  |  |  |
|                  | For directions on preparing matrix samples for SSCP analysis, see "Preparing the Matrix Samples" on page 7-17. See Appendix C for instructions on creating a matrix file. Usually, you create and then reuse a single matrix file for each set of run conditions. |  |  |  |  |

## Preparing for a Run—ABI PRISM 377, ABI PRISM 377 with XL Upgrade, and ABI 373 with XL Upgrade

| Gel Preparation  | Try both non-denaturing 6.5% polyacrylamide gels and 0.5X MDE (Mutation Detection) gels to see which gel type gives the highest mutation detection rate in your system. See "Preparing Polyacrylamide Gels for SSCP" on page A-4 and "MDE Gels for SSCP" on page A-6 for detailed instructions. |  |  |  |  |
|------------------|----------------------------------------------------------------------------------------------------|--|--|--|--|
|                  | <b>Note</b> You can substitute Long Ranger gel solution (FMC Corporation, P/N 50610) for standard polyacrylamide stock. See "Preparing a Long Ranger Gel for SSCP" on page A-3 for detailed instructions.                                                                                       |  |  |  |  |
|                  | Use 36-cm well-to-read plates, standard 0.2-mm spacers, and a square-tooth comb.                                                                                                    |  |  |  |  |
| Instrument Setup | Refer to the ABI PRISM 377 DNA Sequencer User's Manual, the ABI PRISM 377 DNA Sequencer User's Manual XL Upgrade, or the ABI 373 DNA Sequencing System XL Upgrade User's Manual for the general procedure.                                                                                      |  |  |  |  |

The specific equipment and reagents needed for an SSCP analysis run are listed in "Before You Begin" on page 7-3. Run window settings are listed in Table 7-2 below and Table 7-3 on page 7-15.

| Data Field            | Setting                                                                                                    |  |  |  |  |
|-----------------------|----------------------------------------------------------------------------------------------------|--|--|--|--|
| Plate Check Module    | Plate Check A, C, or D                                                                                                 |  |  |  |  |
| PreRun Module         | PR GS 36A-2400, PR GS 36C-2400, or PR GS 36D-2400                                                                      |  |  |  |  |
| Run Module            | GS Run 2140V (A, C, or D) CHILLER or<br>GS Run 60W (A, C, or D) CHILLER                                                |  |  |  |  |
|                       | Note Use one of the wattage-limiting modules for MDE gels.                                                             |  |  |  |  |
| Collect Time          | 6 to 10 hours depending on the length and conformation of the PCR product                                              |  |  |  |  |
| Sample Sheet          | The name of the sample sheet created for this run                                                                      |  |  |  |  |
| Well-to-read distance | 36 cm                                                                                                    |  |  |  |  |
| Lanes                 | As appropriate for the comb used                                                                                       |  |  |  |  |
| Run Mode (XL only)    | Full scan: 24, 34, or 36 lanes                                                                                         |  |  |  |  |
|                       | XL scan: 50 or 66 lanes                                                                                                |  |  |  |  |
| Operator              | Your name                                                                                                    |  |  |  |  |
| Gel Matrix            | The name of the matrix file created for this set of run conditions or <i>None</i> if you have not yet created a matrix |  |  |  |  |
| Matrix                | Same as Gel Matrix                                                                                                    |  |  |  |  |
| AutoAnalyze           | On or off as desired                                                                                                   |  |  |  |  |
|                       | <b>Note</b> You must create a matrix file before analyzing the data.                                                   |  |  |  |  |

Table 7-2 Run Window Settings for the ABI PRISM 377 and ABI PRISM 377XL
| Data Field            | Setting                                                                                                    |
|-----------------------|----------------------------------------------------------------------------------------------------|
| Plate Check Module    | Plate Check                                                                                                    |
| PreRun Module         | PreRun                                                                                                    |
| Run Module            | GS Run                                                                                                    |
| Collect Time          | 4 hours for a 12-cm gel, 8 hours for a 24-cm gel, or<br>12 hours for a 34-cm gel                                                |
|                       | Note The default collect time is 12 hours.                                                                                      |
| Sample Sheet          | The name of the sample sheet that you created for this run                                                                      |
| Well-to-Read distance | 12, 24, or 34 cm                                                                                                    |
| Filter Set            | A                                                                                                    |
| Lanes                 | As appropriate for the comb used                                                                                                |
| Run Mode (XL only)    | Full scan: 24, 34, or 36 lanes                                                                                                  |
|                       | XL scan: 50 or 66 lanes                                                                                                    |
| Operator              | Your name                                                                                                    |
| Gel's Matrix File     | The name of the matrix file that you created for this set of run conditions or <i>None</i> if you have not yet created a matrix |
| AutoAnalyze           | On or off as desired                                                                                                    |
|                       | <b>Note</b> You must create a matrix file before analyzing the data.                                                            |

 Table 7-3
 Run Window Settings for the ABI 373 with XL Upgrade

| Preparing and   | Preparing and Loading Experimental Samples                      |                                                                                 |
|-----------------|-----------------------------------------------------------------|---------------------------------------------------------------------------------|
| Loading Samples | Note                                                            | Sometimes it is necessary to dilute the PCR product from 1:5–1:20 in distilled, |
|                 | deionized $H_2O$ before loading 1 $\mu$ L into the sample tube. |                                                                                 |

| Step | Action                                                                                                    |  |
|------|----------------------------------------------------------------------------------------------------|--|
| 1    | To each sample tube add the following:                                                                                                    |  |
|      | <ul> <li>♦ 3.0 µL deionized formamide</li> </ul>                                                                                                    |  |
|      | <ul> <li>0.5 µL GeneScan Internal Lane Size Standard (GeneScan-350 or<br/>GeneScan-500 recommended)</li> </ul>                                                                                                    |  |
|      | ♦ 1 µL PCR product                                                                                                    |  |
|      | <ul> <li>♦ 0.5 µL of 0.1 M NaOH</li> </ul>                                                                                                    |  |
|      | <ul> <li>0.5 µL EDTA/blue dextran (50 mM EDTA, 50 mg/mL blue dextran)</li> </ul>                                                                                                    |  |
|      | <b>! WARNING !</b> CHEMICAL HAZARD. Formamide is a known teratogen. It can cause birth defects. Wash thoroughly after handling formamide. Obtain a copy of the MSDS from the manufacturer. Wear appropriate protective eyewear, clothing, and gloves. Wash thoroughly after handling formamide.                                                                                                    |  |
|      | <b>! WARNING !</b> CHEMICAL HAZARD. Sodium hydroxide (NaOH) can cause severe burns to the skin, eyes, and respiratory tract. Always work in a fume hood. Obtain a copy of the MSDS from the manufacturer. Wear appropriate protective eyewear, clothing, and gloves.                                                                                                    |  |
|      | <b>Note</b> For convenience, you can combine the formamide, NaOH, GeneScan size standard, and EDTA/blue dextran into a master mix (300 $\mu$ L deionized formamide + 50 $\mu$ L 0.1 N NaOH + 50 $\mu$ L GeneScan size standard + 50 $\mu$ L EDTA/blue dextran). This mix will last for 1 week at 2–6 °C. Aliquot 4.5 $\mu$ L of the mix into each sample tube before adding 1 $\mu$ L of PCR product. |  |
| 2    | Place the samples in a heat block or thermal cycler for 5 minutes at 95 °C.                                                                                                    |  |
| 3    | Remove the tubes from the heat source and place immediately in an ice-water bath.                                                                                                    |  |
| 4    | Load an appropriate volume of sample into each lane depending upon the instrument and type of comb used.                                                                                                    |  |
|      | See Appendix B for more information about loading volumes.                                                                                                    |  |

#### **Preparing the Matrix Samples**

| Step | Action                                                                                                    |
|------|----------------------------------------------------------------------------------------------------|
| 1    | To each of four sample tubes add the following:                                                                                                    |
|      | <ul> <li>♦ 3.0 µL deionized formamide</li> </ul>                                                                                                    |
|      | ♦ 0.5 µL 0.1 N NaOH                                                                                                    |
|      | <ul> <li>0.5 μL EDTA/blue dextran (50 mM EDTA, 50 mg/mL blue dextran)</li> </ul>                                                                                                    |
|      | <ul> <li>1 µL of one of the matrix standards (Dye Primer or Fluorescent Amidite, see<br/>page 7-24)</li> </ul>                                                                                                    |
|      | <b>! WARNING ! CHEMICAL HAZARD.</b> Formamide is a known teratogen. It can cause birth defects. Wash thoroughly after handling formamide. Obtain a copy of the MSDS from the manufacturer. Wear appropriate protective eyewear, clothing, and gloves. Wash thoroughly after handling formamide. |
|      | <b>! WARNING !</b> CHEMICAL HAZARD. Sodium hydroxide (NaOH) can cause severe burns to the skin, eyes, and respiratory tract. Always work in a fume hood. Obtain a copy of the MSDS from the manufacturer. Wear appropriate protective eyewear, clothing, and gloves.                            |
| 2    | Denature the samples for 5 minutes at 95 °C.                                                                                                    |
| 3    | Chill the samples by placing directly on ice.                                                                                                    |
| 4    | Run an appropriate volume of these four samples in the first gel lanes of an experimental run.                                                                                                    |
|      | See Appendix B for more information about loading volumes.                                                                                                    |
|      | <b>Note</b> To ensure the best possible quality matrix, load the matrix samples into every other lane and leave at least one empty lane between the matrix samples and the experimental samples.                                                                                                |

Creating the The ABI PRISM 377 run modules are either voltage limiting or wattage limiting. To run at a constant voltage, select a voltage-limiting module, such as GS Run 2140V CHILLER (A, C, or D). To run at a constant wattage, select a wattage-limiting module, such as GS Run 60W CHILLER (A, C, or D). As there is no dedicated SSCP module currently, you will need to edit the module that you choose.

**IMPORTANT** Always run MDE gels at a constant wattage. Otherwise, a loss of current could result if the gel resistance increases during the run.

#### ABI PRISM 377 Collection Software Version 1.1

| Step | Action                                                                                                    |
|------|----------------------------------------------------------------------------------------------------|
| 1    | Open the Modules folder (located in the ABI PRISM folder).                                                                                                    |
| 2    | Duplicate one of the run modules and rename the new module GS SSCP V A (or C or D) or GS SSCP W A (or C or D), depending on the dye set you are using and whether the module is voltage- or wattage-limiting, respectively. |
|      | <b>IMPORTANT</b> Use virtual filter set A modules with dye primers and virtual filter set C or D modules with fluorescent amidites (see Table 4-3 on page 4-8 and "Creating a Matrix File" on page 7-24).                   |
| 3    | Click the filename once to select it and choose Get Info from the file menu.                                                                                                    |
| 4    | Deselect the checkbox labeled "Locked" and close the Get Info dialog box.                                                                                                    |
| 5    | Double-click the ABI PRISM 377 Collection icon if the program is not currently open.                                                                                                    |
| 6    | Open the Run window and click the small document icon to the right of the Module pop-up menu.                                                                                                    |
| 7    | Enter the revised numbers in the appropriate data fields.                                                                                                    |
| 8    | Click on Save as Default.                                                                                                    |

## ABI PRISM 377 Collection Software Version 2.0 (ABI 373XL and ABI PRISM 377XL) and ABI PRISM 377 Collection Software Version 2.1

| Step | Action                                                                                                    |
|------|----------------------------------------------------------------------------------------------------|
| 1    | Open a GeneScan Run window.                                                                                                    |
| 2    | Select the appropriate module in the Run Module pop-up menu.                                                                                                    |
| 3    | Click the small document icon next to the Run Module pop-up menu.                                                                                                    |
| 4    | In the Settings dialog box, enter the revised numbers in the appropriate data fields.                                                                                                    |
| 5    | Click Save Copy in and rename the new module GS SSCP W A (or C or D) or GS SSCP V A (or C or D), depending on the dye set you are using and whether the module is voltage- or wattage-limiting.           |
|      | <b>IMPORTANT</b> Use virtual filter set A modules with dye primers and virtual filter set C or D modules with fluorescent amidites (see Table 4-3 on page 4-8 and "Creating a Matrix File" on page 7-24). |
| 6    | Close the Run Window and open a new one to be able to select the modified module from the Run Module pop-up menu.                                                                                         |

## Preparing for a Run—ABI 373

| Gel Preparation                                      | Try both<br>Detectic<br>system.<br>for SSC    | non-denaturing 6.5% polyacrylamide gels and 0.5X MDE (Mutation<br>on) gels to see which gel type gives the highest mutation detection rate in your<br>See "Preparing Polyacrylamide Gels for SSCP" on page A-4 and "MDE Gels<br>P" on page A-6 for detailed instructions.                                          |
|------------------------------------------------------|-----------------------------------------------|----------------------------------------------------------------------------------------------------|
|                                                      | Note<br>Corporat<br>for SSCF                  | In place of polyacrylamide, you can substitute Long Ranger gel solution (FMC ion, P/N 50610) for standard polyacrylamide stock. See "Preparing a Long Ranger Gel or page A-3 for detailed instructions.                                                                                                    |
|                                                      | Use 24-                                       | cm well-to-read plates, standard 0.4-mm spacers, and a square-tooth comb.                                                                                                    |
| Instrument Setup                                     | Refer to<br>The spe<br>"Before                | the <i>373 DNA Sequencing System User's Manual</i> for the general procedure.<br>cific equipment and reagents needed for an SSCP analysis run are listed in<br>You Begin" on page 7-3.                                                                                                    |
| Setting the<br>Preprocess and<br>Analysis Parameters | <b>Note</b><br>recomme<br>Chooser<br>AppleTal | If your Macintosh <sup>®</sup> computer is connected to a network, Applied Biosystems<br>ands that you disconnect it from the network during the gel run. To do so, select<br>under the Apple menu. In the bottom right area of the Chooser window, click the<br>k Inactive button, then close the Chooser window. |
|                                                      | Note<br>instructio<br>To set th               | If you are using GeneScan Analysis Software version 2.0.2 or higher, follow the<br>ns for the ABI PRISM 377 DNA Sequencer on pages 7-14 through 7-18.<br>ne Preprocess Parameters:                                                                                                    |
|                                                      | Step                                          | Action                                                                                                    |
|                                                      | 1                                             | Restart the Macintosh computer to defragment the RAM memory.                                                                                                    |
|                                                      | 2                                             | Launch the GeneScan 672 Fragment Analysis Software.                                                                                                    |
|                                                      | 3                                             | Select Preprocess Parameters from the Analysis menu.                                                                                                    |
|                                                      | 4                                             | Specify the settings as shown below. Select your own matrix file in the<br>Multi-Component area of the dialog box.                                                                                                    |

Gel Scaling -

Note

Estimated Peak Heights : 4096

on creating and using sample sheets.

0K

Cancel

Refer to the GeneScan 672 Software User's Manual for more information

To set the Preprocess Parameters: (continued)

| Step | Action                                                                                                    |  |
|------|----------------------------------------------------------------------------------------------------|--|
| 5    | Click OK when done.                                                                                                    |  |
|      | <b>Note</b> The matrix file must be created previously and saved to the ABI folder, which is located in the System folder. Refer to Appendix B in the <i>373 DNA Sequencing System User's Manual</i> for instructions on making a matrix. Be sure to use the Dye Primer Matrix Standard Kit (P/N 401114) and Filter Set A. |  |

To set the Analysis Parameters:

| Step | Action                                                                                                    |
|------|----------------------------------------------------------------------------------------------------|
| 1    | Choose Analysis Parameters from the Analysis menu.                                                                                                    |
| 2    | Set the parameters as shown below.                                                                                                    |
|      | Analysis Parameters Smooth Options — Minimum Peak Heights Per Dye — O None O Light O Heavy Green Dye: 50 Red Dye : 50                                                                                                    |
|      | Channel Averaging — Size Range — Size Range |
|      | Min. Peak Half Width     Minimum Size 0       Half Width Is: 3     Maximum Size 30000                                                                                                    |
|      | Split Peak Correction       Size Calling Method         Image: Solution of the system of the system of t                                                                  |
|      |                                                                                                    |
| 3    | Click the Save Settings button.                                                                                                    |
| 4    | Click OK when done.                                                                                                    |
| 5    | Quit the GeneScan 672 Fragment Analysis Software.                                                                                                    |

## **Plate Check** Refer to the *373 DNA Sequencing System User's Manual* for instructions on loading plates, verifying instrument settings, and performing the plate check. No pre-run is required for SSCP analysis.

| Step | Action                                                                                                    |
|------|----------------------------------------------------------------------------------------------------|
| 1    | On the ABI 373 keyboard, press CALIBRATION.                                                                    |
| 2    | Press CONFIGURE.                                                                                               |
| 3    | Configure the instrument settings as follows:                                                                  |
|      | <ul> <li>SCANNER WILL NOT STOP ON DATACOM ERRORS</li> </ul>                                                    |
|      | ◆ LASER POWER IS SET TO 40 MILLIWATTS                                                                          |
|      | ♦ FILTER SEQUENCE = 531 560 580 610 set A                                                                      |
| 4    | Set the PMT voltage such that the blue line position in the plate check window is from 800–1000 on the y-axis. |
| 5    | Press MAIN MENU when done.                                                                                     |

**Note** The instrument settings should be as follows for an SSCP run:

Preparing and Loading Samples

#### Preparing and Loading Experimental Samples

Note Sometimes it is necessary to dilute the PCR product from 1:5 to 1:20 in distilled, deionized  $H_2O$  before adding 1 µL to the sample tube.

| Step | Action                                                                                                    |
|------|----------------------------------------------------------------------------------------------------|
| 1    | To each sample tube add the following:                                                                                                    |
|      | <ul> <li>♦ 3.0 µL deionized formamide</li> </ul>                                                                                                    |
|      | <ul> <li>0.5 µL GeneScan Internal Lane Size Standard (GeneScan-350 or<br/>GeneScan-500 recommended)</li> </ul>                                                                                                    |
|      | ♦ 1 µL PCR product                                                                                                    |
|      | <ul> <li>♦ 0.5 µL of 0.1 N NaOH</li> </ul>                                                                                                    |
|      | <ul> <li>♦ 0.5 µL EDTA/blue dextran (50 mM EDTA, 50 mg/mL blue dextran)</li> </ul>                                                                                                    |
|      | <b>! WARNING !</b> CHEMICAL HAZARD. Formamide is a known teratogen. It can cause birth defects. Wash thoroughly after handling formamide. Obtain a copy of the MSDS from the manufacturer. Wear appropriate protective eyewear, clothing, and gloves. Wash thoroughly after handling formamide.                                                                                                    |
|      | <b>! WARNING !</b> CHEMICAL HAZARD. Sodium hydroxide (NaOH) can cause severe burns to the skin, eyes, and respiratory tract. Always work in a fume hood. Obtain a copy of the MSDS from the manufacturer. Wear appropriate protective eyewear, clothing, and gloves.                                                                                                    |
|      | <b>Note</b> For convenience, you can combine the formamide, NaOH, GeneScan size standard, and EDTA/blue dextran into a master mix (300 $\mu$ L deionized formamide + 50 $\mu$ L 0.1 N NaOH + 50 $\mu$ L GeneScan size standard + 50 $\mu$ L EDTA/blue dextran). This mix will last for 1 week at 2–6 °C. Aliquot 4.5 $\mu$ L of the mix into each sample tube before adding 1 $\mu$ L of PCR product. |
| 2    | Place the samples in a heat block or thermal cycler for 5 minutes at 95 °C.                                                                                                    |
| 3    | Remove the tubes from the heat source and place immediately in an ice-water bath.                                                                                                    |
| 4    | Load 4 µL of sample into each gel lane.                                                                                                    |

#### **Preparing the Matrix Samples**

| Step | Action                                                                                                    |  |
|------|----------------------------------------------------------------------------------------------------|--|
| 1    | To each of four sample tubes add the following:                                                                                                    |  |
|      | <ul> <li>♦ 3.0 µL deionized formamide</li> </ul>                                                                                                    |  |
|      | <ul> <li>♦ 0.5 μL 0.1 N NaOH</li> </ul>                                                                                                    |  |
|      | <ul> <li>0.5 μL EDTA/blue dextran (50 mM EDTA, 50 mg/mL blue dextran)</li> </ul>                                                                                                    |  |
|      | <ul> <li>1 μL of one of the matrix standards (Dye Primer or Fluorescent Amidite)</li> </ul>                                                                                                    |  |
|      | <b>! WARNING ! CHEMICAL HAZARD.</b> Formamide is a known teratogen. It can cause birth defects. Wash thoroughly after handling formamide. Obtain a copy of the MSDS from the manufacturer. Wear appropriate protective eyewear, clothing, and gloves. Wash thoroughly after handling formamide. |  |
|      | <b>! WARNING !</b> CHEMICAL HAZARD. Sodium hydroxide (NaOH) can cause severe burns to the skin, eyes, and respiratory tract. Always work in a fume hood. Obtain a copy of the MSDS from the manufacturer. Wear appropriate protective eyewear, clothing, and gloves.                            |  |
| 2    | Denature the samples for 5 minutes at 95 °C.                                                                                                    |  |
| 3    | Chill the samples by placing directly on ice.                                                                                                    |  |
| 4    | Run 4 $\mu$ L of each of these four samples in the first gel lanes of an experimental run.                                                                                                    |  |
|      | <b>Note</b> To ensure the best possible quality matrix, load the matrix samples into every other lane and leave at least one empty lane between the matrix samples and the experimental samples.                                                                                                |  |

#### Starting the Run

| Step | Action                                                                                                    |
|------|----------------------------------------------------------------------------------------------------|
| 1    | On the ABI 373 DNA Sequencer, select MAIN MENU button.                                                                                                    |
| 2    | Select SETUP RUN from the Main menu.                                                                                                    |
|      | Verify the length of time, voltage, and wattage of the run. Enter the appropriate values.                                                                                                    |
|      | <b>Note</b> The ABI 373 is limited by its lack of temperature control. To best maintain consistent run temperatures, we recommend that you run at 10 W constant power. Depending on the run type, glycerol percentage, and fragment size of interest, run times can vary from 12–24 hours. |
| 3    | Select CHOOSE RUN option. Then select GENESCAN RUN.                                                                                                    |
| 4    | Immediately go to the computer.                                                                                                    |
| 5    | Make sure that the GeneScan 672 Fragment Analysis Software is closed.                                                                                                    |
| 6    | Confirm that the GeneScan 672 Collection Software is still open, then choose Settings from the Edit menu.                                                                                                    |
| 7    | Set the Timer for the appropriate run time in hours.                                                                                                    |
| 8    | Name the run file.                                                                                                    |
| 9    | Select the Collect button on the controller panel. Data collection will begin.                                                                                                    |
|      | <b>Note</b> The data collection can be viewed at any time during the run by selecting either the Scan, Map or Gel buttons. However, the gel window should not be left open for long periods of time during the run, as it occupies a large block of memory.                                |

After the electrophoresis is complete, the computer automatically launches the GeneScan 672 Fragment Analysis Software to generate a gel image on the screen if chosen as a Preference. The gel processing parameters last saved in this application are used to generate the gel image.

## Analyzing the Data

| Creating a Matrix<br>File | You must create a matrix file before analyzing SSCP data for the first time. For more information on creating matrix files, see Appendix C.                                                                                           |
|---------------------------|----------------------------------------------------------------------------------------------------|
|                           | For directions on preparing matrix samples for SSCP analysis, see "Preparing the Matrix Samples" on page 7-17.                                                                                                    |
|                           | <b>Note</b> Usually, you create and save a single matrix file for each set of run conditions.<br>However, if you experience persistent problems, such as spectral overlap in the analyzed data, you should re-create the matrix file. |
|                           | For the ABI PRISM 377, ABI PRISM 377 with XL Upgrade, and ABI 373 with XL Upgrade                                                                                                    |
|                           | To create the matrix file, use one of the following:                                                                                                    |
|                           | • Dye Primer Matrix Standards Kit (5-FAM, JOE, TAMRA, and ROX, P/N 401114) and module GS SSCP A                                                                                                    |
|                           | <ul> <li>Fluorescent Amidite Matrix Standards Kit (6-FAM, TET, HEX, and TAMRA,<br/>P/N 401546) and module GS SSCP C</li> </ul>                                                                                                    |
|                           | • Fluorescent Amidite Matrix Standards Kit (6-FAM, HEX, and ROX, P/N 401546), the NED Matrix Standard (P/N 402996), and module GS SSCP D                                                                                              |
|                           | Name the new matrix SSCP Matrix A, SSCP Matrix C, or SSCP Matrix D as appropriate.                                                                                                    |
|                           | For the ABI 373                                                                                                    |
|                           | Use the Dye Primer Matrix Standards Kit (5-FAM, JOE, TAMRA, and ROX, P/N 401114) and Filter Set A to create the matrix file.                                                                                                    |
|                           |                                                                                                    |

## **Parameters**

#### Setting the Analysis For the ABI PRISM 377, ABI PRISM 377 with XL Upgrade, and ABI 373 with XL Upgrade

IMPORTANT If you choose to use analysis parameters different from those recommended here, be sure to define the Analysis Range to exclude the primer peak.

| Step | Action                                                                                                    |                                                                                                    |                     |  |
|------|----------------------------------------------------------------------------------------------------|----------------------------------------------------------------------------------------------------|---------------------|--|
| 1    | Start the GeneScan Analysis Software (version 2.0.2 or higher).                                           |                                                                                                    |                     |  |
| 2    | Choose New from the File m                                                                                | nenu and click on the Analys                                                                                                    | is Parameters icon. |  |
| 3    | Specify the settings as show<br>I unti<br>Analysis Range                                                  | rn below.<br>tled<br>Size Call Range                                                                                                    |                     |  |
|      | This Range (Data Points)     Start: 0     Stop: 10000                                                     | O This Range (Base Pairs)<br>Min: 0<br>Max: 1000                                                                                                    |                     |  |
|      | Data Processing<br>Baseline<br>MultiComponent<br>Smooth Options<br>None<br>Light<br>Heavy                 | Size Calling Method<br>2nd Order Least Squares<br>3rd Order Least Squares<br>Cubic Spline Interpolation<br>Local Southern Method<br>Global Southern Method |                     |  |
|      | Peak Detection<br>Peak Amplitude Thresholds<br>B: 50 Y: 50<br>G: 50 R: 50<br>Min. Peak Half Width: 10 Pts | Split Peak Correction<br>None<br>GENESCAN 2500<br>LeftMost Peak<br>RightMost Peak<br>Correction Limit: 30 Data Pts                                         |                     |  |
| 4    | Choose Save As from the                                                                                   | File menu.                                                                                                    |                     |  |
| 5    | Save the settings as SSCP A                                                                               | Analysis Parameters.                                                                                                    |                     |  |
| 6    | Click OK when done.                                                                                       |                                                                                                    |                     |  |

In SSCP analysis, all the peaks, including the standard, are typically broader than in Note other types of analysis. Therefore, we recommend setting the Minimum Peak Half Width to 10. You can increase or decrease this setting based on the average peaks widths that you obtain.

Analyzing **Sample Files** 

For brief directions on analyzing sample files, see page 3-2.

Detailed protocols can be found in the GeneScan Analysis Software User's Manual.

## **Optimizing SSCP Run Conditions**

| Sensitivity to Run<br>Conditions             | SSCP analysis is more sensitive to electrophoresis conditions than many ABI PRISM applications. You should optimize run conditions for your particular system.                                                                                                    |  |  |  |  |
|----------------------------------------------|----------------------------------------------------------------------------------------------------|--|--|--|--|
|                                              | The following factors have an unpredictable effect on electrophoretic mobility under non-denaturing conditions:                                                                                                    |  |  |  |  |
|                                              | Fragment size                                                                                                    |  |  |  |  |
|                                              | <ul> <li>Fragment position within the DNA region of interest</li> </ul>                                                                                                    |  |  |  |  |
|                                              | <ul> <li>Polymer and cross-linker concentration</li> </ul>                                                                                                    |  |  |  |  |
|                                              | <ul> <li>Percentage of glycerol or other cosolvents in polymer</li> </ul>                                                                                                    |  |  |  |  |
|                                              | Electrophoresis voltage                                                                                                    |  |  |  |  |
|                                              | Run temperature                                                                                                    |  |  |  |  |
| Fragment Size                                | If your results are poor and the fragment length is well outside the optimal size range of 130–250 base pairs, consider choosing new primers so that the fragment length is within the optimal size range.                                                                                                    |  |  |  |  |
|                                              | Hayashi <i>et al.</i> (1992) found that at least 90% of single base-pair substitutions can be detected if the PCR products are kept under 200 bp in length and that 80% of single base-pair substitutions can be detected if the PCR products are kept under 400 bp in length.                                                                                                    |  |  |  |  |
| Mutation Position                            | A given point mutation will interact differently with the various regions in the surrounding DNA. Changing the primer positions to amplify different regions of the surrounding DNA can change the relative mobility difference between the mutant and the wild type fragments.                                                                                                    |  |  |  |  |
| Polymer and<br>Cross-Linker<br>Concentration | Although increasing polymer percentage increases your ability to detect a fixed mobility difference between two fragments, polymer concentration has an unpredictable effect on three-dimensional conformation and can change the mobility difference between the mutant and the wild type fragments. Moreover increasing polymer or cross-linker concentration will increase run times. |  |  |  |  |
|                                              | If you are altering polymer concentration, try polymer concentrations in the 5–8% range. (Polyacrylamide concentrations from 4–20% have been used effectively in manual systems.)                                                                                                    |  |  |  |  |
|                                              | Low cross-linker concentration appears to give the best results ( $\geq$ 37.5:1, for acrylamide gels).                                                                                                    |  |  |  |  |
|                                              | continued on next page                                                                                                    |  |  |  |  |

# **Glycerol Percentage** Glycerol at concentrations of 5–10% usually stabilizes three-dimensional DNA conformations and thus enhances mutation detection, especially at higher temperatures. If you decide to add glycerol as a cosolvent, try concentrations in the range of 5–10%.

Other cosolvents you might want to consider include the following:

- Urea
- Formamide
- Sucrose
- Glucose
- DMSO

**Buffer pH** Kukita *et al.* (1997) suggest that low pH greatly increases the sensitivity of mutation detection in a slab gel format, enabling effective analysis of fragments as large as 800 bp in length.

**Run Temperature** SSCP has been performed successfully at temperatures ranging from 4–40 °C. If your lab setup permits try run temperatures below 30 °C first. Sometimes, however, raising the temperature above 30 °C improves results. 40 °C appears to be an empirical upper limit to improving performance.

Figure 7-4 shows mobility differences between p53 mutant and wild type SSCP samples at 25  $^{\circ}$ C, 30  $^{\circ}$ C, and 35  $^{\circ}$ C for both forward (blue) and reverse strands (green). The Namalwa sample (left) gives the best differentiation between wild type and mutant at 25  $^{\circ}$ C, the H596 sample (middle) gives the best differentiation at 30  $^{\circ}$ C, and the Colo320 sample (right) gives the best differentiation at 35  $^{\circ}$ C.

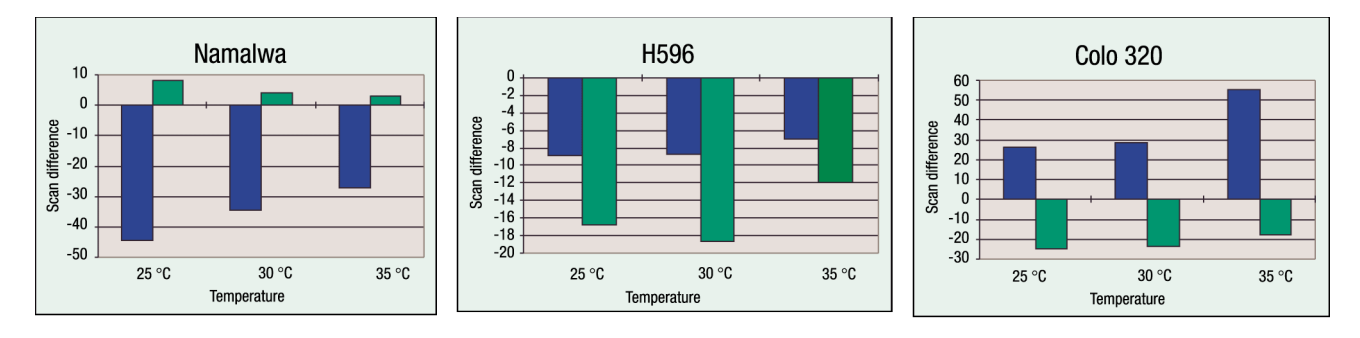

**Figure 7-4** Temperature dependence of p53 mutant and wild type SSCP mobility profiles. Mutant sample mobilities are given as differences in scan number from the wild type sample mobilities (defined as zero). Forward strands are shown in blue and reverse strands are shown in green.

#### For the ABI PRISM 377

**Note** The ABI PRISM 377 DNA Sequencer is equipped with a double-sided temperature control for running 36-cm gels. This minimizes differential heating effects both from front to back within a lane and between the edge and center lanes (minimizing the effect known as "smiling"). You can control temperature from 10 °C above the ambient temperature to 60 °C. To perform electrophoresis at temperatures lower than 10 °C above ambient, connect a cooling water bath to the ABI PRISM 377 instrument. Refer to the *Modifications for Subambient Temperature Operations User Bulletin* (P/N 904056), for detailed information about using an external water bath.

**Note** Thermal control systems have limited capacity for maintaining a gel at a given temperature setting. Electrophoresis at high power may produce more heat than the thermal control system can regulate. The actual gel temperature is therefore higher than the temperature setting.

**CAUTION** Condensation from heat plates at low temperatures can lead to electrical shorts, resulting in damage to the instrument.

## Troubleshooting

| Preventing Problems | As with any high resolution application, it is advisable to display the migration time of<br>at least one size-standard peak for every lane. Verify that the migration times of the<br>size standard peaks are similar from lane to lane before flagging a potential mutant.<br>This will decrease the number of false-positive results. |  |  |  |  |  |
|---------------------|----------------------------------------------------------------------------------------------------|--|--|--|--|--|
| Size Standards      | Because of the complex peak patterns of the internal lane size standards that are often seen in SSCP runs, it can be difficult for the GeneScan Analysis Software's peak-detection algorithm to recognize peaks reproducibly.                                                                                                    |  |  |  |  |  |
|                     | • Examine your data for each injection to ensure that the correct peaks are being called.                                                                                                    |  |  |  |  |  |
|                     | <ul> <li>Adjust the Peak Height Threshold in the Analysis Parameters window to get the<br/>most consistent data.</li> </ul>                                                                                                    |  |  |  |  |  |
|                     | <ul> <li>Define the size standard so that each unknown peak is flanked by at least two size<br/>standard peaks on either side.</li> </ul>                                                                                                    |  |  |  |  |  |
|                     | <ul> <li>Adjust the values in the Analysis Range section of the Analysis Parameters<br/>window to include only the peaks of interest.</li> </ul>                                                                                                    |  |  |  |  |  |
| Sodium Hydroxide    | Using poor-quality or old sodium hydroxide solutions can lead to decreased capillary lifetimes.                                                                                                    |  |  |  |  |  |
|                     | <b>IMPORTANT</b> Do not store sodium hydroxide in glass bottles. NaOH etches glass.                                                                                                    |  |  |  |  |  |

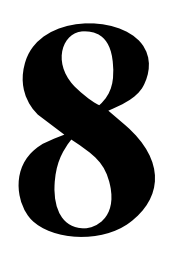

## Microsatellite Analysis

#### Overview

In This Chapter

This chapter provides detailed instructions for performing microsatellite analysis on the ABI PRISM<sup>®</sup> 377 and ABI<sup>™</sup> 373 DNA Sequencers.

This chapter contains the following topics:

| Торіс                                                                                         | See Page |
|-----------------------------------------------------------------------------------------------|----------|
| Introduction to Microsatellite Analysis                                                       | 8-2      |
| Before You Begin                                                                              | 8-3      |
| PCR Amplification, Labeling, and Controls                                                     | 8-5      |
| To Save Time—Prerun Checklist                                                                 | 8-7      |
| Preparing for a Run—ABI PRISM 377, ABI PRISM 377 with XL Upgrade, and ABI 373 with XL Upgrade | 8-8      |
| Preparing for a Run—ABI 373                                                                   | 8-12     |
| Analyzing the Data, Part I—Using GeneScan                                                     | 8-17     |
| Analyzing the Data, Part II—Allele Binning Using Genotyper 2.0                                | 8-19     |
| Troubleshooting Microsatellite Analysis                                                       | 8-33     |

## Introduction to Microsatellite Analysis

| Definition                                     | Microsatellite markers, also called short tandem repeat (STR) markers, are polymorphic DNA loci that contain a repeated nucleotide sequence. The repeat unit can be from 2–7 nucleotides in length. The number of nucleotides per repeat unit is the same for a majority of repeats within a microsatellite locus.                         |  |  |  |  |  |
|------------------------------------------------|----------------------------------------------------------------------------------------------------|--|--|--|--|--|
| What is<br>Microsatellite<br>Analysis?         | Microsatellite loci are PCR amplified and the PCR products are then analyzed by<br>electrophoresis to separate the alleles according to size. PCR-amplified microsatellite<br>alleles can be detected using various methods, such as fluorescent dye labeling, silver<br>staining, or fluorescent dye staining.                            |  |  |  |  |  |
| Background                                     | The number of repeat units at a microsatellite locus may differ, so alleles of many different lengths are possible. Microsatellite loci occur throughout the genome of most organisms and therefore have been used as markers to establish linkage groups in crosses and to map genetically identified mutations to chromosomal positions. |  |  |  |  |  |
|                                                | If allele frequencies are known, highly polymorphic microsatellite loci are very useful for identifying individuals in a population and for determining the probability that two individuals are related. Their even distribution in the genome makes them very good markers for constructing genetic maps (Edwards <i>et al.</i> , 1992). |  |  |  |  |  |
| Advantages of<br>PCR-Based                     | PCR-based microsatellite analysis has the following advantages over conventional genotyping methods, <i>e.g.</i> , Restriction Fragment Length Polymorphism (RFLP):                                                                                                    |  |  |  |  |  |
| Microsatellite<br>Analysis                     | • The small size of microsatellite loci improves the chance of obtaining a result, particularly for samples containing minute amounts of DNA and/or degraded DNA.                                                                                                    |  |  |  |  |  |
|                                                | <ul> <li>The small size range of microsatellite loci makes them ideal candidates for<br/>co-amplification while keeping all amplified alleles smaller than 350 base pairs.<br/>Many microsatellite loci can therefore be typed from a single PCR.</li> </ul>                                                                               |  |  |  |  |  |
|                                                | <ul> <li>Microsatellite alleles have discrete sizes, allowing for simplified interpretation of<br/>results.</li> </ul>                                                                                                    |  |  |  |  |  |
|                                                | <ul> <li>PCR-based tests are rapid, giving results in 24 hours or less.</li> </ul>                                                                                                    |  |  |  |  |  |
|                                                | <ul> <li>PCR-based tests are easy to standardize and automate, ensuring reproducible<br/>results.</li> </ul>                                                                                                    |  |  |  |  |  |
| Advantages of Using<br>ABI PRISM<br>Technology | To exploit the potential for increased throughput using ABI PRISM <sup>™</sup> multicolor fluorescent dye technology, you will want to multiplex electrophoresis by co-loading the products of multiple PCR reactions in the same lane.                                                                                                    |  |  |  |  |  |
|                                                | The ABI PRISM 377 and ABI 373 instruments allow extremely rapid separations.<br>Fragments that are 300 bp or less in length can be separated in 2 hours (4 hours on the ABI 373).                                                                                                    |  |  |  |  |  |

## **Before You Begin**

| Materials Required | You will need the following materials to perform a microsatellite analysis run. The items marked with an asterisk are consumable items that should be discarded after a single use. |  |  |  |  |  |
|--------------------|----------------------------------------------------------------------------------------------------|--|--|--|--|--|
|                    | <ul> <li>Reagents for making denaturing Long Ranger or polyacrylamide gels</li> </ul>                                                                                               |  |  |  |  |  |
|                    | <ul> <li>Square- or shark's tooth comb</li> </ul>                                                                                                    |  |  |  |  |  |
|                    | <ul> <li>GeneScan Internal Lane Size Standard (GeneScan-350, GeneScan-400 HD, or<br/>GeneScan-500 recommended)</li> </ul>                                                           |  |  |  |  |  |
|                    | Deionized formamide                                                                                                    |  |  |  |  |  |
|                    | <ul> <li>Loading buffer (25 mM EDTA, 50 mg/mL blue dextran)</li> </ul>                                                                                                    |  |  |  |  |  |
|                    | ◆ 1X TBE buffer                                                                                                    |  |  |  |  |  |
|                    | For the ABI PRISM 377 and ABI PRISM 377 with XL Upgrade                                                                                                    |  |  |  |  |  |
|                    | ♦ 36-cm well-to-read plates                                                                                                    |  |  |  |  |  |
|                    | ♦ 0.2-mm spacers                                                                                                    |  |  |  |  |  |
|                    | For the ABI 373 and ABI 373 with XL Upgrade                                                                                                    |  |  |  |  |  |
|                    | <ul> <li>12-, 24-, or 34-cm well-to-read plates</li> </ul>                                                                                                    |  |  |  |  |  |
|                    | <ul> <li>♦ 0.4-mm spacers</li> </ul>                                                                                                    |  |  |  |  |  |
|                    | •                                                                                                    |  |  |  |  |  |
| Software Required  | For the ABI PRISM 377 and ABI PRISM 377 with XL Upgrade                                                                                                    |  |  |  |  |  |
|                    | You will need the following software to perform and analyze a microsatellite run:                                                                                                   |  |  |  |  |  |
|                    | ◆ ABI PRISM <sup>®</sup> 377 or 377XL Collection Software, version 2.0 or higher                                                                                                    |  |  |  |  |  |
|                    | ♦ ABI PRISM Run Modules                                                                                                    |  |  |  |  |  |
|                    | <ul> <li>Plate Check</li> </ul>                                                                                                    |  |  |  |  |  |
|                    | <ul> <li>PreRun Module, PR GS36-2400 (for 36-cm well-to-read plates)</li> </ul>                                                                                                    |  |  |  |  |  |
|                    | <ul> <li>Run Module, GS36-2400 (for 36-cm well-to-read plates)</li> </ul>                                                                                                    |  |  |  |  |  |
|                    | Be sure to use versions of these modules (A, C, D, or F) that are compatible with the chosen dye set.                                                                               |  |  |  |  |  |
|                    | ♦ GeneScan <sup>®</sup> Analysis software, version 2.0.2 or higher                                                                                                    |  |  |  |  |  |
|                    | ♦ Genotyper <sup>®</sup> software, version 2.0                                                                                                    |  |  |  |  |  |
|                    | For the ABI 373 with XL Upgrade                                                                                                    |  |  |  |  |  |
|                    | ◆ ABI PRISM 373 XL Collection Software, version 2.0 or higher                                                                                                    |  |  |  |  |  |
|                    | ABI PRISM Run Modules                                                                                                    |  |  |  |  |  |
|                    | – Plate Check                                                                                                    |  |  |  |  |  |
|                    | – PreRun                                                                                                    |  |  |  |  |  |
|                    | – GS Run                                                                                                    |  |  |  |  |  |
|                    | - Be sure to use the filter set (A or B) that is compatible with the chosen dye set.                                                                                                |  |  |  |  |  |
|                    | <ul> <li>GeneScan Analysis software, version 2.0.2 or higher</li> </ul>                                                                                                    |  |  |  |  |  |
|                    | <ul> <li>Genotyper software, version 2.0</li> </ul>                                                                                                    |  |  |  |  |  |

#### For the ABI 373

You will need the following software to perform and analyze a microsatellite analysis run:

♦ GeneScan 672 software, version 1.1 or higher

**Note** If you use the GeneScan 672 Fragment Analysis Software on the ABI 373 instrument and want to analyze the data using GeneScan Analysis Software (version 2.0.2 or higher), you must transfer your data to a Power Macintosh<sup>®</sup> computer and perform additional steps. Refer to the *ABI PRISM GeneScan Analysis 2.1 User's Manual* (P/N 904435) for details.

Genotyper software, version 2.0

#### PCR Amplification, Labeling, and Controls

#### PCR Amplification Reactant Concentrations and Volumes

The following table provides guidelines for beginning multiplex PCR in your system. In many systems, the 7.5- $\mu$ L reaction volume produces sufficient product without extensive optimization.

| Table 8-1 | Preparing | PCR | Reaction | Mixtures |
|-----------|-----------|-----|----------|----------|
|-----------|-----------|-----|----------|----------|

| Reaction Component                        | Volume (μL)<br>(15-μL rxn) | Volume (μL)<br>(7.5-μL rxn) |
|-------------------------------------------|----------------------------|-----------------------------|
| DNAª                                      | 1.20<br>(50 ng/μL stock)   | 1.20<br>(25 ng/μL stock)    |
| PCR Primer Mix (5 $\mu$ M each primer)    | 1.00                       | 0.50                        |
| 10X GeneAmp <sup>®</sup> PCR Buffer II    | 1.50                       | 0.75                        |
| GeneAmp dNTP Mix (250 $\mu$ M each dNTP)  | 1.50                       | 0.75                        |
| AmpliTaq Gold™ DNA Polymerase<br>(5 U/µL) | 0.12                       | 0.06                        |
| MgCl <sub>2</sub> (25 mM)                 | 1.50                       | 0.75                        |
| Distilled, deionized H <sub>2</sub> O     | 8.18                       | 3.49                        |

a. Applied Biosystems recommends adding the same volume of template DNA to the 15- $\mu$ L and 7.5- $\mu$ L reactions because manual pipetting of volumes smaller than 1  $\mu$ L is inaccurate.

**IMPORTANT** To avoid the inaccuracies associated with pipetting small volumes, you should combine all reaction components except sample DNA in a PCR Master Mix. Using the ratios in the preceding table, prepare sufficient mix for at least one extra reaction volume. Aliquot 13.8  $\mu$ L of the mix into each 15- $\mu$ L reaction or 6.3  $\mu$ L of the mix into each 7.5- $\mu$ L reaction. PCR Master Mix lasts for 1–2 weeks at 2–6 °C.

#### **Thermal Cycling Profile**

The following table lists recommended thermal cycling times and temperatures on a GeneAmp<sup>®</sup> PCR System 2400, 9600, or 9700 for both the 15- and 7.5- $\mu$ L reactions.

| Initial            | Each of 10 Cycles |                  |                  | Each of 20 Cycles |                  |                  |                    |                   |
|--------------------|-------------------|------------------|------------------|-------------------|------------------|------------------|--------------------|-------------------|
| Incubation<br>Step | Melt              | Anneal           | Extend           | Melt              | Anneal           | Extend           | Final<br>Extension | Final<br>Step     |
| HOLD               |                   | CYCLE            |                  |                   | CYCLE            |                  | HOLD               | HOLD              |
| 95 °C<br>12 min.   | 94 °C<br>15 sec.  | 55 °C<br>15 sec. | 72 °C<br>15 sec. | 89 °C<br>15 sec.  | 55 °C<br>15 sec. | 72 °C<br>15 sec. | 72 °C<br>10 min.   | 4 °C<br>(forever) |

If some loci amplify poorly, see "Multiplexing PCR" on page 6-10 and "Troubleshooting PCR Amplification" on page 11-1 for suggestions on improving PCR performance.

| Labeling Rules     | Use 5'-end labeled primers. The success of microsatellite analysis depends upon the ability to detect small mobility differences. The reproducible sizing and sharp peaks obtained when using the 5'-end labeling method are crucial to the success of this application.    |  |  |  |  |  |
|--------------------|----------------------------------------------------------------------------------------------------|--|--|--|--|--|
| Size Standard      | Always use a GeneScan Internal Lane Size Standard.                                                                                                    |  |  |  |  |  |
| <b>Control DNA</b> | In this context, control DNA satisfies the following criteria:                                                                                                    |  |  |  |  |  |
|                    | <ul> <li>The DNA comes from a single individual with known genotype.</li> </ul>                                                                                                    |  |  |  |  |  |
|                    | • The DNA sample is in sufficiently good condition to serve as a positive control for PCR amplification.                                                                                                    |  |  |  |  |  |
|                    | Applied Biosystems recommends using control DNA (such as the CEPH 1347-02 standard used to generate the Généthon map of the human genome) to monitor several stages of the experimental process. Control DNA:                                                               |  |  |  |  |  |
|                    | <ul> <li>Serves as a positive control for troubleshooting PCR amplification</li> </ul>                                                                                                    |  |  |  |  |  |
|                    | For example, if the sample DNA amplifies poorly, knowing whether the control DNA amplifies will allow you to distinguish between problems with the sample DNA (control DNA amplifies) and problems with reagents, instruments, or protocols (control DNA does not amplify). |  |  |  |  |  |
|                    | <ul> <li>Serves as a sizing reference for monitoring gel-to-gel variation</li> </ul>                                                                                                    |  |  |  |  |  |
|                    | Because the control DNA is not used to calculate the sizing curve, the size obtained for the control DNA across gels will alert you to potential problems with sizing precision.                                                                                            |  |  |  |  |  |
|                    | Facilitates allele binning                                                                                                    |  |  |  |  |  |
|                    | Allele binning is a simple statistical method for converting peak sizes to alleles.<br>Briefly, the method involves generating a frequency histogram of called sizes.<br>Refer to the <i>Genotyper User's Manual</i> for a detailed discussion of allele binning.           |  |  |  |  |  |
|                    | <b>IMPORTANT</b> To convert a fragment's called size to an allele, you cannot simply round the called size to the nearest allele size.                                                                                                    |  |  |  |  |  |
|                    | If you choose a commonly-used standard such as CEPH 1347-02 (P/N 403062), you can correlate the allele sizes that you obtain with the allele sizes obtained by others, such as the CEPH Genotype Database (http://www.cephdb.fr/cephdb).                                    |  |  |  |  |  |
|                    | For more information on the CEPH Genotype Database, refer to page 7-33 of the ABI PRISM Linkage Mapping Set Version 2 User's Manual.                                                                                                    |  |  |  |  |  |
|                    | You can also use an allelic ladder to genotype analyzed samples (see page 9-23).                                                                                                    |  |  |  |  |  |
|                    | Guidelines for Using Control DNA                                                                                                    |  |  |  |  |  |
|                    | Amplify at least one control DNA sample for every round of PCR amplification.                                                                                                    |  |  |  |  |  |
|                    | Run at least one lane of amplified control DNA for every set of microsatellite markers used. Run at least one lane of amplified control DNA whenever you change the electrophoresis conditions.                                                                             |  |  |  |  |  |
|                    |                                                                                                    |  |  |  |  |  |

### To Save Time—Prerun Checklist

1

| Stock Solutions Having stocks of the following reagents/buffers saves time during run se |                                                                                                    |  |
|------------------------------------------------------------------------------------------|----------------------------------------------------------------------------------------------------|--|
|                                                                                          | Deionized formamide                                                                                                    |  |
|                                                                                          | Lasts for 3 months at $-15$ to $-25$ °C. See "Deionized Formamide" on page A-7 for details.                                                                                                    |  |
|                                                                                          | • Loading Mix (10:2:1 mixture of formamide: size standard: loading buffer)                                                                                                    |  |
|                                                                                          | Lasts for 2 weeks at 2–6 $^\circ\text{C}.$ See step 1 on page 8-10 for details.                                                                                                    |  |
| At Any Time                                                                              | Perform the following at any time before running:                                                                                                    |  |
| Before a Run                                                                             | Complete the Sample Sheet.                                                                                                    |  |
|                                                                                          | Refer to the <i>GeneScan Analysis Software User's Manual</i> (or the <i>GeneScan 672</i><br>Software User's Manual) for details.                                                                                                    |  |
|                                                                                          | <ul> <li>Create a microsatellite analysis matrix file if necessary.</li> </ul>                                                                                                    |  |
|                                                                                          | For directions on preparing matrix samples for microsatellite analysis, see<br>page 8-10 (ABI PRISM 377 and ABI PRISM 377 with XL Upgrade) or page 8-15<br>(ABI 373 and ABI 373 with XL Upgrade). See Appendix C for instructions on<br>creating a matrix file. Usually, you create and then reuse a single matrix file for<br>each set of run conditions. |  |
|                                                                                          | Note You must create a matrix file before analyzing your data.                                                                                                    |  |

## Preparing for a Run—ABI PRISM 377, ABI PRISM 377 with XL Upgrade, and ABI 373 with XL Upgrade

|                                                                                                    | The specific equipment and reagents needed for a microsatellite analysis run are listed in "Before You Begin" on page 8-3. |                                                                                                    |                                |  |
|----------------------------------------------------------------------------------------------------|----------------------------------------------------------------------------------------------------|----------------------------------------------------------------------------------------------------|--------------------------------|--|
| Gel Preparation                                                                                                    | <b>Note</b> Appendix A contains protocols for preparing both Long Ranger and polyacrylamide denaturing gels.               |                                                                                                    |                                |  |
|                                                                                                    | For the ABI PRISM 377                                                                                                    | and ABI PRISM 377 with XL Upgrade                                                                                                    |                                |  |
|                                                                                                    | Applied Biosystems red<br>Alternatively, you can u                                                                         | commends using a 5% Long Ranger/6 M urea ge<br>ise a 4.25% polyacrylamide/6 M urea gel.                                                    | I.                             |  |
|                                                                                                    | Use:                                                                                                    |                                                                                                    |                                |  |
|                                                                                                    | ♦ 36-cm well-to-read                                                                                                    | plates                                                                                                    |                                |  |
|                                                                                                    | • 0.2-mm spacers                                                                                                    |                                                                                                    |                                |  |
|                                                                                                    | • Square- or shark's                                                                                                    | tooth comb                                                                                                    |                                |  |
|                                                                                                    | For the ABI 373 with X                                                                                                    | L Upgrade                                                                                                    |                                |  |
|                                                                                                    | Applied Biosystems red<br>Alternatively, you can u                                                                         | commends using a 5% Long Ranger/6 M urea ge<br>use a 6% polyacrylamide/8.3 M urea gel.                                                     | I.                             |  |
|                                                                                                    | Use:                                                                                                    |                                                                                                    |                                |  |
|                                                                                                    | <ul> <li>12-, 24-, or 34-cm well-to-read plates</li> </ul>                                                                 |                                                                                                    |                                |  |
| For most applications, you can obtain acceptable results using a 12-cm<br>is not limiting, longer plates will give better resolution and greater prec                      |                                                                                                    |                                                                                                    | cm gel. If time<br>ecision.    |  |
|                                                                                                    | • 0.4-mm spacers                                                                                                    |                                                                                                    |                                |  |
|                                                                                                    | <ul> <li>Square- or shark's tooth comb</li> </ul>                                                                          |                                                                                                    |                                |  |
| Instrument SetupRefer to the ABI PRISM 377 DNA Sequencer U<br>System User's Manual, or the 373 DNA Seque<br>the general procedure.Table 8-2Run Window Settings for the ABI |                                                                                                    | 377 DNA Sequencer User's Manual, the 373 DN/<br>or the 373 DNA Sequencer with XL Upgrade Use<br>w Settings for the ABI PRISM 377 and 377XL | A Sequencing<br>r's Manual for |  |
|                                                                                                    | Data Field                                                                                                    | Setting                                                                                                    |                                |  |
|                                                                                                    | Plate Check Module                                                                                                    | Plate Check (A, C, D, or F)                                                                                                    |                                |  |
|                                                                                                    | PreRun Module                                                                                                    | PR GS 36A-2400 (or 36C, D, or F)                                                                                                    |                                |  |
|                                                                                                    | Run Module                                                                                                    | GS 36A-2400 (or 36C, D, or F)                                                                                                    |                                |  |
|                                                                                                    | Collect Time                                                                                                    | 2 hours                                                                                                    |                                |  |
| <b>Note</b> To see all product fragments you might need to increase the run time to 2.5 hours.                                                                             |                                                                                                    |                                                                                                    |                                |  |
|                                                                                                    | Sample Sheet                                                                                                    | The name of the sample sheet that you created for this run                                                                                 |                                |  |
|                                                                                                    | Well-to-Read distance                                                                                                    | 36 cm                                                                                                    |                                |  |

As appropriate for the comb used

8-8 Microsatellite Analysis

Lanes

| Data Field         | Setting                                                                                                    |  |  |
|--------------------|----------------------------------------------------------------------------------------------------|--|--|
| Run Mode (XL only) | Full scan: 24, 34, or 36 lanes                                                                                                  |  |  |
|                    | XL scan: 50 or 66 lanes                                                                                                    |  |  |
| Operator           | Your name                                                                                                    |  |  |
| Gel Matrix         | The name of the matrix file that you created for this set of run conditions or <i>None</i> if you have not yet created a matrix |  |  |
| Matrix             | Same as Gel Matrix                                                                                                    |  |  |
| AutoAnalyze        | On or off as desired                                                                                                    |  |  |
|                    | <b>Note</b> You must create a matrix file before analyzing the data.                                                            |  |  |

 Table 8-2
 Run Window Settings for the ABI PRISM 377 and 377XL (continued)

| Table 8-3 | Run Window Settings | for the ABI 373 with | XL Upgrade |
|-----------|---------------------|----------------------|------------|
|-----------|---------------------|----------------------|------------|

| Data Field            | Setting                                                                                                    |  |
|-----------------------|----------------------------------------------------------------------------------------------------|--|
| Plate Check Module    | Plate Check                                                                                                    |  |
| PreRun Module         | PreRun                                                                                                    |  |
| Run Module            | GS Run                                                                                                    |  |
| Collect Time          | 4 hours for a 12-cm gel, 8 hours for a 24-cm gel, or<br>12 hours for a 34-cm gel                                                |  |
|                       | <b>Note</b> The default collect time is 12 hours.                                                                               |  |
| Sample Sheet          | The name of the sample sheet that you created for this run                                                                      |  |
| Well-to-Read distance | 12, 24, or 34 cm                                                                                                    |  |
| Filter Set            | А                                                                                                    |  |
| Lanes                 | As appropriate for the comb used                                                                                                |  |
| Run Mode (XL only)    | Full scan: 24, 34, or 36 lanes                                                                                                  |  |
|                       | XL scan: 50 or 66 lanes                                                                                                    |  |
| Operator              | Your name                                                                                                    |  |
| Gel's Matrix File     | The name of the matrix file that you created for this set of run conditions or <i>None</i> if you have not yet created a matrix |  |
| AutoAnalyze           | On or off as desired                                                                                                    |  |
|                       | <b>Note</b> You must create a matrix file before analyzing the data.                                                            |  |

| Preparing and   | Preparing and Loading Experimental Samples |                                                                                                    |  |
|-----------------|--------------------------------------------|----------------------------------------------------------------------------------------------------|--|
| Loading Samples | Note                                       | Often you will need to dilute the PCR product from $1:5-1:20$ in distilled, deionized H <sub>2</sub> O |  |
|                 | before loading 1 µL into the sample tube.  |                                                                                                    |  |

| Step | Action                                                                                                    |  |  |  |
|------|----------------------------------------------------------------------------------------------------|--|--|--|
| 1    | Prepare Loading Mix sufficient for loading 100 samples:                                                                                                    |  |  |  |
|      | <ul> <li>♦ 250 µL deionized formamide</li> </ul>                                                                                                    |  |  |  |
|      | <ul> <li>◆ 50 µL GeneScan size standard (GeneScan-350, GeneScan-400 HD, or<br/>GeneScan-500 recommended)</li> </ul>                                                                                                    |  |  |  |
|      | <ul> <li>25 μL Loading buffer (25 mM EDTA, 50 mg/mL blue dextran)</li> </ul>                                                                                                    |  |  |  |
|      | <b>! WARNING !</b> CHEMICAL HAZARD. Formamide is a known teratogen. It can cause birth defects. Wash thoroughly after handling formamide. Obtain a copy of the MSDS from the manufacturer. Wear appropriate protective eyewear, clothing, and gloves. Wash thoroughly after handling formamide. |  |  |  |
|      | <b>Note</b> Vortex gently for 3–5 seconds. Loading Mix lasts for 2 weeks at 2–6 °C.                                                                                                    |  |  |  |
| 2    | To each sample tube add the following:                                                                                                    |  |  |  |
|      | <ul> <li>♦ 3.0 µL Loading Mix from step 1</li> </ul>                                                                                                    |  |  |  |
|      | ♦ 1 µL PCR product                                                                                                    |  |  |  |
| 3    | Place the samples in a heat block or thermal cycler for 5 minutes at 95 °C.                                                                                                    |  |  |  |
| 4    | Remove the tubes from the heat source and place immediately in an ice-water bath.                                                                                                    |  |  |  |
| 5    | Load an appropriate volume of sample into each lane depending upon the instrument and type of comb used.                                                                                                    |  |  |  |
|      | Note See Appendix B for more information about loading volumes.                                                                                                    |  |  |  |

#### **Preparing the Matrix Samples**

| Step | Action                                                                                                    |  |  |
|------|----------------------------------------------------------------------------------------------------|--|--|
| 1    | To each of four sample tubes add the following:                                                                                                    |  |  |
|      | <ul> <li>2.5 μL deionized formamide</li> </ul>                                                                                                    |  |  |
|      | <ul> <li>2.5 µL of one of the matrix standards (Dye Primer, Fluorescent Amidite, or<br/>NED matrix standard).</li> </ul>                                                                                                    |  |  |
|      | <b>! WARNING !</b> CHEMICAL HAZARD. Formamide is a known teratogen. It can cause birth defects. Wash thoroughly after handling formamide. Obtain a copy of the MSDS from the manufacturer. Wear appropriate protective eyewear, clothing, and gloves. Wash thoroughly after handling formamide. |  |  |
| 2    | Denature the samples for 5 minutes at 95 °C.                                                                                                    |  |  |
| 3    | Cool the samples by placing directly on ice.                                                                                                    |  |  |
| 4    | Run an appropriate volume of these four samples, either alone on a gel or in the first lanes of an experimental run.                                                                                                    |  |  |
|      | <b>Note</b> See Appendix B for more information about loading volumes.                                                                                                    |  |  |
|      | <b>Note</b> To ensure the best possible quality matrix, load the matrix samples into every other lane and leave at least one empty lane between the matrix samples and the experimental samples.                                                                                                |  |  |

Creating a New You must create a matrix file before analyzing microsatellite data for the first time. For Matrix File more information on creating matrices, see Appendix C.

To create the matrix file, use one of the following:

- Dye Primer Matrix Standards Kit (5-FAM, JOE, TAMRA, and ROX, P/N 401114) and module GS 36A-2400
- Fluorescent Amidite Matrix Standards Kit (6-FAM, TET, HEX, and TAMRA, P/N 401546) and module GS 36C-2400
- Fluorescent Amidite Matrix Standards Kit (6-FAM, HEX, and ROX, P/N 401546), the NED Matrix Standard (P/N 402996), and module GS 36D-2400
- Dye Primer Matrix Standards Kit (5-FAM, JOE, and ROX, P/N 401114), the NED Matrix Standard (P/N 402996), and module GS 36F-2400

**Note** Usually, you create and save a single matrix file for each set of run conditions. However, if you experience persistent problems, such as spectral overlap in the analyzed data, you should remake the matrix file even if you have not altered the run conditions.

#### Preparing for a Run—ABI 373

The specific equipment and reagents needed for a microsatellite analysis run are listed in "Before You Begin" on page 8-3. Gel Preparation Applied Biosystems recommends using a 5% Long Ranger/6 M urea gel to begin microsatellite analysis. Alternatively, you can use a 6% polyacrylamide/8.3 M urea gel. Applied Biosystems recommends using a 5% Long Ranger/6 M urea gel. Alternatively, you can use a 6% polyacrylamide/8.3 M urea gel. Use: 12-, 24-, or 34-cm well-to-read plates ٠ For most applications, you can obtain acceptable results using a 12-cm gel. If time is not limiting, longer plates will give better resolution and greater precision. 0.4-mm spacers ۲ Square- or shark's tooth comb ۲ Note Appendix A, "Reagent Preparation," contains protocols for preparing both Long Ranger and polyacrylamide gels.

#### Setting the Note Preprocess and disco Analysis Parameters

**Note** If the computer is connected to a network, Applied Biosystems recommends that you disconnect it from the network during the gel run. To do so, select Chooser under the Apple menu. In the bottom right area of the Chooser window, click the AppleTalk Inactive button, then close the Chooser window.

To set the Preprocess Parameters:

| Step | Action                                                                                                    |
|------|----------------------------------------------------------------------------------------------------|
| 1    | Restart the Macintosh <sup>®</sup> computer to defragment the RAM memory.                                                                                                    |
| 2    | Open the GeneScan Analysis Software.                                                                                                    |
| 3    | Select Preprocess Parameters from the Analysis menu.                                                                                                    |
| 4    | Specify the settings as shown below. Select the appropriate matrix file and Sample Sheet by clicking on the Switch Matrix File and Switch Sample Sheet buttons.                                                                                                    |
|      | Preprocess Info         Image: Multi-Component         Matrix File :         373 dye amidite matrix         Switch Matrix File         Image: Switch Matrix File         Image: Sheet mame :         12/11/98 Sample Sheet         Switch Sample Sheet         Switch Sample Sheet         Switch Sample Sheet         Switch Sample Sheet         Switch Sample Sheet         Switch Sample Sheet         Switch Sample Sheet         Switch Sample Sheet         Switch Sample Sheet         Switch Sample Sheet         Switch Sample Sheet         Cancel         OK |
|      | IMPORTANTIf you have not yet created a matrix file for microsatellite analysis<br>do not select the Multi-Component checkbox. Continue with normal run setup and<br>electrophoresis and then see "Creating a New Matrix File" on page 8-16 for further<br>instructions. You will need to reprocess the gel file after running the matrix samples<br>and creating the matrix file.NoteRefer to the GeneScan 672 Software User's Manual for more information<br>on creating and using sample sheets.                                                                       |
| 5    | Click OK when done.                                                                                                    |

To set the Analysis Parameters:

| Step | Action                                                                                                    |  |  |
|------|----------------------------------------------------------------------------------------------------|--|--|
| 1    | Select Analysis Parameters from the Analysis menu.                                                                                                    |  |  |
| 2    | Set the parameters as shown below.                                                                                                    |  |  |
|      | Analysis Parameters         Smooth Options         None         Ight         Heavy         Channel Averaging         Channels : 3         Min. Peak Half Width         Half Width 1s: 3         Split Peak Correction         Image Split Peak Correction         Image Split Peak         GENESCAN 2500         LeftMost Peak         BightMost Peak         Corr. Limit: 30         Saue Settings         Cancel |  |  |
|      | <b>IMPORTANT</b> The settings listed here are intended as suggestions to get you started with microsatellite analysis. Alter them as necessary for your system. However, if you choose to use different settings, be sure to define the Analysis Range to exclude the primer peak.                                                                                                    |  |  |
| 3    | Click the Save Settings button.                                                                                                    |  |  |
| 4    | Click OK when done.                                                                                                    |  |  |
| 5    | Quit the GeneScan Analysis Software.                                                                                                    |  |  |

## Instrument Setup<br/>and PrerunRefer to the 373 DNA Sequencing System User's Manual for instructions on loading<br/>plates, verifying instrument settings, and performing the plate check.

Refer to the following table for run parameters:

|           | 12 cm              | 24 cm              | 34 cm               |
|-----------|--------------------|--------------------|---------------------|
| Timer     | 4 hr. <sup>a</sup> | 8 hr. <sup>a</sup> | 12 hr. <sup>a</sup> |
| Power (W) | 15                 | 30                 | 30                  |

a. The listed run times will enable you to see the 350-bp peak of the size standard. Adjust the run time accordingly if the expected product is significantly longer or shorter than 350 base pairs in length.

Prerun the instrument for 10 minutes to 1 hour.

Preparing and Loading Samples

#### **Preparing and Preparing and Loading Experimental Samples**

**Note** Often you will need to dilute the PCR product from 1:5–1:20 in distilled, deionized  $H_2O$  before loading 1  $\mu$ L into the sample tube.

| Step | Action                                                                                                    |  |  |
|------|----------------------------------------------------------------------------------------------------|--|--|
| 1    | Prepare Loading Mix sufficient for loading 100 samples:                                                                                                    |  |  |
|      | <ul> <li>◆ 250 µL deionized formamide</li> </ul>                                                                                                    |  |  |
|      | <ul> <li>50 µL GeneScan size standard (GeneScan-350, GeneScan-400 HD, or<br/>GeneScan-500 recommended)</li> </ul>                                                                                                    |  |  |
|      | <ul> <li>25 μL Loading Buffer (25 mM EDTA, 50 mg/mL blue dextran)</li> </ul>                                                                                                    |  |  |
|      | <b>! WARNING ! CHEMICAL HAZARD.</b> Formamide is a known teratogen. It can cause birth defects. Wash thoroughly after handling formamide. Obtain a copy of the MSDS from the manufacturer. Wear appropriate protective eyewear, clothing, and gloves. Wash thoroughly after handling formamide. |  |  |
|      | <b>Note</b> Vortex gently for 3–5 seconds. Loading Mix lasts for 2 weeks at 2–6 °C.                                                                                                    |  |  |
| 2    | To each sample tube add the following:                                                                                                    |  |  |
|      | <ul> <li>♦ 3.0 µL Loading Mix</li> </ul>                                                                                                    |  |  |
|      | ♦ 1 µL PCR product                                                                                                    |  |  |
| 3    | Place the samples in a heat block or thermal cycler for 5 minutes at 95 $^{\circ}$ C.                                                                                                    |  |  |
| 4    | Remove the tubes from the heat source and place immediately in an ice-water bath.                                                                                                    |  |  |
| 5    | Load 4 µL of sample into each gel lane.                                                                                                    |  |  |

#### **Preparing the Matrix Samples**

| Step | Action                                                                                                    |  |  |  |
|------|----------------------------------------------------------------------------------------------------|--|--|--|
| 1    | To each of four sample tubes add the following:                                                                                                    |  |  |  |
|      | <ul> <li>♦ 2.5 µL deionized formamide</li> </ul>                                                                                                    |  |  |  |
|      | <ul> <li>2.5 µL of one of the matrix standards (Dye Primer, Fluorescent Amidite, or<br/>NED matrix standard).</li> </ul>                                                                                                    |  |  |  |
|      | <b>! WARNING !</b> CHEMICAL HAZARD. Formamide is a known teratogen. It can cause birth defects. Wash thoroughly after handling formamide. Obtain a copy of the MSDS from the manufacturer. Wear appropriate protective eyewear, clothing, and gloves. Wash thoroughly after handling formamide. |  |  |  |
| 2    | Denature the samples for 5 minutes at 95 °C.                                                                                                    |  |  |  |
| 3    | Cool the samples by placing directly on ice.                                                                                                    |  |  |  |
| 4    | Run 4 $\mu$ L of each of these four samples, either alone on a gel or in the first lanes of an experimental run.                                                                                                    |  |  |  |
|      | <b>Note</b> To ensure the best possible quality matrix, load the matrix samples into every other lane and leave at least one empty lane between the matrix samples and the experimental samples.                                                                                                |  |  |  |

## Starting the Run

| starting the Run                                                                                                    |                                                                                                    |                                                                                                    |  |  |  |
|----------------------------------------------------------------------------------------------------|----------------------------------------------------------------------------------------------------|----------------------------------------------------------------------------------------------------|--|--|--|
|                                                                                                    | Step                                                                                                    | Action                                                                                                    |  |  |  |
|                                                                                                    | 1                                                                                                    | On the ABI 373 DNA Sequencer, press the MAIN MENU soft-key pad.                                                                                                    |  |  |  |
|                                                                                                    | 2                                                                                                    | Select the CHOOSE RUN option and then select GENESCAN RUN.                                                                                                    |  |  |  |
|                                                                                                    |                                                                                                    | Note This starts the electrophoresis run, <i>not</i> data collection.                                                                                                    |  |  |  |
|                                                                                                    | 3                                                                                                    | Immediately go to the computer.                                                                                                    |  |  |  |
|                                                                                                    | 4                                                                                                    | Make sure that the GeneScan Analysis application is closed and that the GeneScan Collection application is still open.                                                                                                    |  |  |  |
| <ul> <li>Choose Settings from the Edit menu. Set the Timer for 4 hours hours (24-cm plates), or 12 hours (34-cm plates) and name the</li> <li>Note The suggested data-collection times will enable you to of the GeneScan size standard. Adjust the time accordingly if this significantly longer or shorter than 350 base pairs in length.</li> </ul> |                                                                                                    | Choose Settings from the Edit menu. Set the Timer for 4 hours (12-cm plates), 8 hours (24-cm plates), or 12 hours (34-cm plates) and name the run file.                                                                                    |  |  |  |
|                                                                                                    |                                                                                                    | <b>Note</b> The suggested data-collection times will enable you to detect 350-bp peak of the GeneScan size standard. Adjust the time accordingly if the expected product is significantly longer or shorter than 350 base pairs in length. |  |  |  |
|                                                                                                    | 6 Select the Collect button on the controller panel to start data collection.                                                                                                    |                                                                                                    |  |  |  |
|                                                                                                    |                                                                                                    | <b>IMPORTANT</b> If you omit this step, no data will be collected.                                                                                                    |  |  |  |
|                                                                                                    | If chosen as a Preference, upon completion of electrophoresis the computer will automatically launch the GeneScan 672 Software to generate a gel image on the screen using the most recently saved gel processing parameters.                                                        |                                                                                                    |  |  |  |
| Viewing Data<br>Collection                                                                                                    | You can view data collection at any time during the run by selecting the Scan, Map, or Gel buttons. However, you should not leave the gel window open for long periods of time during the run because it uses a large block of memory.                                               |                                                                                                    |  |  |  |
| Creating a New You must create a matrix file before analyzing microsatellite data for the fi more information on creating matrices, see Appendix C.                                                                                                    |                                                                                                    |                                                                                                    |  |  |  |
| For directions on preparing matrix samples for microsatellite analysis, see "P the Matrix Samples" on page 8-15. To create the matrix file, use one of the fo                                                                                                    |                                                                                                    |                                                                                                    |  |  |  |
|                                                                                                    | <ul> <li>Dye Primer Matrix Standards Kit (5-FAM, JOE, TAMRA, and ROX, P/N 401114)<br/>and Filter Set A</li> </ul>                                                                                                    |                                                                                                    |  |  |  |
|                                                                                                    | <ul> <li>Dye Primer Matrix Standards Kit (5-FAM, JOE, and ROX, P/N 401114), the NE<br/>Matrix Standard (P/N 402996), and Filter Set A</li> </ul>                                                                                                    |                                                                                                    |  |  |  |
|                                                                                                    | <ul> <li>Fluorescent Amidite Matrix Standards Kit (6-FAM, TET, HEX, and TAMRA,<br/>P/N 401546) and Filter Set B</li> </ul>                                                                                                    |                                                                                                    |  |  |  |
| <ul> <li>Fluorescent Amidite Matrix Standards Kit (6-FAM, HEX, and ROX, P/N<br/>the NED Matrix Standard (P/N 402996), and Filter Set A</li> </ul>                                                                                                    |                                                                                                    |                                                                                                    |  |  |  |
|                                                                                                    | <b>Note</b> Usually, you create and save a single matrix file for each set of run conditions.<br>However, if you experience persistent problems, such as spectral overlap in the analyzed data<br>you should remake the matrix file even if you have not altered the run conditions. |                                                                                                    |  |  |  |
|                                                                                                    |                                                                                                    |                                                                                                    |  |  |  |

#### Analyzing the Data, Part I—Using GeneScan

**Process Overview** 

After A Run: The following diagram summarizes the data analysis process using GeneScan Analysis Software. Setting the analysis parameters is covered in more detail on page 8-18. For brief directions on analyzing sample files, see page 3-2.

> Data analysis using GeneScan 672 Fragment Analysis Software is covered in more detail on page 8-13.

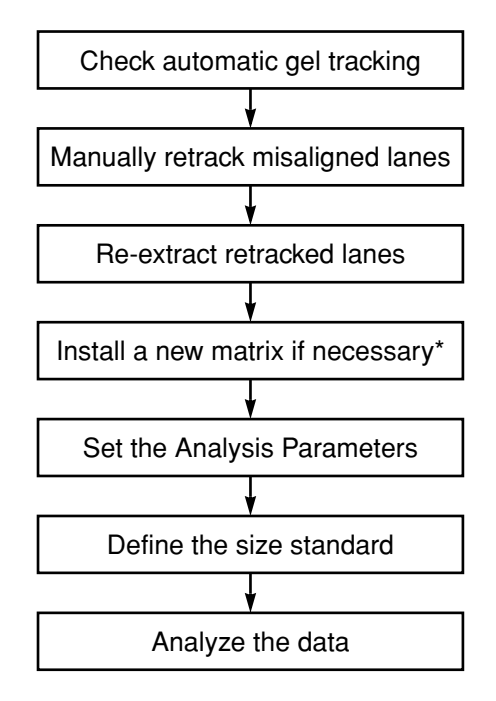

When using the ABI 373 DNA Sequencer with GeneScan 672 Fragment Analysis Software (i.e., without the XL Upgrade), if a new matrix is installed, the gel lanes must be re-extracted again.

Setting the Analysis Parameters For the ABI PRISM 377, ABI PRISM 377 with XL Upgrade, and the ABI 373 with XL Upgrade

| Step | Action                                                                                                    |  |  |  |
|------|----------------------------------------------------------------------------------------------------|--|--|--|
| 1    | Open the GeneScan Analysis application (version 2.0.2 or higher).                                                                                                    |  |  |  |
| 2    | Choose New from the File menu and click on the Analysis Parameters icon.                                                                                                    |  |  |  |
| 3    | Specify the settings as shown below.<br>Rnalysis Parameters<br>Full Range<br>Full Range<br>This Range (Data Points)<br>Start: [100]<br>Data Processing<br>Baseline<br>MultiComponent<br>Smooth Options<br>None<br>Light<br>Heavy<br>Peak Detection<br>Peak Amplitude Thresholds<br>B: 50 R: 50<br>Hin. Peak Half Width: 5 Pts<br>Multicomponent<br>Smooth Options<br>Cancel OK<br>Mone<br>Cancel OK<br>Mone<br>Cancel OK<br>MONE<br>Cancel OK |  |  |  |
| 4    | Choose Save As from the File menu.                                                                                                    |  |  |  |
| 5    | Save the settings as Microsatellite Analysis Parameters.                                                                                                    |  |  |  |
| 6    | Click OK.                                                                                                    |  |  |  |
| L    |                                                                                                    |  |  |  |

## Analyzing the Data, Part II—Allele Binning Using Genotyper 2.0

| What is Allele<br>Binning? | Allele definitions for microsatellite markers are based on the fragment length (size) of the PCR products as estimated by gel or capillary electrophoresis. Experimental variation in sizing has led to the practice of "binning" alleles—grouping allele fragments belonging to a particular size into a range (bin) centered around the average size with a tolerance limit. A typical allele definition would look like this: $101.5 \pm 0.5$ bp. |
|----------------------------|----------------------------------------------------------------------------------------------------|
| Benefits of Allele         | Allele binning has several benefits:                                                                                                    |
| Binning                    | • As the sample size increases for a particular marker or set of markers, new or previously undefined alleles can appear in the sample. Allele binning helps you to accommodate undefined alleles.                                                                                                    |
|                            | <ul> <li>Allele sizes tend to vary among electrophoresis runs due to subtle differences in<br/>gels or capillaries and electrophoresis conditions. Allele binning allows you to<br/>define appropriate tolerances for this variance.</li> </ul>                                                                                                    |
|                            | • You can define alleles more precisely by binning alleles based on sample size.                                                                                                    |
|                            | • If using the same control DNA ( <i>e.g.</i> , CEPH 1347-02) on every run, you can adjust allele definitions against the reference alleles automatically by binning alleles.                                                                                                    |
| Methods Used to Bin        | You can perform allele binning using any of the following Genotyper 2.0 features:                                                                                                    |
| Alleles                    | <ul> <li>Histogram window</li> </ul>                                                                                                    |
|                            | ♦ Plot window                                                                                                    |
|                            | ◆ Make from Labels                                                                                                    |
|                            | ♦ Add Multiple Categories                                                                                                    |
|                            | Offset/Calculate Offset                                                                                                    |
|                            | In general, we recommend using the Histogram window for binning alleles. This method works best when the full data set from a study is available for each marker before the allele bins are determined.                                                                                                    |
|                            | <b>Note</b> For users of the ABI PRISM Fluorescent Genotyping Demonstration Kit—To familiarize yourself with the allele binning methods described in this section, you can use the sample files from the Fluorescent Genotyping Demonstration Kit. The Tutorial disk supplied with the installation disks for Genotyper 2.0 software contains the data files.                                                                                        |
|                            | continued on next page                                                                                                    |

#### Using the Histogram Window

| Step | Action                                                                                                    |                                                                                                    |  |  |  |
|------|----------------------------------------------------------------------------------------------------|----------------------------------------------------------------------------------------------------|--|--|--|
| 1    | <ul> <li>Define the bin size as follows:         <ul> <li>a. From the Analysis menu, choose Set Statistics Options</li> <li>b. Select the following buttons as shown below:</li></ul></li></ul>                                              |                                                                                                    |  |  |  |
|      | Set Statistics Opti                                                                                                    | ons                                                                                                    |  |  |  |
|      | Source<br>Plot selection<br>Range of (first) selected category<br>Fixed range 0.00 to 100.00<br>Table selection<br>Table column(s)<br>to<br>Ualue in table column<br>when name of first selected category/group<br>is in table column        | Value<br>Stze in bp<br>Scan number<br>Peak height<br>divided by scale factor<br>Peak area<br>divided by scale factor<br>Label text<br>Cell value<br>Cell text |  |  |  |
|      | Bin size 0,10 Starting bin: © Determined automatically                                                                                                    |                                                                                                    |  |  |  |
|      | Note A bin size of 0.1 bp gives the most precise allele binning. If insufficient data is available, however, the Genotyper software displays an error message stating that the bin size is too small. If this occurs, increase the bin size. |                                                                                                    |  |  |  |
|      |                                                                                                    |                                                                                                    |  |  |  |
| 2    | From the View menu, choose Show Categories Window (or type $#$ K).                                                                                                    |                                                                                                    |  |  |  |

To bin alleles using the Histogram window:
To bin alleles using the Histogram window: (continued)

| Step | Action                                                                                   |  |  |
|------|------------------------------------------------------------------------------------------|--|--|
| 3    | Follow these steps to set up a Category (Group) for each marker.                         |  |  |
|      | a. From the Analysis menu, choose Clear Category List.                                   |  |  |
|      | b. From the Category menu, choose Add Category.                                          |  |  |
|      | c. Enter the marker name, size range, and dye color for the first marker as shown below. |  |  |
|      | d. Click OK.                                                                             |  |  |
|      | e. Repeat these steps for the remaining markers:                                         |  |  |
|      | <ul> <li>From the Category menu, choose Add Category.</li> </ul>                         |  |  |
|      | <ul> <li>Enter the marker name, size range, and dye color.</li> </ul>                    |  |  |
|      | – Click OK.                                                                              |  |  |
|      |                                                                                          |  |  |
|      |                                                                                          |  |  |
|      | Name Unknown                                                                             |  |  |
|      | Member of group D12\$83                                                                  |  |  |
|      | Comment                                                                                  |  |  |
|      | le All peaks                                                                             |  |  |
|      | O Highest peak                                                                           |  |  |
|      | ○ Highest  2   peaks                                                                     |  |  |
|      | O Right peak                                                                             |  |  |
|      | Size 98 to▼ 113                                                                          |  |  |
|      | with dye color(s) 🛛 blue 🗌 green 🗌 yellow 🗌 red                                          |  |  |
|      | 🗆 with (scaled) height of at least 👖                                                     |  |  |
|      | 🗌 with (scaled) height of at most 9999                                                   |  |  |
|      | 🗌 Exclusive (clears previous labels at same peak)                                        |  |  |
|      | Cancel OK                                                                                |  |  |
| 4    | From the Analysis menu, choose Label Peaks Label peaks with Size in bo only              |  |  |
| 5    | From the Analysis menu, choose Filter Labels Filter labels using the default             |  |  |
| _    | settings (best for dinucleotide repeat markers).                                         |  |  |

Step Action 6 Working with one dye color at a time in the Main window: Click B to choose all blue dye/lanes. a. Draw a box in the plot window that covers all of the peaks associated with a b. single marker. <u>100 12</u>0 140 160 180 200 220 240 260 280 300 320 340 360 380 60 80 From the Views menu, choose Show Histogram Window. c. Histogram - Microsat template.1 🔳 -1 Category D12\$83 -Member • Locate in Table 102 103 104 105 106 107 108 109 110 Make sure the correct marker name is displayed in the Category field. Leave d. the Member field blank. All labeled peaks in the selected range for a given marker display as Note vertical bars in the Histogram window. Each bar represents a particular size (x-axis, value). The height represents the number of labeled peaks found for that size (y-axis, counts). If you place the cursor on a particular peak/bar, Genotyper software displays the corresponding value and counts. 7 Draw a box around a bar or group of bars that represent one allele. The area inside the box is the allelic bin. Genotyper software displays the size range for the bin and the number of peaks found in that range in the status box at the bottom of the window. Histogram - Microsat template.1 📱 D12\$83 Category • Member • Locate in Table 102 103 104 106 107 105 108 109 110 Count: 8 Value: 104.40 - 105.00 Category: D12S83: Unknown

To bin alleles using the Histogram window: (continued)

| To bin alleles using the Hist | ogram window: (continued) |
|-------------------------------|---------------------------|
|-------------------------------|---------------------------|

| Step | Action                                                                                                    |  |
|------|----------------------------------------------------------------------------------------------------|--|
| 8    | From the Category menu, choose Add Category                                                                                                    |  |
|      | Genotyper software automatically:                                                                                                    |  |
|      | • Enters the allele (member) set name to the rounded size in bp                                                                                                    |  |
|      | • Enters the "Member of group" name ( <i>i.e.</i> , the marker name)                                                                                                    |  |
|      | <ul> <li>Selects the Highest peak button</li> </ul>                                                                                                    |  |
|      | <ul> <li>Enters the allele size range (from x to y bp)</li> </ul>                                                                                                    |  |
|      | Selects the dye color                                                                                                    |  |
|      | Selects the Exclusive checkbox                                                                                                    |  |
|      | Add Category                                                                                                    |  |
|      | Name       05         Ø Member of group       D12583         Comment                                                                                                    |  |
|      | <b>Note</b> Genotyper software will not allow the addition of a new group if a group or category with the same name already exists.                                                                                                    |  |
| 9    | Click OK to create a category member (allele bin) such as the one shown here.  D12583 Unknown RII peaks from 98.00 to 113.00 bp in blue D105 (X) Highest peak from 104.40 to 105.00 bp in blue D75517 Unit of east of the state in the |  |
| 10   | <b>Optional</b> The bin shown in Step 9 was created with the size as a range. You can also create a bin centered around the median size of the range with a set tolerance (for example, $104.68 \pm 0.5$ bp) as follows:               |  |
|      | <ul> <li>Hold down the Shift key while choosing Add Category from the Category<br/>menu.</li> </ul>                                                                                                    |  |
|      | b. Edit the bin tolerance as desired. The size is displayed in the dialog box as shown here.                                                                                                    |  |
|      | Size 104.68 ± ▼ 0.50                                                                                                    |  |
|      | <b>Note</b> The category member generated appears as follows:                                                                                                    |  |
|      | D12883     Unknown All peaks from 98.00 to 113.00 bp in blue     105 (X) Highest peak at 104.68 ± 0.50 bp in blue                                                                                                    |  |

To bin alleles using the Histogram window: (continued)

| Step | Action                                                                         |  |
|------|--------------------------------------------------------------------------------|--|
| 11   | Repeat these steps to continue adding categories for each allele. Remember to: |  |
|      | • Select the markers by color                                                  |  |
|      | • Verify that the Histogram window displays the correct marker name            |  |

#### Using the Plot Window

To bin alleles directly using the individual allele plots:

| Step | Action                                                                                                    |  |
|------|----------------------------------------------------------------------------------------------------|--|
| 1    | From the Views menu, choose Show Categories Window (or type $\#$ K) and set up the main categories (Groups) for each marker as shown here.                                                                                                    |  |
|      | D12583     Unknown All peaks from 98.00 to 113.00 bp in blue     D75517     Unknown All peaks from 235.00 to 261.00 bp in blue     D25391     Unknown All peaks from 139.00 to 153.00 bp in green     D135171     Unknown All peaks from 171.00 to 197.00 bp in green |  |
| 2    | From the Analysis menu, choose Label Peaks Label peaks with Size in bp only.                                                                                                    |  |
| 3    | From the Analysis menu, choose Filter Labels Filter labels using the default settings (best for dinucleotide repeat markers).                                                                                                    |  |
| 4    | <ul><li>In the Main window, working with one dye color at a time:</li><li>a. Choose all blue dye/lanes by clicking on the Blue color button to the left of the dye/lanes window.</li></ul>                                                                            |  |
|      | <ul> <li>b. Draw a box in the plot window that covers all of the peaks associated with a single marker.</li> <li>60 80 100 120 140 160 180 200 220 240 260 280 300 320 340 360 380</li> </ul>                                                                         |  |
|      |                                                                                                    |  |
|      | c. From the Views menu, choose Zoom In (Selected Range), or type ℜ R, to display the plots for the individual alleles.                                                                                                    |  |
|      | 88 90 92 94 96 98 100 102 104 106 108 110 112 114 116 118 120 122                                                                                                    |  |
| 5    | Draw a box around the first tall peak from the left.                                                                                                    |  |
|      | 98 100 102 104 106 108 110 11                                                                                                    |  |

To bin alleles directly using the individual allele plots: (continued)

| Step | Action                                                                                                    |
|------|----------------------------------------------------------------------------------------------------|
| 6    | From the Category menu, choose Add Category Genotyper software automatically enters the size information for the category definition.                     |
|      | Enter the following information:                                                                                                    |
|      | <ul> <li>Name of the allele (member) set to the rounded size in bp</li> </ul>                                                                             |
|      | <ul> <li>Member of group name (marker name)</li> </ul>                                                                                                    |
|      | Highest peak button                                                                                                    |
|      | <ul> <li>Size range of the allele (from x to y bp)</li> </ul>                                                                                             |
|      | ♦ Color of dye                                                                                                    |
|      | Exclusive checkbox                                                                                                    |
|      | <b>Note</b> You cannot add a new group if a group or category with the same name already exists.                                                          |
| 7    | Click OK to add the category (bin).                                                                                                    |
| 8    | Continuing to move from left to right, repeat step 4 through step 6 for the remaining peaks.                                                              |
| 9    | <b>Optional</b> To create a bin centered around the median size of the range with a set tolerance (for example, $104.68 \pm 0.5$ bp), follow these steps: |
|      | <ul> <li>Hold down the Shift key while choosing Add Category from the Category<br/>menu.</li> </ul>                                                       |
|      | b. Edit the bin tolerance as desired. The size is displayed in the dialog box as shown here.                                                              |
|      | Size 104.68 ± ▼ 0.50                                                                                                    |

Binning AllelesYou can use the Make from Labels... feature in Genotyper 2.0 software to generateUsing the Make from<br/>Labels... FeatureYou can use the Make from Labels... feature in Genotyper 2.0 software to generatecategory members (allele bins) automatically. This method is ideal for the following<br/>types of linkage mapping/ genotyping projects:

- A single family/pedigree typed with a number of markers
- Small studies in which all markers for all individuals fit on a single gel

Unlike the other binning methods presented in this manual, using this method requires:

- Working with one marker at a time to make categories from labels
- Clearing all labels between markers/categories

To bin alleles using the Make from Labels... feature:

| Step | Action                                                                                                    |                                                        |  |
|------|----------------------------------------------------------------------------------------------------|--------------------------------------------------------|--|
| 1    | From the Views menu, choose Show Categories Window ( $\Re$ K) and set up the main categories (groups) for your markers as follows:                                                                                                    |                                                        |  |
|      | D12583     Unknown All peaks from 98.00 to 113.00 bp in     D75517     Unknown All peaks from 235.00 to 261.00 bp in     D23391     Unknown All peaks from 139.00 to 153.00 bp in     D135171     Unknown All peaks from 171.00 to 197.00 bp in | blue E<br>blue S<br>green E<br>green C                 |  |
| 2    | From the Edit menu, choose Select All (#                                                                                                    | β A) to select all categories.                         |  |
| 3    | From the Edit menu, choose Unmark ( $lpha$                                                                                                    | U) to unmark the categories.                           |  |
| 4    | Select the first category in the list. From the Edit menu, choose Mark (# M).                                                                                                    |                                                        |  |
|      | U12583     Unknown All peaks from 98.00 to 113.00 bp in     D75517                                                                                                    | blue                                                   |  |
|      | Unknown All peaks from 235.00 to 261.00 bp in<br>D25391<br>Unknown All peaks from 139.00 to 153.00 bp in                                                                                                    | areen                                                  |  |
|      | D135171<br>Unknown All peaks from 171.00 to 197.00 bp in                                                                                                    | green                                                  |  |
|      | Unknown All peaks from 226.00 to 260.00 bp in<br>D3S1266                                                                                                    | yellow                                                 |  |
|      | Unknown All peaks from 281.00 to 303.00 bp in                                                                                                    | yellow                                                 |  |
| 5    | If the first category                                                                                                    | Then                                                   |  |
|      | is currently being defined                                                                                                    | proceed directly to step 6.                            |  |
|      | is defined already                                                                                                    | open the Analysis menu and select<br>Clear All Labels. |  |
| 6    | Select the appropriate dye/lanes by clicking                                                                                                    | ng on the appropriate color button.                    |  |
| 7    | From the Analysis menu, choose Label Pe                                                                                                    | eaks Label peaks with Size in bp only.                 |  |
| 8    | From the Analysis menu, choose Filter La settings (best for dinucleotide repeat mark                                                                                                    | bels Filter labels using the default kers).            |  |

To bin alleles using the Make from Labels... feature: (continued)

| Step | Action                                                                                                    |  |
|------|----------------------------------------------------------------------------------------------------|--|
| 9    | From the Category menu, choose Make from Labels to display the Make Categories from Labels dialog box. Set the parameters as follows:                                                                                                    |  |
|      | <ul> <li>Select Unmark overlapping categories and deselect Skip overlapping<br/>categories.</li> </ul>                                                                                                    |  |
|      | To enable you to correct for overlaps, Genotyper software automatically<br>unmarks two or more category members that overlap in size based on the<br>tolerance.                                                                                                    |  |
|      | b. In the Name box:                                                                                                    |  |
|      | – Either leave the Prefix field blank (Figure 8-1 on page 8-28) or enter a name<br>for the allele in the Prefix field (Figure 8-3 on page 8-29) which will become<br>part of the name of the alleles (Figure 8-2 on page 8-28 and Figure 8-4 on<br>page 8-29).                                                           |  |
|      | <ul> <li>In the First number box, enter the number of the first allele (the smallest allele<br/>expected in the data, for example, 101) for the marker, or the starting number<br/>(for example, 1) if using a prefix.</li> </ul>                                                                                        |  |
|      | – In the Number increment box, enter a numeric value. This is the value by<br>which software automatically increases each successive allele number. For<br>example, enter 2 for dinucleotide markers if alleles are expected every 2 bp.<br>Enter 1 to number alleles sequentially (for example, A1, A2, A3, and so on). |  |
|      | c. Select the With checkbox and the group name button.                                                                                                    |  |
|      | d. Enter the group/marker name in the field to the right of the group name<br>parameter. This indicates that the category members created belong to the<br>group/marker that you are currently working with.                                                                                                    |  |
|      | e. The appropriate dye color box should have been selected automatically by Genotyper software. If not, check the appropriate box.                                                                                                    |  |
|      | f. Select the Exclusive checkbox if not automatically selected.                                                                                                    |  |
|      | g. Click OK.                                                                                                    |  |
| 10   | Return to step 3 to define the remaining categories.                                                                                                    |  |
| 11   | When all the categories (markers) have been defined, choose Select All from the Edit menu ( $\Re$ A) to select all categories. From the Edit menu, choose Mark ( $\Re$ M) to mark all the categories.                                                                                                    |  |
| 12   | From the Analysis menu, choose Clear All Labels. You can now label the alleles with the newly defined bin names.                                                                                                    |  |

| Make Categories from Labels                                  |  |
|--------------------------------------------------------------|--|
| Category tolerance ± 0.50<br>🛛 Unmark overlapping categories |  |
| 🗌 Skip overlapping categories                                |  |
| Prefix                                                       |  |
| First number 101<br>Number increment 2                       |  |
| Comment                                                      |  |
| ⊠ With © group name<br>○ member name                         |  |
| for dye color(s) 🛛 blue 🗌 green 🗌 yellow 🗌 red               |  |
| 🛛 Exclusive (clears previous labels at same peak)            |  |
| 🗆 with (scaled) height of at least 🛛 👖                       |  |
| 🗌 with (scaled) height of at most 🛛 9999                     |  |
| Cancel OK                                                    |  |

Figure 8-1 The Make from Labels...dialog box configured to use allele sizes as allele names

| D12S83  |                                              |  |
|---------|----------------------------------------------|--|
| Unknown | All peaks from 98.00 to 113.00 bp in blue    |  |
| 101     | (X) Highest peak at 100.82 ± 0.50 bp in blue |  |
| 103     | (X) Highest peak at 102.80 ± 0.50 bp in blue |  |
| 105     | (X) Highest peak at 104.75 ± 0.50 bp in blue |  |
| 107     | (X) Highest peak at 108.61 ± 0.50 bp in blue |  |
| 109     | (X) Highest peak at 110.60 ± 0.50 bp in blue |  |

Figure 8-2 Example of allelic bin names generated from the Make from Labels...dialog box configured as shown in Figure 8-1

| Make Categories from Labels                                                                |
|--------------------------------------------------------------------------------------------|
| Category tolerance ± 0.50<br>Vinmark overlapping categories<br>Skip overlapping categories |
| Name                                                                                       |
| First number   1     Number increment   1                                                  |
| Comment                                                                                    |
| ⊠ With © group name<br>⊖ member name                                                       |
| for dye color(s) 🛛 blue 🗌 green 🗌 yellow 🗌 red                                             |
| 🛛 Exclusive (clears previous labels at same peak)                                          |
| 🗆 with (scaled) height of at least 🛛 1                                                     |
| with (scaled) height of at most 9999                                                       |
| Cancel OK                                                                                  |

Figure 8-3 The Make from Labels...dialog box configured to use a prefix for the allele name

| D12S83  |                                              |  |
|---------|----------------------------------------------|--|
| Unknown | All peaks from 98.00 to 113.00 bp in blue    |  |
| A1      | (X) Highest peak at 100.82 ± 0.50 bp in blue |  |
| R2      | (X) Highest peak at 102.80 ± 0.50 bp in blue |  |
| A3      | (X) Highest peak at 104.75 ± 0.50 bp in blue |  |
| 84      | (X) Highest peak at 108.61 ± 0.50 bp in blue |  |
| A5      | (X) Highest peak at 110.60 ± 0.50 bp in blue |  |
|         |                                              |  |

**Figure 8-4** Example of allelic bin names generated from the Make from Labels...dialog box configured as shown in Figure 8-3

Using the Add You can use the Add Multiple Categories... feature to create a defined set of category Multiple members (allele bins) that are equally spaced with a fixed tolerance.

Categories... Feature

Once Genotyper software create the categories, you can:

- Label and filter peaks
- Use the Histogram window to fine tune the category definitions

To define a set of equally spaced allelic bins with a fixed tolerance:

| Step | Action                                                                                                    |
|------|----------------------------------------------------------------------------------------------------|
| 1    | Set up the main categories (groups) for your markers as follows:                                                                                                    |
|      | D12583     Unknown All peaks from 98.00 to 113.00 bp in blue     D75517     Unknown All peaks from 235.00 to 261.00 bp in blue     D25391     Unknown All peaks from 139.00 to 153.00 bp in green     D135171     Unknown All peaks from 171.00 to 197.00 bp in green |

| Step | Action                                                                                                    |
|------|----------------------------------------------------------------------------------------------------|
| 2    | From the Category menu, choose Add Multiple Categories Choose the appropriate settings for the first marker as follows:                                                               |
|      | Add Multiple Categories                                                                                                    |
|      | Starting size 235.00                                                                                                    |
|      | Category tolerance ± 0.50<br>Category spacing 2.00                                                                                                    |
|      | Number of categories 8                                                                                                    |
|      | ⊠ Group name D7\$517                                                                                                    |
|      | Prefix A                                                                                                    |
|      | First number 1                                                                                                    |
|      | with dye color(s) blue green yellow red                                                                                                    |
|      | with (scaled) height of at least 1                                                                                                    |
|      | □ with (scaled) height of at most 9999<br>□ Euclusius (sloars provious labols at same posk)                                                                                           |
|      |                                                                                                    |
|      |                                                                                                    |
| 3    | Click OK to generate a set of categories for the marker as follows:                                                                                                    |
|      | D7S517     Unknown All peaks from 235.00 to 261.00 bp in blue     A1 (X) Highest peak at 235.00 ± 0.50 bp in blue     A2 (X) Highest peak at 237.00 ± 0.50 bp in blue                 |
|      | <ul> <li>A3 (X) Highest peak at 239.00 ± 0.50 bp in blue</li> <li>A4 (X) Highest peak at 241.00 ± 0.50 bp in blue</li> <li>B5 (X) Highest peak at 243.00 ± 0.50 bp in blue</li> </ul> |
|      | A6 (X) Highest peak at 245.00 ± 0.50 bp in blue     A7 (X) Highest peak at 247.00 ± 0.50 bp in blue                                                                                   |
|      | A8 (X) Highest peak at 249.00 ± 0.50 bp in blue                                                                                                    |
| 4    | Repeat step 2 and step 3 for the rest of the markers making sure to enter the appropriate starting size, dye color, and marker name in the Add Multiple Categories dialog box.        |
| 5    | From the Analysis menu, choose Label Peaks Label peaks with Size in bp only.                                                                                                    |
| 6    | From the Analysis menu, choose Filter Labels Filter labels using the default settings (best for dinucleotide repeat markers).                                                         |

To define a set of equally spaced allelic bins with a fixed tolerance: *(continued)* 

| Step | Action                                                                                           |
|------|--------------------------------------------------------------------------------------------------|
| 1    | Define the bin size as follows:                                                                  |
|      | a. From the Analysis menu, choose Set Statistics Options                                         |
|      | b. Select the following buttons as shown below:                                                  |
|      | - Plot selection                                                                                 |
|      | – Size in bp                                                                                     |
|      | <ul> <li>Starting bin: determined automatically</li> </ul>                                       |
|      | c. Enter 0.10 in the Bin size field.                                                             |
|      | Set Statistics Options                                                                           |
|      |                                                                                                  |
|      | (© Plot selection     (© Size in bp     () Range of (first) selected category     () Scan number |
|      | Fixed range     0.00     to     100.00     O     Peak height                                     |
|      | □ O Table selection □ divided by scale factor □ O Table column(s) ▼ □ O Peak area                |
|      | to 🔽 🗌 divided by scale factor                                                                   |
|      | □ □ Dalue in table column                                                                        |
|      | is in table column                                                                               |
|      | Bin size 0,10 Starting bin:   Determined automatically                                           |
|      | ○ At value 0.00                                                                                  |
|      | Cancel OK                                                                                        |
|      |                                                                                                  |
|      | <b>Note</b> A bin size of 0.1 bp gives the most precise allele binning. If insufficient          |
|      | that the bin size is too small. If this occurs, increase the bin size                            |
| 2    | Click B to choose all blue dye/lanes.                                                            |
| 3    | In the Plot window, draw a box around all the peaks associated with a single                     |
|      |                                                                                                  |
|      | 60 80 100 120 140 160 180 200 220 240 260 280 300 320 340 360 380                                |
|      |                                                                                                  |
|      |                                                                                                  |
| 4    | From the Views menu, choose Show Histogram Window.                                               |

To fine tune the category definitions using the Histogram window:

To fine tune the category definitions using the Histogram window: (continued)

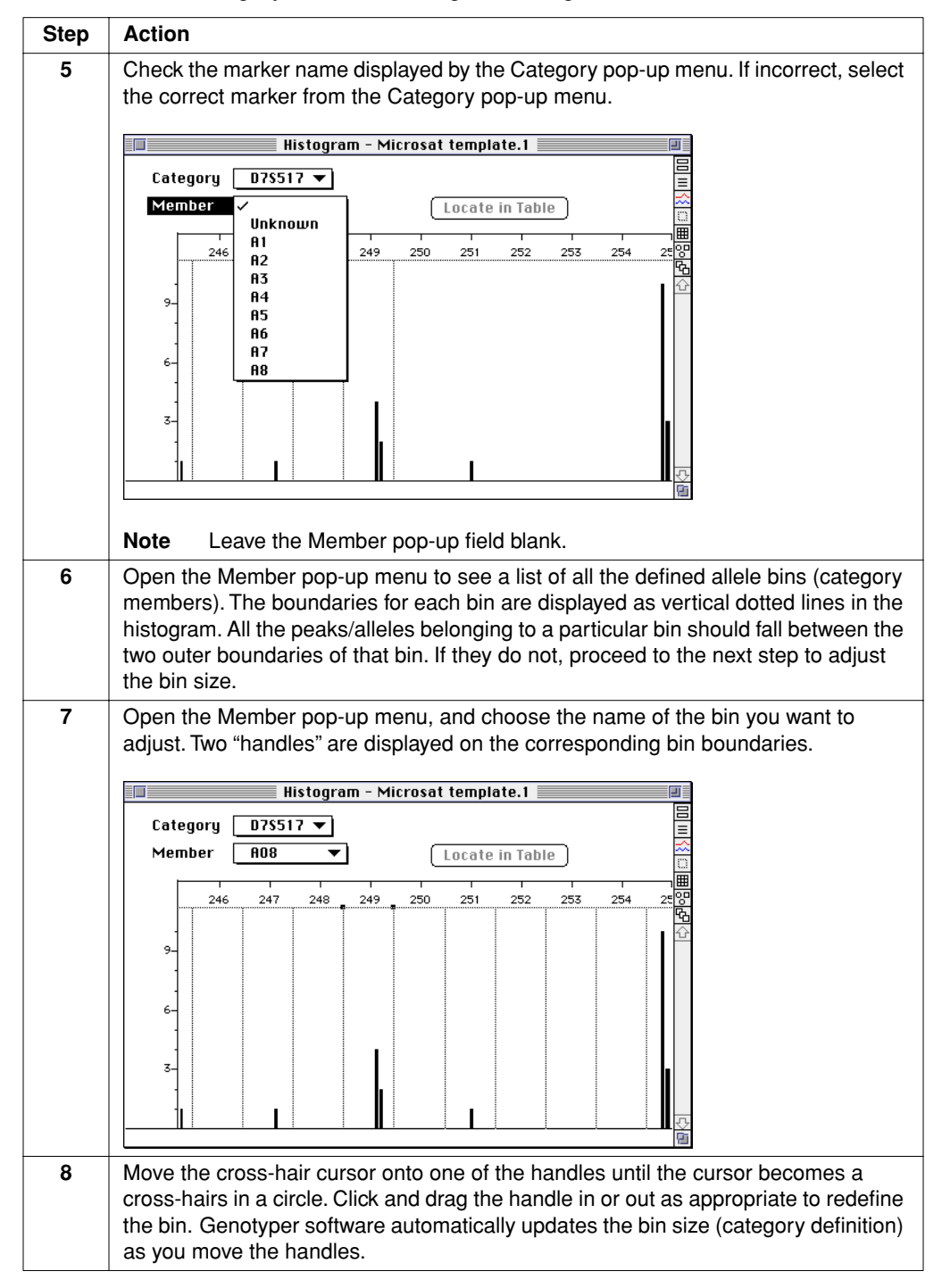

## **Troubleshooting Microsatellite Analysis**

| <b>Common Problems</b>                          | The most commonly encountered problems during microsatellite analysis are:                                                                                                    |
|-------------------------------------------------|----------------------------------------------------------------------------------------------------|
|                                                 | Poor or non-specific amplification                                                                                                    |
|                                                 | See Chapter 6, "Optimizing PCR," and "Troubleshooting PCR Amplification" on page 11-1 for suggestions.                                                                                                    |
|                                                 | <ul> <li>Incomplete 3'-A nucleotide addition</li> </ul>                                                                                                    |
|                                                 | See page 6-18 for a discussion of the "plus-A" phenomenon and for suggestions.                                                                                                    |
|                                                 | ♦ Stutter                                                                                                    |
|                                                 | See page 6-21 for a discussion of the stutter phenomenon and for suggestions.<br>See below for examples of stutter patterns in dinucleotide repeat loci.                                                                                                    |
| Examples of<br>Stutter—<br>Dinucleotide Repeats | Successful amplification of dinucleotide repeat markers yields allele peaks and associated PCR stutter bands within a maximum range of eight base pairs from the allele peak. The number of allele peaks depends on whether the individual tested is a heterozygote or homozygote. |
|                                                 | Dinucleotide repeats give specific stutter patterns that are illustrated in Figure 8-5 through Figure 8-9 on pages 8-33 through 8-35.                                                                                                    |

#### **Example 1**

The GeneScan electropherogram of a dinucleotide repeat marker from a homozygous individual (118.6 bp, 118.6 bp) is shown in Figure 8-5.

The peaks at 116.6 bp, 114.6 bp and 112.6 bp are the typical 2-bp stutter pattern seen with dinucleotide repeats. They represent the -2 bp, -4 bp, and -6 bp stutters from the true 118.6-bp allele.

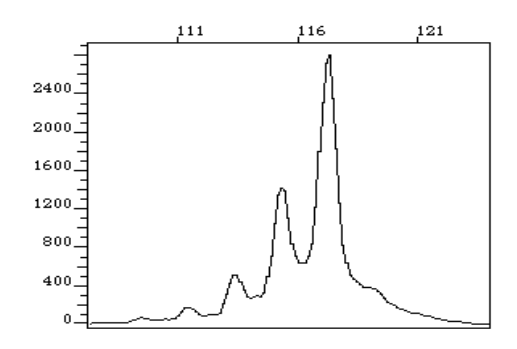

Figure 8-5 Typical pattern for dinucleotide repeat homozygote

Example 2

The GeneScan electropherogram of a dinucleotide repeat marker from a heterozygous individual (90 bp, 98 bp) is shown in Figure 8-6. Allele sizes differ by 8 bp.

The 2-bp stutter peak to the left of each allele peak is always of lower intensity than the allele peak itself. The larger 98-bp allele peak is of lower intensity than the smaller 90-bp allele. In heterozygotes, the higher molecular weight allele often produces a fluorescent signal of lower intensity than the lower molecular weight peak, suggesting a less efficient amplification of the larger fragment.

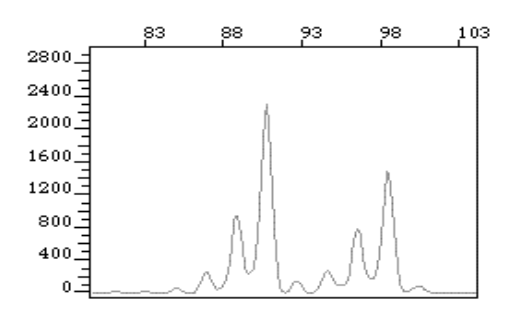

Figure 8-6 Typical pattern for dinucleotide repeat heterozygote. Alleles differ by 8 bp.

#### Example 3

The GeneScan electropherogram from a dinucleotide repeat marker of a heterozygous individual (86 bp, 90 bp) is shown in Figure 8-7 on page 8-34. Allele sizes differ by 4 bp.

When the difference between the allele sizes is 4 bp or less, a shift occurs in the height ratio between the two allele peaks (compare with Figure 8-6). The fluorescent signal from the -4 bp stutter of the 90-bp allele is added to the signal from the 86-bp allele.

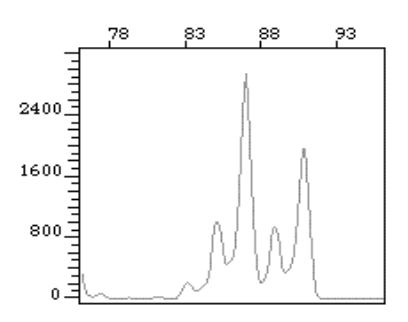

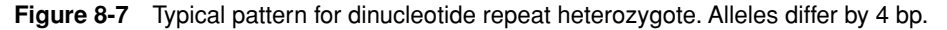

#### Example 4

The GeneScan electropherogram from a dinucleotide repeat marker of a heterozygous individual (92 bp, 94 bp) is shown in Figure 8-8. Allele sizes differ by 2 bp.

The fluorescent signal from the -2 bp stutter of the 94-bp allele is added to the signal of the 92-bp allele. The signal from the -4 bp stutter band of the 94-bp allele is added to the signal from the -2 bp stutter band of the 92-bp allele.

A dinucleotide repeat marker for a heterozygous individual shows this typical triangle pattern when the alleles differ by 2 bp.

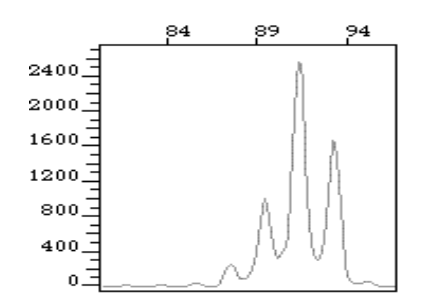

Figure 8-8 Typical pattern for dinucleotide repeat heterozygote. Alleles differ by 2 bp.

#### **Example 5**

A GeneScan electropherogram for a dinucleotide repeat marker, displaying peaks at 1-bp intervals, is shown in Figure 8-9. AmpliTaq Gold and other DNA polymerases can add a non-templated A to the end of a PCR product during amplification. When both the true allele and allele-plus-A products show 2-bp stutter bands, a ladder of peaks differing by 1 bp may be seen for PCR products. This phenomenon tends to be locus-specific.

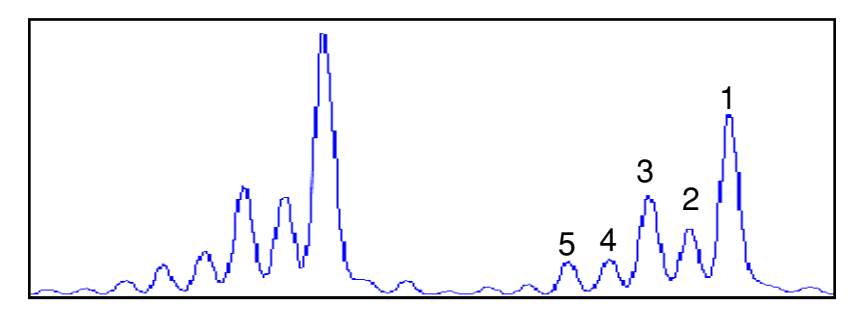

**Figure 8-9** Typical pattern for dinucleotide repeat heterozygote showing 1-bp stutter. See Table 8-4 for explanation of peak labels.

One allele in Figure 8-9 is labeled to indicate the origin of the peaks. The pattern produced is a combination of both the 2-bp stutter peaks from the true allele and the allele plus the non-templated A. The resulting peaks differ by 1 bp (Table 8-4).

**Table 8-4** Origin of 1-bp peak pattern in dinucleotide repeat marker

| Peak | Origin                                 |
|------|----------------------------------------|
| 1    | +A product of allele peak              |
| 2    | True allele peak based on DNA sequence |
| 3    | -2 bp stutter of +A peak               |
| 4    | -2 bp stutter to true allele peak      |
| 5    | -4 bp stutter of +A peak               |

# Is Stutter a Real Stutter, once understood, does not pose a real problem for microsatellite analysis. In **Problem?** fact, stutter can actually aid in allele calling in two cases:

- Distinguishing true allele peaks from non-specific PCR products Non-specific PCR products are not associated with stutter bands.
- Identifying alleles that fall far outside the reported allele range

The percent stutter is often specific to a particular locus. You can sometimes identify alleles that fall far outside the previously reported range on the basis of percent stutter.

# Microsatellite Analysis Applications

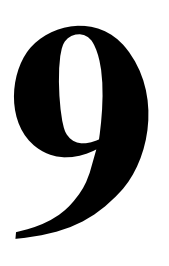

## Overview

In This Chapter This chapter provides instructions for performing specialized applications of microsatellite analysis on the ABI PRISM<sup>®</sup> 377 and ABI<sup>™</sup> 373 DNA Sequencers.

- ♦ Performing microsatellite analysis using the ABI PRISM<sup>™</sup> Linkage Mapping Set Version 2 (LMS V2)
- Screening for the loss of heterozygosity (LOH) of microsatellite markers linked to known oncogenes or tumor-supressor genes
- Screening for evidence of replication error (RER) using microsatellite markers
- Determining animal paternity with the StockMarks<sup>®</sup> kits
- ◆ Determining human identity with the AmpFℓSTR<sup>™</sup> kits

This chapter contains the following topics:

| Торіс                                    | See Page |
|------------------------------------------|----------|
| Microsatellite Analysis Using the LMS V2 | 9-2      |
| Troubleshooting the LMS V2               | 9-4      |
| LOH Screening                            | 9-5      |
| RER Screening                            | 9-13     |
| Troubleshooting LOH and RER Screening    | 9-16     |
| Animal Paternity                         | 9-17     |
| Human Identification                     | 9-19     |

## Microsatellite Analysis Using the LMS V2

What is the The ABI PRISM Linkage Mapping Set Version 2 (LMS V2) contains 400 fluorescently labeled PCR primers which amplify a highly informative subset of the microsatellite loci from the Généthon human linkage map (Weissenbach *et al.*, 1992; Gyapay *et al.*, 1994).

The LMS V2 consists of 28 panels, each containing 10–18 primer pairs. It expands the capabilities of the original ABI PRISM Linkage Mapping Set with:

- New markers for improved resolution
- Tailed reverse primers for improved automatic allele calling
- A new dye set (containing NED) for improved spectral resolution of allele peaks
- ◆ True Allele<sup>™</sup> PCR Premix (P/N 403061) with AmpliTaq Gold<sup>™</sup> DNA Polymerase This premix contains an optimized solution of AmpliTaq Gold DNA Polymerase, dNTPs, and magnesium in a buffer for simpler, more reliable PCR amplification.

#### Advantages Product Performance and Quality Control

The primer pair combinations in all panels have been optimized for maximum reliability. All have been tested on CEPH family 1347 and various sample DNAs to confirm PCR conditions and to verify allele size ranges. In addition, Applied Biosystems performs a final use test on all manufactured lots of primers using the CEPH 1347-02 control DNA (P/N 403062).

New patented reverse-primer tailing (pig-tailing) chemistry improves allele calling efficiency by eliminating problems associated with non-templated nucleotide addition.

#### **ABI PRISM Technology**

The ABI PRISM 377 and ABI 373 instruments allow extremely rapid separations. Fragments that are 300 bp or less in length can be separated in 2 hours (4 hours on the ABI 373).

The PCR conditions and optimized protocols described in this section were developed using the following:

- GeneAmp<sup>®</sup> PCR System 9600
- True Allele PCR Premix with AmpliTag Gold DNA Polymerase
- CEPH family 1347 DNA

When using other instruments, reagents, or DNA, some optimization might be required.

| Data Collection and | Data collection and analysis are performed as for any microsatellite application. For |
|---------------------|---------------------------------------------------------------------------------------|
| Analysis            | more information, refer to the ABI PRISM Linkage Mapping Set Version 2 User's         |
| -                   | Manual (P/N 904999).                                                                  |

# Troubleshooting the LMS V2

| If No Amplification<br>Occurs | For PCR failures, repeat PCR on the CEPH 1347-02 control DNA using the recommended protocol in the <i>ABI PRISM Linkage Mapping Set Version 2 User's Manual</i> , Applied Biosystems reagents, consumables, and thermal cyclers. Make sure that pipettes are calibrated, and that reagents have been stored properly. |
|-------------------------------|----------------------------------------------------------------------------------------------------|
|                               | If the control DNA is amplified, the problem may lie with the sample DNA. We suggest you try the following:                                                                                                    |
|                               | ◆ Use the PureGene DNA Isolation Kit (Gentra Systems, Inc., P/N D-5500A).                                                                                                    |
|                               | <ul> <li>Increase the pooling ratio of that marker.</li> </ul>                                                                                                    |
|                               | <ul> <li>Perform a DNA titration with:</li> </ul>                                                                                                    |
|                               | <ul> <li>1/5 less DNA than the original concentration</li> </ul>                                                                                                    |
|                               | <ul> <li>1/2 less DNA than the original concentration</li> </ul>                                                                                                    |
|                               | <ul> <li>Twice as much DNA as the original concentration</li> </ul>                                                                                                    |
|                               | <ul> <li>Five times as much DNA as the original concentration</li> </ul>                                                                                                    |
|                               | <ul> <li>Increase the number of PCR cycles from 30 to 33–35 by increasing the second<br/>set of melt/anneal/extend cycles.</li> </ul>                                                                                                    |
|                               | If amplification occurs using samples containing less DNA, inhibitors might be present.<br>Washing the samples in a Centricon-100 may help remove inhibitors.                                                                                                    |
|                               | If amplification occurs using samples containing more DNA, the original concentration<br>of DNA in the sample may not have been high enough, or the sample may be<br>degraded.                                                                                                    |
| Optimizing Marker             | Increasing Signal Strength                                                                                                    |
| Performance                   | <ul> <li>Increase the amount of a particular marker in your sample by adjusting the<br/>pooling ratios for that marker.</li> </ul>                                                                                                    |
|                               | <ul> <li>Increase the number of PCR cycles from 30 to 33–35 by increasing the second<br/>set of melt/anneal/extend cycles.</li> </ul>                                                                                                    |
|                               | <ul> <li>Increase the magnesium chloride concentration by performing a titration as<br/>described on page 6-6. Background may increase as well.</li> </ul>                                                                                                    |
|                               | • Decrease the annealing temperature 2–3 °C at a time. Background may increase.                                                                                                    |
|                               | Decreasing Background (Non-specific Amplification)                                                                                                    |
|                               | <ul> <li>Decrease the amount of the marker used by adjusting the pooling ratios if<br/>background is interfering with allele calls of other markers.</li> </ul>                                                                                                    |
|                               | <ul> <li>Increase the annealing temperature 2–3 °C at a time. Overall signal may<br/>decrease.</li> </ul>                                                                                                    |

# LOH Screening

| What is LOH? | The body has many tumor-suppressing genes. These genes are functional unless one or both of the alleles is lost or inactive, the remaining allele contains recessive mutations, or both alleles contain recessive mutations. This allele loss is called loss of heterozygosity (LOH). Analysis of DNA for LOH is a useful tool for the detection of cancer.                                      |
|--------------|----------------------------------------------------------------------------------------------------|
|              | The microsatellite markers used in LOH screening map either to known oncogenes or to tumor-suppressor genes. Therefore, the loss of the DNA region containing the linked oncogene or tumor-supressor gene often correlates both with the loss of LOH markers and with the onset or susceptibility to certain types of cancer.                                                                    |
|              | LOH is the second "hit" in the two-hit model. One needs to inherit a mutant oncogene or tumor suppressor gene for LOH to cause cancer (Mulligan <i>et al.</i> , 1990).                                                                                                    |
|              | LOH screening has demonstrated reliability in the early detection of nonpolyposis colon cancer, as well as for prognosis in confirmed cases (Aaltonen <i>et al.</i> , 1993; de la Chapelle and Peltomaki, 1995; Canzian <i>et al.</i> , 1996). The application of this technique to other tumor types only awaits further characterization of the relevant genes and linked polymorphic markers. |
| Advantages   | The original LOH studies (Dryja <i>et al.</i> , 1984; Mannens <i>et al.</i> , 1988) employed DNA probes that recognize RFLPs throughout the genome (Southern analysis). PCR-based detection of LOH has the following advantages over Southern-based LOH:                                                                                                    |
|              | <ul> <li>It is faster than Southern-based detection of LOH.</li> </ul>                                                                                                    |
|              | <ul> <li>It requires only minute (nanogram) amounts of tumor DNA.</li> </ul>                                                                                                    |
|              | <ul> <li>It is suitable for formalin-fixed and paraffin-embedded archival tissue.</li> </ul>                                                                                                    |
|              | The third feature of PCR-based LOH will prove extremely useful in developing tests to diagnose and predict the course of new types of cancer. Existing archival tissue contains a wealth of genetic material along with complete patient histories.                                                                                                    |
| Limitations  | <ul> <li>Because LOH often appears in the same types of tumors as RER (replication<br/>error, see page 9-13), in some instances you will need to perform LOH screening<br/>in conjunction with RER screening. (The undetected presence of RER can mask<br/>the presence of LOH, leading to a false-negative LOH diagnosis.)</li> </ul>                                                           |
|              | • Extraction of high-quality DNA from formalin-fixed and paraffin-embedded tissue can be difficult.                                                                                                    |
|              | <ul> <li>If you cannot perform accurate DNA quantitation before PCR amplification,<br/>interpretation of results can be difficult.</li> </ul>                                                                                                    |
|              |                                                                                                    |

| Advantages of Using<br>ABI PRISM | In one study of cervical cancer, fluorescent detection had several key advantages over radioactive detection:                                                                                                    |
|----------------------------------|----------------------------------------------------------------------------------------------------|
| Technology                       | <ul> <li>Quantitative results were repeatable for a given locus.</li> </ul>                                                                                                    |
|                                  | <ul> <li>Results from contiguous loci were entirely consistent.</li> </ul>                                                                                                    |
|                                  | When two contiguous loci indicated LOH, the calculated LOH ratios were similar.                                                                                                    |
|                                  | Rapid Screening                                                                                                    |
|                                  | Analysis is rapid. Under ideal circumstances, you can analyze entire chromosomes at a 20–30 cM resolution for 12 tumor/normal pairs in a single experiment. For any given sample, you can detect LOH in 1 day.                                                                                                    |
| Microsatellite<br>RER/LOH Assay  | Any microsatellite markers can be used in LOH and replication error (RER) screening.<br>Applied Biosystems offers two options:                                                                                                    |
|                                  | The Applied Biosystems Microsatellite RER/LOH Assay (P/N K0015) is a<br>fluorescent microsatellite assay that detects RER and loss of heterozygosity<br>(LOH) in genomic DNA isolated from microdissected normal and tumor tissue<br>pairs. This assay is for research purposes only. It can be used to help determine if<br>tumor cells are positive for the RER or the LOH phenotype. |
|                                  | The Microsatellite RER/LOH Assay includes reagents used for the polymerase chain reaction (PCR) amplification of ten microsatellite markers located on several chromosomes near known and suspected cancer genes. The assay also includes control DNA.                                                                                                    |
|                                  | Refer to the <i>Microsatellite RER/LOH Assay User's Manual</i> (P/N L0089) for more information.                                                                                                    |
|                                  | The ADI Driver Links as Manning Cat) (arrian C (and page 0.0) and 0.0                                                                                                    |

The ABI PRISM Linkage Mapping Set Version 2 (see page 9-2), a 10-cM microsatellite map, has 400 markers that can also be used for LOH and RER screening. However, this kit may require optimization for your application because of the quantitative nature of LOH/RER screening.

# Performing LOH Screening

| Overview         | Microsatellites are amplified using one fluorescently labeled and one unlabeled primer<br>for each locus. Two amplifications are run for each microsatellite, one using sample<br>genomic DNA isolated from normal cells, and one using sample DNA isolated from<br>tumor cells from the same individual.                                                                                                    |
|------------------|----------------------------------------------------------------------------------------------------|
|                  | An GeneScan Internal Lane Size Standard is added to each sample before denaturation and loading. The amplification products are separated and detected using the ABI PRISM 310 Genetic Analyzer and the data is analyzed using GeneScan Analysis Software. Further analysis can be done using Genotyper <sup>®</sup> software.                                                                                                    |
| Run Setup        | LOH run setup and operation in preparation for data analysis is the same as for the basic microsatellite protocol given in Chapter 8, with the following minor modifications:                                                                                                    |
|                  | <ul> <li>Run two DNA samples from each individual:</li> </ul>                                                                                                    |
|                  | <ul> <li>One from normal tissue (N)</li> </ul>                                                                                                    |
|                  | <ul> <li>One from tumor tissue (T)</li> </ul>                                                                                                    |
|                  | <b>Note</b> Some normal tissue contaminating the tumor tissue sample is typical.                                                                                                    |
|                  | <ul> <li>Run 3–4 independent lanes for each sample (N and T).</li> </ul>                                                                                                    |
|                  | This allows you to obtain sufficiently accurate quantitative estimates for subsequent data analysis.                                                                                                    |
|                  | <ul> <li>In addition to the controls suggested for basic microsatellite analysis (see "Control<br/>DNA" on page 8-6), obtain 8–10 confirmed N/T sample pairs to test the ability to<br/>detect LOH.</li> </ul>                                                                                                    |
|                  |                                                                                                    |
| Handling Samples | Preventing Contamination                                                                                                    |
| Handling Samples | <b>Preventing Contamination</b><br>When using the PCR process, certain laboratory practices are necessary in order to avoid false positive amplifications (Kwok and Higuchi, 1989). This is because the PCR process is capable of amplifying single DNA molecules (Saiki <i>et al.</i> , 1985; Mullis and Faloona, 1987).                                                                                                    |
| Handling Samples | <ul> <li>Preventing Contamination</li> <li>When using the PCR process, certain laboratory practices are necessary in order to avoid false positive amplifications (Kwok and Higuchi, 1989). This is because the PCR process is capable of amplifying single DNA molecules (Saiki <i>et al.</i>, 1985; Mullis and Faloona, 1987).</li> <li>Wear a clean lab coat (one never worn while handling amplified PCR products or doing sample preparation) and clean gloves when preparing samples for PCR amplification.</li> </ul>                                                                                                    |
| Handling Samples | <ul> <li>Preventing Contamination</li> <li>When using the PCR process, certain laboratory practices are necessary in order to avoid false positive amplifications (Kwok and Higuchi, 1989). This is because the PCR process is capable of amplifying single DNA molecules (Saiki <i>et al.</i>, 1985; Mullis and Faloona, 1987).</li> <li>Wear a clean lab coat (one never worn while handling amplified PCR products or doing sample preparation) and clean gloves when preparing samples for PCR amplification.</li> <li>Change gloves whenever contamination is possible.</li> </ul>                                                                                                    |
| Handling Samples | <ul> <li>Preventing Contamination</li> <li>When using the PCR process, certain laboratory practices are necessary in order to avoid false positive amplifications (Kwok and Higuchi, 1989). This is because the PCR process is capable of amplifying single DNA molecules (Saiki <i>et al.</i>, 1985; Mullis and Faloona, 1987).</li> <li>Wear a clean lab coat (one never worn while handling amplified PCR products or doing sample preparation) and clean gloves when preparing samples for PCR amplification.</li> <li>Change gloves whenever contamination is possible.</li> <li>Maintain separate areas and dedicated equipment and supplies for:</li> </ul>                                                                                                    |
| Handling Samples | <ul> <li>Preventing Contamination</li> <li>When using the PCR process, certain laboratory practices are necessary in order to avoid false positive amplifications (Kwok and Higuchi, 1989). This is because the PCR process is capable of amplifying single DNA molecules (Saiki <i>et al.</i>, 1985; Mullis and Faloona, 1987).</li> <li>Wear a clean lab coat (one never worn while handling amplified PCR products or doing sample preparation) and clean gloves when preparing samples for PCR amplification.</li> <li>Change gloves whenever contamination is possible.</li> <li>Maintain separate areas and dedicated equipment and supplies for: <ul> <li>Sample preparation</li> </ul> </li> </ul>                                                                                                    |
| Handling Samples | <ul> <li>Preventing Contamination</li> <li>When using the PCR process, certain laboratory practices are necessary in order to avoid false positive amplifications (Kwok and Higuchi, 1989). This is because the PCR process is capable of amplifying single DNA molecules (Saiki <i>et al.</i>, 1985; Mullis and Faloona, 1987).</li> <li>Wear a clean lab coat (one never worn while handling amplified PCR products or doing sample preparation) and clean gloves when preparing samples for PCR amplification.</li> <li>Change gloves whenever contamination is possible.</li> <li>Maintain separate areas and dedicated equipment and supplies for: <ul> <li>Sample preparation</li> <li>PCR setup</li> </ul> </li> </ul>                                                                                                    |
| Handling Samples | <ul> <li>Preventing Contamination</li> <li>When using the PCR process, certain laboratory practices are necessary in order to avoid false positive amplifications (Kwok and Higuchi, 1989). This is because the PCR process is capable of amplifying single DNA molecules (Saiki <i>et al.</i>, 1985; Mullis and Faloona, 1987).</li> <li>Wear a clean lab coat (one never worn while handling amplified PCR products or doing sample preparation) and clean gloves when preparing samples for PCR amplification.</li> <li>Change gloves whenever contamination is possible.</li> <li>Maintain separate areas and dedicated equipment and supplies for: <ul> <li>Sample preparation</li> <li>PCR setup</li> <li>PCR amplification and analysis of PCR products</li> </ul> </li> </ul>                                                                                                    |
| Handling Samples | <ul> <li>Preventing Contamination</li> <li>When using the PCR process, certain laboratory practices are necessary in order to avoid false positive amplifications (Kwok and Higuchi, 1989). This is because the PCR process is capable of amplifying single DNA molecules (Saiki <i>et al.</i>, 1985; Mullis and Faloona, 1987).</li> <li>Wear a clean lab coat (one never worn while handling amplified PCR products or doing sample preparation) and clean gloves when preparing samples for PCR amplification.</li> <li>Change gloves whenever contamination is possible.</li> <li>Maintain separate areas and dedicated equipment and supplies for: <ul> <li>Sample preparation</li> <li>PCR setup</li> <li>PCR amplification and analysis of PCR products</li> </ul> </li> <li>Use aerosol-resistant (filter-plugged) PCR pipet tips.</li> </ul>                                                                                                    |
| Handling Samples | <ul> <li>Preventing Contamination</li> <li>When using the PCR process, certain laboratory practices are necessary in order to avoid false positive amplifications (Kwok and Higuchi, 1989). This is because the PCR process is capable of amplifying single DNA molecules (Saiki <i>et al.</i>, 1985; Mullis and Faloona, 1987).</li> <li>Wear a clean lab coat (one never worn while handling amplified PCR products or doing sample preparation) and clean gloves when preparing samples for PCR amplification.</li> <li>Change gloves whenever contamination is possible.</li> <li>Maintain separate areas and dedicated equipment and supplies for: <ul> <li>Sample preparation</li> <li>PCR setup</li> <li>PCR amplification and analysis of PCR products</li> </ul> </li> <li>Use aerosol-resistant (filter-plugged) PCR pipet tips.</li> <li>Never bring amplified PCR products into the PCR setup area.</li> </ul>                                                                                                    |
| Handling Samples | <ul> <li>Preventing Contamination</li> <li>When using the PCR process, certain laboratory practices are necessary in order to avoid false positive amplifications (Kwok and Higuchi, 1989). This is because the PCR process is capable of amplifying single DNA molecules (Saiki <i>et al.</i>, 1985; Mullis and Faloona, 1987).</li> <li>Wear a clean lab coat (one never worn while handling amplified PCR products or doing sample preparation) and clean gloves when preparing samples for PCR amplification.</li> <li>Change gloves whenever contamination is possible.</li> <li>Maintain separate areas and dedicated equipment and supplies for: <ul> <li>PCR setup</li> <li>PCR setup</li> <li>PCR amplification and analysis of PCR products</li> </ul> </li> <li>Use aerosol-resistant (filter-plugged) PCR pipet tips.</li> <li>Never bring amplified PCR products into the PCR setup area.</li> <li>Open and close all sample tubes carefully. Try not to splash or spray PCR samples.</li> </ul>                                                                             |
| Handling Samples | <ul> <li>Preventing Contamination</li> <li>When using the PCR process, certain laboratory practices are necessary in order to avoid false positive amplifications (Kwok and Higuchi, 1989). This is because the PCR process is capable of amplifying single DNA molecules (Saiki <i>et al.</i>, 1985; Mullis and Faloona, 1987).</li> <li>Wear a clean lab coat (one never worn while handling amplified PCR products or doing sample preparation) and clean gloves when preparing samples for PCR amplification.</li> <li>Change gloves whenever contamination is possible.</li> <li>Maintain separate areas and dedicated equipment and supplies for: <ul> <li>PCR setup</li> <li>PCR setup</li> <li>PCR amplification and analysis of PCR products</li> </ul> </li> <li>Use aerosol-resistant (filter-plugged) PCR pipet tips.</li> <li>Never bring amplified PCR products into the PCR setup area.</li> <li>Open and close all sample tubes carefully. Try not to splash or spray PCR samples.</li> <li>Keep reactions and components capped as much as possible.</li> </ul>          |
| Handling Samples | <ul> <li>Preventing Contamination</li> <li>When using the PCR process, certain laboratory practices are necessary in order to avoid false positive amplifications (Kwok and Higuchi, 1989). This is because the PCR process is capable of amplifying single DNA molecules (Saiki <i>et al.</i>, 1985; Mullis and Faloona, 1987).</li> <li>Wear a clean lab coat (one never worn while handling amplified PCR products or doing sample preparation) and clean gloves when preparing samples for PCR amplification.</li> <li>Change gloves whenever contamination is possible.</li> <li>Maintain separate areas and dedicated equipment and supplies for: <ul> <li>Sample preparation</li> <li>PCR setup</li> <li>PCR amplification and analysis of PCR products</li> </ul> </li> <li>Use aerosol-resistant (filter-plugged) PCR pipet tips.</li> <li>Never bring amplified PCR products into the PCR setup area.</li> <li>Open and close all sample tubes carefully. Try not to splash or spray PCR samples.</li> <li>Keep reactions and components capped as much as possible.</li> </ul> |

Precautions for Working with Human Tissue

**! WARNING !** BIOHAZARD. Tissue samples have the potential to transmit infectious diseases. Follow the latest guidelines published by the Centers for Disease Control (CDC) and National Institutes of Health (NIH) concerning the principles of risk assessment, biological containment, and safe laboratory practices for activities involving clinical specimens. These principles can be found in the U.S. Department of Health and Human Services (HHS) publication, *Biosafety in Microbiological and Biomedical Laboratories* (publication number 93-8395, stock number 017-040-523-7). The biosafety Level 2 containment elements are consistent with the Occupational Health and Safety Administration (OSHA) requirements contained in the HHS *OSHA Bloodborne Pathogen Standard 29 CFR*, part 1910.1030.

#### Preparing DNA Extract DNA

Genomic DNA for the RER/LOH Assay can be extracted from fresh, frozen, or paraffin-embedded tissue.

For successful results, particularly when extracting DNA from paraffin-embedded tissue, you can use the following:

- Nucleon Genomic DNA Kit (Scotlab, P/N SL-8501)
- PureGene DNA Isolation Kit (Gentra Systems, Inc., P/N D-5500A)
- QIAamp Tissue Kit (Qiagen, Inc., P/N 29304)

Good yields of DNA have been obtained in Applied Biosystems laboratories using any of these kits and have also found that they work well to eliminate PCR inhibitors from the DNA. Extract the DNA as described in the protocol provided with these kits.

**Note** The quality of genomic DNA isolated from paraffin-embedded tissue will vary with the type of fixative used, the time in formalin, the age of the sample, and the method of DNA isolation.

#### **Evaluate DNA Quality and Quantity**

After DNA extraction it is critical to evaluate DNA quantity. This can be done using the QuantiBlot<sup>®</sup> Human DNA Quantitation Kit (P/N N808-0114) or spectrophotometrically using Picogreen (Molecular Probes, P/N P-7581).

DNA quality and quantity can also be evaluated by electrophoresing 5  $\mu$ L of genomic DNA through a 1% Seakem GTG agarose gel with 0.8  $\mu$ g/mL ethidium bromide.

Note The genomic DNA must be quantitated accurately for the assay to be successful.

Estimate DNA yields by comparing the isolated DNA to DNA standards of known molecular weight and concentration. A 5- $\mu$ m section of 1 cm<sup>2</sup> paraffin-embedded tissue generally yields 100–500 ng of DNA. The size of the DNA typically ranges from 200 base pairs (bp) to one kilobase pair (kb) or more, depending on how the tissue was processed.

PCR Amplification The protocols described here use the Microsatellite RER/LOH Assay, which is optimized for LOH/RER assays and includes appropriate controls. This kit is a convenient way to become familiar with these assays, even if your loci of interest are not in the kit.

#### **Preparing PCR Samples**

This procedure describes how to prepare DNA samples for amplifying specific loci within the human genome. Refer to the *Microsatellite RER/LOH Assay User's Manual* for more information.

| Step | Action                                                                                                    |
|------|----------------------------------------------------------------------------------------------------|
| 1    | Label ten (one for each marker) 0.2-mL MicroAmp® tubes for each control sample and ten for each tumor sample.                                                                                 |
| 2    | Thaw and gently vortex the PCR Mix.                                                                                                    |
| 3    | In an area free of PCR products, aliquot 15 $\mu L$ of the PCR Mix into each MicroAmp tube.                                                                                                   |
| 4    | Dilute the DNA to a final concentration of 10 ng/ $\mu$ L using sterile-distilled water or TE <sub>0.1</sub> buffer (10 mM Tris, 0.1 mM EDTA, pH 8.0).                                        |
|      | <b>Note</b> If 1X TE buffer is used to dilute genomic DNA, the EDTA in the buffer will alter the magnesium concentration in the PCR Mix, and potentially influence the amplification results. |
| 5    | Combine the following to prepare 60 µL of 12X Master Mix:                                                                                                    |
|      | <ul> <li>◆ TE<sub>0.1</sub> buffer, 27.6 μL</li> </ul>                                                                                                    |
|      | <ul> <li>AmpliTaq Gold DNA Polymerase (5 U/μL), 2.4 μL</li> </ul>                                                                                                    |
|      | <ul> <li>Normal or tumor genomic DNA (10 ng/μL), 30 μL</li> </ul>                                                                                                    |
| 6    | Aliquot 5 $\mu$ L of the Master Mix into each MicroAmp tube containing the PCR Mix.                                                                                                    |
| 7    | Close the MicroAmp tubes.                                                                                                    |
| 8    | Place the MicroAmp tray with samples into a centrifuge with a 96-well adapter. Spin the tubes for 20 seconds at $150 \times g$ .                                                              |
| 9    | Place the MicroAmp tray with samples into the thermal cycler.                                                                                                    |
| 10   | Program the GeneAmp <sup>®</sup> PCR System 9600 as described in "Thermal Cycling" below.                                                                                                    |
|      | <b>Note</b> Upon completion of thermal cycling, you may store the samples at $2-6$ °C.                                                                                                    |

#### **Thermal Cycling**

The thermal cycling conditions in Table 9-1 and Table 9-2 are optimized for the GeneAmp 9600 PCR System. Other thermal cyclers may require reoptimization of cycling conditions.

**IMPORTANT** DNA from paraffin-embedded tissue requires more amplification cycles than DNA from fresh or frozen tissue.

 Table 9-1
 Thermal Cycling Parameters for Samples Isolated from Fresh or Frozen Tissue

| Step        | AmpliTaq<br>Gold<br>Activation | PCR           |               | Final<br>Extension | Preserve<br>Sample |         |
|-------------|--------------------------------|---------------|---------------|--------------------|--------------------|---------|
|             | Hold                           |               | 30 Cycles     |                    | Hold               | Hold    |
|             |                                | Denature      | Anneal        | Extend             |                    |         |
| Time        | 10<br>minutes                  | 10<br>seconds | 30<br>seconds | 3<br>minutes       | 30<br>minutes      | Forever |
| Temperature | 95 °C                          | 96 °C         | 55 °C         | 70 °C              | 70 °C              | 4 °C    |

| Table 9-2 | Thermal Cycling | Parameters for | DNA Sample | es Isolated from | Paraffin-embedded | Tissue |
|-----------|-----------------|----------------|------------|------------------|-------------------|--------|
|-----------|-----------------|----------------|------------|------------------|-------------------|--------|

| Step        | AmpliTaq<br>Gold<br>Activation | PCR           |               | Final<br>extension | Preserve<br>Sample |         |
|-------------|--------------------------------|---------------|---------------|--------------------|--------------------|---------|
|             | Hold                           |               | 45 Cycles     |                    | Hold               | Hold    |
|             |                                | Denature      | Anneal        | Extend             |                    |         |
| Time        | 10<br>minutes                  | 10<br>seconds | 30<br>seconds | 3<br>minutes       | 30<br>minutes      | Forever |
| Temperature | 95 °C                          | 96 °C         | 55 °C         | 70 °C              | 70 °C              | 4 °C    |

**Pooling the Markers** For specific information on pooling markers, refer to Chapter 2 of the *ABI PRISM Linkage Mapping Set Version 2 User's Manual* (P/N 904999).

#### Why Pool the Markers

It is necessary to pool markers in different volumes because:

- Primers amplifying markers are labeled with fluorescent dyes that vary in intensity.
- The yields of the PCR products from the few markers are different.
- DNA varies in amplification efficiency, especially DNA extracted from paraffin-embedded tissue.

#### **Optimizing Pooling Ratios**

Occasionally one marker may amplify either more or less than expected. If the fluorescent intensity is too high or too low:

- Load and run that one marker sample individually, or
- Adjust the pooling ratios

**Note** Loading the gel with a volume of sample that gives a fluorescent signal of approximately 500–1000 relative fluorescent units (RFU) will produce the most consistently interpretable data. Although the dynamic range of the DNA sequencing instruments is

50–6000 RFU, a target of approximately 1000 RFU will ensure that data remains within this range, even if there is slight sample-to-sample and run-to-run variation.

#### Analyzing Preliminary Data Analysis

LOH Data Follow the protocols for creating a matrix, setting Analysis Parameters, and analyzing sample files provided in Chapter 8, "Microsatellite Analysis."

For detailed instructions on using Genotyper software to assess LOH see "Using Analyze and Calculate in Table Commands—An LOH Example" on page 8-26 of the *Genotyper User's Manual* or Chapter 6 of the *Microsatellite RER/LOH Assay User's Manual*.

#### **Average Across Independent Injections**

Once GeneScan software determines the peak height and area for all alleles of all relevant microsatellite loci, use Genotyper software to pool the data from all the independent injections of each N or T sample to obtain an average peak height and area for every allele in every sample.

**IMPORTANT** Do not combine N data with T data to obtain this average.

**IMPORTANT** In almost any microdissection there are contaminating normal cells, so normal DNA is present. Your results will depend upon the amount of contaminating normal DNA in your sample.

#### Calculate the LOH Value

LOH can be defined mathematically as follows:

|        | (height of normal allele two)                                |         |
|--------|--------------------------------------------------------------|---------|
| тон –  | (height of normal allele one)                                | (Eq. 1) |
| LOII – | (height of tumor allele two)<br>(height of tumor allele one) | (Eq. 1) |

An LOH value  $\leq 0.5$  indicates that the tumor sample shows significant loss of the longer allele whereas an LOH value  $\geq 1.5$  indicates that the tumor sample shows significant loss of the shorter allele.

**Note** If a particular locus in an N sample is homozygous, you cannot use that locus to diagnose LOH for the corresponding N-T pair.

#### Peak Height vs. Peak Area

Although a number of examples in the literature (*e.g.*, Canzian *et al.*, 1996; Cawkwell *et al.*,1993) calculate LOH using peak area, we find peak height to be a more reliable metric.

Sample Calculation Here is an example of a LOH calculation for the TP53-Penta marker, which is located near the p53 gene.

Using Equation 1:

$$\text{LOH} = \frac{\frac{1343}{1723}}{\frac{2315}{480}} = \frac{0.2073}{1.283} = 0.162$$

An LOH value of 0.16 clearly indicates loss of heterozygosity in the tumor sample.

In Figure 9-1, the first electropherogram corresponds to the normal tissue sample and the second electropherogram to the tumor tissue sample. Peak heights are as shown in Figure 9-1.

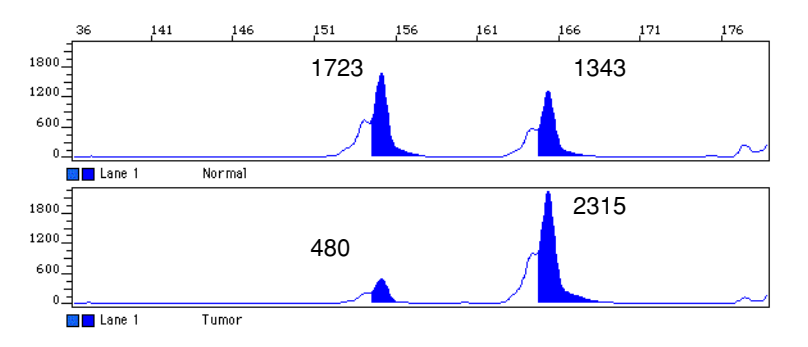

Figure 9-1 Example of LOH at TP53-Penta

Preferential Amplification

When alleles differ in size by ten or more base pairs you will likely observe preferential amplification of shorter PCR products over longer ones (Walsh *et al.* 1992). This will also occur when amplifying low copy number DNA or DNA isolated from paraffin embedded tissues. Be aware that preferential amplification can make LOH measurements less accurate.

Figure 9-2 shows an electropherogram example of preferential amplification of the D5S346 marker. In both the normal (top panel) and tumor (bottom panel) samples, the peak height of the larger 124-bp fragment is much less than that of the smaller 110-bp fragment.

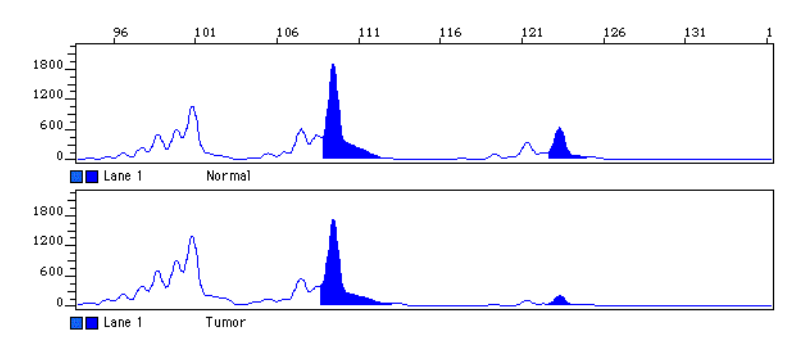

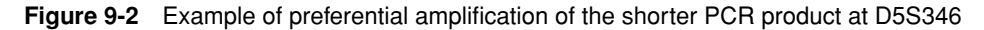

## **RER Screening**

| What is RER? | Replication error (RER), also called microsatellite instability, describes the reduced fidelity during the replication of repetitive DNA often occurring in tumor cells. RER leads to the appearance of multiple alleles at microsatellite loci. It is thought to be caused by strand slippage during DNA replication due to mutations in DNA mismatch repair genes.                                                                                                    |  |  |  |
|--------------|----------------------------------------------------------------------------------------------------|--|--|--|
|              | The technique for detecting RER involves comparing microsatellite alleles after PCR amplification in normal and tumor samples from the same host. You calculate a raw "RER score" using an algebraic formula that quantifies the relative strength of the stutter bands in the two samples after normalizing for differences in PCR efficiency.                                                                                                    |  |  |  |
| Advantages   | RER is a simple, inexpensive, and reliable tool for the analysis of tumors.                                                                                                    |  |  |  |
| Limitations  | The RER phenotype can be variable, ranging from a simple increase in the strength of the stutter bands to the presence of extra bands on top of variable strength stutter bands.                                                                                                    |  |  |  |
|              | Although the formula for determining the raw RER score partially corrects for differences in the amplification efficiency of normal and tumor samples, extreme discrepancies in amplification efficiency can lead to false-positive or false-negative results. For example, if the amplification of the normal sample is unusually poor, Genotyper might only recognize the relatively strong peaks corresponding to the main alleles. In an efficiently-amplified tumor sample, both the main-allele peaks and the stutter peaks would be recognized. In this hypothetical case, you would obtain a false-positive determination of RER. |  |  |  |
|              | Because RER often appears in the same types of tumors as LOH, RER screening should be performed in conjunction with LOH screening. A false-negative RER diagnosis can be obtained in LOH-positive samples.                                                                                                    |  |  |  |

| Advantages of Using     | <ul> <li>Increasing Reliability of RER Results</li> <li>Traditional approaches using radioactivity are labor-intensive, time-consuming, and difficult to automate. For example, multiple exposures of films are often required and if normal and tumor DNA do not amplify with equal efficiency, interpretation becomes difficult. Moreover, automation is highly desirable to reduce the arbitrariness in analysis encouraged by the variability of the RER phenotype.</li> </ul> |  |  |  |
|-------------------------|----------------------------------------------------------------------------------------------------|--|--|--|
| ABI PRISM<br>Technology |                                                                                                    |  |  |  |
|                         | Co-electrophoresis To Increase Throughput                                                                                                    |  |  |  |
|                         | One of the primary advantages of using multiple dyes in RER screening is valid for<br>any microsatellite application: you can increase throughput by co-loading multiple<br>different reactions covering many relevant microsatellite loci for a single individual in<br>one capillary injection. Co-loading allows you to screen hundreds of individuals in a<br>single day.                                                                                                    |  |  |  |
| Rapid Screening         |                                                                                                    |  |  |  |
|                         | The ABI PRISM 310 Genetic Analyzer allows extremely rapid separations. Fragments that are 300 bp or less in length can be separated in under 30 minutes. This translates to a throughput of at least 48 samples in a 24-hour period.                                                                                                    |  |  |  |
| Protocol                | RER screening uses the same protocols as LOH screening (see page 9-7).                                                                                                    |  |  |  |
| Examples of RER         | This section presents two classic examples of RER. Refer to them when interpreting your own data.                                                                                                    |  |  |  |
|                         | Figure 9-3 shows the electropherogram of the dinucleotide repeat marker D18S35 from a homozygous individual. The appearance of numerous extra alleles at lower molecular weights in the tumor sample (bottom panel) indicates significant genomic instability.                                                                                                    |  |  |  |
|                         | 73 83 93 103 113 123 133 143                                                                                                    |  |  |  |
|                         |                                                                                                    |  |  |  |
|                         | 200_                                                                                                    |  |  |  |
|                         | 100                                                                                                    |  |  |  |
|                         | 0                                                                                                    |  |  |  |
|                         | 400_                                                                                                    |  |  |  |
|                         |                                                                                                    |  |  |  |
|                         |                                                                                                    |  |  |  |

Figure 9-3 An example of RER for a homozygote allele at D18S35

Figure 9-4 on page 9-15 shows the electropherogram of two dinucleotide repeat markers (NM23 and D5S346) from one individual, heterozygous in both alleles. The appearance of numerous extra alleles at both higher and lower molecular weight in the tumor (bottom panel) sample indicates significant genomic instability.

100\_

📕 📕 Lane

Т

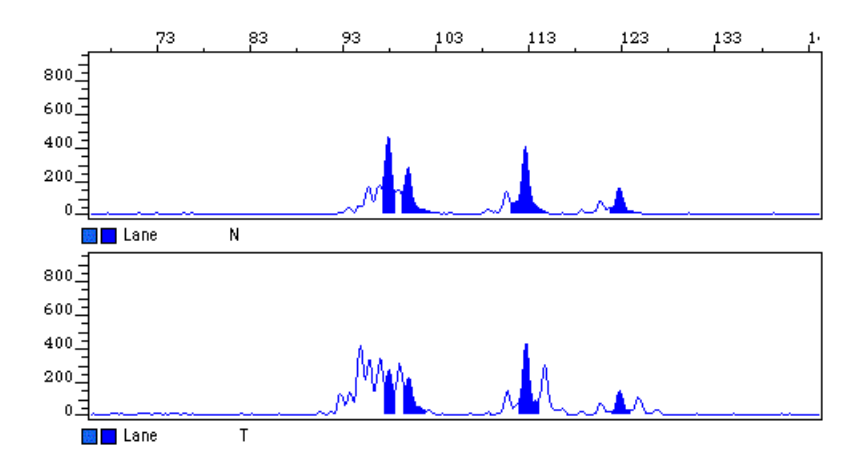

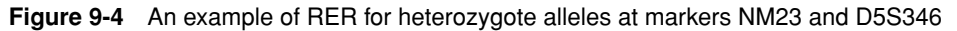

RER is often more subtle than is shown in these examples. Virtually all difference between normal and tumor samples that are not LOH are interpreted as replication error. In general, you should see RER in more than one marker to be sure that it is really genomic instability that you are observing and not merely an artifact.

**Note** While both microsatellite instability and loss of heterozygosity are indicative of cancerous tissue, if an electropherogram shows RER at a given marker location, an LOH calculation for that allele region is complicated or even invalid (Canzian *et al.* 1996). We do not recommend LOH calculations in regions that show clear signs of RER.

## **Troubleshooting LOH and RER Screening**

**Common LOH and RER Problems** Most problems in LOH and RER screening are common to all microsatellite applications. See Chapter 11 for more information. A few problems that are more specific to LOH and RER screening are described in Table 9-3.

| Observation                                                                     | Possible Cause                                              | Recommended Action                                                                                                    |  |
|---------------------------------------------------------------------------------|-------------------------------------------------------------|----------------------------------------------------------------------------------------------------|--|
| No bands on<br>GeneScan gel                                                     | PCR amplification failed due to presence of PCR inhibitors. | Run DNA sample on an agarose gel.                                                                                             |  |
|                                                                                 |                                                             | If DNA is present, repurify the<br>sample using the QIAamp Tissue<br>Kit or other commercial kit to<br>remove PCR inhibitors. |  |
|                                                                                 | DNA degraded.                                               | If no DNA is observed on an                                                                                                   |  |
|                                                                                 | Incorrect DNA loading or<br>mispipetting.                   | agarose gel, prepare new DNA from the tissue sample.                                                                          |  |
| Preferential<br>amplification of<br>shorter PCR<br>products over longer<br>ones | Alleles are separated by ten base pairs or more.            | Make sure the DNA is<br>quantitated accurately for both<br>the normal (N) and tumor (T)<br>samples.                           |  |

 Table 9-3
 Troubleshooting LOH and RER Screening

# **Animal Paternity**

| StockMarks Kits                                | The StockMarks for Cattle <sup>®</sup> Bovine Paternity PCR Typing Kit uses 11 microsatellite loci to automate the genotyping of cattle for breeding purposes. The StockMarks <sup>®</sup> for Horses Equine Paternity PCR Typing Kit uses 12 microsatellite loci to automate the genotyping of horses for breeding purposes.                                                                                                    |  |  |
|------------------------------------------------|----------------------------------------------------------------------------------------------------|--|--|
| Improved Breeding                              | Humans have been breeding cattle and horses selectively for centuries. Animals that<br>exhibit superior production traits, such as high milk production, lean carcasses, speed,<br>or strength are used as breeding stock for subsequent generations. This classical<br>method requires the measurement of quantitative production traits and maintenance<br>of ancestral records by the breeding and racing associations. Recently, researchers<br>have turned to microsatellite markers to identify genetically desirable animals much<br>more quickly, reliably, and inexpensively. |  |  |
|                                                | The StockMarks kits have been used to perform the following:                                                                                                    |  |  |
|                                                | <ul> <li>Parental identification for accurate pedigree analysis</li> </ul>                                                                                                    |  |  |
|                                                | • Quantitative trait loci (QTL) research to find markers linked to desirable traits                                                                                                    |  |  |
| Advantages of<br>DNA-based Tests               | The amplification capability of PCR, combined with the information content of microsatellites, provides the following advantages:                                                                                                    |  |  |
|                                                | <ul> <li>PCR-based tests are easy to standardize and automate, ensuring reproducible<br/>results.</li> </ul>                                                                                                    |  |  |
|                                                | • PCR-based tests can be run on a variety of samples, including blood, semen, and hair. Obtaining samples from hair eliminates the expense of having a veterinarian draw blood. In addition, hair is easier to transport than blood.                                                                                                    |  |  |
|                                                | <ul> <li>Very little sample is required for a positive result, unlike traditional serological<br/>(blood) assays.</li> </ul>                                                                                                    |  |  |
|                                                | <ul> <li>Quicker, more accurate parentage identification can be obtained from DNA<br/>analysis than from serological testing.</li> </ul>                                                                                                    |  |  |
|                                                | <ul> <li>DNA analysis allows inclusion as well as exclusion. An animal can be identified<br/>positively as the parent rather than merely being eliminated as a possibility.</li> </ul>                                                                                                    |  |  |
| Advantages of Using<br>ABI PRISM<br>Technology | One of the primary advantages of using multiple dyes in StockMarks analysis is valid<br>for any mapping or identification application: you can increase throughput by<br>co-loading multiple different reactions covering all relevant microsatellite loci for a<br>single individual in one gel lane. Co-loading allows you to genotype hundreds of<br>animals in a single day.                                                                                                    |  |  |
|                                                | You can also automate genotyping by analyzing your results with GeneScan Analysis and Genotyper software (Figure 9-5 on page 9-18).                                                                                                    |  |  |

#### Allele Frequencies StockMarks for Cattle

Allele frequency information is currently available for the Holstein dairy cattle breed. Similar frequency information is being collected for Aberdeen Angus, Red Angus, Simmental, Gelbvieh, Salers, and South Devon. To test non-Holstein breeds with the StockMarks for Cattle kit, you will first need to genotype approximately 20 unrelated animals to determine if the Holstein frequencies apply to the breed of interest.

#### **StockMarks for Horses**

Allele frequency information is currently available for a number of horse breeds (Warmblood 1 and 2, Standardbred, Fjord, Friesian, Throroughbred, and Tennessee Walkers).

Genotyping A Genotyper plot of GeneScan results from the equine control DNA is shown in Example Figure 9-5. All 12 alleles amplified by the StockMarks for Horses Equine Paternity PCR Typing Kit are plotted.

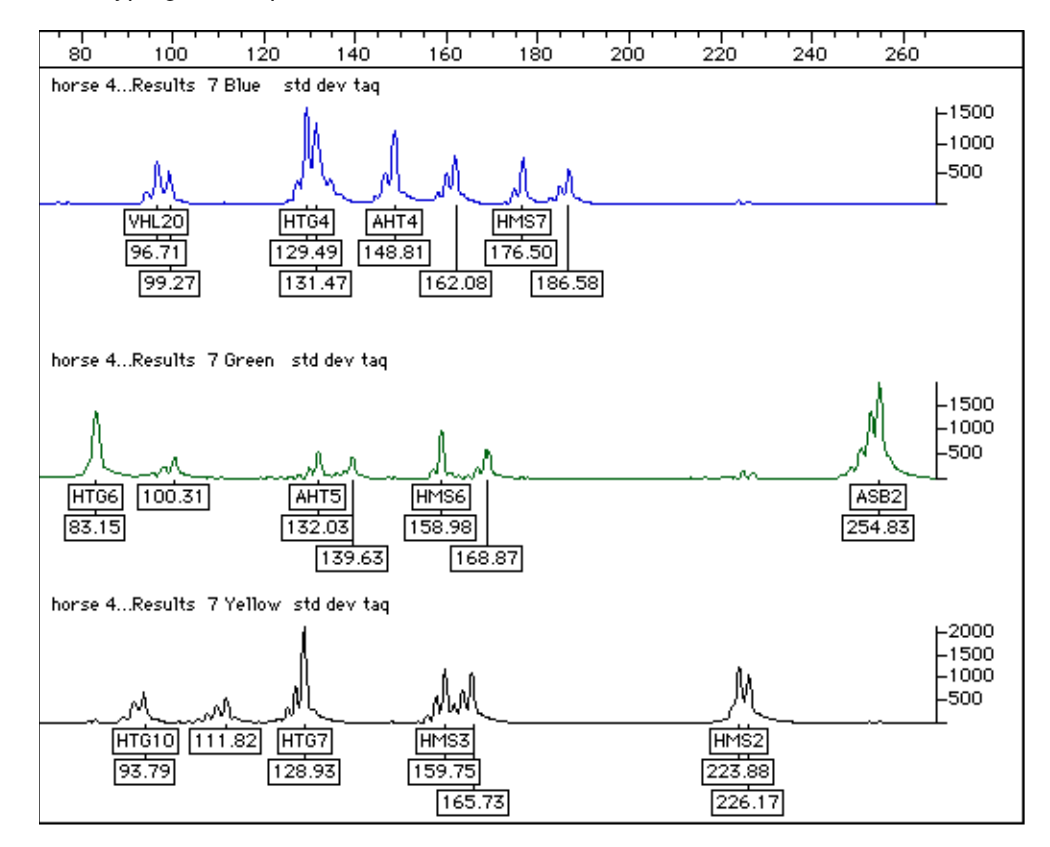

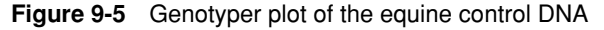

For MoreRefer to the StockMarks for Cattle Bovine Paternity PCR Typing Kit ProtocolInformation(P/N 401917) and the StockMarks for Horses Equine Paternity PCR Typing Kit<br/>Protocol (P/N 402828) for more information. You can also find information about<br/>animal paternity testing on the Agriculture page of the Applied Biosystems Web site<br/>(www.appliedbiosystems.com/techsupport).

## **Human Identification**

| Human<br>Identification with<br>STRs | Short tandem repeat (STR) markers, also referred to as microsatellites, are polymorphic DNA loci that contain a repeated nucleotide sequence. The STR repeat unit can be from two to seven nucleotides in length. The number of nucleotides per repeat unit is the same for a majority of repeats within an STR locus. The number of repeat units at an STR locus may differ, so alleles of many different lengths are possible. Polymorphic STR loci are therefore very useful for human identification purposes (Edwards <i>et al.</i> , 1992). |
|--------------------------------------|----------------------------------------------------------------------------------------------------|
|                                      | STR loci can be amplified using the polymerase chain reaction (PCR) process and the PCR products are then analyzed by electrophoresis to separate the alleles according to size. PCR-amplified STR alleles can be detected using various methods, such as fluorescent dye labeling, silver staining, or fluorescent dye staining.                                                                                                    |
|                                      | The analysis of short tandem repeat loci is an important complement to the length-<br>and sequence-based DNA typing systems already in use for human identification. A<br>majority of the STRs that have been evaluated by the forensic community are<br>composed of four-nucleotide repeat units (Frégeau and Fourney, 1993; Kimpton <i>et al.</i> ,<br>1993; Urquhart <i>et al.</i> , 1995).                                                                                                    |
| Advantages of STR<br>Analysis        | PCR-based STR analysis has the following advantages over conventional methods of DNA analysis such as Restriction Fragment Length Polymorphism (RFLP):                                                                                                    |
|                                      | <ul> <li>PCR-based tests are rapid, giving results in 24 hours or less.</li> </ul>                                                                                                    |
|                                      | • The small size of STR loci improves the chance of obtaining a result, particularly for samples containing minute amounts of DNA and/or degraded DNA.                                                                                                    |
|                                      | • The small size range of STR loci makes them ideal candidates for co-amplification while keeping all amplified alleles smaller than 350 base pairs. Many STR loci can therefore be typed from a single PCR.                                                                                                    |
|                                      | • STR alleles have discrete sizes, allowing for simplified interpretation of results.                                                                                                    |
|                                      | <ul> <li>The STR alleles can be combined to form an allelic ladder, which is used to<br/>genotype individuals.</li> </ul>                                                                                                    |
|                                      | <ul> <li>PCR-based STR tests can be automated, increasing laboratory throughput while<br/>decreasing analysts' hands-on time.</li> </ul>                                                                                                    |
|                                      | continued on next page                                                                                                    |

| Applied Biosystems<br>Fluorescent Dye<br>Technology | Applied Biosystems fluorescent multicolor dye technology allows multiple loci,<br>including loci that have alleles with overlapping size ranges, to be analyzed in a single<br>gel lane or capillary injection. Alleles for overlapping loci are distinguished by labeling<br>locus-specific primers with different color dyes.                                                                                                    |
|-----------------------------------------------------|----------------------------------------------------------------------------------------------------|
|                                                     | Because only one primer of each pair is labeled, the ABI PRISM <sup>®</sup> instruments detect<br>only one strand for each amplified DNA fragment. The detection of only one strand<br>eliminates doublets arising from the different mobilities of complementary strands that<br>are often observed when using gel staining detection methods.                                                                                                    |
| Automated Sizing<br>and Genotyping                  | Amplified samples can be analyzed in a slab gel format or can be injected into a capillary. An internal lane size standard is loaded with each sample to allow for automatic sizing of the PCR products and to normalize differences in electrophoretic mobility between gel lanes or injections (Ziegle <i>et al.</i> , 1992). GeneScan software automatically analyzes the collected data, which can then be imported into Genotyper software for automatic genotyping of alleles. |
| High Throughput                                     | Laboratories can analyze hundreds of loci in a single day using four-dye fluorescent labeling. This is a dramatic increase in productivity compared with gel staining techniques, which visualize all PCR products in the same color, or with other systems that are limited to one or two colors.                                                                                                    |
|                                                     | continued on next page                                                                                                    |

t page
## AmpF/STR Loci The AmpF/STR PCR Amplification Kits co-amplify the repeat regions of various short tandem repeat loci (Table 9-4). In some kits, a segment of the X-Y homologous gene amelogenin is also amplified. Amplifying a segment of the amelogenin gene with a single primer pair can be used for gender identification because different length products from the X and Y chromosomes are generated (Sullivan *et al.*,1993).

| Locus                | Chromosome                |                                                                            | Size Range        |           |
|----------------------|---------------------------|----------------------------------------------------------------------------|-------------------|-----------|
| Designation          | Location                  | Common Sequence Motif                                                      | (bp) <sup>a</sup> | Dye Label |
| D3S1358              | Зр                        | TCTA (TCTG) <sub>1-3</sub> (TCTA) <sub>n</sub>                             | 114–142           | 5-FAM     |
| vWA                  | 12p12-pter                | TCTA (TCTG) <sub>3-4</sub> (TCTA) <sub>n</sub>                             | 157–197           | 5-FAM     |
| FGA                  | 4q28                      | (TTTC) <sub>3</sub> TTTT TTCT (CTTT) <sub>n</sub> CTCC (TTCC) <sub>2</sub> | 219–267           | 5-FAM     |
| Amelogenin           | X: p22.1–22.3<br>Y: p11.2 | -                                                                          | 107<br>113        | JOE       |
| D8S1179 <sup>b</sup> | 8                         | (TCTR) <sub>n</sub> <sup>c</sup>                                           | 128–168           | JOE       |
| TH01                 | 11p15.5                   | (AATG) <sub>n</sub>                                                        | 169–189           | JOE       |
| D21S11               | 21                        | $(TCTA)_n (TCTG)_n [(TCTA)_3 TA (TCTA)_3 TCA (TCTA)_2 TCCA TA] (TCTA)_n$   | 189–243           | JOE       |
| TPOX                 | 2p23–2per                 | (AATG) <sub>n</sub>                                                        | 218–242           | JOE       |
| D18S51               | 18q21.3                   | (AGAA) <sub>n</sub>                                                        | 273–341           | JOE       |
| CSF1PO               | 5q33.3–34                 | (AGAT) <sub>n</sub>                                                        | 281–317           | JOE       |
| D5S818               | 5q21–31                   | (AGAT) <sub>n</sub>                                                        | 135–171           | NED       |
| D13S317              | 13q22–31                  | (GATA) <sub>n</sub>                                                        | 206–234           | NED       |
| D7S820               | 7q                        | (GATA) <sub>n</sub>                                                        | 258–294           | NED       |

#### Table 9-4 AmpF/STR loci

a. The size range is the actual base pair size of sequenced alleles contained in the AmpFtSTR Allelic Ladders. The sizes in the table include the 3' A nucleotide addition.

b. In some literature references, this locus is designated as D6S502.

c. R can represent either an A or G nucleotide.

#### AmpF/STR Kits The following AmpF/STR kits are currently available from Applied Biosystems:

- ◆ AmpFℓSTR Blue<sup>™</sup> PCR Amplification Kit (P/N 402800)
- ◆ AmpFtSTR Green<sup>™</sup> I PCR Amplification Kit (P/N 402902)
- AmpFℓSTR Profiler<sup>™</sup> PCR Amplification Kit (P/N 403038)
- ◆ AmpFℓSTR Profiler Plus<sup>™</sup> PCR Amplification Kit (P/N 4303326)

Each AmpFℓSTR kit contains preformulated AmpFℓSTR PCR Reaction Mix, blended primer set, AmpliTaq Gold<sup>™</sup> DNA Polymerase, control DNA of known genotype, mineral oil, and AmpFℓSTR Allelic Ladders. The PCR license rights for forensic testing and research use are also included in the kit.

The AmpFlSTR loci contained in the AmpFlSTR kits are shown in Table 9-5.

Table 9-5 Loci in the AmpF/STR Kits

| Locus      | AmpF/STR Blue | AmpF/STR Green I | AmpF/STR Profiler | AmpF/STR<br>Profiler Plus |
|------------|---------------|------------------|-------------------|---------------------------|
| D3S1358    | Х             |                  | Х                 | Х                         |
| vWA        | X             |                  | Х                 | Х                         |
| FGA        | Х             |                  | Х                 | Х                         |
| Amelogenin |               | Х                | Х                 | Х                         |
| TH01       |               | Х                | Х                 |                           |
| ТРОХ       |               | Х                | Х                 |                           |
| CSF1PO     |               | Х                | Х                 |                           |
| D8S1179    |               |                  |                   | Х                         |
| D21S11     |               |                  |                   | Х                         |
| D18S51     |               |                  |                   | Х                         |
| D5S818     |               |                  | Х                 | Х                         |
| D13S317    |               |                  | Х                 | Х                         |
| D7S820     |               |                  | X                 | Х                         |

**Note** AmpFℓSTR Profiler and AmpFℓSTR Profiler Plus detection are not supported on the ABI<sup>™</sup> 373 DNA Sequencer or ABI 373 DNA Sequencer with XL Upgrade platforms, as the appropriate band-pass glass filter for the NED dye is not available.

Genotyping Using the AmpFlSTR Allelic Ladders

The AmpF/STR Allelic Ladders contain the most common alleles of the loci and are used to genotype the analyzed samples. The AmpF/STR Allelic Ladders in the AmpF/STR Profiler Plus PCR Amplification Kit are shown in Figure 9-6.

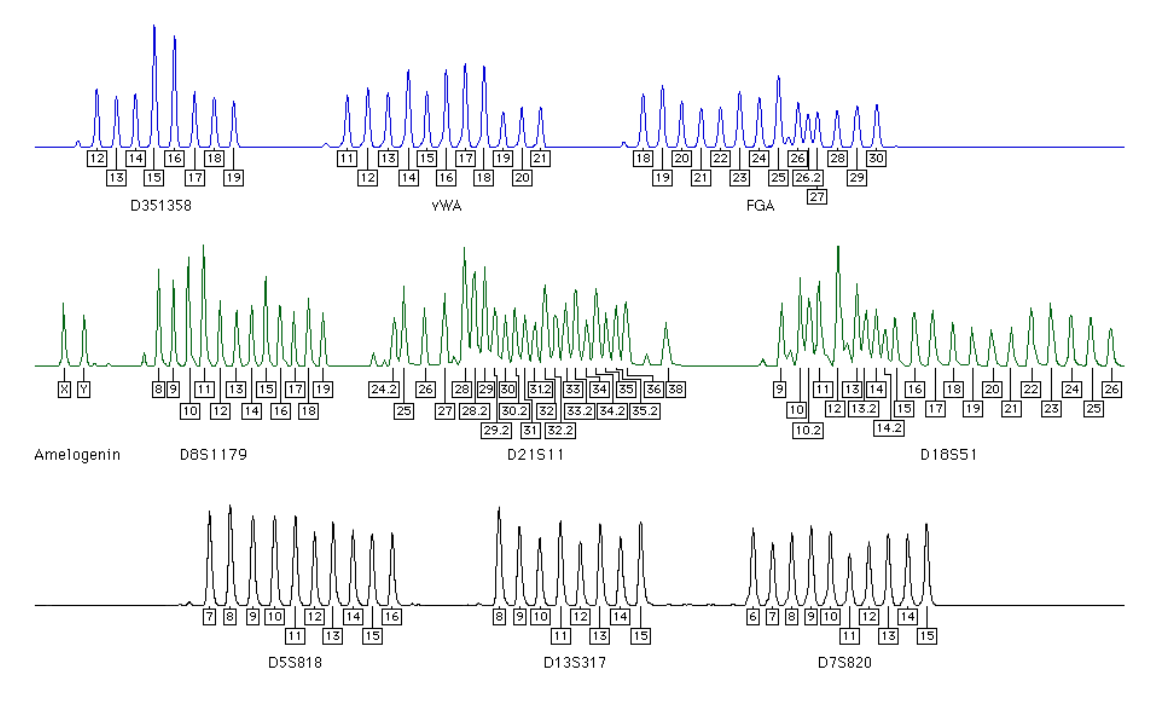

**Figure 9-6** Genotyper plot of the AmpF/STR Allelic Ladders contained in the AmpF/STR Profiler Plus PCR Amplification Kit

When interpreting AmpFℓSTR kit results, genotypes are assigned to sample alleles by comparison of their sizes to those obtained for the known alleles in the AmpFℓSTR Allelic Ladders. Genotypes, not sizes, are used for comparison of data between runs, instruments, and laboratories. We strongly recommend that laboratories use the AmpFℓSTR Allelic Ladders on each gel or set of capillary injections to convert the allele sizes to genotypes. The main reasons for this approach are outlined below:

- The size values obtained for the same sample can differ between instrument platforms (ABI PRISM 310 Genetic Analyzer versus ABI PRISM® 377 DNA Sequencer) because of differences in the type and concentration of the gel/polymer matrices and in electrophoresis conditions.
- Sizes may differ between protocols for the same instrument platform because of differences in gel or polymer concentration, run temperature, gel or capillary thickness, and well-to-read length.
- Slight procedural and reagent variations between gels or between capillaries result in greater size variation than that found between samples on the same gel or between samples injected in the same capillary.

The internal lane size standard is run with every sample and is used to normalize lane-to-lane or injection-to-injection migration differences, thereby providing excellent sizing precision within a gel or within a set of capillary injections. Size windows based on the allelic ladder are used to assign allele designations and genotypes to the samples. The genotyping of samples by comparison to the AmpFℓSTR Allelic Ladder

can be automated using Genotyper 2.0 software and the custom AmpFlSTR template files.

**Reliable Results** The AmpF*l*STR kit reagents and protocols have been optimized to produce the quality of results necessary for human identification applications. Primers have been designed to give a high degree of target specificity, maximum 3´-A nucleotide addition, and balance in intensity between loci labeled with the same color dye (Figure 9-7).

Component concentrations of the reagents combined for PCR amplification (including PCR reaction mix, primer set, and enzyme), are set in the middle of a range of concentrations that give acceptable performance. To increase the success of obtaining a result in the presence of enzyme inhibitors, bovine serum albumin (BSA) has been included in the AmpFℓSTR PCR Reaction Mix.

GeneAmp PCR Instrument times and temperatures have been developed to produce specific amplification while providing the necessary degree of sensitivity. The recommended range of input DNA is 1.0–2.5 ng. Furthermore, instrument detection protocols have been optimized to provide reproducible results with excellent resolution and precision in sizing alleles.

Each AmpF*l*STR Kit has been validated according to the Technical Working Group on DNA Analysis Methods (TWGDAM) guidelines. Validation was performed by scientists at Applied Biosystems in conjunction with forensic laboratories. These validation studies demonstrate that the AmpF*l*STR kits can be used reliably with Applied Biosystems instruments and software to analyze samples commonly encountered in forensic casework.

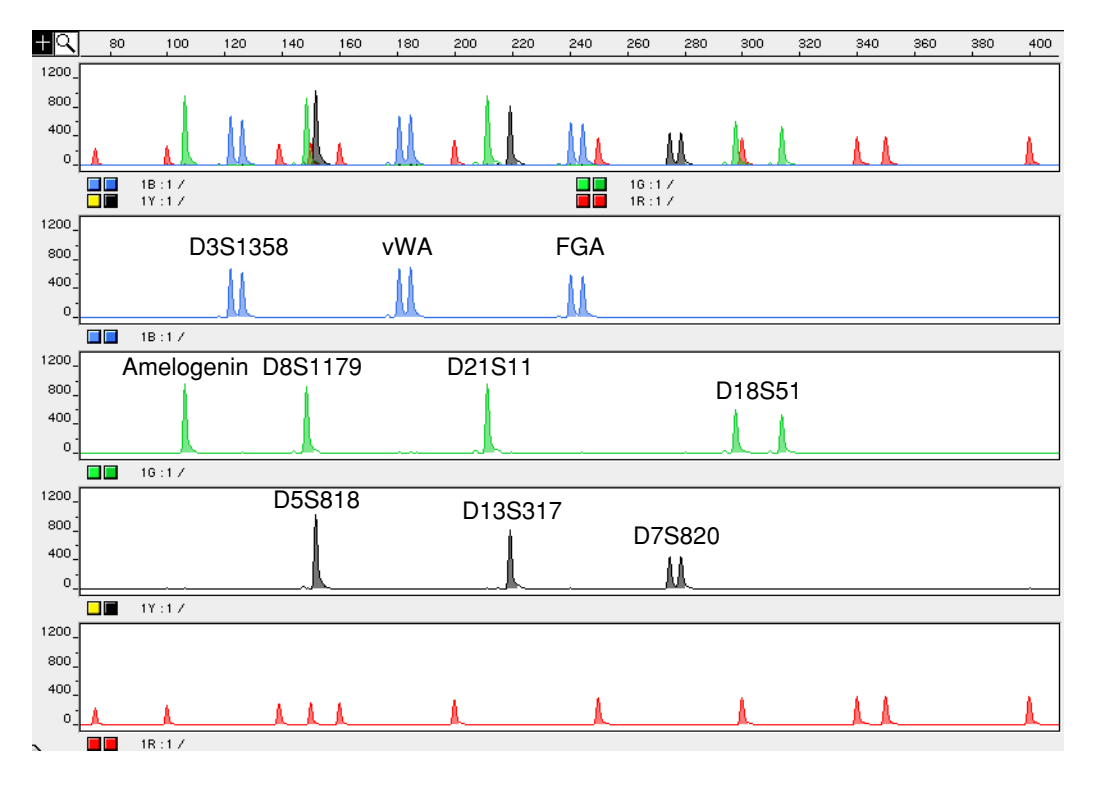

Figure 9-7 GeneScan electropherogram of AmpFtSTR Profiler Plus alleles in AmpFtSTR Control DNA 9947A

#### **Discrimination Power** The Probability of Identity (P<sub>I</sub>) and Probability of Paternity Exclusion (P<sub>E</sub>) values have been determined for each AmpFℓSTR kit and are shown in Table 9-6. Allele frequencies for each population database are provided in the respective user's manuals. Existence of random association (linkage equilibrium) among all 12 loci was established.

|                        | African-American         |                | U.S. Caucasian           |                |  |
|------------------------|--------------------------|----------------|--------------------------|----------------|--|
| AmpF/STR Kit           | Pi                       | P <sub>E</sub> | Pi                       | P <sub>E</sub> |  |
| AmpF/STR Blue          | 0.00021                  | N/A            | 0.00020                  | N/A            |  |
| AmpF/STR Green I       | 0.00058                  | N/A            | 0.0024                   | N/A            |  |
| AmpF/STR Profiler      | $1.23 \times 10^{-10}$   | 0.9996         | $2.79 	imes 10^{-10}$    | 0.9994         |  |
| AmpF/STR Profiler Plus | 1.48 × 10 <sup>-11</sup> | 0.999989       | 1.04 × 10 <sup>-11</sup> | 0.999982       |  |

Table 9-6 Discrimination Power of the AmpF/STR Kits

For More Refer to the following manuals:

#### Information

- AmpFtSTR Blue PCR Amplification Kit User's Manual (P/N 402827)
- AmpFlSTR Green I PCR Amplification Kit User's Manual (P/N 402944)
- AmpFtSTR Profiler PCR Amplification Kit User's Manual (P/N 402945)
- AmpFlSTR Profiler Plus PCR Amplification Kit User's Manual (P/N 4303501)

These manuals contain sections describing the following:

- background information on the respective AmpFlSTR kits
- guidelines for setting up a laboratory for PCR DNA analysis
- recommended protocols for DNA extraction
- the importance of DNA quantitation prior to STR analysis
- protocols for PCR amplification of the kit loci
- information on the multicomponent analysis of fluorescence data
- protocols for detection and analysis of PCR products
- guidelines for interpretation of results
- the use of Genotyper software for automated genotyping of alleles
- guidelines for troubleshooting results
- summaries of the validation work for the respective kits according to the guidelines established by the Technical Working Group on DNA Analysis Methods (TWGDAM)
- population genetics data for the kit loci

The sections detailing how to set up a laboratory for PCR DNA analysis and how to perform the recommended protocols for DNA extraction can be used by all laboratories that perform PCR analysis. These sections are updated from the Applied Biosystems *AmpliType®* User's Guide (Versions 1 and 2).

# 10

## **AFLP Mapping**

#### Introduction

| What is AFLP?      | The AFLP <sup>™</sup> amplified fragment polymorphism technique is used to visualize hundreds of amplified DNA restriction fragments simultaneously. The AFLP band patterns, or fingerprints, can be used for many purposes, such as monitoring the identity of an isolate or the degree of similarity among isolates. Polymorphisms in band patterns map to specific loci, allowing the individuals to be genotyped or differentiated based on the alleles they carry. |  |  |  |  |  |
|--------------------|----------------------------------------------------------------------------------------------------|--|--|--|--|--|
|                    | AFLP technology combines the power of restriction fragment length polymorphism (RFLP) with the flexibility of PCR-based technology by ligating primer-recognition sequences (adaptors) to the restricted DNA.                                                                                                    |  |  |  |  |  |
| Advantages of AFLP | Some of the advantages of the AFLP technique are the following:                                                                                                    |  |  |  |  |  |
| -                  | <ul> <li>Only small amounts of DNA are needed.</li> </ul>                                                                                                    |  |  |  |  |  |
|                    | • Unlike randomly amplified polymorphic DNAs (RAPDs) that use multiple, arbitrary primers and lead to unreliable results, the AFLP technique uses only two primers and gives reproducible results.                                                                                                    |  |  |  |  |  |
|                    | <ul> <li>Many restriction fragment subsets can be amplified by changing the nucleotide<br/>extensions on the adaptor sequences. Hundreds of markers can be generated<br/>reliably.</li> </ul>                                                                                                    |  |  |  |  |  |
|                    | <ul> <li>High resolution is obtained because of the stringent PCR conditions.</li> </ul>                                                                                                    |  |  |  |  |  |
|                    | <ul> <li>The AFLP technique works on a variety of genomic DNA samples.</li> </ul>                                                                                                    |  |  |  |  |  |
|                    | <ul> <li>No prior knowledge of the genomic sequence is required.</li> </ul>                                                                                                    |  |  |  |  |  |
| Applications       | Applications for AFLP in microbial fingerprinting include:                                                                                                    |  |  |  |  |  |
| of AFLP            | • differentiation and tracking of highly related microbes at the species or strain level                                                                                                    |  |  |  |  |  |
|                    | <ul> <li>high-resolution genotyping for taxonomic applications</li> </ul>                                                                                                    |  |  |  |  |  |
|                    | <ul> <li>detection of DNA polymorphisms in genome evolution studies</li> </ul>                                                                                                    |  |  |  |  |  |
|                    | • determining the relatedness of pathogenic organisms in epidemiological studies                                                                                                    |  |  |  |  |  |
|                    | <ul> <li>mapping of cloned fragments in bacterial and yeast artificial chromosomes (BACs<br/>and YACs)</li> </ul>                                                                                                    |  |  |  |  |  |
|                    | An example of AFLP microbial fingerprints is shown in Figure 10-1 on page 10-2. The first 24 lanes show six samples each of four different <i>Escherichia coli</i> strains (each of                                                                                                    |  |  |  |  |  |

the six samples represents a different growth phase of the organism). The final 11

AFLP Mapping 10-1

lanes show different growth phases of a single strain of *Legionella pneumophila*. Note that the *E. coli* fingerprints are similar to each other and different from the *Legionella* fingerprint. Within a strain, all of the bands are reproducible. Large population studies provide data for the linkage of a band with a given phenotype, such as pathogenicity.

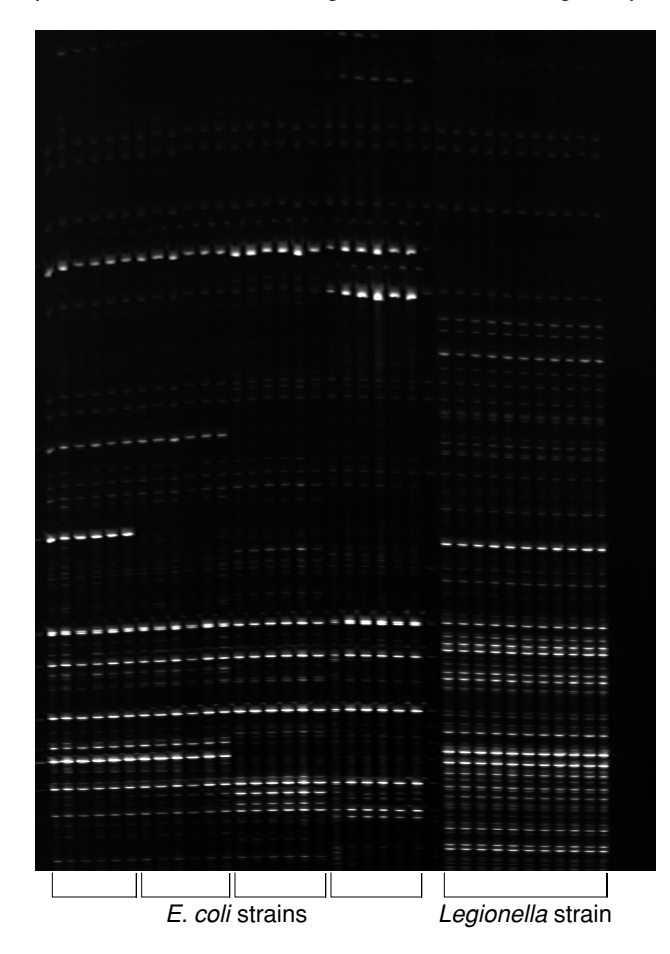

Figure 10-1 AFLP fingerprints of four E. coli strains and one Legionella strain

Applications for AFLP in plant mapping include:

- establishing linkage groups in crosses
- saturating regions of introgression with markers for gene landing efforts
- assessing the degree of relatedness or variability among cultivars

Examples of AFLP plant mapping are shown in Figure 10-2 and Figure 10-3 on page 10-3 and Figure 10-4 on page 10-4.

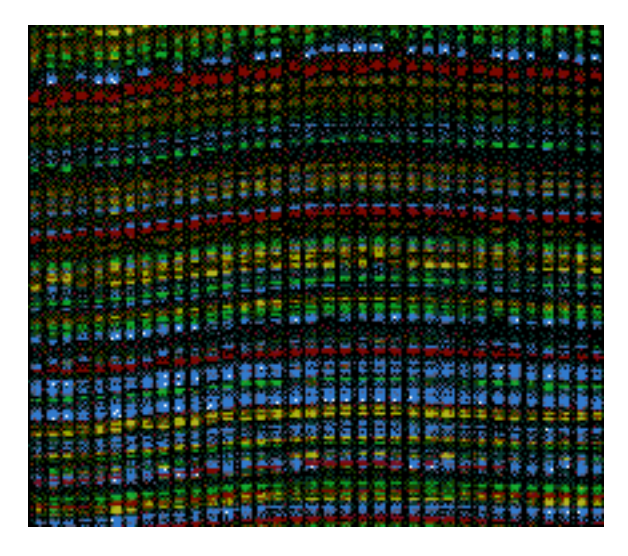

**Figure 10-2** AFLP plant mapping gel. Note that the pattern is much more complicated for plants than for bacteria.

You can build a genetic map of markers showing Mendelian inheritance from AFLP data such as that shown in Figure 10-3. The four electropherogram panels in Figure 10-3 contain data from tomato DNA samples prepared using the AFLP technique. Samples were run on an ABI<sup>™</sup> 373 DNA Sequencer and the resulting data analyzed using GeneScan<sup>®</sup> Analysis Software.

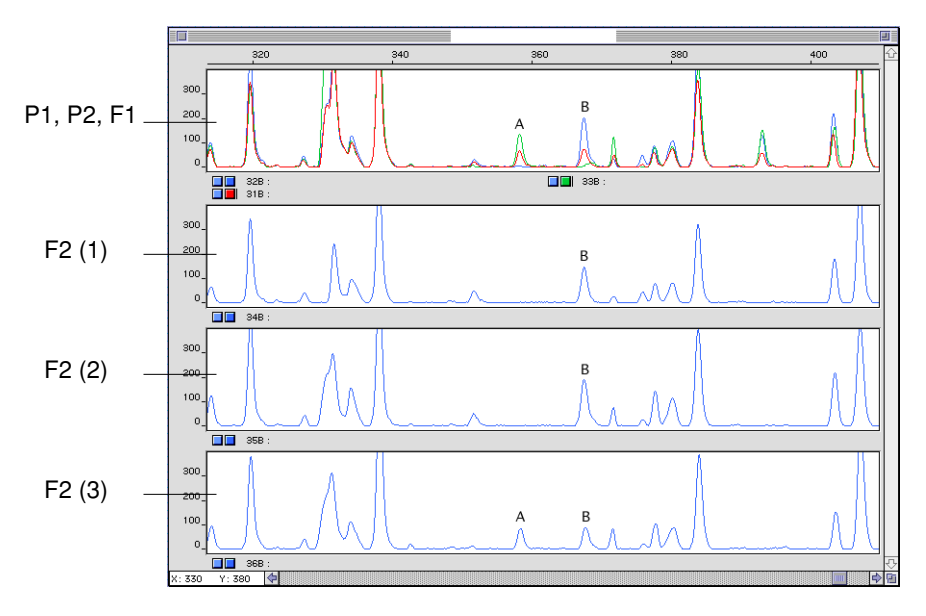

Figure 10-3 Tomato AFLP samples showing Mendelian segregation

The overlapping electropherograms in the top panel are AFLP results of sample DNA from three individuals: parent one (P1), parent two (P2), and F1 from a cross. A and B are the two significant peaks on this panel and appear only in P2 and F1.

The lower three electropherogram panels are AFLP results of sample DNA from three F2 generations. Peak A appears in F2 (3), but does not appear in either F2 (1), or F2 (2). Peak B is inherited in all three F2 individuals. The remaining non-polymorphic

peaks appear in all three F2 electropherograms and show that the overall AFLP patterns are reproducible.

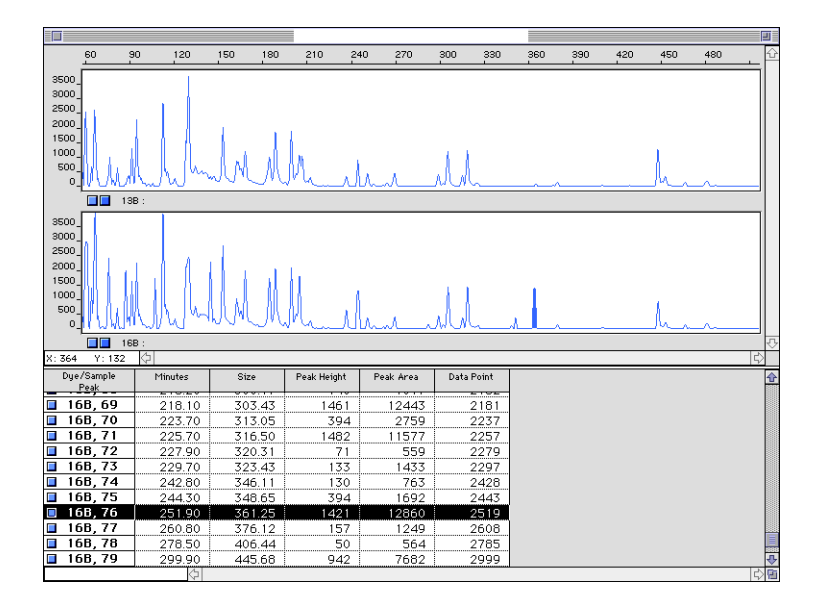

Figure 10-4 Rice AFLP samples showing near-isogenic regions

The two electropherogram panels shown in Figure 10-4 contain data from rice DNA samples prepared using the AFLP technique. Samples were run on an ABI 373 DNA Sequencer and the resulting data analyzed using GeneScan Analysis Software.

The rice DNA was isolated from near-isogenic lines (almost identical genetic material). It was selected for an introgressed region carrying a disease-resistance gene. By comparing peak patterns in the two electropherograms, you will find that the rice lines differ by only 1–2%. One of the peaks distinguishing the two lines has been highlighted in both the electropherogram display and the related tabular data beneath the electropherogram panels.

For examples of other applications, refer to the literature cited in Appendix E.

For MoreRefer to the AFLP Microbial Fingerprinting Protocol (P/N 402977) and the AFLP PlantInformationMapping Protocol (P/N 4303146) for more information.

#### The AFLP Technique

#### Template Preparation and Adaptor Ligation

The first step of the AFLP technique is to generate restriction fragments by using two restriction endonucleases (EcoRI and MseI in the AFLP Microbial Fingerprinting Kit and AFLP Plant Mapping Kits). Double-stranded adaptors supplied with each kit are ligated to the ends of the DNA fragments, generating template DNA for subsequent polymerase chain reaction (PCR) amplification.

Restriction and ligation may take place in a single reaction if the buffers are compatible (Figure 10-5). Adaptor sequences have been designed such that ligation of the adaptor oligonucleotide to the restricted DNA does not regenerate the recognition site. If the buffers are not compatible, the reactions must be run sequentially.

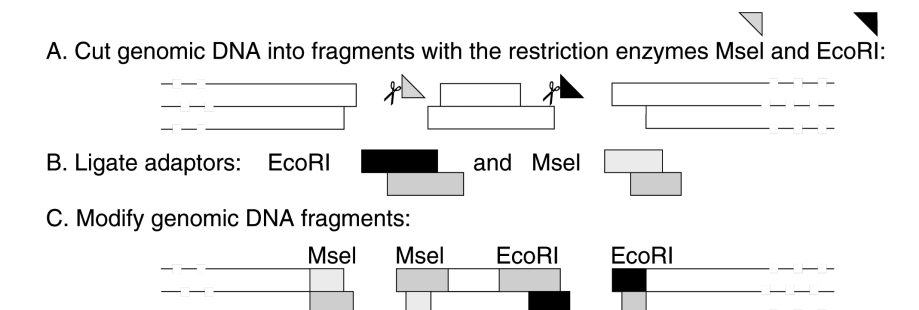

Figure 10-5 Example of template preparation and AFLP adaptor ligation

Preselective Amplification— Microbial Fingerprinting

The sequences of the adaptors and the restriction site serve as primer binding sites for a subsequent low-level selection or "preselective" amplification of the restriction fragments.

Only those genomic fragments that have an adaptor on each end amplify exponentially during PCR amplification (Figure 10-6). This step effectively "purifies" the target away from sequences that amplify only linearly, *i.e.*, those with one modified end.

Prepared template: genomic DNA fragment, modified with adaptors

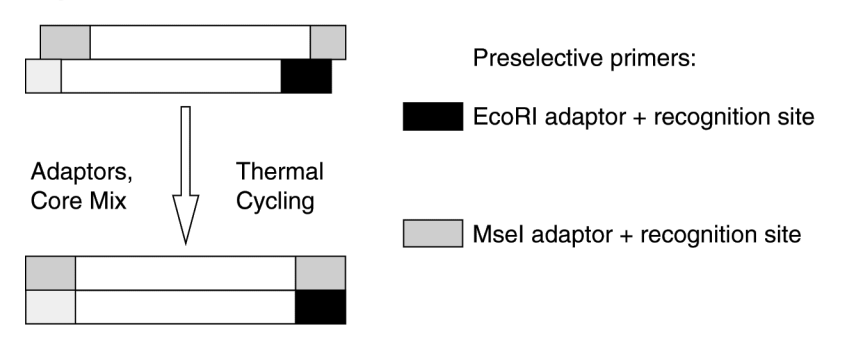

Figure 10-6 Preselective amplification of the prepared template

In the microbial genomes targeted by the AFLP Microbial Fingerprinting Kit (P/N 402948), the core primer sequence is used. In larger genomes, such as plants

and some fungi, this amplification would create too many fragments. In those cases, the preselective amplification is performed with additional nucleotides on the end of each primer (see page 10-7). Each added nucleotide reduces the number of sequences by a factor of four.

The thermal cycling conditions of the preselective amplification step have been optimized to generate a constant final mass of fragments. Band intensity in subsequent reactions can therefore be correlated with relative differences in representation of the fragments within the genome, and not to the overall amount of genomic DNA that went into the initial restriction-ligation mix.

It is not necessary to perform this step if:

- relative peak height information is not desired
- methods are available to normalize the final signal
- very accurate quantitation of the input DNA is performed routinely

Amplification— Microbial Fingerprinting

Selective Additional PCR amplifications are run to reduce the complexity of the mixture further so that the fragments can be resolved on a polyacrylamide gel. These amplifications use primers chosen from the 18 available AFLP Microbial Fingerprinting Kit Selective Primers (nine EcoRI fluorescent dye-labeled primers and nine unlabeled Msel primers). After PCR amplification with these primers, a portion of the samples is analyzed on a Applied Biosystems DNA Sequencer.

> Selective amplification with an EcoRI and an MseI primer amplifies primarily EcoRI-Msel-ended fragments. The EcoRI-EcoRI fragments do not amplify well. The Msel-Msel fragments are not visualized because they do not contain fluorescent dye labels. Only the EcoRI-containing strands are detected (Figure 10-7).

A. Choose selective AFLP primers:

+0, +X, +AX one of nine different fluorescent dye-labeled AFLP EcoRI selective amplification primers

+0, +X, +CX one of nine different AFLP Msel selective amplification primers

B. Run selective amplification:

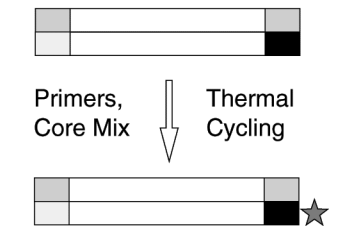

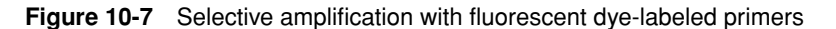

#### Patterns

Simplifying Complex Figure 10-8 shows examples of AFLP fingerprint patterns that were prepared using different selective primers. Note that the EcoRI selective primers with one-nucleotide extensions (EcoRI-A, EcoRI-T, and EcoRI-G) give simpler patterns than that obtained using the primer with no extra nucleotide (EcoRI-0).

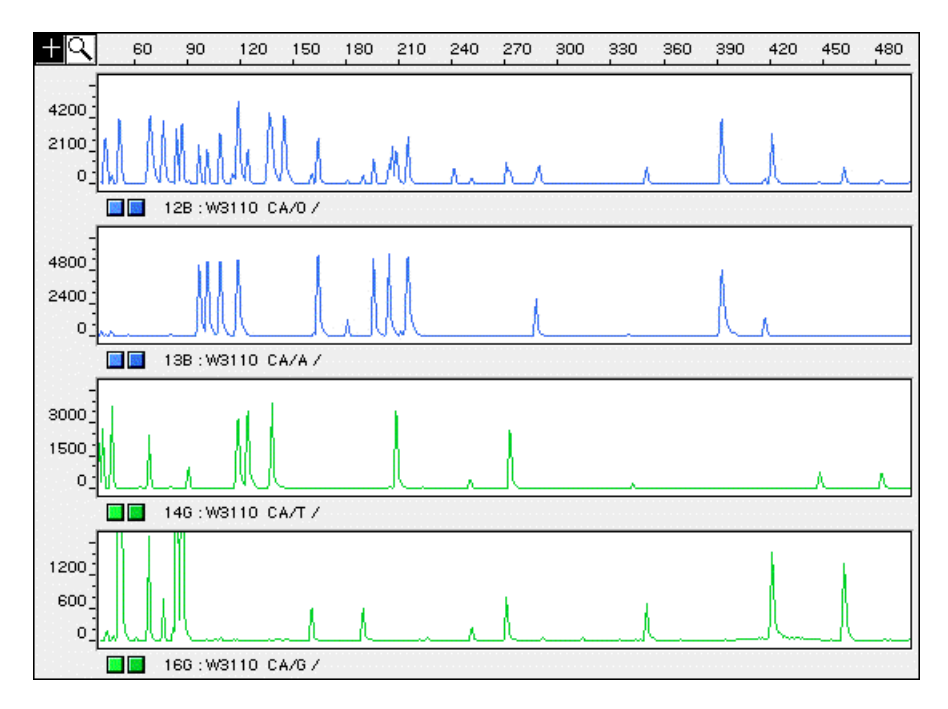

Figure 10-8 AFLP fingerprints of E. coli W3110 Reference DNA. The Msel-CA and fluorescent dye-labeled EcoRI-0, EcoRI-A, EcoRI-T, and EcoRI-G selective primers (shown here top to bottom, respectively) were used.

If the complexity of the AFLP pattern is still too high at the +2/+2 level, we recommend reamplifying the preselective amplification sample with the preselective primers from the AFLP Ligation and Preselective Amplification Modules of the AFLP Regular and Small Plant Genome Mapping Kits (P/N 402004 and 402273, respectively).

#### Preselective Amplification— **Plant Mapping**

The sequences of the adaptors and the restriction site serve as primer binding sites for a subsequent low-level selection or "preselective" amplification of the restriction fragments. The Msel complementary primer contains a 3' C. The EcoRI complementary primer contains a 3' A (Regular Plant Genome Kit modules) or no base addition (Small Plant Genome Kit modules).

Only those genomic fragments that have an adaptor on each end amplify exponentially during PCR amplification (Figure 10-9 on page 10-8). This step effectively "purifies" the target away from sequences that amplify only linearly, *i.e.*, those with one modified end.

## Prepared Template: Genomic DNA Fragment, Modified with Adaptors Preselective Primers: Adaptors, Cycling C = T G = A Adaptor + recognition site + A or EcoRI adaptor + recognition site + C

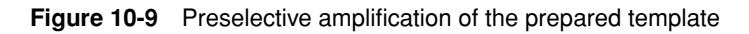

SelectiveAdditional PCR amplifications are run to further reduce the complexity of the mixtureAmplification-<br/>Plant MappingSo that it can be resolved on a polyacrylamide gel. These amplifications use primers<br/>chosen from the 24 available AFLP Selective Primers (eight Msel and sixteen EcoRI<br/>primers). After PCR amplification with these primers, a portion of each sample is<br/>analyzed on a Applied Biosystems DNA Sequencer.

Selective amplification with an EcoRI and an Msel primer amplifies primarily EcoRI-Msel-ended fragments. The EcoRI-EcoRI fragments do not amplify well. The Msel-Msel fragments are not visualized because they do not contain fluorescent dye labels. Only the EcoRI-containing strands are detected (Figure 10-10).

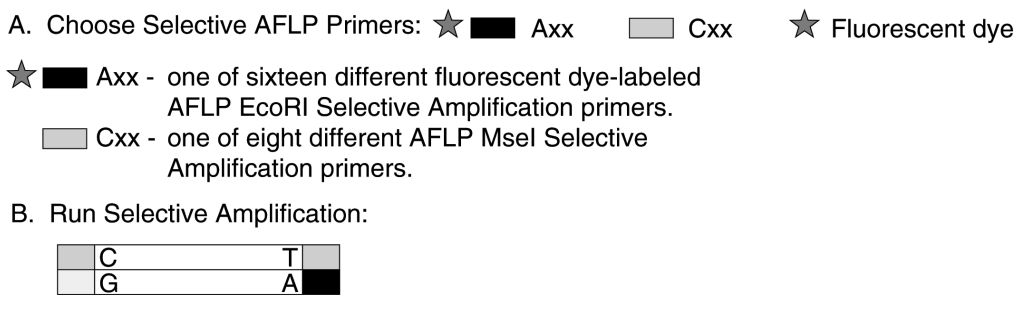

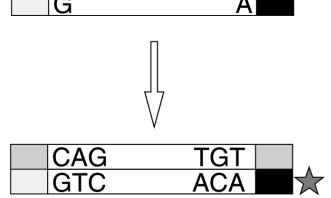

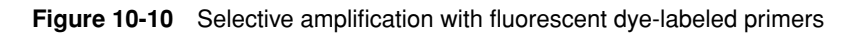

Use the AFLP Selective Amplification Start-Up Modules (Regular Plant Genomes, P/N 4303050; Small Plant Genomes, P/N 4303051) or individual AFLP Selective Primers (see Table 10-3 on page 10-11).

#### Testing New When testing novel genomes, you must be sure that the DNA restriction digest with EcoRI and Msel generates enough fragments for comparison of samples. There is a Genomes large variability in the number of restriction sites within microbial genomes. No assurances of kit performance are made for organisms not listed.

Empirical guidelines suggest that if the G-C content of the genome is >65%, Msel will not give a significant number of fragments. Optimal results are obtained with Msel when the G-C content is <50%. EcoRI also tends to produce more fragments in G-C-poor genomes. In cases where an organism's G-C content is unknown, the effectiveness of the restriction enzymes must be determined empirically.

#### Guidelines— Microbial Fingerprinting

Primer Selection For genomes that restrict well with the EcoRI and Msel restriction endonuclease combination, some general recommendations can be made in terms of the genome size and the selective nucleotides to choose for subsequent amplification (Table 10-1).

 Table 10-1
 Guide to Choosing Selective Primers for Microbial Fingerprinting

| Application                   | Nucleotide<br>Addition | EcoRI Primers                                                                                                    | Msel Primers                             |  |
|-------------------------------|------------------------|----------------------------------------------------------------------------------------------------|------------------------------------------|--|
| Cosmids, BACs, P1<br>mapping  | +0/+0                  | EcoRI-0 FAM                                                                                                    | Msel-0                                   |  |
| YACs, some larger<br>BACs     | +0/+1                  | EcoRI-0 FAM                                                                                                    | Msel-A<br>Msel-C<br>Msel-G<br>Msel-T     |  |
|                               | +1/+0                  | EcoRI-A FAM<br>EcoRI-C NED<br>EcoRI-G JOE<br>EcoRI-T JOE                                                                                 | Msel-0                                   |  |
| Bacteria                      | +0/+2                  | EcoRI-0 FAM                                                                                                    | Msel-CA<br>Msel-CC<br>Msel-CG<br>Msel-CT |  |
|                               | +1/+1                  | EcoRI-A FAM<br>EcoRI-C NED<br>EcoRI-G JOE<br>EcoRI-T JOE                                                                                 | Msel-A<br>Msel-C<br>Msel-G<br>Msel-T     |  |
|                               | +2/+0                  | EcoRI-AA JOE<br>EcoRI-AC FAM<br>EcoRI-AG JOE<br>EcoRI-AT NED                                                                             | Msel-0                                   |  |
| Yeast, small fungi<br>genomes | +2/+2                  | EcoRI-AA JOE<br>EcoRI-AC FAM<br>EcoRI-AG JOE<br>EcoRI-AT NED                                                                             | Msel-CA<br>Msel-CC<br>Msel-CG<br>Msel-CT |  |
| Large fungi genomes           | +2/+3<br>+3/+2         | Use the primers from the AFLP Regular and Small<br>Plant Genome Mapping Kits. See Table 10-3 on<br>page 10-11 for the primers available. |                                          |  |

### Genome AnalysisSome bacterial and fungal genomes that have been analyzed successfully usingGuideEcoRI, Msel, and the primers in the AFLP Microbial Fingerprinting Kit are shown in<br/>Table 10-2.

|                                      | Drimer Deire Heed                                                      |                                    |
|--------------------------------------|------------------------------------------------------------------------|------------------------------------|
| Organism                             | Successfully <sup>a</sup>                                              | Primer Pairs to Avoid <sup>b</sup> |
| Acinetobacter sp.                    | EcoRI-C/MseI-T                                                         | -                                  |
| <i>Aeromonas</i> sp.                 | EcoRI-A/MseI-T                                                         | -                                  |
| <i>Aspergillus</i> sp.               | EcoRI-A/MseI-G<br>EcoRI-A/MseI-CA<br>EcoRI-C/MseI-CA<br>EcoRI-T/MseI-A | -                                  |
| <i>Bacillus</i> sp.                  | EcoRI-0/Msel-A                                                         | -                                  |
| Candida utilis                       | EcoRI-G/MseI-A                                                         | -                                  |
| <i>Clostridium</i> sp.               | EcoRI-C/MseI-C                                                         | -                                  |
| Vancomycin-resistant<br>Enterobacter | EcoRI-A/MseI-T<br>EcoRI-G/MseI-A<br>EcoRI-T/MseI-C                     | -                                  |
| Escherichia coli                     | EcoRI-0/MseI-C<br>EcoRI-A/MseI-C<br>EcoRI-G/MseI-A<br>EcoRI-T/MseI-C   | EcoRI-0/MseI-A<br>EcoRI-0/MseI-G   |
| <i>Eutypa</i> sp.                    | EcoRI-A/MseI-CA<br>EcoRI-AC/MseI-C                                     | -                                  |
| Legionella pneumophila               | EcoRI-A/Msel-G<br>EcoRI-AC/Msel-C                                      | EcoRI-0/MseI-A                     |
| Nensenula anomola                    | EcoRI-A/MseI-T<br>EcoRI-G/MseI-A                                       | -                                  |
| Paenibacillus larvae                 | EcoRI-C/MseI-A                                                         | -                                  |
| Pichia membrefaciens                 | EcoRI-AC/MseI-C                                                        |                                    |
| Saccharomyces sp.                    | EcoRI-A/MseI-CA<br>EcoRI-AC/MseI-C                                     | -                                  |
| Schizosaccharomyces<br>pombe         | EcoRI-AC/MseI-C                                                        | -                                  |
| Xanthomonas sp.                      | EcoRI-0/MseI-C                                                         | -                                  |

**Table 10-2** Genomes analyzed with EcoRI and Msel Primer Pairs

a. Producing 25–130 bands evenly dispersed from 50–500 bases with intensities of 100–2000 relative fluorescent units

b. Too few or too many bands or uneven size distribution

**Note** The list in Table 10-2 is not exhaustive. Refer to the publications listed in Appendix E for in-depth discussion of primer choices.

#### **Plant Mapping**

Primers Available— If you want to use a specific primer combination for the AFLP Selective Amplification reactions, you can order primer pairs in any combination of one EcoRI primer and one Msel primer. This gives you 128 possible primer pair combinations from which you can choose, for either regular or small plant genomes. Order the AFLP Amplification Core Mix Module (P/N 402005) and the desired AFLP Selective Amplification Primers shown in Table 10-3.

| Table 10-3 | AFLP | Selective / | Amplification | Primers | for Plant | Mapping |
|------------|------|-------------|---------------|---------|-----------|---------|
|------------|------|-------------|---------------|---------|-----------|---------|

| EcoRI Primers, Regular | Plant Genomes                  |                                |
|------------------------|--------------------------------|--------------------------------|
| Primer                 | Part Number<br>(250 reactions) | Part Number<br>(500 reactions) |
| EcoRI-ACT FAM          | 402045                         | 402037                         |
| EcoRI-ACA FAM          | 402038                         | 402030                         |
| EcoRI-AAC NED          | 4303053                        | 4303054                        |
| EcoRI-ACC NED          | 4303055                        | 4303056                        |
| EcoRI-AGC NED          | 4303057                        | 4303058                        |
| EcoRI-AAG JOE          | 402042                         | 402034                         |
| EcoRI-AGG JOE          | 402043                         | 402035                         |
| EcoRI-ACG JOE          | 402044                         | 402036                         |

#### **EcoRI Primers, Small Plant Genomes**

| Primer       | Part Number<br>(250 reactions) |
|--------------|--------------------------------|
| EcoRI-TG FAM | 402264                         |
| EcoRI-TC FAM | 402265                         |
| EcoRI-AC FAM | 402269                         |
| EcoRI-TT NED | 4304352                        |
| EcoRI-AT NED | 402955 (500 reactions)         |
| EcoRI-TA JOE | 402267                         |
| EcoRI-AG JOE | 402268                         |
| EcoRI-AA JOE | 402271                         |

#### **Msel Primers, Regular and Small Plant Genomes**

| Primer   | Part Number<br>(250 reactions) | Part Number (500 reactions) |
|----------|--------------------------------|-----------------------------|
| Msel-CAA | 402021                         | 402029                      |
| Msel-CAC | 402020                         | 402028                      |
| Msel-CAG | 402019                         | 402027                      |
| Msel-CAT | 402018                         | 402026                      |
| Msel-CTA | 402017                         | 402025                      |
| Msel-CTC | 402016                         | 402024                      |
| Msel-CTG | 402015                         | 402023                      |
| Msel-CTT | 402014                         | 402022                      |

## Plant GenomesTen different crop species genomes were analyzed using the AFLP technique. For<br/>each crop species, primer combinations that produce the best DNA fingerprints were<br/>determined.AFLPdetermined.

The names of each crop species tested and corresponding primer combination tables are given in Table 10-4. Those combinations of EcoRI and Msel Selective Amplification primers that are best suited for amplification screening of the designated crop genomes are shown in Table 10-5 through Table 10-14.

| Crop Species          | Primer Combination Table  |  |  |  |
|-----------------------|---------------------------|--|--|--|
| Regular Plant Genomes |                           |  |  |  |
| Sunflower             | Table 10-5 on page 10-12  |  |  |  |
| Pepper                | Table 10-6 on page 10-13  |  |  |  |
| Barley                | Table 10-7 on page 10-13  |  |  |  |
| Maize                 | Table 10-8 on page 10-14  |  |  |  |
| Sugar beet            | Table 10-9 on page 10-14  |  |  |  |
| Tomato                | Table 10-10 on page 10-15 |  |  |  |
| Lettuce               | Table 10-11 on page 10-15 |  |  |  |
| Small Plant Genomes   |                           |  |  |  |
| Arabidopsis           | Table 10-12 on page 10-16 |  |  |  |
| Cucumber              | Table 10-13 on page 10-16 |  |  |  |
| Rice                  | Table 10-14 on page 10-17 |  |  |  |

Table 10-4 Primer Combination Tables for Crop Species

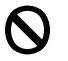

The following symbol indicates **unacceptable** primer combinations for amplification screening of designated species:

|         | Msel Primers |              |              |      |              |              |              |      |      |
|---------|--------------|--------------|--------------|------|--------------|--------------|--------------|------|------|
|         |              | -CAA         | -CAC         | -CAG | -CAT         | -CTA         | -CTC         | -CTG | -CTT |
|         | -AAC         |              | $\mathbf{O}$ |      |              |              |              |      |      |
|         | -AAG         | $\mathbf{O}$ |              |      |              | $\mathbf{O}$ |              |      |      |
| mers    | -ACA         | $\mathbf{O}$ |              |      | $\mathbf{O}$ | $\mathbf{O}$ |              |      |      |
| RI Prii | -ACC         |              |              |      |              |              |              |      |      |
| Есо     | -ACG         |              | $\mathbf{O}$ |      |              | $\mathbf{O}$ |              |      |      |
|         | -ACT         |              |              |      |              |              |              |      |      |
|         | -AGC         |              |              |      |              |              | $\mathbf{O}$ |      |      |
|         | -AGG         |              |              |      |              |              | $\mathbf{O}$ |      |      |

 Table 10-5
 Primer Combinations for Sunflower Species

|         |      |              |      | Ms           | el Prime     | ers  |      |              |              |
|---------|------|--------------|------|--------------|--------------|------|------|--------------|--------------|
|         |      | -CAA         | -CAC | -CAG         | -CAT         | -CTA | -CTC | -CTG         | -CTT         |
|         | -AAC |              |      | $\mathbf{O}$ | 0            |      | 0    |              | $\mathbf{O}$ |
|         | -AAG |              |      |              | $\mathbf{O}$ |      |      |              |              |
| mers    | -ACA |              |      |              | $\mathbf{O}$ |      |      |              |              |
| RI Prii | -ACC |              |      |              |              |      |      |              | $\mathbf{O}$ |
| Есо     | -ACG |              |      |              |              |      |      |              |              |
|         | -ACT | $\mathbf{O}$ |      |              |              |      |      |              |              |
|         | -AGC |              |      |              |              |      |      |              |              |
|         | -AGG |              |      |              |              |      |      | $\mathbf{O}$ |              |

 Table 10-6
 Primer Combinations for Pepper Species

 Table 10-7
 Primer Combinations for Barley Species

|            |      |      |      | Ms           | el Prime     | ers  |              |      |      |
|------------|------|------|------|--------------|--------------|------|--------------|------|------|
|            |      | -CAA | -CAC | -CAG         | -CAT         | -CTA | -CTC         | -CTG | -CTT |
|            | -AAC |      |      |              |              |      |              |      |      |
|            | -AAG |      |      | $\mathbf{O}$ | $\mathbf{O}$ |      |              |      |      |
| mers       | -ACA |      |      |              |              |      |              |      |      |
| RI Pri     | -ACC |      |      |              |              |      |              |      |      |
| ШСО<br>ШСО | -ACG |      |      |              |              |      |              |      |      |
|            | -ACT |      |      | $\mathbf{O}$ |              |      |              |      |      |
|            | -AGC |      |      |              |              |      | $\mathbf{O}$ |      |      |
|            | -AGG |      |      |              |              |      |              |      |      |

|        |      |              |              | Ms   | el Prim      | ers          |              |              |              |
|--------|------|--------------|--------------|------|--------------|--------------|--------------|--------------|--------------|
|        |      | -CAA         | -CAC         | -CAG | -CAT         | -CTA         | -CTC         | -CTG         | -CTT         |
|        | -AAC | $\mathbf{O}$ |              |      |              |              |              |              |              |
|        | -AAG |              |              |      |              | $\mathbf{O}$ |              |              |              |
| mers   | -ACA | $\mathbf{O}$ |              |      |              |              |              |              |              |
| RI Pri | -ACC |              |              |      |              |              |              |              |              |
| Eco    | -ACG |              |              |      |              |              | $\mathbf{O}$ |              | $\mathbf{O}$ |
|        | -ACT |              | $\mathbf{O}$ |      | $\mathbf{O}$ |              |              | $\mathbf{O}$ | $\mathbf{O}$ |
|        | -AGC |              |              |      |              |              |              |              | $\mathbf{O}$ |
|        | -AGG |              |              |      |              |              |              |              |              |

 Table 10-8
 Primer Combinations for Maize Species

 Table 10-9
 Primer Combinations for Sugar Beet Species

|        |      |              |              | Ms   | el Prim | ers  |      |      |              |
|--------|------|--------------|--------------|------|---------|------|------|------|--------------|
|        |      | -CAA         | -CAC         | -CAG | -CAT    | -CTA | -CTC | -CTG | -CTT         |
|        | -AAC |              |              |      |         |      |      |      |              |
|        | -AAG |              |              |      |         |      |      |      | $\mathbf{O}$ |
| mers   | -ACA |              |              |      |         |      |      |      |              |
| RI Pri | -ACC |              |              |      |         |      |      |      |              |
| Ш      | -ACG |              |              |      |         |      |      |      |              |
|        | -ACT | $\mathbf{O}$ | $\mathbf{O}$ |      |         |      |      |      |              |
|        | -AGC |              |              |      |         |      |      |      |              |
|        | -AGG |              |              |      |         |      |      |      |              |

|            |      |      |      | Ms   | el Prime     | ers  |      |              |      |
|------------|------|------|------|------|--------------|------|------|--------------|------|
|            |      | -CAA | -CAC | -CAG | -CAT         | -CTA | -CTC | -CTG         | -CTT |
|            | -AAC |      |      |      |              |      |      |              |      |
|            | -AAG |      |      |      | $\mathbf{O}$ |      |      | $\mathbf{O}$ |      |
| RI Primers | -ACA |      |      |      |              |      |      |              |      |
|            | -ACC |      |      |      |              |      |      |              |      |
| ЦС         | -ACG |      |      |      |              |      |      |              |      |
|            | -ACT |      |      |      |              |      |      |              |      |
|            | -AGC |      |      |      |              |      |      |              |      |
|            | -AGG |      |      |      |              |      |      |              |      |

 Table 10-10
 Primer Combinations for Tomato Species

Table 10-11 Primer Combinations for Lettuce Species

|        |      |      |      | Ms   | el Prime     | ers  |      |              |              |
|--------|------|------|------|------|--------------|------|------|--------------|--------------|
|        |      | -CAA | -CAC | -CAG | -CAT         | -CTA | -CTC | -CTG         | -CTT         |
|        | -AAC |      |      |      |              |      |      |              |              |
|        | -AAG |      |      |      | 0            |      |      | $\mathbf{O}$ |              |
| mers   | -ACA |      |      |      |              |      |      |              |              |
| RI Pri | -ACC |      |      |      |              |      |      |              |              |
| Есо    | -ACG |      |      |      | $\mathbf{O}$ |      |      |              | $\mathbf{O}$ |
|        | -ACT |      |      |      |              |      |      |              |              |
|        | -AGC |      |      |      |              |      |      |              |              |
|        | -AGG |      |      |      | $\mathbf{O}$ |      |      |              |              |

|        | Msel Primers |              |              |      |      |      |      |      |              |
|--------|--------------|--------------|--------------|------|------|------|------|------|--------------|
|        |              | -CAA         | -CAC         | -CAG | -CAT | -CTA | -CTC | -CTG | -CTT         |
|        | -AA          |              |              |      |      |      |      |      |              |
|        | -AC          |              |              |      |      |      |      |      |              |
| mers   | -AG          |              |              |      |      |      |      |      |              |
| RI Pri | -AT          | $\mathbf{O}$ |              |      |      |      |      |      |              |
| ЕС     | -TA          |              | $\mathbf{O}$ |      |      |      |      |      |              |
|        | -тс          |              |              |      |      |      |      |      | $\mathbf{O}$ |
|        | -TG          |              |              |      |      |      |      |      |              |
|        | -TT          |              |              |      |      |      |      |      |              |

 Table 10-12
 Primer Combinations for Arabidopsis Species (Small Plant Genome)

 Table 10-13
 Primer Combinations for Cucumber Species (Small Plant Genome)

|       |     |              |      | Ms   | el Prime | ers    |      |              |      |  |  |
|-------|-----|--------------|------|------|----------|--------|------|--------------|------|--|--|
|       |     | -CAA         | -CAC | -CAG | -CAT     | -CTA   | -CTC | -CTG         | -CTT |  |  |
|       | -AA |              |      |      |          |        |      | $\mathbf{O}$ |      |  |  |
|       | -AC | $\mathbf{O}$ |      |      |          |        |      |              |      |  |  |
| imers | -AG |              |      |      |          |        |      |              |      |  |  |
| RI Pr | -AT |              |      |      |          |        |      |              |      |  |  |
| Ш     | -TA |              |      |      |          |        |      |              |      |  |  |
|       | -TC | -            |      | N    | OT DET   | ERMINE | D    |              |      |  |  |
|       | -TG | -            |      |      |          |        |      |              |      |  |  |
|       | -TT |              |      |      |          |        |      |              |      |  |  |

|        | Msel Primers |      |      |      |      |      |      |      |      |
|--------|--------------|------|------|------|------|------|------|------|------|
|        |              | -CAA | -CAC | -CAG | -CAT | -CTA | -СТС | -CTG | -CTT |
|        | -AA          |      |      |      |      |      |      |      |      |
|        | -AC          |      |      |      |      |      |      |      |      |
| mers   | -AG          |      |      |      |      |      |      |      |      |
| RI Pri | -AT          |      |      |      |      |      |      |      |      |
| ы      | -TA          |      |      |      |      |      |      |      |      |
|        | -TC          |      |      |      |      |      |      |      |      |
|        | -TG          |      |      |      |      |      |      |      |      |
|        | -TT          |      |      |      |      |      |      |      |      |

 Table 10-14
 Primer Combinations for Rice Species (Small Plant Genome)

#### **Dye-labeling and Marker Detection**

Fluorescent Applied Biosystems has adapted the AFLP technique for use with our ABI PRISM™ fluorescent dye-labeling and detection technology. PCR products are dye labeled during amplification using a 5' dye-labeled primer. For high throughput, you can co-load up to three different reactions labeled with different colored dyes in a single lane on the ABI 373 or ABI PRISM® 377 DNA Sequencer. Load a GeneScan Internal Lane Size Standard in a fourth color in every lane or injection to size all amplification fragments accurately.

> You can automate the scoring of the large numbers of markers that are typically generated by analyzing your results with GeneScan Analysis and Genotyper® software.

# 11

## **Troubleshooting**

#### **Troubleshooting PCR Amplification**

- Topics This section offers troubleshooting suggestions for the following problem areas:
  - Problems with poor amplification (page 11-1) ٠
  - Problems with extra peaks (page 11-5)
  - Problems with missing peaks (page 11-6)

#### Table 11-1 Problems with Poor Amplification

| Observation                                 | Possible Causes                                                                 | Recommended Actions                                                                                                    |
|---------------------------------------------|---------------------------------------------------------------------------------|----------------------------------------------------------------------------------------------------|
| Faint or no signal from sample DNA and from | Insufficient enzyme in reactions                                                | Use the recommended amount of enzyme.                                                                                                    |
| positive control                            | Incomplete activation of AmpliTaq Gold™ DNA                                     | Repeat amplification, making sure to:                                                                                                    |
|                                             | Polymerase                                                                      | <ul> <li>Hold reactions initially at 95 °C for<br/>10–15 minutes.</li> </ul>                                                                                                    |
|                                             |                                                                                 | • Use the recommended buffer.                                                                                                    |
|                                             |                                                                                 | <b>Note</b> Both buffer pH and buffer composition affect enzyme activation.                                                                                                    |
|                                             |                                                                                 | <b>Note</b> At temperatures >95°C, the enzyme is susceptible to irreversible denaturation. If you suspect insufficient activation, increase the incubation time, not the incubation temperature. |
|                                             | Too little sample DNA added to reactionNoteThis is especially critical in human | Quantitate DNA and use the amount recommended in the protocol.                                                                                                    |
|                                             | identification experiments because sample quality is often poor.                | <b>Note</b> For accurate quantitation of human DNA samples, use the QuantiBlot <sup>®</sup> Human DNA Quantitation Kit (P/N N808-0114).                                                          |

| Observation                                 | Possible Causes                                                                                           | Recommended Actions                                                                                                    |
|---------------------------------------------|----------------------------------------------------------------------------------------------------|----------------------------------------------------------------------------------------------------|
| Faint or no signal from sample DNA and from | Incorrect or suboptimal thermal cycler parameters                                                         | Check protocol for correct thermal cycler parameters.                                                                                                    |
| positive control                            |                                                                                                    | If the correct parameters were used,<br>they may need to be optimized for your<br>specific application. (For example allow<br>a linear increase in extension time with<br>increasing cycle number or increase<br>time at the denaturation plateau.) |
|                                             | PCR Master Mix not well mixed before aliquoting                                                           | Vortex PCR Master Mix thoroughly.                                                                                                    |
|                                             | Primer concentration too low                                                                              | Use the recommended primer concentration.                                                                                                    |
|                                             | Primers degraded                                                                                          | Use new primers.                                                                                                    |
|                                             |                                                                                                    | <b>Note</b> Preincubation at 95 °C for 5–10 minutes should inactivate proteases or nucleases.                                                                                                    |
|                                             |                                                                                                    | <b>Note</b> To prevent primer degradation during storage, store primers at $-15$ to $-25$ °C, either lyophilized or in TE. Avoid excessive (more than 3–4) freeze-thaw cycles.                                                                      |
|                                             | Too little free Mg <sup>2+</sup> in reaction                                                              | Check that you added sufficient total Mg <sup>2+</sup> given concentration of the dNTPs and EDTA.                                                                                                    |
|                                             |                                                                                                    | Note [Free $Mg^{2+}$ ] =<br>[Total $Mg^{2+}$ ] – [Total dNTP] – 2[EDTA]                                                                                                    |
|                                             | Incorrect pH                                                                                              | Verify buffer pH and buffer concentration.                                                                                                    |
|                                             | Wrong PCR tube                                                                                            | Use:                                                                                                    |
|                                             |                                                                                                    | <ul> <li>Applied Biosystems GeneAmp<sup>®</sup><br/>Thin-Walled Reaction Tubes for the<br/>DNA Thermal Cycler 480</li> </ul>                                                                                                    |
|                                             |                                                                                                    | <ul> <li>MicroAmp<sup>®</sup> Reaction Tubes with<br/>Caps for the GeneAmp PCR<br/>Systems 9600 and 2400</li> </ul>                                                                                                    |
|                                             | MicroAmp Base used with tray/retainer set and<br>tubes in GeneAmp <sup>®</sup> PCR System 9600 or<br>2400 | Remove MicroAmp Base from<br>tray/retainer set and repeat<br>amplification.                                                                                                    |
|                                             | Verify GeneAmp PCR System protocols and programmed parameters                                             | Refer to the thermal cycler user's manual and check instrument calibration.                                                                                                    |
|                                             | Tubes not seated tightly in the thermal cycler<br>during amplification (DNA Thermal Cycler 480)           | Push reaction tubes firmly into contact<br>with block after first cycle. Repeat<br>amplification.                                                                                                    |
|                                             | GeneAmp PCR System 9600 heated cover misaligned                                                           | Align the heated cover so that white stripes align after twisting the top portion clockwise.                                                                                                    |

#### Table 11-1 Problems with Poor Amplification (continued)

| Observation                                                                    | Possible Causes                                                                                                   | Recommended Actions                                                                                                    |
|--------------------------------------------------------------------------------|----------------------------------------------------------------------------------------------------|----------------------------------------------------------------------------------------------------|
| Faint or no signal from                                                        | Poor thermal cycler performance                                                                                   | Check instrument calibration.                                                                                                |
| sample DNA and from positive control                                           |                                                                                                    | Use a Applied Biosystems thermal cycler.                                                                                     |
| Good signal from positive<br>control but faint or no<br>signal from sample DNA | Sample contains PCR inhibitor (for example, heme compounds, EDTA, or certain dyes)                                | Quantitate DNA. Dilute if possible in<br>order to add minimum necessary<br>volume. Repeat amplification.                     |
|                                                                                |                                                                                                    | Wash the sample in an Amicon<br>Centricon-100 column and repeat<br>amplification.                                            |
|                                                                                |                                                                                                    | <b>Note</b> For fragments smaller than 130 bp, use the Amicon Centricon-30 column instead.                                   |
|                                                                                |                                                                                                    | Add bovine serum albumin (BSA) to the PCR reaction mixture. (Use 8–16 $\mu$ g BSA for every 50 $\mu$ L PCR reaction volume.) |
|                                                                                | Sample DNA is degraded                                                                                            | Evaluate the quality and concentration of the DNA sample by:                                                                 |
|                                                                                |                                                                                                    | <ul> <li>Using the QuantiBlot Human DNA<br/>Quantitation Kit (for human DNA)</li> </ul>                                      |
|                                                                                |                                                                                                    | <ul> <li>Running an agarose yield gel</li> </ul>                                                                             |
|                                                                                |                                                                                                    | If DNA is degraded or inaccurately<br>quantitated, reamplify with an increased<br>amount of DNA.                             |
|                                                                                | Insufficient sample DNA added because of inaccurate quantitation                                                  | Evaluate the quality and concentration of the DNA sample by:                                                                 |
|                                                                                |                                                                                                    | <ul> <li>Using the QuantiBlot Human DNA<br/>Quantitation Kit (for human DNA)</li> </ul>                                      |
|                                                                                |                                                                                                    | <ul> <li>Running an agarose yield gel</li> </ul>                                                                             |
|                                                                                |                                                                                                    | If DNA is degraded or inaccurately<br>quantitated, reamplify with an increased<br>amount of DNA.                             |
|                                                                                | Incorrect pH                                                                                                    | Verify buffer pH and concentration.                                                                                          |
|                                                                                |                                                                                                    | If correct, quantitate sample DNA. Too<br>little or too much DNA can alter the pH.                                           |
|                                                                                | Primer choice not optimal (for example,                                                                           | Use different primers.                                                                                                    |
|                                                                                | primers may be annealing to sites of template<br>secondary structure or may have internal<br>secondary structure) | See "Designing Custom Primers" on page 6-3 for more information.                                                             |
|                                                                                | T <sub>m</sub> of primers is lower than expected                                                                  | Decrease the annealing temperature by 2°C increments.                                                                        |

 Table 11-1
 Problems with Poor Amplification (continued)

| Observation                                                                                    | Possible Causes                                                                                                    | Recommended Actions                                                                                                    |  |  |
|------------------------------------------------------------------------------------------------|----------------------------------------------------------------------------------------------------|----------------------------------------------------------------------------------------------------|--|--|
| Poor yield for multiplex<br>PCR                                                                | Non-optimal thermal cycling parameters                                                                                                    | Between the denaturation and annealing stages, add a 2 minute down-ramp time to thermal cycling profile.                                                                                  |  |  |
|                                                                                                |                                                                                                    | <b>Note</b> For multiplex PCR, a short down-ramp time is not necessarily optimal.                                                                                                    |  |  |
|                                                                                                | Competition from mispriming and other                                                                                                    | Use AmpliTaq Gold DNA Polymerase.                                                                                                    |  |  |
|                                                                                                | competing side reactions                                                                                                    | See "Designing Custom Primers" on<br>page 6-3, "Multiplexing PCR" on<br>page 6-10, and "Preventing Competing<br>Side Reactions—Hot Start PCR" on<br>page 6-13 for additional suggestions. |  |  |
|                                                                                                | Problems with primer choice, concentration, or<br>degradation See "Designing Custom Primers<br>page 6-3, "Determining Reagen<br>Concentrations" on page 6-6, ar<br>"Multiplexing PCR" on page 6-1<br>additional suggestions. |                                                                                                    |  |  |
| Yield gets progressively<br>poorer for successive<br>PCR amplifications<br>performed over time | Expired or mishandled reagents                                                                                                    | Check expiration dates on all reagents.<br>If not expired, verify that reagents are<br>being stored and used according to<br>manufacturer's instructions.                                 |  |  |
|                                                                                                |                                                                                                    | Compare with PCR performance using<br>fresh reagents.                                                                                                    |  |  |
| Inconsistent yields with<br>control DNA                                                        | Combined reagents not spun to bottom of PCR sample tube                                                                                                    | Place all reagents in apex of tube and spin briefly after combining.                                                                                                    |  |  |
|                                                                                                | Combined reagents left at room temperature<br>or on ice for extended periods of time<br>(encouraging mispriming and other primer<br>artifacts)                                                                               | Put tubes in block immediately after combining reagents.                                                                                                    |  |  |
|                                                                                                | Combined reagents not thoroughly mixed                                                                                                    | Vortex all primers, reagents, and                                                                                                    |  |  |
|                                                                                                | Primers not uniformly suspended before<br>adding to reaction mixture. (Primers can<br>aggregate and settle to the bottom of the tube.)                                                                                       | reaction mixes (minus enzyme)<br>thoroughly to ensure uniform<br>concentration.                                                                                                    |  |  |
|                                                                                                | Pipetting errors.                                                                                                    | Follow all these precautionary measures:                                                                                                    |  |  |
|                                                                                                |                                                                                                    | Calibrate pipettes                                                                                                    |  |  |
|                                                                                                |                                                                                                    | <ul> <li>Attach tips firmly</li> </ul>                                                                                                    |  |  |
|                                                                                                |                                                                                                    | <ul> <li>Check all phases of pipetting<br/>technique</li> </ul>                                                                                                    |  |  |
|                                                                                                |                                                                                                    | <ul> <li>Whenever possible minimize<br/>pipetting small volumes (for<br/>example, make master mixes)</li> </ul>                                                                           |  |  |
|                                                                                                |                                                                                                    | <b>Note</b> You may also want to consider using a 2-µL or other high-precision pipette                                                                                                    |  |  |

| Table 11-1 | Problems with Poor Amplification | (continued) |  |
|------------|----------------------------------|-------------|--|
|            |                                  |             |  |

continued on next page

| Table 11-2 | Problems with Extra Peaks    |
|------------|------------------------------|
|            | FIUDIEITIS WILLI EXILA FEAKS |

| Observation                                    | Possible Causes                                                                      | Recommended Actions                                                                                  |  |
|------------------------------------------------|--------------------------------------------------------------------------------------|----------------------------------------------------------------------------------------------------|--|
| Extra peaks appear with no discernible pattern | Presence of exogenous DNA                                                            | Use appropriate techniques to avoid<br>introducing foreign DNA during<br>laboratory handling.        |  |
|                                                | Nonspecific priming ( <i>i.e.</i> , primer-template mismatch)                        | Check for good primer design. See<br>"Designing Custom Primers" on<br>page 6-3 for more information. |  |
|                                                |                                                                                      | Add less template DNA.                                                                               |  |
|                                                |                                                                                      | <b>Note</b> High DNA concentrations promote nonspecific annealing.                                   |  |
|                                                |                                                                                      | Optimize Mg <sup>2+</sup> concentration.                                                             |  |
|                                                |                                                                                      | Add less primer DNA                                                                                  |  |
|                                                |                                                                                      | <b>Note</b> High primer concentrations promote nonspecific annealing.                                |  |
|                                                |                                                                                      | If you are not using AmpliTaq Gold DNA<br>Polymerase, consider using a Hot-Start<br>Technique.       |  |
|                                                |                                                                                      | Increase annealing temperature in 2–5 °C increments.                                                 |  |
|                                                |                                                                                      | Decrease annealing and/or extension times.                                                           |  |
|                                                |                                                                                      | Increase primer length.                                                                              |  |
|                                                |                                                                                      | Perform a second amplification with<br>nested primers.                                               |  |
|                                                |                                                                                      | Perform Touchdown PCR.                                                                               |  |
|                                                | Primer-dimer and primer-oligomer artifacts (likelihood increases with multiplex PCR) | Check primers for 3' complementarity.                                                                |  |
|                                                |                                                                                      | Design longer primers.                                                                               |  |
|                                                |                                                                                      | Reduce primer concentration.                                                                         |  |
|                                                |                                                                                      | Reduce number of cycles.                                                                             |  |
|                                                |                                                                                      | Raise the annealing temperature in 2–5 °C increments.                                                |  |
|                                                |                                                                                      | Increase amount of target DNA.                                                                       |  |
|                                                | Incomplete restriction (and/or ligation if performing AFLP)                          | Repeat restriction (and/or ligation).                                                                |  |
|                                                | If performing AFLP, too much DNA in reaction so that insufficient adaptor is present | Use the recommended amount of template DNA.                                                          |  |
|                                                | Mixed sample                                                                         | Verify quality and integrity of sample.                                                              |  |

#### Table 11-2 Problems with Extra Peaks (continued)

| Observation                                                                                                    | Possible Causes                                                                                                   | Recommended Actions                                                                                                    |
|----------------------------------------------------------------------------------------------------|----------------------------------------------------------------------------------------------------|----------------------------------------------------------------------------------------------------|
| Presence of split peaks<br>differing in size by one<br>base pair<br>(Extra peak of size n+1)                            | Partial nontemplate addition of an extra<br>nucleotide (usually adenosine) to the blunt end<br>of the PCR product | Add the correct amount of Mg <sup>2+</sup> to the<br>reaction mix.<br><b>Note</b> Increasing Mg <sup>2+</sup> concentrations<br>can increase the frequency of<br>nontemplated nucleotide addition and<br>vice versa.<br>Increasing the extension time at 72 °C<br>will increase the frequency of<br>nontemplate nucleotide addition.<br>For more suggestions see "3' A<br>Nucleotide Addition" on page 6-18. |
| Presence of peaks<br>differing in size by two,<br>three, or four base pairs<br>(Extra peak of size n-2,<br>n-3, or n-4) | Stutter product formed during amplification of di-, tri-, or tetranucleotide STR loci                             | See "Stutter Products" on page 6-21 for suggestions.                                                                                                    |

#### Table 11-3Problems with Missing Peaks

| Observation                                                            | Possible Causes                                                                      | Recommended Actions                                                                         |  |  |
|------------------------------------------------------------------------|--------------------------------------------------------------------------------------|---------------------------------------------------------------------------------------------|--|--|
| Some but not all loci<br>visible on<br>electropherogram                | Sample DNA is degraded (indicated if shorter amplicons are favored)                  | Quantitate DNA and add more template.<br>Repeat amplification.                              |  |  |
|                                                                        |                                                                                      | Wash the sample in an Amicon<br>Centricon-100 column and repeat<br>amplification.           |  |  |
|                                                                        |                                                                                      | <b>Note</b> For fragments smaller than 130 bp the Amicon Centricon-30 column is preferable. |  |  |
|                                                                        | Sample contains PCR inhibitor ( <i>e.g.</i> , heme compounds, EDTA, or certain dyes) | Quantitate DNA and add minimum<br>necessary volume of PCR product.<br>Repeat amplification. |  |  |
| Individual alleles are<br>missing when inheritance<br>data is examined | Mutation in primer annealing site of one allele                                      | Change the primer.                                                                          |  |  |

#### **Troubleshooting PCR Product Detection**

Topics This section offers troubleshooting suggestions for the following problem areas:

- Problems with gel or gel image (page 11-7) ٠
- Problems with automatic data analysis (page 11-8) ٠
- Problems with current (page 11-9) ٠
- Problems with signal strength and quality (page 11-9) ٠
- Problems with peak number and position (page 11-11) ٠
- Problems with peak quality and resolution (page 11-13)

#### Table 11-4 Problems with Gel or Gel Image

| Observation                                                     | Possible Causes                                                                                           | Recommended Actions                                                                                                    |                                                                                                    |  |  |
|-----------------------------------------------------------------|----------------------------------------------------------------------------------------------------|----------------------------------------------------------------------------------------------------|----------------------------------------------------------------------------------------------------|--|--|
| Misshapen wells                                                 | Suction when comb removed                                                                                 | When ren                                                                                                    | When removing the comb:                                                                                         |  |  |
| Note If only a few                                              |                                                                                                    | 1                                                                                                    | Lay gel flat.                                                                                                   |  |  |
| wells are misshapen, you                                        |                                                                                                    | 2                                                                                                    | Pour 1X TBE over comb.                                                                                          |  |  |
| can still load the gel using                                    |                                                                                                    | 3                                                                                                    | Remove comb slowly.                                                                                             |  |  |
| well-formed wells                                               | Wet comb or well-former                                                                                   | Ensure th<br>inserting i                                                                                                    | at comb is clean and dry before nto gel.                                                                        |  |  |
|                                                                 |                                                                                                    | Note<br>can "wet"<br>appropria                                                                                                 | <b>Note</b> To ease insertion of comb, you can "wet" the comb with acrylamide (or the appropriate gel polymer). |  |  |
|                                                                 | Air bubbles trapped when comb inserted                                                                    | Ensure th                                                                                                    | at no air is trapped by comb.                                                                                   |  |  |
| Severely bowed gel                                              | Clamping bottom of gel plates                                                                             | Do not cla                                                                                                    | amp the bottom of the gel.                                                                                      |  |  |
| image                                                           |                                                                                                    | <b>Note</b> Use clamps of equal tension along the side of the gel. The clamps must be placed over the spacers.                 |                                                                                                    |  |  |
|                                                                 | Gel extruded between plates into upper buffer reservoir                                                   | After cleaning plates, soak for 10 minutes<br>in 3M HCl, then rinse with distilled,<br>deionized H <sub>2</sub> O. Remake gel. |                                                                                                    |  |  |
|                                                                 |                                                                                                    | <b>Note</b> This will remove any residual charge on the plates that might cause the gel to become oppositely charged.          |                                                                                                    |  |  |
| Red or green smearing on gel                                    | en smearing on Gel dried out before running                                                               |                                                                                                    | pring a poured gel, wrap the gel<br>damp Kimwipes and plastic                                                   |  |  |
|                                                                 |                                                                                                    | <b>IMPORTANT</b> Use gels within 24 hours of pouring.                                                                          |                                                                                                    |  |  |
| Appearance of<br>donut-shaped band (with<br>black central hole) | Too much sample loaded Load less sample or remake s higher dilution.                                      |                                                                                                    |                                                                                                    |  |  |
| Large migrating region<br>showing no fluorescence               | gion Plates not rinsed free of Alconox Rinse plates thoroughly with distilled deionized H <sub>2</sub> O. |                                                                                                    |                                                                                                    |  |  |

| Observation                                                           | Possible Causes                                                                                                    | Recommended Actions                                                                                                    |  |
|-----------------------------------------------------------------------|----------------------------------------------------------------------------------------------------|----------------------------------------------------------------------------------------------------|--|
| Lane-wide region(s) of fluorescence                                   | Contaminated loading buffer or sample                                                                                     | Remake solutions co-loaded with sample.                                                                                                    |  |
| Gel-wide region of<br>migrating fluorescence<br>(can be of any color) | Contamination of buffer with fluorescent species ( <i>e.g.</i> , laboratory pen used to label lanes, gel plates, or comb) | Do not mark gel plates or comb.                                                                                                    |  |
|                                                                       | Lower buffer chamber not clean ( <i>i.e.</i> , contaminated with fluorescent species)                                     | Clean and replenish buffer in lower buffer chamber.                                                                                                   |  |
| Tilted or deformed bands                                              | Small bubble in lane                                                                                                    | Cast gel as described in protocol. Make sure plates are lint-free before pouring gel.                                                                 |  |
|                                                                       | Gel not clamped properly                                                                                                  | Use clamps of equal tension along the side of the gel. The clamps must be placed over the spacers only. IMPORTANT Do not clamp the bottom of the gel. |  |
|                                                                       | Dirty plates                                                                                                    | Clean plates with 3 M HCl.                                                                                                    |  |

| Table 11-4 | Problems with Gel or Gel Image (continued) | 1 |
|------------|--------------------------------------------|---|
|------------|--------------------------------------------|---|

 Table 11-5
 Problems with Automatic Data Analysis

| Observation Possible                   | Possible Causes                                                                                                    | Recommended Actions                                                                                                    |  |
|----------------------------------------|----------------------------------------------------------------------------------------------------|----------------------------------------------------------------------------------------------------|--|
| Data was not<br>automatically analyzed | Sample Sheet not completed or completed incorrectly                                                                                              | Complete Sample Sheet as described.                                                                                                    |  |
|                                        | GeneScan <sup>®</sup> Analysis Software Run Defaults<br>set incorrectly in data collection program (in<br>the Preferences under the Window menu) | Make sure that the Autoanalyze box is<br>checked and that the GeneScan Run<br>Default appears with the correct<br>pathname.                               |  |
|                                        | Insufficient free RAM                                                                                                    | Restart the computer before collecting data.<br>Note You should always restart the                                                                        |  |
|                                        |                                                                                                    | computer before collecting data.                                                                                                    |  |
|                                        | Conflicting extensions                                                                                                    | Choose Extensions Manager from the<br>Control Panels. Turn off any extensions<br>that were not part of the original<br>installation and restart computer. |  |

| Observation | Possible Causes                  | Recommended Actions                                                                   |  |  |
|-------------|----------------------------------|---------------------------------------------------------------------------------------|--|--|
| No current  | Incorrect TBE buffer formulation | Use correct TBE buffer concentrations:                                                |  |  |
|             |                                  | <ul> <li>10X TBE in the gel (for a final concentration of 1X)</li> </ul>              |  |  |
|             |                                  | <ul> <li>1X TBE running buffer</li> </ul>                                             |  |  |
|             | Instrument set up incorrectly    | Verify that:                                                                          |  |  |
|             |                                  | <ul> <li>The electrode leads are secure and<br/>plugged in.</li> </ul>                |  |  |
|             |                                  | <ul> <li>The bottom and top of the gel are<br/>immersed in running buffer.</li> </ul> |  |  |
|             | Broken instrument parts          | Check for breaks in:                                                                  |  |  |
|             |                                  | Electrode leads                                                                       |  |  |
|             |                                  | Buffer chambers                                                                       |  |  |
|             |                                  | Platinum wire in buffer chamber                                                       |  |  |
|             | Corrupted firmware               | Resend firmware by performing a total reset.                                          |  |  |

Table 11-6 Problems with Current

| Table 11-7 | Problems | with | Signal | Strength | and | Quality |
|------------|----------|------|--------|----------|-----|---------|
|            |          |      |        |          |     |         |

| Observation                                                           | Possible Causes                                                                                               | Recommended Actions                                                                                                    |
|-----------------------------------------------------------------------|----------------------------------------------------------------------------------------------------|----------------------------------------------------------------------------------------------------|
| Signal too low, <i>i.e.</i> , peak<br>heights are lower than<br>usual | Insufficient sample added to some or all lanes                                                                | Did you add a full 1.5 µL of PCR product to formamide/size standard mix?                                                                                                    |
|                                                                       |                                                                                                    | If not, add 1.5 µL PCR product to formamide/size standard mix.                                                                                                    |
|                                                                       |                                                                                                    | If so, concentrate your PCR product<br>before adding to formamide/size<br>standard mix or examine the efficiency<br>of the PCR. Check pipette calibration.                                       |
|                                                                       | Cassette not flush with back heat transfer plate<br>and alignment pins (ABI PRISM® 377 DNA<br>Sequencer only) | Place cassette flush against back heat<br>transfer plate.IMPORTANTThe spacers must<br>touch the alignment pins. You should be<br>able to see the alignment pins pressing<br>against the spacers. |
|                                                                       | Difficulty in loading sample because wells not flushed                                                        | Flush the wells prior to loading the gel.                                                                                                    |

| Observation                                                              | Possible Causes                                                                                                    | Recommended Actions                                                                                         |
|--------------------------------------------------------------------------|----------------------------------------------------------------------------------------------------|----------------------------------------------------------------------------------------------------|
| Signal too low, <i>i.e.</i> , peak<br>heights are lower than<br>usual    | Bad formamide                                                                                                    | Use freshly deionized formamide. (See<br>"Deionized Formamide" on page A-7 for<br>directions.)              |
|                                                                          |                                                                                                    | <b>Note</b> Formamide pH should be between 7 and 9.                                                         |
|                                                                          | Insufficient [F]dNTPs added to PCR reaction                                                                                      | Reamplify using more [F]dNTPs or examine the efficiency of the PCR.                                         |
|                                                                          | Optics/detector misaligned                                                                                                    | Call service representative.                                                                                |
| Signal too high (streaks                                                 | Too much sample added to some or all lanes                                                                                       | Load less sample.                                                                                           |
| appearing or peaks                                                       |                                                                                                    | Reamplify using less [F]dNTPs.                                                                              |
| 4000 RFU)                                                                | Unincorporated [F]dNTPs                                                                                                    | Purify the PCR product.                                                                                     |
| High/noisy baseline                                                      | Matrix made incorrectly resulting in too much                                                                                    | Remake matrix. Be sure to:                                                                                  |
|                                                                          | correction (also indicated by troughs under peaks)                                                                               | <ul> <li>Remove primer peak (or aberrant<br/>off-scale peaks) from scan range.</li> </ul>                   |
|                                                                          |                                                                                                    | <ul> <li>Pick start and stop points on flat<br/>parts of the baseline when viewing<br/>raw data.</li> </ul> |
|                                                                          |                                                                                                    | <ul> <li>Make matrix using same gel<br/>formulation, buffer, and run<br/>conditions as samples.</li> </ul>  |
|                                                                          | Contamination of buffer with fluorescent<br>species (for example, from laboratory pen<br>used to label lanes gel plates or comb) | Do not label gel plates or comb.                                                                            |
|                                                                          | Lower buffer chamber not clean ( <i>i.e.</i> , contaminated with fluorescent species)                                            | Clean and replenish buffer in lower buffer chamber.                                                         |
| Signal gets progressively<br>weaker for successive<br>gels run over time | Degraded primers                                                                                                    | Store primers in the dark at -15 to<br>-25 °C when not in use. Avoid<br>unnecessary freeze-thaw cycles.     |
|                                                                          |                                                                                                    | Keep primers on ice during run setup.                                                                       |
|                                                                          | Expired or mishandled reagents                                                                                                   | Check expiration dates on all reagents.                                                                     |
|                                                                          |                                                                                                    | If not expired, verify that reagents are being stored and used according to manufacturer's instructions.    |
|                                                                          |                                                                                                    | Compare with signal strength of the<br>same samples prepared and run using<br>fresh reagents.               |
| Inconsistent signal from<br>lane to lane                                 | Some samples not thoroughly mixed with formamide/size standard mixture                                                           | Mix samples into formamide/size standard mixture by pipetting up and down several times.                    |

#### Table 11-7 Problems with Signal Strength and Quality (continued)

| Observation                                                                                                    | Possible Causes                                                                                                    | Recommended Actions                                                                                                    |
|----------------------------------------------------------------------------------------------------|----------------------------------------------------------------------------------------------------|----------------------------------------------------------------------------------------------------|
| Extra peaks in additional<br>colors displayed<br>underneath the position<br>of one strong peak                                                                                                    | Too much sample loaded causing off-scale data. Indicated if any peak is:                                                         | Dilute PCR sample before adding to formamide/size standard mix.                                                                           |
|                                                                                                    | • greater than 4000 RFU on the ABI 373                                                                                           | Reamplify using less DNA.                                                                                                    |
|                                                                                                    | <ul> <li>greater than approximately 5000 RFU in<br/>the raw data on the ABI PRISM 377</li> </ul>                                 |                                                                                                    |
|                                                                                                    | Incorrect matrix chosen or poor matrix                                                                                           | Check matrix selection.                                                                                                    |
|                                                                                                    |                                                                                                    | If correct, you may want to create a new matrix.                                                                                          |
| Extra peaks when sample<br>is known to contain DNA<br>from a single source<br>(If extra peaks are 1–4 nt<br>larger or smaller than the<br>expected peak, it may be<br>a PCR artifact. See<br>"Problems with Extra<br>Peaks" on page 11-5.) | Samples not fully denatured                                                                                                    | Make sure the samples are heated at 95 °C for 5 minutes prior to loading.                                                                 |
|                                                                                                    | Unoptimized PCR                                                                                                    | Check efficiency of the PCR. See<br>Chapter 6, "Optimizing PCR," for<br>detailed suggestions.                                             |
|                                                                                                    | Renaturation of denatured samples                                                                                                | Load samples immediately following denaturation, or store on ice until you are ready to load.                                             |
|                                                                                                    |                                                                                                    | <b>IMPORTANT</b> Do not store samples on ice for more than 2 hours before loading.                                                        |
|                                                                                                    |                                                                                                    | <b>Note</b> Too much DNA also promotes renaturation, but before you add less DNA you will need to assess the signal strength and quality. |
|                                                                                                    | Well spillover                                                                                                    | Follow the recommended sample loading protocol.                                                                                           |
| Gel image not showing upper (or lower) bands.                                                                                                    | Gel ran slower (or faster) than expected                                                                                         | Adjust scan numbers for Display Gel<br>Image under Gel Processing<br>Parameters and choose Regenerate Gel<br>Image.                       |
|                                                                                                    |                                                                                                    | Gel polymer concentration is incorrect.                                                                                                   |
|                                                                                                    |                                                                                                    | Check gel composition and rerun samples.                                                                                                  |
| Size standard peaks not<br>recognized when defining<br>size standard                                                                                                    | Height of a size standard peak less than the<br>Peak Amplitude Threshold for the size<br>standard color (in Analysis Parameters) | Rerun sample, adding recommended amount of size standard.                                                                                 |
|                                                                                                    | Note 50 RFU is the default threshold.                                                                                            |                                                                                                    |
|                                                                                                    | Gel image does not display all size standard peaks                                                                               | Adjust scan numbers for Display Gel<br>Image under Gel Processing<br>Parameters and choose Regenerate Gel<br>Image.                       |
|                                                                                                    | Minimum Peak Half Width is set too high (in Analysis Parameters)                                                                 | Lower the value for the Minimum Peak<br>Half Width                                                                                        |

 Table 11-8
 Problems with Peak Number and Position

| Table 11-8 | Problems with Peak Number and Position (continued) |
|------------|----------------------------------------------------|
|------------|----------------------------------------------------|

| Observation                                 | Possible Causes                                              | Recommended Actions                                                                                                    |
|---------------------------------------------|--------------------------------------------------------------|----------------------------------------------------------------------------------------------------|
| Inconsistent mobilities<br>from gel to gel  | Total polymer percentage wrong                               | Remake gel, carefully following protocol.                                                                                      |
|                                             | Wrong TBE buffer concentration                               | Remake buffer, carefully following protocol.                                                                                   |
|                                             | Poor quality or old reagents                                 | Remake 10X TBE and gel solution stock using fresh reagents from a reliable source.                                             |
|                                             |                                                              | IMPORTANT Urea must be ultrapure.                                                                                              |
|                                             | Too much dissolved O <sub>2</sub> remaining in gel           | Make sure that you:                                                                                                    |
|                                             |                                                              | <ul> <li>Keep vacuum strength at ~20" Hg<br/>and leave under vacuum for<br/>5 minutes when degassing<br/>acrylamide</li> </ul> |
|                                             |                                                              | • Stir and pour gel solutions gently                                                                                           |
|                                             |                                                              | ♦ Filter and pour gels at 20–23 °C                                                                                             |
|                                             | Variations in spacers (that is, some may be worn or damaged) | Use spacers and combs that are of equal thickness.                                                                             |
| Peak positions off<br>throughout size range | Inadvertent change in Analysis Parameters.                   | Check settings for GeneScan Analysis<br>Parameters.                                                                            |
|                                             | Incorrect Sample Sheet selected                              | Check Sample Sheet selection in data collection program                                                                        |
|                                             | Change in size-calling method                                | Use consistent size-calling method.                                                                                            |
|                                             | Incorrect internal size standard                             | Use correct GeneScan Internal Lane<br>Size Standard                                                                            |
|                                             | Incorrectly defined size standard                            | Define size standard peak sizes within each lane.                                                                              |
| Observation                                   | Possible Causes                                                                   | Recommended Actions                                                                                        |  |
|-----------------------------------------------|-----------------------------------------------------------------------------------|----------------------------------------------------------------------------------------------------|--|
| Fuzzy or smeared bands<br>in electropherogram | Dirty gel plates                                                                  | Clean plates with Alconox cleaner and a soft cloth, then rinse thoroughly with distilled, deionized water. |  |
|                                               | Excess urea in wells before loading                                               | Flush wells immediately before loading.                                                                    |  |
|                                               | Incorrect TBE buffer formulation                                                  | Remake buffer, carefully following protocol.                                                               |  |
|                                               | Worn or damaged spacers causing variable gel thickness                            | Replace damaged spacers.                                                                                   |  |
| Poor resolution<br>throughout size range      | Poor quality or old reagents                                                      | Remake 10X TBE and gel solution stock<br>using fresh reagents from a reliable<br>source.                   |  |
|                                               |                                                                                   | <b>IMPORTANT</b> Urea must be ultrapure.                                                                   |  |
|                                               | Formamide degraded to formic acid and formate ions (denaturing applications only) | Use freshly deionized formamide. (See<br>"Deionized Formamide" on page A-7 for<br>directions.)             |  |
|                                               |                                                                                   | <b>Note</b> Formamide pH should be between 7 and 9.                                                        |  |
|                                               | Small bubble between load and read region                                         | Cast gel as described in protocol.                                                                         |  |
|                                               |                                                                                   | <b>Note</b> Make sure plates are lint-free before pouring gel.                                             |  |
|                                               | Incomplete strand separation due to insufficient heat denaturation                | Make sure the samples are heated at 95 °C for 5 minutes prior to loading in gel.                           |  |
|                                               | Misshapen wells                                                                   | To prevent suction when removing the comb:                                                                 |  |
|                                               | you can still load the gel using only those                                       | 1 Lay gel flat.                                                                                            |  |
|                                               | lanes with flat, well-formed wells.                                               | 2 Pour 1X TBE over comb.                                                                                   |  |
|                                               |                                                                                   | 3 Remove comb slowly.                                                                                      |  |
|                                               |                                                                                   | Ensure that no air is trapped by comb during insertion.                                                    |  |
|                                               | Wrong TBE buffer formulation                                                      | Remake buffer, carefully following protocol.                                                               |  |

 Table 11-9
 Problems with Peak Quality and Resolution

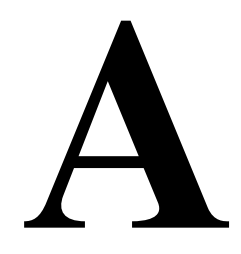

# **Reagent Preparation**

# **Preparing Gels**

| 10% Ammonium<br>Persulfate                                                                                                    | IMPORT                                                                                                    | <b>ANT</b> Prepare the 10% ammonium persulfate solution (APS) no more than 2 hours buring the gel.                                                                                                    |  |  |
|----------------------------------------------------------------------------------------------------|----------------------------------------------------------------------------------------------------|----------------------------------------------------------------------------------------------------|--|--|
|                                                                                                    | Stop                                                                                                    | Action                                                                                                    |  |  |
|                                                                                                    | Siep                                                                                                    |                                                                                                    |  |  |
|                                                                                                    | 1                                                                                                    | Weigh out 0.50 $\pm$ 0.005 g of ammonium persulfate into a 15-mL polypropylene tul                                                                                                    |  |  |
| <b>! WARNING !</b> CHEMICAL HAZARD. Ammonium persulfate (AP harmful is swallowed, inhaled, or absorbed through the skin. It is ex destructive to mucous membranes, eyes, and skin. Inhalation can be Always work in a fume hood. Obtain a copy of the MSDS from the manufacturer. Wear appropriate protective eyewear, clothing, and g |                                                                                                    |                                                                                                    |  |  |
|                                                                                                    | 2                                                                                                    | Using a P-5000 Pipetman or equivalent, add 5 mL of deionized water to the tube.                                                                                                    |  |  |
|                                                                                                    | 3                                                                                                    | Vortex until all crystals dissolve.                                                                                                    |  |  |
| Long Ranger Gels                                                                                                    | nger GelsIMPORTANTThe 5% Long Ranger (FMC Corporation, P/N 50610) gel solution is<br>hazardous waste. Dispose of the unused working solution in accordance with all applicable<br>federal, sate, and local health and safety regulations. After you finish pouring the gel, thorough<br>clean all work surfaces with water.NoteA variation of the following protocol suitable for SSCP appears after the protocol.<br> |                                                                                                    |  |  |
| Step Action                                                                                                    |                                                                                                    |                                                                                                    |  |  |
|                                                                                                    | 1                                                                                                    | Wash and assemble the glass plates as described in your instrument user's manual.                                                                                                    |  |  |
|                                                                                                    | 2                                                                                                    | Weigh out 18.0 g of urea and transfer it carefully to a graduated cylinder.                                                                                                    |  |  |
|                                                                                                    |                                                                                                    | <b>WARNING !</b> CHEMICAL HAZARD. Urea is a potential mutagen. Dangers cited in toxicity studies show reproductive and tumorigenic effects. Urea can cause irritation to the skin, eyes, and respiratory tract. Avoid inhalation and contact with skin, eyes, and clothing. Always work in a fume hood. Obtain a |  |  |

eyewear, clothing, and gloves.

copy of the MSDS from the manufacturer. Wear appropriate protective

To prepare a 36-cm, 5% Long Ranger/6 M urea gel: (continued)

| Step | Action                                                                                                    |  |
|------|----------------------------------------------------------------------------------------------------|--|
| 3    | Using a pipette, add the following:                                                                                                    |  |
|      | ♦ 5.0 mL 50% Long Ranger gel solution concentrate                                                                                                    |  |
|      | ◆ 5.0 mL 10X TBE                                                                                                    |  |
|      | <b>! WARNING !</b> CHEMICAL HAZARD. Long Ranger gel solution contains acrylamide. Acrylamide is a neurotoxin. Avoid skin contact with Long Ranger gel solution because acrylamide can be absorbed through the skin. Always work in a fume hood. Obtain a copy of the MSDS from the manufacturer. Wear appropriate protective evewear, clothing. and gloves.                                                  |  |
| 4    | Slowly add distilled, deionized $H_2O$ to bring the liquid level to approximately 45 mL.                                                                                                    |  |
|      | <b>Note</b> Gently tap the cylinder while adding the water to release any air bubbles trapped by the urea.                                                                                                    |  |
| 5    | Stopper and then invert the cylinder to dissolve the urea.                                                                                                    |  |
|      | <b>Note</b> Although the cylinder and its contents become very cold, the urea dissolves rapidly.                                                                                                    |  |
| 6    | Allow the solution to warm to room temperature.                                                                                                    |  |
| 7    | Add distilled, deionized H <sub>2</sub> O to a final volume of 50 mL.                                                                                                    |  |
| 8    | Stopper the cylinder and then mix the contents thoroughly.                                                                                                    |  |
| 9    | Filter the mixture through 0.2-µm cellulose nitrate filter.                                                                                                    |  |
| 10   | Degas the filtrate by one of the following methods:                                                                                                    |  |
|      | <ul> <li>Purging with argon or helium</li> </ul>                                                                                                    |  |
|      | <ul> <li>Applying a vacuum for at least five minutes</li> </ul>                                                                                                    |  |
| 11   | Add fresh 10% APS to the gel solution. Swirl gently to mix. Be careful to avoid introducing air bubbles.                                                                                                    |  |
| 12   | Add 25 $\mu$ L of TEMED (tetramethylethylenediamine) to the solution. Swirl gently to mix. Be careful to avoid introducing air bubbles.                                                                                                    |  |
|      | <b>! WARNING !</b> TEMED (Tetramethylethylenediamine) is extremely flammable, and can be very destructive to the skin, eyes, nose, and respiratory system. Keep TEMED in a tightly closed container. Avoid inhalation and contact with the skin, eyes, and clothing. Always work in a fume hood. Obtain a copy of the MSDS from the manufacturer. Wear appropriate protective eyewear, clothing, and gloves. |  |
| 13   | Immediately cast the gel as described in your instrument user's manual. Use standard 0.2-mm spacers and a square-tooth comb.                                                                                                    |  |
| 14   | Allow the gel to polymerize for at least 2 hours before performing electrophoresis.                                                                                                    |  |

### Preparing a Long Ranger Gel for SSCP

The protocol for making a non-denaturing, 8.1% Long Ranger gel for SSCP differs from the preceding protocol in two places:

- Delete step 2 (*i.e.*, do not add urea).
- Step 3:

Add the following:

- 8.1 mL 50% Long Ranger gel solution concentrate
- 1.25 g glycerol
- 5.0 mL 10X TBE

## Polyacrylamide Gels Preparing 40% Polyacrylamide Stock

To make 150 mL of 40% polyacrylamide stock solution, use:

| Application | Acrylamide (g) | Bisacrylamide (g) |
|-------------|----------------|-------------------|
| SSCP        | 58.5           | 1.56              |
| All others  | 57             | 3                 |

**Note** For SSCP, always use a low cross-linker concentration ( $\geq$ 37.5:1, acrylamide:bisacrylamide) in the polyacrylamide stock solution. For other applications, typically use a 19:1 stock solution.

To make 40% polyacrylamide stock solution:

| Step | Action                                                                                                    |  |
|------|----------------------------------------------------------------------------------------------------|--|
| 1    | In a well-ventilated area, combine the acrylamide and bisacrylamide in a glass beaker. (See the preceding table for the amounts.)                                                                                                    |  |
|      | <b>! WARNING !</b> CHEMICAL HAZARD. Acrylamide and bis-acrylamide are<br>neurotoxins. Avoid inhalation of acrylamide when it is in crystalline form.<br>Avoid skin contact when it is in solution because acrylamide can be absorbed<br>through the skin. Always work in a fume hood. Obtain a copy of the MSDS<br>from the manufacturer. Wear appropriate protective eyewear, clothing, and<br>gloves. |  |
| 2    | Dissolve the crystalline acrylamide and bisacrylamide in a sufficient distilled, deionized $H_2O$ to bring the total volume to 135 mL.                                                                                                    |  |
| 3    | Add 15 g of mixed-bed, ion-exchange resin.                                                                                                    |  |
| 4    | Stir at room temperature until all crystals dissolve. Continue stirring for 5–10 minutes.                                                                                                    |  |
| 5    | Filter the mixture through a 0.2-µm cellulose nitrate filter.                                                                                                    |  |
| 6    | Transfer the filtrate to a graduated cylinder and bring the total volume to 150 mL with distilled, deionized $H_2O$ .                                                                                                    |  |
| 7    | Store at 2–6 °C.                                                                                                    |  |

Note 40% polyacrylamide stock lasts for 1 month at 2–6 °C.

# Preparing Polyacrylamide Gels for SSCP

To prepare a standard 6.5% nondenaturing, polyacrylamide gel for SSCP:

| Step | Action                                                                                                    |  |
|------|----------------------------------------------------------------------------------------------------|--|
| 1    | Wash and assemble the glass plates as described in your instrument user's manual.                                                                                                    |  |
| 2    | Combine the following:                                                                                                    |  |
|      | <ul> <li>♦ 6.5 mL 40% polyacrylamide stock (37.5:1)</li> </ul>                                                                                                    |  |
|      | <ul> <li>1.0 g mixed-bed, ion-exchange resin</li> </ul>                                                                                                    |  |
|      | ♦ 1.25 g glycerol                                                                                                    |  |
|      | <ul> <li>♦ 25 mL distilled, deionized H<sub>2</sub>O</li> </ul>                                                                                                    |  |
| 3    | Mix well to obtain a homogenous solution.                                                                                                    |  |
|      | <b>Note</b> This step is critical because glycerol is viscous, and it is difficult to obtain a homogeneous solution.                                                                                                    |  |
| 4    | Filter the mixture through a 0.2-µm cellulose nitrate filter for 5 minutes.                                                                                                    |  |
|      | Note During this step you both filter and degas the solution.                                                                                                    |  |
| 5    | Add 4.0 mL of filtered 10X TBE and sufficient distilled, deionized $H_2O$ to bring the total volume to 40.0 mL.                                                                                                    |  |
| 6    | With the filtered polyacrylamide solution at room temperature, add 200 µL of 10% APS (ammonium persulfate). Swirl gently to mix. Be careful to avoid air bubbles.                                                                                                    |  |
| 7    | Add 25 $\mu l$ of TEMED (tetramethylethylenediamine) to the solution. Swirl gently to mix. Be careful to avoid air bubbles.                                                                                                    |  |
|      | <b>! WARNING !</b> TEMED (Tetramethylethylenediamine) is extremely flammable, and can be very destructive to the skin, eyes, nose, and respiratory system. Keep TEMED in a tightly closed container. Avoid inhalation and contact with the skin, eyes, and clothing. Always work in a fume hood. Obtain a copy of the MSDS from the manufacturer. Wear appropriate protective eyewear, clothing, and gloves. |  |
| 8    | Immediately cast the gel as described in your instrument user's manual. Use standard 0.2-mm spacers and a square-tooth comb.                                                                                                    |  |
| 9    | Allow the gel to polymerize for at least 2 hours before performing electrophoresis.                                                                                                    |  |

# **Preparing Polyacrylamide Denaturing Gels**

To prepare 40 mL of an N% polyacrylamide/6 M urea gel:

| Step | Action                                                                                                    |  |
|------|----------------------------------------------------------------------------------------------------|--|
| 1    | Wash and assemble the glass plates as described in your instrument user's manual.                                                                                                    |  |
| 2    | Combine the following:                                                                                                    |  |
|      | ♦ N mL 40% polyacrylamide stock (19:1)                                                                                                    |  |
|      | Note N is the desired gel percentage.                                                                                                    |  |
|      | ♦ 14.4 g urea                                                                                                    |  |
|      | <ul> <li>1.0 g mixed-bed, ion-exchange resin</li> </ul>                                                                                                    |  |
|      | <ul> <li>25 mL distilled, deionized H<sub>2</sub>O</li> </ul>                                                                                                    |  |
| 3    | Stir well until all the urea crystals have dissolved.                                                                                                    |  |
| 4    | Filter the polyacrylamide solution through a 0.2-µm cellulose nitrate filter for 5 minutes.                                                                                                    |  |
|      | Note During this step you both filter and degas the solution.                                                                                                    |  |
| 5    | Add 4.0 mL of filtered 10X TBE and sufficient distilled, deionized $H_2O$ to bring the total volume to 40.0 mL.                                                                                                    |  |
| 6    | With the filtered polyacrylamide solution at room temperature, add 200 µL of 10% APS (ammonium persulfate). Swirl gently to mix. Be careful to avoid air bubbles.                                                                                                    |  |
| 7    | Add 25 $\mu$ L of TEMED (tetramethylethylenediamine) to the solution. Swirl gently to mix. Be careful to avoid air bubbles.                                                                                                    |  |
|      | <b>! WARNING !</b> TEMED (Tetramethylethylenediamine) is extremely flammable, and can be very destructive to the skin, eyes, nose, and respiratory system. Keep TEMED in a tightly closed container. Avoid inhalation and contact with the skin, eyes, and clothing. Always work in a fume hood. Obtain a copy of the MSDS from the manufacturer. Wear appropriate protective eyewear, clothing, and gloves. |  |
| 8    | Immediately cast the gel as described in your instrument user's manual.                                                                                                    |  |
| 9    | Allow the gel to polymerize for at least 2 hours before performing electrophoresis.                                                                                                    |  |

# MDE Gels for SSCP Mutation Detection Gel Solution (MDE) can be obtained from FMC (P/N 50621).

| Step | Action                                                                                                    |
|------|----------------------------------------------------------------------------------------------------|
| 1    | Wash and assemble the glass plates as described in your instrument user's manual.                                                                                                    |
| 2    | Combine the following:                                                                                                    |
|      | • 10.0 mL 2X MDE (Mutation Detection Gel Solution)                                                                                                    |
|      | ◆ 4.0 mL 10X TBE (see page A-7)                                                                                                    |
|      | <ul> <li>◆ 2.0 g glycerol</li> </ul>                                                                                                    |
|      | <b>! WARNING !</b> Mutation Detection Gel Solution (MDE) contains<br>acrylamide. Acrylamide is a neurotoxin. Avoid skin contact with MDE because<br>acrylamide can be absorbed through the skin. Always work in a fume hood.<br>Obtain a copy of the MSDS from the manufacturer. Wear appropriate<br>protective eyewear, clothing, and gloves. |
| 3    | Add sufficient distilled, deionized $\rm H_2O$ to bring the total volume to 40.0 mL. Mix well to obtain a homogenous solution.                                                                                                    |
|      | <b>Note</b> This step is critical because glycerol is viscous, and it is difficult to obtain a homogeneous solution.                                                                                                    |
| 4    | Use a 0.2- $\mu$ m filter unit to vacuum filter the MDE solution containing glycerol and 1X TBE for 5 minutes.                                                                                                    |
| 5    | With the filtered MDE solution at room temperature, add 200 $\mu L$ of 10% APS. Swirl gently to mix. Be careful to avoid air bubbles.                                                                                                    |
| 6    | Add 25 $\mu L$ of TEMED to the solution. Swirl gently to mix. Be careful to avoid air bubbles.                                                                                                    |
| 7    | Immediately cast the gel as described in your instrument user's manual.                                                                                                    |
| 8    | Allow the gel to polymerize for at least 2 hours before electrophoresis.                                                                                                    |

# **Preparing TBE Buffer and Deionized Formamide**

10X TBE To make 50 mL of 10X TBE:

| Step | Action                                                                                                    |  |
|------|----------------------------------------------------------------------------------------------------|--|
| 1    | To a 50-mL screw cap tube, add the following:                                                                                                    |  |
|      | ◆ 5.4 g Tris                                                                                                    |  |
|      | <ul> <li>♦ 2.8 g Boric acid</li> </ul>                                                                                                    |  |
|      | ♦ 0.4 g Na <sub>2</sub> EDTA                                                                                                    |  |
|      | <ul> <li>Distilled, deionized H<sub>2</sub>O to 50 mL</li> </ul>                                                                                  |  |
|      | <b>IMPORTANT</b> Be sure to use disodium EDTA to make 10X TBE stock. Some major laboratory suppliers provide monosodium EDTA or tetrasodium EDTA. |  |
| 2    | Mix ingredients thoroughly by vortexing.                                                                                                    |  |
| 3    | Verify that the pH is between 8.2 and 8.3.                                                                                                    |  |

**Note** 10X TBE lasts indefinitely at 2-6 °C and for 6 months at room temperature. If a precipitate forms in the TBE buffer, discard it and prepare fresh buffer.

DeionizedIMPORTANTAlways use deionized formamide. Over time, formamide hydrolyzes to formicFormamideacid and formate. Deionized formamide stock lasts for 3 months at -15 to -25 °C

| Step | Action                                                                                                    |  |
|------|----------------------------------------------------------------------------------------------------|--|
| 1    | Mix 50 mL of formamide and 5 g of AG501 X8 ion-exchange resin.                                                                                                    |  |
|      | <b>! WARNING !</b> CHEMICAL HAZARD. Formamide is a known teratogen. It can cause birth defects. Wash thoroughly after handling formamide. Obtain a copy of the MSDS from the manufacturer. Wear appropriate protective eyewear, clothing, and gloves. Wash thoroughly after handling formamide. |  |
| 2    | Stir for 30 minutes at room temperature.                                                                                                    |  |
| 3    | Check that the pH is greater than 7.0 using pH paper.                                                                                                    |  |
|      | If the pH is not greater than 7.0, decant the formamide into a beaker containing another 5 g of ion-exchange resin and repeat 30-minute stirring at room temperature.                                                                                                    |  |
| 4    | When the pH is greater than 7.0, allow the beads to settle to the bottom of the beaker. Remove the supernatant (formamide), taking care not to disturb the beads.                                                                                                    |  |
| 5    | Dispense the deionized formamide into aliquots of 500 $\mu L$ and store for up to 3 months at –15 to –25 °C.                                                                                                    |  |
| 6    | Use one aliquot per set of samples. Discard any unused deionized formamide.                                                                                                    |  |

# Sample Loading Volumes

Loading Volumes The following table summarizes total loading volumes for various instrument platforms and comb configurations:

| Instrument Platform | Number<br>of Wells | Loading Volume<br>(µL) |
|---------------------|--------------------|------------------------|
| ABI 373             | 24 or 34           | 4                      |
| ABI PRISM 373 XL    | 50                 | 2–3                    |
|                     | 66                 | 1                      |
| ABI PRISM 377       | 24 or 34           | 1.5                    |
| ABI PRISM 377 XL    | 50                 | 1–1.5                  |
|                     | 66                 | 0.5–1                  |

Loading the small volumes required by the ABI PRISM® 377 DNA Sequencer with XL Upgrade is easier if you use a gel-loading syringe, such as a multiplexed loader with four or eight syringes arrayed to match the ABI PRISM 377 with XL Upgrade's well spacing.

Alternatively, you can use an adjustable volume pipet with 0.17-mm gel-loading tips. Loading volumes smaller than 1  $\mu$ L with a pipet can be difficult.

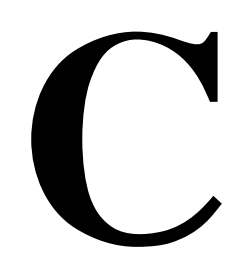

# **Creating Matrix Files**

# **Creating the GeneScan Matrix File**

## Overview

The matrix file contains the information necessary for software to correct the spectral overlap of the dyes in the filter and virtual filter sets (see Chapter 4 for more information on the dyes available). Once a matrix file has been created, it can be used for subsequent runs performed:

- With the same kit or chemistry
- On the same instrument
- Using the same:
  - run modules \_
  - set of dyes \_
  - gel parameters (gel polymer type, buffer, denaturing or non-denaturing conditions, etc.)

After running the matrix standards, use their sample files to generate a matrix file using ABI PRISM GeneScan® Analysis Software.

### How to Verify the Before creating the matrix file, verify that the raw data from the standards is good. **Raw Data**

To view the raw data in GeneScan Analysis Software:

| Step | Action                                                                                                    |  |
|------|----------------------------------------------------------------------------------------------------|--|
| 1    | Create a new project if you did not select Autoanalyze in the GeneScan Run<br>Defaults preferences in the data collection software:                                                      |  |
|      | a. Choose New from the File menu.                                                                                                    |  |
|      | b. Select the Project icon. An untitled Analysis Control window opens.                                                                                                    |  |
|      | c. Choose Add Sample Files from the Project menu.                                                                                                    |  |
|      | d. Find and open the Run Folder for the matrix standards run.                                                                                                    |  |
|      | e. Select the four Sample files representing the blue, green, yellow, and red dye-labeled "runs," and then click Add.                                                                    |  |
|      | f. Click Done after the Sample files are transferred.                                                                                                    |  |
| 2    | In the Analysis Control window, select the four matrix standard Sample files by clicking on the first Sample file, holding down the mouse button, and releasing on the last Sample file. |  |
| 3    | Choose Raw Data from the Project menu. Electropherograms displaying raw data from the four matrix standard Sample files appear.                                                          |  |

To verify the raw data:

| Step | Action                                                                                                    |  |  |  |  |
|------|----------------------------------------------------------------------------------------------------|--|--|--|--|
| 1    | Verify data peaks are present in all four samples. Peak data should be on-scale and the dye of interest should have a value of at least 200.                                                                                    |  |  |  |  |
| 2    | Check for any data anomalies, such as an unstable baseline. Rerun samples that have an unstable baseline.                                                                                                    |  |  |  |  |
| 3    | Select a starting point for the matrix data as shown below. The starting point for matrix data should be slightly beyond the point where the primer peak falls back to the baseline (approximately 2950 scans in this example). |  |  |  |  |
|      | ■ R3•ned ■<br>■ 2400 2700 3000 3300 3600 3900 4200 4500                                                                                                    |  |  |  |  |
|      | 8100_ 7200_ 6300_ 5400_ 4500_ 3600_ 2700_ 1300_ 1300_                                                                                                    |  |  |  |  |
|      |                                                                                                    |  |  |  |  |
| 4    | Choose a stop point such that at least three matrix standard peaks will be within the range analyzed.                                                                                                    |  |  |  |  |

## How to Generate The Matrix File

To generate the matrix files:

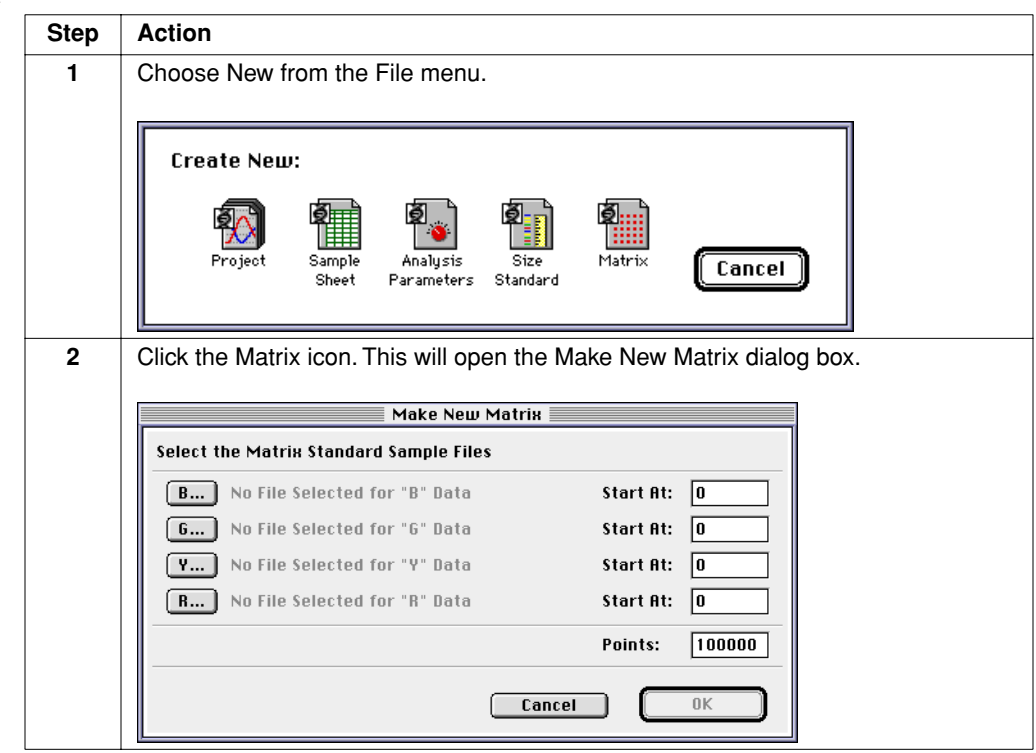

To generate the matrix files: (continued)

| Step | Action                                                                                                    |  |  |  |  |  |
|------|----------------------------------------------------------------------------------------------------|--|--|--|--|--|
| 3    | Click the B, G, Y, and R buttons to choose the standard sample files. Choose the sample file representing blue dye for B, green dye for G, etc.      |  |  |  |  |  |
| 4    | Enter the starting point for each file. The Start At point should be after the primer peak.                                                          |  |  |  |  |  |
|      | Define the Points value. This is the number of points after the start point to be analyzed.                                                          |  |  |  |  |  |
| 5    | Click OK. A successful matrix opens an untitled Matrix Values window with a 4x4 matrix of numerical values.                                          |  |  |  |  |  |
|      | 🗆 🔚 377 D Matrix File 🔚                                                                                                    |  |  |  |  |  |
|      | <u>Reactions</u>                                                                                                    |  |  |  |  |  |
|      | B G Y R                                                                                                    |  |  |  |  |  |
|      | B 1.0000 0.1924 0.0447 0.0028                                                                                                    |  |  |  |  |  |
|      | G 0.4001 1.0000 0.5212 0.0088                                                                                                    |  |  |  |  |  |
|      | Y 0.2193 0.5957 1.0000 0.0427                                                                                                    |  |  |  |  |  |
|      | R 0.0888 0.3155 0.7566 1.0000                                                                                                    |  |  |  |  |  |
| 6    | Use the Save As command to name and save the matrix file. Choose a name that reflects the chemistry, the virtual filter set, and the run conditions. |  |  |  |  |  |

How to Check Matrix Quality

How to Check Check the quality of the matrix by:

- reviewing the values in the Matrix Values window
- reviewing the analyzed data of the matrix run

Review the matrix values in the Matrix Values window as follows:

| Step | Action                                                                                                    |
|------|----------------------------------------------------------------------------------------------------|
| 1    | View the Matrix Values window.                                                                                                    |
|      | 🔲 377 D Matrix File 📃                                                                                                    |
|      | <u>Reactions</u>                                                                                                    |
|      | B G Y R                                                                                                    |
|      | B 1.0000 0.1924 0.0447 0.0028                                                                                                    |
|      | G 0.4001 1.0000 0.5212 0.0088                                                                                                    |
|      | Y 0.2193 0.5957 1.0000 0.0427                                                                                                    |
|      | R 0.0888 0.3155 0.7566 1.0000                                                                                                    |
| 2    | The numbers on the diagonal (Blue against Blue, Green against Green, etc.) must all be 1.00. The numbers off the diagonal should be less than 1.00.                   |
|      | <b>Note</b> In Virtual Filter C, Green under Blue (the second box from the top in the first column on the left) is sometimes slightly above 1.00. This is acceptable. |

Check matrix quality as follows:

| Step | Action                                                                                                    |                                                                                                    |  |  |  |  |  |
|------|----------------------------------------------------------------------------------------------------|----------------------------------------------------------------------------------------------------|--|--|--|--|--|
| 1    | From the Project containing your matrix Control window.                                                                                                    | standard Sample files, open the Analysis                                                                                        |  |  |  |  |  |
|      | In the Analysis Control window, select the colors for each sample.                                                                                                    |                                                                                                    |  |  |  |  |  |
|      | HS P27-1 copy.π - Analysis Control                                                                                                    |                                                                                                    |  |  |  |  |  |
|      | Analyze Print Results Print S                                                                                                    | etup                                                                                                    |  |  |  |  |  |
|      | B G Y R Sample File                                                                                                    | Size Standard 🕑 🛛 Parameters 🕑 🏠                                                                                                |  |  |  |  |  |
|      | 1         Image: Weight of the second second s | P27 Standard (GS 350) 🕨 <analysis parameters=""> 🕨<br/>P27 Standard (GS 350) 🕨 <analysis parameters=""> 🕨</analysis></analysis> |  |  |  |  |  |
|      | 3         ♦         04●P27-4.1         HS           4         ♦         05●P27-5.1         HS                                                                                                    | P27 Standard (GS 350) 🕨 <analysis parameters=""> 🕨<br/>P27 Standard (GS 350) 🕨 <analysis parameters=""> 🕨</analysis></analysis> |  |  |  |  |  |
|      | Created: Thu, Jul 18, 1996, 2:34 PM                                                                                                    | <ul> <li>○</li> <li>●</li> </ul>                                                                                                |  |  |  |  |  |
| 2    | Select the four matrix standard Sample                                                                                                    | files.                                                                                                    |  |  |  |  |  |
| 3    | Choose Assign New Matrix in the Project                                                                                                    | ct menu. Select the matrix file.                                                                                                |  |  |  |  |  |
| 4    | Select numbers 1, 2, 3, and 4 on the left for each row.                                                                                                    | t side of the window to highlight the colors                                                                                    |  |  |  |  |  |
| 5    | Use the Set Analysis Parameters dialog box in the Settings menu to set the Analysis Range.                                                                                                    |                                                                                                    |  |  |  |  |  |
| 6    | Click Analyze.                                                                                                    |                                                                                                    |  |  |  |  |  |
| 7    | Choose Results from the Windows men                                                                                                    | u and check each electropherogram by:                                                                                           |  |  |  |  |  |
|      | a. Clicking 4 in the # of Panels menu                                                                                                    |                                                                                                    |  |  |  |  |  |
|      | b. Clicking 1 under Dye/Samples                                                                                                    |                                                                                                    |  |  |  |  |  |
|      | c. Clicking #1 on the Sample Files sid                                                                                                    | e of the Results window                                                                                                    |  |  |  |  |  |
| 8    | lf                                                                                                    | Then                                                                                                    |  |  |  |  |  |
|      | each peak is one color with the other<br>colors flat under it                                                                                                    | the matrix is good.                                                                                                    |  |  |  |  |  |
|      | the other colors are not flat under the<br>peaks (as shown below)the matrix is poor.                                                                                                    |                                                                                                    |  |  |  |  |  |
|      |                                                                                                    |                                                                                                    |  |  |  |  |  |
| 9    | lf                                                                                                    | Then                                                                                                    |  |  |  |  |  |
|      | the matrix is good                                                                                                    | Save the matrix file to the ABI folder.                                                                                         |  |  |  |  |  |
|      | the matrix is poor                                                                                                    | Redo the matrix by using different start and stop points.                                                                       |  |  |  |  |  |
|      |                                                                                                    | If this does not improve the matrix data, run new matrix standards.                                                             |  |  |  |  |  |

# Preparing 5 '-End Labeled Primers

# D

# Overview

In This Appendix

This appendix provides detailed instructions for preparing 5<sup>-</sup>-end labeled primers directly on any Applied Biosystems DNA synthesizer using any of the Applied Biosystems dye phosphoramidites.

This appendix contains the following topics:

| Торіс                                                | See Page |
|------------------------------------------------------|----------|
| Abbreviations and Definitions                        | D-1      |
| Introduction to 5'-end Labeling                      | D-2      |
| Instrument Setup                                     | D-4      |
| Synthesis and Purification of 5'-end Labeled Primers | D-6      |
| Calculating Absorbance for DNA Samples               | D-10     |

# Abbreviations and

Definitions

| Abbreviation                | Definition                                                                                                    |  |  |
|-----------------------------|----------------------------------------------------------------------------------------------------|--|--|
| O.D. (Optical Density) unit | The amount of a substance dissolved in 1.0 mL that will give an absorbance reading of 1.00 in a spectrophotometer with a 1-cm path length. The wavelength is assumed to be 260 nm unless stated otherwise. |  |  |
| 3′                          | 3-prime hydroxyl end of an oligonucleotide                                                                                                    |  |  |
| 5′                          | 5-prime hydroxyl end of an oligonucleotide                                                                                                    |  |  |
| A <sub>x</sub>              | Absorbance of a solution at wavelength x (nm) in a spectrophotometer with a 1-cm path length                                                                                                    |  |  |
| kcal                        | kilocalories                                                                                                    |  |  |
| OPC®                        | Oligonucleotide Purification Cartridge                                                                                                    |  |  |
| q.s.                        | Quantity sufficient to bring solution to desired volume                                                                                                    |  |  |
| TBE buffer                  | Tris-borate-EDTA buffer                                                                                                    |  |  |
| TEAA                        | Triethylammonium acetate                                                                                                    |  |  |
| TEMED                       | N,N,N´,N´-tetramethylethylenediamine                                                                                                    |  |  |
| U                           | Enzyme unit                                                                                                    |  |  |
| v/v                         | Volume per volume                                                                                                    |  |  |

# Introduction to 5'-end Labeling

| Ease of Preparation                            | You can prepare 5'-end labeled primers on any Applied Biosystems DNA synthesizer using one of three dye phosphoramidites: 6-FAM, HEX, or TET. Fluorescently labeled primers are as easy to make as unlabeled oligonucleotides.                                                                                                    |  |
|------------------------------------------------|----------------------------------------------------------------------------------------------------|--|
| Designing<br>Fluorescently-<br>labeled Primers | The principles of custom primer design are the same for fluorescently labeled primers<br>as for unlabeled primers used in traditional procedures. Choose a sequence for the<br>custom primer that binds to the desired template location with maximum stability and<br>specificity and with minimum destabilization of internal structures. For guidelines on<br>choosing sequences for custom primers, see page 6-3. |  |
|                                                | continued on next page                                                                                                    |  |

**Dye Preparation** For spectral homogeneity, all three dye phosphoramidites are prepared from single-isomer fluorescein dyes: 6-carboxyfluorescein and its tetra- and hexachlorinated analogs. The phosphoramidites are synthesized, purified, and formulated specifically for use on all Applied Biosystems nucleic acid synthesizers. The dyes and their linkers are stable under standard detritylation, coupling, capping, and oxidation conditions.

Figure D-1 shows the structures of the dye phosphoramidites.

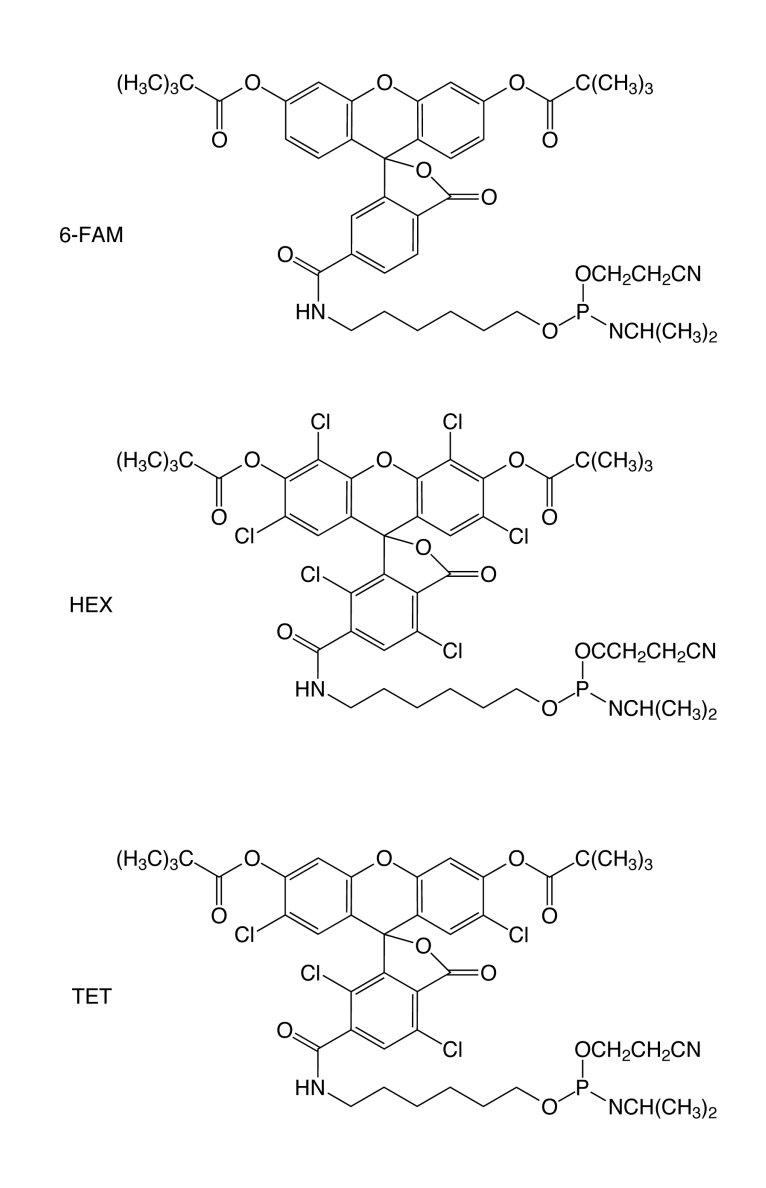

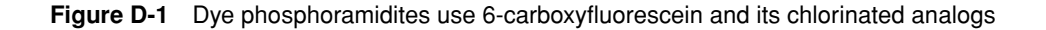

# **Instrument Setup**

| Synthesizer | TO INSIA | in dye-labeled phosphoramidites on the DNA/RNA synthesizer.                                                                             |  |  |  |
|-------------|----------|----------------------------------------------------------------------------------------------------|--|--|--|
| -           | Step     | Action                                                                                                    |  |  |  |
|             | 1        | Open the dye-labeled phosphoramidites and desiccant at room temperature.                                                                |  |  |  |
|             | 2        | Dilute with dry acetonitrile (<50 ppm water) by the manual method with a dry syringe:                                                   |  |  |  |
|             |          | <ul> <li>For 0.2-µmol, 1-µmol, and 10-µmol scale syntheses, add 1 mL of dry<br/>acetonitrile to prepare a 0.1 M solution.</li> </ul>    |  |  |  |
|             |          | • For 40-nmol scale syntheses, add 2 mL to prepare a 0.05 M solution.                                                                   |  |  |  |
|             |          | <b>Note</b> Do not perform autodilution on the ABI 392 and ABI 394 instruments. Significant acetonitrile is lost during argon bubbling. |  |  |  |
|             | 3        | Place the diluted dye phosphoramidite at any monomer position on your DNA/RNA synthesizer; typically, position 5 or greater.            |  |  |  |

Refer to the Functions, Cycles and Procedures section in your synthesizer user's manual for more detailed directions.

Creating a Bottle This program reduces the time for the delivery to waste from the dye phosphoramidite bottle to one second. The program is for the ABI 392 instrument with the dye phosphoramidite at bottle position 5. Program other instruments or bottle positions similarly.

To create a Bottle Change procedure:

| 392 Bottle Change Procedure |             |        |      |  |
|-----------------------------|-------------|--------|------|--|
| Step Function M             |             | Number | Time |  |
| 1                           | Begin       | 106    | 0    |  |
| 2                           | Block Flush | 1      | 5    |  |
| 3                           | 18 to Waste | 64     | 7    |  |
| 4                           | 18 to 5     | 74     | 3    |  |
| 5                           | Flush to 5  | 10     | 10   |  |
| 6                           | Interrupt   | 104    | 0    |  |
| 7                           | Flush to 5  | 10     | 5    |  |
| 8                           | Phos Prep   | 101    | 15   |  |
| 9                           | 5 to Waste  | 54     | 1    |  |
| 10                          | 18 to Waste | 64     | 7    |  |
| 11                          | Block Flush | 1      | 5    |  |
| 12                          | End         | 107    | 0    |  |

Creating a Begin Reduce to 1 second the delivery to waste from the dye phosphoramidite bottle Procedure position. The following procedure is for the ABI 392 instrument with the dye phosphoramidite at bottle position 5. Other instruments or bottle positions are similarly programmed.

To create a Begin procedure:

| 392 Begin Procedure |              |        |      |  |
|---------------------|--------------|--------|------|--|
| Step                | Function     | Number | Time |  |
| 1                   | Begin        | 106    | 0    |  |
| 2                   | Phos Prep    | 101    | 15   |  |
| 3                   | A to Waste   | 50     | 2    |  |
| 4                   | G to Waste   | 51     | 2    |  |
| 5                   | C to Waste   | 52     | 2    |  |
| 6                   | T to Waste   | 53     | 2    |  |
| 7                   | 5 to Waste   | 54     | 1    |  |
| 8                   | Tet to Waste | 58     | 2    |  |
| 9                   | 18 to Waste  | 64     | 10   |  |
| 10                  | Block Flush  | 1      | 10   |  |
| 11                  | End          | 107    | 0    |  |

# Synthesis and Purification of 5'-end Labeled Primers

| Synthesizing the |      |                                                                                                    |
|------------------|------|----------------------------------------------------------------------------------------------------|
| Primer           | Step | Action                                                                                                    |
|                  | 1    | Enter the oligonucleotide sequence with the dye phosphoramidite (denoted by its bottle position) at the 5 <sup>°</sup> end.                                                                                                    |
|                  | 2    | Create a user-defined cycle with an additional 120-second wait after the coupling wait.<br><b>Note</b> You can use dye phosphoramidites with standard cycles and coupling times; however, an additional 120-second coupling wait significantly improves coupling efficiency.                                                                                                |
|                  | 3    | <ul> <li>Using the base-specifier field, set the dye phosphoramidite bottle position to Yes for the 120-second wait step. All other bottle positions should be set to No.</li> <li>For 0.2-µmol, 1-µmol, and 10-µmol scale syntheses, use 0.1 M phosphoramidites.</li> <li>For 40-nmol scale syntheses, use 0.05 M phosphoramidite and the 0.2-µmol scale cycle.</li> </ul> |
|                  | 4    | Choose Trityl-on.                                                                                                    |

**Consumption** Dye phosphoramidites yield the following approximate number of couplings:

| Couplings | Scale    | М    | Cycle    |
|-----------|----------|------|----------|
| 12        | 40 nmol  | 0.05 | 0.2 µmol |
| 6         | 0.2 µmol | 0.1  | 0.2 µmol |
| 4         | 1 µmol   | 0.1  | 1.0 µmol |
| 1         | 10 µmol  | 0.1  | 10 µmol  |

Deprotecting Perform ammonia deprotection for 4 hours at 55 °C.

IMPORTANT Monitor the deprotection time and temperature for HEX-labeled oligonucleotides with special care. Extended treatment in concentrated aqueous ammonia will cause degradation of the dye and subsequent formation of side products. Although these impurities can be removed by OPC purification, corresponding product yields will be lower.

**Purifying** Purify with the Oligonucleotide Purification Cartridge (OPC) following the protocol below. The selective OPC<sup>®</sup> media binds only the fluorescently labeled product. Unlabeled impurities are washed away. (For more details regarding OPC purification, see *DNA User Bulletin 59, New Applications for the Oligonucleotide Purification Cartridge*, March 1991.

| Step | Action                                                                                                    |
|------|----------------------------------------------------------------------------------------------------|
| 1    | Dry the crude, fluorescently labeled oligonucleotide and dissolve it in 1 mL of 0.1 M TEAA (P/N 400613).                                                              |
| 2    | Pass 5 mL of dry acetonitrile, followed by 5 mL of 2 M TEAA, through the OPC to waste.                                                                                |
| 3    | Pass the fluorescently labeled oligonucleotide solution through the OPC at a rate of about one drop per second. Collect the eluate and pass it through a second time. |
| 4    | Pass 5 mL of 8% acetonitrile in 0.1 M TEAA (v/v), followed by 5 mL of water, through the OPC to waste.                                                                |
| 5    | Elute, drop-by-drop, the purified, dye-labeled oligonucleotide with 1 mL of 20% acetonitrile in water (v/v) (P/N 400314).                                             |
| 6    | Store the purified fluorescently labeled oligonucleotide in the freezer, either dry or as a neutral aqueous solution. Keep it in the dark.                            |

The capacity of an OPC cartridge allows for maximum recovery of purified product from 8–10 O.D. of crude, fluorescently labeled oligonucleotide. All of the product from a 40-nmol synthesis can be purified using a single OPC cartridge. However, a 0.2-µmol synthesis requires three or four cartridges for total product purification, depending on crude yield.

You can also purify fluorescently labeled oligonucleotides by reverse-phase HPLC, employing the same column and mobile-phase conditions as for unlabeled oligonucleotides. The greater hydrophobicity of fluorescently labeled oligonucleotides results in significantly longer elution times than those of unlabeled species.

# Analyzing the Oligos You can analyze crude or OPC-purified fluorescently labeled oligonucleotides by reverse-phase HPLC, PAGE, and capillary electrophoresis using MicroGel<sup>™</sup> Gel-Filled Capillaries. However, the dye phosphoramidite imparts greater hydrophobicity to the oligonucleotide. The fluorescently labeled oligonucleotide will migrate approximately one base slower than on PAGE, and will be visible under long-wavelength UV light. Also, by HPLC and MicroGel CE, the fluorescently labeled oligonucleotide will elute later than it does for unlabeled sequences.

Figure D-2 on page D-8 shows a typical fluorescently labeled oligonucleotide analyzed by MicroGel capillary electrophoresis on the Applied Biosystems Model 270A-HT.

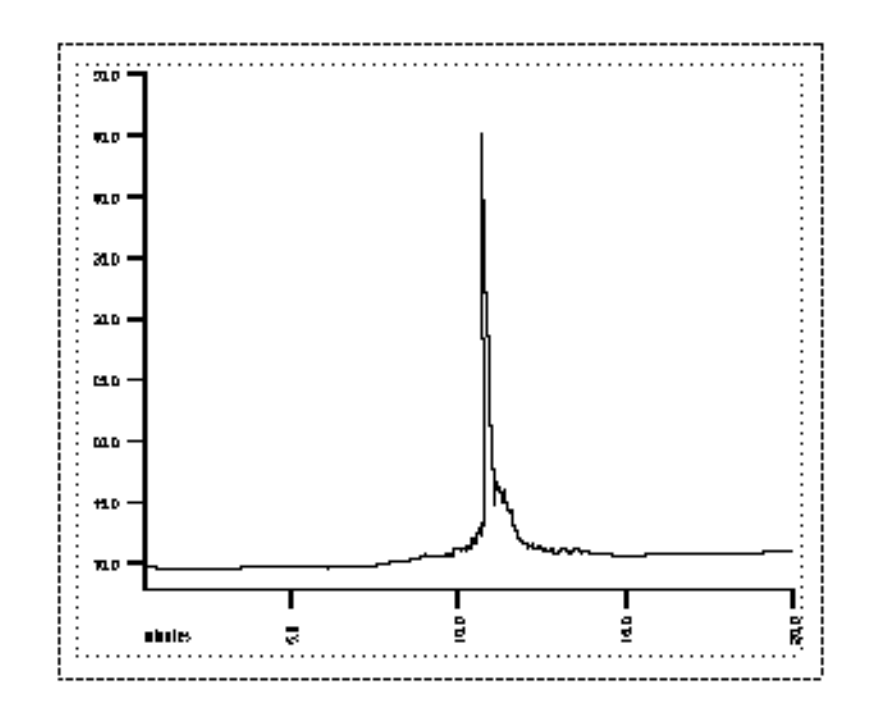

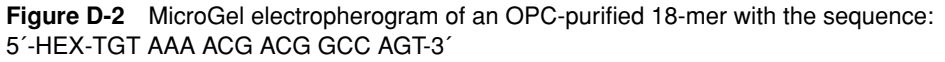

# **Evaluating Yield** The following are typical yields of a fluorescently labeled 20-mer. Base composition (purine/pyrimidine ratio) and length may affect yield.

| Scale Expected Yield |              |              | Purification |  |
|----------------------|--------------|--------------|--------------|--|
| 40 nmol              | 1–2 O.D.     | 33–66 µg     | OPC          |  |
| 0.2 µmol             | 5–10 O.D.    | 165–330 µg   | OPC          |  |
| 1 µmol               | 20–40 O.D.   | 0.66–1.32 mg | HPLC         |  |
| 10 µmol              | 100–200 O.D. | 3.3–6.6 mg   | HPLC         |  |

# Molecular Weight and Emission Specifications

| Dye + Linker | MW    | Emission<br>λ <sub>max</sub> (nm) |
|--------------|-------|-----------------------------------|
| 6-FAM        | 491.5 | 494                               |
| TET          | 629.3 | 521                               |
| HEX          | 698.2 | 535                               |

| Storing the Dyes | • | Store dry dye phosphoramidite powder over desiccant in a freezer at $-15$ to $-25$ °C. |
|------------------|---|----------------------------------------------------------------------------------------|
|                  |   |                                                                                        |

- **Note** These products are stable for at least one year under these conditions.
- Use diluted dye phosphoramidites as soon as possible. Coupling efficiency may fall below 90% after four days on the instrument. Although OPC purification will remain effective, less fluorescently labeled oligonucleotide may be produced.

**IMPORTANT** As with nucleoside phosphoramidites, dye phosphoramidites in solution undergo significant loss of coupling efficiency if removed from the DNA synthesizer, regardless of care or technique.

# **Calculating Absorbance for DNA Samples**

| Introduction           | Spectrophotometric absorbance readings are used to determine quantitative information about DNA samples. The method of expressing this information differs between research specialties, however, creating the potential for confusion and error. For example, the O.D. unit is the standard of DNA quantification in the field of DNA synthesis. In molecular biology, concentration values of pmol/µL or $\mu$ g/µL are far more relevant. |
|------------------------|----------------------------------------------------------------------------------------------------|
|                        | The information in this section is designed to help you correctly convert absorbance information into several different units. Not all of these conversions are for the procedures outlined in this appendix; they are provided for your convenience.                                                                                                    |
| <b>Optical Density</b> | Definition                                                                                                    |
|                        | One Optical Density (O.D.) unit is the amount of a substance dissolved in 1.0 mL which gives an absorbance reading of 1.00 in a spectrophotometer with a 1 cm path length. The wavelength is assumed to be 260 nm unless stated otherwise.                                                                                                    |
|                        | Formula                                                                                                    |
|                        | O.D. = $A_{260} \times \text{Stock Volume (mL)} \times \text{Dilution Factor}$                                                                                                    |
|                        | Dilution Factor = Dilution Volume (mL)/Aliquot Volume (mL)                                                                                                    |
|                        | Example 1                                                                                                    |
|                        | Question: How many O.D. units are present in a 1.5 mL PD-10 column fraction?                                                                                                    |
|                        | <ul> <li>A 0.1 mL aliquot is brought to 1.0 mL. The absorbance at 260 nm is 0.16 in a<br/>1-mL cuvette with a 1 cm path length.</li> </ul>                                                                                                    |
|                        | Answer:<br>O.D. = 0.16 x 1.5 mL x 1.0 mL = 2.4 O.D. units<br>0.1 mL                                                                                                    |
|                        | Example 2                                                                                                    |
|                        | Question: How many O.D. units are present in 0.5 mL of a purified dye primer?                                                                                                    |
|                        | • 0.3 mL of this solution is loaded into a 0.3-mL cuvette (1 cm path length), and the absorbance at 260 nm is 0.6.                                                                                                    |
|                        | • Since no dilution of the stock occurred, the dilution factor is 1. The sample can be recovered from the cuvette and pooled with the rest of the stock dye primer.                                                                                                    |

Answer:

O.D. = 0.6 x 0.5 mL x 0.3 mL =  $\frac{0.3 \text{ O.D. unit}}{0.3 \text{ mL}}$ 

## Converting A<sub>260</sub> to Concentration

 $A_{260}$  values can be converted into  $\mu g/mL$  using Beer's Law:

Absorbance (260 nm) = sum of extinction coefficient contributions × cuvette pathlength × oligonucleotide concentration

The following formulas, which are derived from Beer's Law, convert  $A_{\rm 260}$  readings into pmol/µL concentrations:

• Single-stranded DNA:

C (pmol/µL) =  $A_{260}/(10 \times S)$ , where S = size of DNA in kilobases

Double-stranded DNA:
 O (avail(1)) A ((10.0 - 0)) have 0 avail(2).

C (pmol/µL) =  $A_{260}/(13.2\times S),$  where S = size of DNA in kilobases

• Oligonucleotides:

C (pmol/µL) = (A<sub>260</sub> × 100)/(1.54n<sub>A</sub> + 0.75n<sub>C</sub> + 1.17n<sub>G</sub> + 0.92n<sub>T</sub>),

where  $n_X$  = number of residues of base x in the oligonucleotide

Two useful facts follow from this:

- One A<sub>260</sub> unit of single-stranded DNA contains 33 μg/mL.
- One A<sub>260</sub> unit of double-stranded DNA contains 50 μg/mL.

# E

# References

| Optimizing PCR                     | Ginot, F., Bordelais, I., Nguyen, S., and Gyapay, G. 1996. Correction of some genotyping errors in automated fluorescent microsatellite analysis by enzymatic removal of one base overhangs. <i>Nucleic Acids Res.</i> 21: 540–541.                                                                          |
|------------------------------------|----------------------------------------------------------------------------------------------------|
|                                    | Hunter, W.N., Brown, T., and Kennard, O. 1986. Structural features and hydration of d(C-G-C-G-A-A-T-T-A-G-C-G), a double helix containing two G-A mispairs. <i>J. Biomolec. Struct. Dynam.</i> 4: 173–191.                                                                                                   |
|                                    | Summers, M.F., Byrd, R.A., Gallo, K.A., Samsom, C.J., Zon, G., and Egan, W. 1985.<br>Nuclear magnetic resonance and circular dichroism studies of a<br>duplex—single-stranded hairpin loop equilibrium for the oligodeoxyribonucleotide<br>sequence d(CGCGATTCGCG). <i>Nucleic Acids Res.</i> 13: 6375–6386. |
|                                    | Topal, M.D., and Fresco, J.R. 1976. Complementary base pairing and the origin of substitution mutations. <i>Nature</i> 263: 285–289.                                                                                                    |
|                                    | Walsh, P.S., Fildes, N.J., and Reynolds, R. 1996. Sequence analysis and characterization of stutter products at the tetranucleotide repeat locus vWA. <i>Nucleic Acids Res.</i> 24: 2807–2812.                                                                                                    |
| Post-PCR Labeling<br>with [F]dNTPs | Inazuka, M., Tahira, T., and Hayashi, K. 1996. One-tube post-PCR fluorescent labeling of DNA fragments. <i>Genome Res.</i> 6: 551–557.                                                                                                    |
|                                    | Inazuka, M., Wenz, H.M., Sakabe, M., Tahira, T., and Hayashi, K. 1997. A streamlined mutation detection system: multicolor post-PCR fluorescence labeling and single-strand conformational polymorphism analysis by capillary electrophoresis. <i>Genome Res.</i> 7: 1094–1103.                              |
|                                    | Iwahana, H., Adzuma, K., Takahashi, Y., Katashima, R., Yoshimoto, K., and Itakura, M. 1995. Multiple fluoresce-based PCR SSCP analysis with postlabeling. <i>PCR Methods Appl.</i> 4: 275–282.                                                                                                    |
| 5´-End Labeling                    | Applied Biosystems. 1994. Synthesis and purification of fluorescently labeled oligonucleotides using dye phosphoramidites. In: <i>User Bulletin Number 78 for ABI 38x/39x DNA Synthesizers.</i> Foster City, CA: Applied Biosystems.                                                                         |
|                                    | Applied Biosystems. 1991. New applications for the oligonucleotide purification cartridge. In: <i>User Bulletin Number 59 for ABI 38x/39x DNA Synthesizers</i> . Foster City, CA: Applied Biosystems.                                                                                                    |

Applied Biosystems. 1991. 40-nanomole polystyrene: New highly efficient DNA synthesis columns. In: *User Bulletin Number 61 for ABI 38x/39x DNA Synthesizers.* Foster City, CA: Applied Biosystems.

Applied Biosystems. 1992. 4FAM amidite: fluorescent dye labeling of oligonucleotides on the DNA synthesizer. In: *User Bulletin Number 67 for ABI 38x/39x DNA Synthesizers.* Foster City, CA: Applied Biosystems

Eadie, J.S., McBride, L.J., Efcavitch, J.W., Hoff, L.B., and Cathcart, R. 1987. High performance liquid chromatographic analysis of oligodeoxyribonucleotide base composition. *Anal. Biochem.* 165: 442–447.

McBride, L.J., McCollum, C., Davidson, S., Efcavitch, J. W., Andrus, A., and Lombardi, S.J. 1988. A new, reliable cartridge for the rapid purification of synthetic DNA. *BioTechniques* 6: 362–367.

McBride, L.J., and O'Neill, M.D. 1991. Automated analysis of mutations responsible for genetic diseases in humans. *Amer. Laboratory* 52–59.

Theisen, P., McCollum, C., Upadhya, K., Jacobson, K., Vu, H., and Andrus, A. 1992. Fluorescent dye labeling of oligonucleotides via phosphoramidite chemistry. *Tetrahedron Lett.* 33: 5033–5036.

Vu, H., McCollum, C., Jacobson, K., Theisen, P., Vinayak, R., Spiess, E., and Andrus, A. 1990. Fast oligonucleotide deprotection phosphoramidite chemistry for DNA synthesis. *Tetrahedron Lett.* 31: 7269–7272.

SSCP Boutin, P., Hani, E.H., Vasseur, F., Roche, C., Bailleul, B., Hager, J., and Froguel, P. 1997. Automated fluorescence-based screening for mutation by SSCP: use of universal M13 dye primers for labeling and detection. *BioTechniques* 23: 358–362.

Dryja, T.P., Cavenee, W., White, R., Rapaport, J.M., Petersen, R., Albert, D.M., and Bruns, G.A. 1984. Homozygosity of chromosome 13 in retinoblastoma. *N. Engl. J. Med.* 310: 550–553.

Ellison, J., Dean, M., and Goldman, D. 1993. Efficacy of fluorescence-based PCR-SSCP for detection of point mutations. *BioTechniques* 15: 684–691.

Glavac, D., and Dean, M. 1993. Optimization of the single-strand conformation polymorphism (SSCP) technique for detection of point mutations. *Human Mutation* 2:404–414.

Hayashi, K. 1992. PCR-SSCP: A method for detection of mutations. GATA 9: 73–79.

Inazuka, M., Tahira, T., and Hayashi, K. 1996. One-tube post-PCR fluorescent labeling of DNA fragments. *Genome Res.* 6: 551–557.

Inazuka, M., Wenz, H.M., Sakabe, M., Tahira, T., and Hayashi, K. 1997. A streamlined mutation detection system: multicolor post-PCR fluorescence labeling and single-strand conformational polymorphism analysis by capillary electrophoresis. *Genome Res.* 7: 1094–1103.

Iwahana, H., Adzuma K., Takahashi, Y., Katashima, R., Yoshimoto, K., and Itakura, M. 1995. Multiple fluorescence-based PCR-SSCP analysis with postlabeling. *PCR Methods Appl.* 4: 275–282.

Iwahana, H., Fujimura, M., Takahashi, Y., Iwabuchi, T., Yoshimoto, K., and Itakura, M. 1996. Multiple fluorescence-based PCR-SSCP analysis using internal fluorescent labeling of PCR products. *BioTechniques* 21: 510–519.

Iwahana, H., Yoshimoto, K., and Itakura, J. 1994. Multiple fluorescence-based PCR-SSCP analysis. *BioTechniques* 16: 296–304.

Kukita, Y., Tahira, T., Sommer, S.S., and Hayashi, K. 1997. *Human Mutation* 10: 400–407.

Makino, R., Yazyu, H., Kishimoto, Y., Sekiya, T., and Hayashi, K. 1992. F-SSCP: Fluorescence-based polymerase chain reaction single-strand conformation polymorphism (PCR-SSCP) analysis. *PCR Methods Appl.* 2: 10–13.

Mannens, M., Slater, R.M., Heyting, C., Bliek, J., de Kraker, J., Coad, N., de Pagter-Holthuizen, P., and Pearson, P.L. 1988. Molecular nature of genetic changes resulting in loss of heterozygosity of chromosome 11 in Wilms' tumours. *Hum. Genet.* 81: 41–48.

Mok, S, C-H., Lo, K-W., and Tsao, S-W. 1993. Direct cycle sequencing of mutated alleles detected by PCR single-strand conformation polymorphism analysis. *BioTechniques* 14: 790–794.

Mulligan, L.M., Matlashewski, G.J., Scrable, H.J., and Cavenee, W.K. 1990. Mechanisms of p53 loss in human sarcomas. *Proc. Natl. Acad. Sci. (USA)* 87: 5863–5867.

Orita, M., Iwahana, H., Kanazawa, H., Hayashi, K., and Sekiya, T. 1989. Detection of polymorphisms of human DNA by gel electrophoresis as single-strand conformation polymorphisms (SSCP). *Proc. Natl. Acad. Sci. (USA)* 86: 2766–2770.

Orita, M., Suzuki, Y., Sekiya, T., and Hayashi, K. 1989. Rapid and sensitive detection of point mutations and DNA polymorphisms using the polymerase chain reaction. *Genomics* 5: 874–879.

Seto, D., and Sukumar, S. 1992. Improved detection of mutations in the p53 gene in human tumors as single-stranded conformation polymorphs and double-stranded heteroduplex DNA. *PCR Methods Appl.* 2: 96–98.

Sheffield, V.C., Beck, J.S., Kwitek, A.E., Sandstrom, D.W., and Stone, E.W. 1993. The sensitivity of single-stand conformation polymorphism analysis for the Detection of single base substitutions. *Genomics* 13: 441–443.

Smith, T.A., Whelan, J., and Parry, P.J. 1992. Detection of single-base mutations in a mixed population of cells: A comparison of SSCP and direct sequencing. *GATA* 9:143–145.

Suzuki, Y., Orita, M., Shiraishi, M., Hayashi, K., and Sekiya, T. 1990. Detection of ras gene mutations in human lung cancers by single-strand conformation polymorphism analysis of polymerase chain reaction products. *Oncogene* 5: 1037–1043.

Takahashi-Fuji, A., Ishino, Y., Shimada, A., and Kato, I. 1993. Practical application of fluorescence-based image analyzer for PCR single-stranded conformation polymorphism analysis used in detection of multiple point mutations. *PCR Methods Appl.* 2: 323–327.

STR Beckman, J.S., and Weber, J.L. 1992. Survey of human and rat microsatellites. *Genomics* 12: 627–631.

Boerwinkle, E., Xiong, W., Fourest, E., and Chan, L. 1989. Rapid typing of tandemly repeated hypervariable loci by the polymerase chain reaction: Application to the apolipoprotein B 3' hypervariable region. *Proc. Natl. Acad. Sci.* (USA) 86: 212–216.

Bonyadi, M., Rusholme, S., Cousins, F., Su, H., Biron, C., Farrall, M., and Akhurst, R. 1997. Mapping of a major genetic modifier of embryonic lethality in TGF1 knockout mice. *Nature Gen.* 15: 207–211.

Brennan, M., and Hochgeschwender, U. 1995. Commentary: So many needles, so much hay. *Hum. Mol. Genet.* 4: 153–156.

Brownstein, M., Carpten, J., and Smith, J. 1996. Modulation of non-templated nucleotide addition by Taq DNA polymerase: Primer modifications that facilitate genotyping. *BioTechniques* 20: 1004–1010.

Clemens, P.R., Fenwick, R.G., Chamberlain, J.S., Gibbs, R.A., de Andrade, M., Chakraborty, R., and Caskey, C.T. 1991. Carrier detection and prenatal diagnosis in Duchenne and Becker muscular dystrophy families, using dinucleotide repeat polymorphisms. *Am. J. Hum. Genet.* 49: 951–960.

Collins, F. 1992. Positional cloning: Let's not call it reverse anymore. *Nature Gen.* 1: 3–6.

Comuzzie, A., Hixson, J., Almasy, L., Mitchell, B., Mahaney, M., Dyer, T., Stern, M., MacCluer, J., and Blangero, J. 1997. A major quantitative trait locus determining serum leptin levels and fat mass is located on human chromosome 2. *Nature Gen.* 15: 273–276.

Cook, E.H., Lindgren, V., Leventhal, B.L., Courchesne, R., Lincoln, A., Shulman, C., Lord, C., and Courchesne, E. 1997. Autism or atypical autism in maternally but not paternally derived proximal 15q duplication. *Am. J. Hum. Genetics* 60: 928–934.

Copeman, J., Cuccan, F., Hearne, C., Cornall, R., Reed, P., Ronningen, K., Undlien, D., Nistico, L., Buzzetti, R., Tosi, R., *et al.* 1995. Linkage disequilibrium mapping of a type 1 diabetes susceptibility gene (IDDM7) to chromosome 2q31-q33. *Nature Gen.* 9:80–85.

Edwards, A., Hammond, H.A., Jin, L., Caskey, C.T., and Chakraborty, R. 1992. Genetic variation at five trimeric and tetrameric tandem repeat loci in four human population groups. *Genomics* 12: 241–253.

Edwards, A., Civitello, A., Hammond, H.A., and Caskey, C.T. 1991. DNA typing and genetic mapping with trimeric and tetrameric tandem repeats. *Am. J. Hum. Genet.* 49: 746–756.

Frégeau, C.J., and Fourney, R.M. 1993. DNA typing with fluorescently tagged short tandem repeats: a sensitive and accurate approach to human identification. *BioTechniques* 15: 100–119.

Georges, M., Lathrop, M., Hilbert, P., Marcotte, A., Schwers, A., Swillens, S., Vassart, G., and Hanset, R. 1990. On the use of DNA fingerprints for linkage studies in cattle. *Genomics* 6: 461–474.

Ghosh, S., Karanjawala, Z.E., Hauser, E.R., Ally, D., Knapp, J.I., Rayman, J.B., Musick, A., Tannenbaum, J., Te, C., Shapiro, S., *et al.* 1997. Methods for precise sizing, automated binning of alleles, and reduction of error rates in large-scale genotyping using fluorescently labeled dinucleotide markers. *Genome Methods* 7: 165–178.

Gill, K.S., Lubbers, E.L., Gill, G.S., Raupp, W.J., and Cox, T.S. 1991. A genetic linkage map of *Triticum tauschii* (DD) and its relationship to the D genome of bread wheat (AABBDD)<sub>1</sub>. *Genome* 32: 362–372.

Gyapay, G., Morissette, J., Vignal, A., Dib, C., Fizames, C., Millasseau, P., Marc, S., Berrnardi, G., Lathrop, M., and Weissenbach, J. 1994. The 1993–94 Généthon Human Genetic Linkage Map. *Nature Gen.* 7: 246–249.

Hall, J., LeDuc, C., Watson, A., and Roter, A. 1996. An Approach to High-throughput Genotyping. *Genome Res.* 6: 781–790.

Hall, J.M., Friedman, L., Guenther, C., Lee, M.K., Weber, J.L., Black, D.M., and King, M.-C. 1992. Closing in on a breast cancer gene on chromosome 17q. *Am. J. Hum. Genet.* 50: 1235–1242.

Hearne, C.M., Ghosh, S., and Todd, J.A. 1992. Microsatellites for linkage analysis of genetic traits. *Trends in Genetics* 8: 288–294.

Houwen, R., Baharloo, S., Blankenshipp, K., Raeymaekers, P., Juyn, J., Sandkuijl, L., and Freimer, N. 1994. Genome screening by searching for shared segments: mapping a gene for benign recurrent intrahepatic cholestasis. *Nature Genetics* 8: 380–386.

Huang, T.H-M., Hejtmancik, J.R., Edwards, A., Pettigrew, A.L., Herrera, C.A., Hammond, H.A., Caskey, C.T., Zoghbi, H.Y., and Ledbetter, D.H. 1991. Linkage of the gene for an X-linked mental retardation disorder to a hypervariable (AGAT)<sub>n</sub> repeat motif within the human hypoxanthine phosphoribosyltransferase (HPRT) locus (Xq26). *Am. J. Hum. Genet.* 49: 1312–1319.

Kimpton, C.P., Gill, P., Walton, A., Urquhart, A., Millican, E.S., and Adams, M. 1993. Automated DNA profiling employing multiplex amplification of short tandem repeat loci. *PCR Methods Appl.* 3: 13–22.

Kwiatkowski, T.J., Beaudet, A.L., Trask, B.J., and Zoghbi, H.Y. 1991. Linkage mapping and fluorescence *in situ* hybridization of TCETE1 on human chromosome 6p: Analysis of dinucleotide polymorphisms on native gels. *Genomics* 10: 921–926.

Lawler, M., Humphries, P., and McCann, S.R. 1991. Evaluation of mixed chimerism by in vitro amplification of dinucleotide repeat sequences using the polymerase chain reaction. *Blood* 77: 2504–2514.

Li, L., Li, X., Francke, U., and Cohen, S.N. 1997. The TSG101 tumor susceptibility gene Is located in chromosome 11 band p15 and is mutated in human breast cancer. *Cell* 88: 143–154.

Lindqvist, A., Magnusson, P., Balciuneiene, J., Wadelius, C., Lindholm, E., Alarcon-Riquelme, M., and Gyllensten, U. 1996. Chromosome-specific panels of triand tetranucleotide microsatellite markers for multiplex fluorescent detection and automated genotyping: evaluation of their utility in pathology and forensics. *Genome Res.* 6: 1170–1176.

Litt, M., and Luty, J.A. 1989. A hypervariable microsatellite revealed by in vitro amplification of a dinucleotide repeat within the cardiac muscle actin gene. *Am. J. Hum. Genet.* 44: 397–401.

Magnuson, V., Ally, D., Nylund, S., Karanjawala, Z., Rayman, J., Knapp, J., Lowe, A., Ghosh, S., and Collins, F. 1996. Substrate nucleotide-determined non-templated addition of adenine by Taq DNA polymerase: Implications for PCR-based genotyping and cloning. *BioTechniques* 21: 700–709.

Mayrand, P., Corcoran, K., Ziegle, J., Robertson, J., Hoff, L., and Kronick, M. 1992. The use of fluorescence detection and internal lane standards to size PCR products automatically. *Applied and Theoretical Electrophoresis* 3: 1–11.

Mayrand, P., Robertson, J., Ziegle, J., Hoff, L., McBride, L., Chamberlain, J., and Kronick, M. 1990. Automated genetic analysis. *Annales de Biologie Clinique* 91: 224–230.

Middleton-Price, H.R., Harding, A.D., Monteiro, C., Berciano, J., and Malcolm, S. 1990. Linkage of hereditary motor and sensory neuropathy type 1 to the pericentromeric region of chromosome 17. *Am. J. Hum. Genet.* 46: 92–94.

Murray, J.M., Davies, K.E., Harper, P.S., Meredith, L., Mueller, C.R., and Wiliamson, R. 1982. Linkage relationship of a cloned DNA sequence on the short arm of the X chromosome to Duchenne muscular dystrophy. *Nature* 300: 69–71.

Ostrander, E.A., Jong, P.M., Rine, J., and Duyk, G. 1991. Construction of small-insert genomic DNA libraries highly enriched for microsatellite repeat sequences. *Proc. Natl. Acad. Sci.* (USA) 89: 3419–3423.

Pritchard, L., Kawaguchi, Y., Reed, P., Copeman, J., Davies, J., Barnett, A., Bain, S., and Todd, J. 1995. Analysis of the CD3 gene region and type 1 diabetes: application of fluorescence-based technology to linkage disequilibrium mapping. *Hum. Mol. Genet.* 4: 197–202.

Reed, P., Davies, J., Copeman, J., Bennett, S., Palmer, S., Pritchard, L., Gough, S., Kawaguchi, Y., Cordell, H., Balfour, K., *et al.* 1994. Chromosome-specific microsatellite sets for fluorescence-based, semi-automated genome mapping. *Nature Gen.* 7: 390–395.

Schuster, H., Wienker, T.E., Bahring, S., Bilginturan, N., Toka, H.R., Neitzel, H., Jeschke, E., Toka, O., Gilbert, D., Lowe, A., Ott, J., Haller, H., and Luft, F.C. 1996. Severe autosomal dominant hypertension and brachydactyly in a unique Turkish kindred maps to human chromosome 12. *Nature Gen.* 13: 98–100.

Skolnick, M.H., and Wallace, R.B. 1988. Simultaneous analysis of multiple polymorphic loci using amplified sequence polymorphisms (ASPs). *Genomics* 2:273–279.

Smith, J., Carpten, J., Brownstein, M., Ghosh, S., Magnuson, V., Gilbert, D., Trent, J., and Collins, F. 1995. Approach to genotyping errors caused by nontemplated nucleotide addition by Taq DNA polymerase. *Genome Res.* 5: 312–317.

Smith, J., Freije, D., Carpten, J., Gronberg, H., Xu, J., Isaacs, S., Brownstein, M., Bova, G., Guo, H., Bujnovszky, P., *et al.* 1996. Major susceptibility locus for prostate cancer on chromosome 1 suggested by a genome-wide search. *Science* 274: 1371-1374.

Sullivan, K.M., Mannucci, A., Kimpton, C.P., and Gill, P. 1993. A rapid and quantitative DNA sex test: fluorescence-based PCR analysis of X-Y homologous gene amelogenin. *BioTechniques* 15: 636–641.

Sutherland, G., and Richards, R. 1994. DNA repeats - a treasury of human variation. *New Engl. J. Med.* 331: 191–193.

Urquhart, A., Oldroyd, N.J., Kimpton, C.P., and Gill, P. 1995. Highly discriminating heptaplex short tandem repeat PCR system for forensic identification. *BioTechniques* 18: 116–121.

Walsh, P.S., Fildes, N.J., and Reynolds, R. 1996. Sequence analysis and characterization of stutter products at the tetranucleotide repeat locus vWA. *Nucleic Acids Res.* 24: 2807–2812.

Weber, J.L. 1990. Human DNA polymorphisms based on length variations in simple-sequence tandem repeats. *Genome Analysis Volume 1: Genetic and Physical Mapping*, Cold Spring Harbor Laboratory Press.

Weber, J.L, and May, P.E. 1989. Abundant class of human DNA polymorphisms which can be typed using the polymerase chain reaction. *Proc. Natl. Acad. Sci.* (USA) 44: 388–396.

Weber, J.L. 1989. Length polymorphisms in (dC-dA)<sub>n</sub> and (dG-dT)<sub>n</sub> sequences detected using the polymerase chain reaction. *Current Communications in Molecular Biology*, Cold Spring Harbor Laboratory Press.

Weissenbach, J. *et al.* 1992. A second-generation linkage map of the human genome. *Nature* 359: 794–801.

Yuille, M.A.R., Goudie, D.R., Affara, N.A., and Ferguson-Smith, M.A. 1991. Rapid determination of sequences flanking microsatellites. *Nucleic Acids Res.* 19: 1950.

Ziegle, J.S., Su, Y., Corcoran, K.P., Nie, L., Mayrand, P.E., Hoff, L.B., McBride, L.J., Kronick, M.N., and Diehl, S.R. 1992. Application of automated DNA sizing technology for genotyping microsatellite loci. *Genomics* 14: 1026–1031.

LOH/RER Aaltonen, L.A., Peltomaki, P., Leach, F.S. *et al*.1993. Clues to the pathogenesis of familial colorectal cancer. *Science* 260: 812–816.

Bookstein, R., Levy, A., MacGrogan, D., Lewis, T.B. *et al.* 1994. Yeast artificial chromosome and radiation hybrid map of loci in chromosome band 8p22, a common region of allelic loss in multiple human cancers. *Genomics* 24: 317–323.

Bottaro, D.P., Rubin, J.S., Faletto, D.L. *et al.* 1991. Identification of the hepatocyte growth factors the c-met proto-oncogene product. *Science* 251: 802–804.

Bronner, C.E., Baker, S.M., Morrison, P.T. *et al.* 1994. Mutation in the DNA mismatch repair gene homolog hMLH1 is associated with hereditary non-polyposis colon cancer. *Nature* 368: 258–261.

Canzian, F., Salovaara, R., Hemminki, A., Kristo, P., Chadwick, R.B., Aaltonen, L.A., and de la Chapelle, A. 1996. Semiautomated assessment of loss of heterozygosity and replication error in tumors. *Cancer Res.* 56: 3331–3337.

Cawkwell, L., Lewis, F.A., and Quirke, P. 1994. Frequency of allele loss of *DCC*, p53, *WT1*, *NF1*, *NM23* and *APC/MCC* in colorectal cancer assayed by fluorescent multiplex polymerase chain reaction. *Br. J. Cancer* 70: 813–818.

Cawkwell, L., Bell, S.M., Lewis, F.A., Dixon, M.F., Taylor, G.R., and Quirke, P. 1993. Rapid detection of allele loss in colorectal tumors using microsatellites and fluorescent DNA technology. *Br. J. Cancer* 67: 1262–1267.

Chuaqui, R.F., Sanz-Ortega, J., Vocke, C. *et al.* 1995. Loss of heterozygosity on the short arm of chromosome 8 in male breast carcinomas. *Cancer Res.* 55: 4995–4998.

Cher, M.L., Bova, G.S., Moore, D.H. *et al.* 1996. Genetic alterations in untreated metastases and androgen-independent prostate cancer detected by comparative genomic hybridization and allelotyping. *Cancer Res.* 56: 3091–3102.

Cooper, C.S. 1992. The met oncogene: from detection by transfection to transmembrane receptor for hepatocyte growth factor. *Oncogene* 7: 3–7.

Cooper, C.S., Park, M., Blair, D.G. *et al.* 1984. Molecular cloning of a new transforming gene from a chemically transformed human cell line. *Nature* 311: 29–33.

Dean, M., Park, M., LeBeau, M., Robins, T.S., *et al.* 1985. The human met oncogene is related to the tyrosine kinase oncogenes. *Nature* 318: 385–388.

Fishel, R. Lescoe, M.K., Rao, M.R.S. *et al.* 1993. The human mutator gene homolog MSH2 and its association with hereditary nonpolyposis colon cancer. *Cell* 75: 1027–1038.

Kwok, S., and Higuchi, R. 1989. Avoiding false positives with PCR. *Nature* 339: 237–238.

Leone, A., McBride, O.W., Weston, A. *et al.* 1991. Somatic allelic deletion of nm23 in human cancer. *Cancer Res.* 51: 2490–2493.

Levine, A.J., Momand, J., and Finlay, C.A. 1991. The p53 tumor suppressor gene. *Nature* 351: 453–456.

Lindblom, A., Tannergard, P., Werelius, B., and Nordenskjold. M. 1993. Genetic mapping of a second locus predisposing to hereditary non-polyposis colon cancer. *Nature Gen.* 5: 270–282.

Liu, B., Nicolaides, N.C., Markowitz, S. *et al.* 1995. Mismatch repair gene defects in sporadic colorectal cancers with microsatellite instability. *Nature Gen.* 9: 48–55.

Magnusson, P., Wilander, E., and Gyllensten, U. 1996. Analysis of loss of heterozygosity in microdissected tumor cells from cervical carcinoma using fluorescent dUTP labeling of PCR products. *BioTechniques* 21: 844–847.

Mullis, K.B., and Faloona, F.A. 1987. Specific synthesis of DNA *in vitro* via a polymerase-catalyzed chain reaction. In: Wu, R., ed. *Methods in Enzymology*, Vol. 155, Academic Press, Inc., San Diego, CA, pp. 335–350.

Nishisho, I., Nakamura, Y., Miyoshi, Y. *et al.* 1991. Mutations of chromosome 5q21 genes in FAP and colorectal cancer patients. *Science* 253: 665–669.

Papadopoulos, N., Nicolaides, N.C., Wei, Y.-F. *et al.* 1994. Mutation of a mutL homolog in hereditary colon cancer. *Science* 263: 1625–1629.

Parsons, R. Li, G.-M., Longley, M.J., Fang, W.H. *et. al.* 1993. Hypermutability and mismatch repair deficiency in RER+ tumor cells. *Cell* 75: 1227–1236.

Peltomaki, P., Aaltonen, L.A., Sistonen, P., *et al.* 1993. Genetic mapping of a locus predisposing to human colorectal cancer. *Science* 260: 810–812.
Saiki, R. K., Scharf, S. J., Faloona, F. A., Mullis, K. B., Horn, G. T., Erlich, H. A., and Amheim, N. 1985. Enzymatic amplification of  $\beta$ -globin genomic sequences and restriction site analysis for diagnosis of sickle cell anemia. *Science* 230: 1350–1354.

Smith, J.R., Freije, D., Carpten, J.D. *et al.* 1996. Major susceptibility locus for prostate cancer on chromosome 1 suggested by a genome-wide search. *Science* 274: 1371–1374.

Vocke, C.D., Pozzatti, R.O., Bostwick, D.G. *et al.* 1996. Analysis of 99 microdissected prostate carcinomas reveals a high frequency of allelic loss on chromosome 8p12-21. *Cancer Res.* 15: 2411–2416.

Vogelstein, B., Fearon, E.R., Hamilton, S.R., Kern, S.E. *et al.* 1988. Genetic alterations during colorectal-tumor development. *New Engl. J. Med.* 319: 525–532.

Walsh, P.S., Erlich, H.A., and Higuchi, R. 1992. Preferential PCR amplification of alleles: Mechanisms and solutions. *PCR Methods Appl.* 1:241.

Yaremko, M.L., Recant, W.M., and Westbrook, C.A. 1995. Loss of heterozygosity from the short arm of chromosome 8 is an early event in breast cancers. *Genes Chromosomes Cancer* 13: 186–191.

Yaremko, M.L., Kutsa, C., Lyzak, J., Mick, R., Recant, W.M., and Westbrook, C.A. 1996. Loss of heterozygosity from the short arm of chromosome 8 is associated with invasive behavior in breast cancer. *Genes Chromosomes Cancer* 16: 189–191.

AFLP Ausubel, F.M., Brent, R., Kingstin, R.E., Moore, D.D., Seidman, J.G., Smith, J.A., and Struhl, K., eds. 1987. *Current Protocols in Molecular Biology*, Greene Publishing Associates and Wiley-Interscience, John Wiley and Sons, New York.

Bachem, C.W.B., van der Hoeven, R.S., de Bruijn, S.M., Vreugdenhil, D., Zabeau, M., and Visser, R.G.F., 1996. "Visualization of differential gene expression using a novel method of RNA fingerprinting based on AFLP: analysis of gene expression during potato tuber development." *Plant J.* 9: 745–753.

Baker, S.B., Rugh, C.L., and Kamalay, J.C. 1990. RNA and DNA isolation from recalcitrant plant tissue. *BioTechniques* 9: 268–272.

Ballvora, A., Hesselbach, J., Niewohner, J., Leister, D., Salamini, F., and Gebhardt, C., 1995. "Marker enrichment and high-resolution map of the segment of potato chromosome VII harbouring the nematode resistance gene Gro1." *Molecular and General Genetics* 249: 82–90.

Bates, S.R.E., Knorr, D.A., Weller, J.N., and Ziegle, J.S. 1996. Instrumentation for automated molecular marker acquisition and data analysis. In Sobral, B.W.S., ed. *The Impact of Plant Molecular Genetics*, Birkhaüser, Boston, MA, pp. 239–255.

Becker, J., Vos, P., Kuiper, M., Salamini, F., and Heun, M. 1995. Combined mapping of RFLP and AFLP markers in barley. *Mol. Gen. Genet.* 249: 65-73.

Dijkshoorn, L., Aucken, H., Gerner-Smidt, P., Janssen, P., Kaufmann, M.E., Garaizar, J., Ursing, J., and Pitt, T.L., 1996. "Comparison of outbreak and nonoutbreak *Acinetobacter baumanii* strains by genotypic and phenotypic methods." *Journal of Clinical Microbiology* 34: 1519–1525.

Doyle, J., and Doyle, J. 1990. Isolation of plant DNA from fresh tissue. *Focus* 12: 13–15.

Folkertsma, R.T., Rouppe van der Voort, J.N.A., de Groot, K.E., van Zandvoort, P.M., Schots, A., Gommers, F.J., Helder, J., and Bakker, J., 1996. "Gene pool similarities of potato cyst nematode populations assessed by AFLP analysis." *Molecular Plant-Microbe Interactions* 9: 47–54.

Heyndrickx, M., Vandemeulebroecke, K., Hoste, B., Janssen, P., Kersters, K., Vos, P., Logan, N. A., Ali, N., and Berkeley, R.C.W., 1996. "Reclassification of *Paenibacillus* (formerly *Bacillus*) *pulvifaciens*, a later subjective synonym of *Paenibacillus* (formerly *Bacillus*) *larvae*, as a subspecies of *P. larvae*, with emended descriptions of *P. larvae* as *P. larvae* subsp. *larvae* and *P. larvae* subsp. *pulvifaciens*." *International Journal of Systematic Bacteriology* 46: 270–279.

Huys, G., Coopman, R., Janssen, P., and Kersters, K., 1996. "High-resolution genotypic analysis of the genus *Aeromonas* by AFLP fingerprinting." *International Journal of Systematic Bacteriology* 46: 572–580.

Janssen, P., Coopman, R., Huys, G., Swings, J., Bleeker, M., Vos, P., Zabeau, M., and Kersters, K., 1996. "Evaluation of the DNA fingerprinting method AFLP as a new tool in bacterial taxonomy." *Microbiology* 142: 1881–1893.

Lin, J.-J., Kuo, J., Saunders, J.A., Beard, H.S., MacDonald, M.H., Kenworthy, W., Ude, G.N., and Matthews, B.F., 1996. "Identification of molecular markers in soybean comparing RFLP, RAPD and AFLP DNA mapping techniques." *Plant Molecular Biology Reporter* 14: 156–169.

Meksem, K., Leister, D., Peleman, J., Zabeau, M., Salamini, F., and Gebhardt, C. 1995. A high-resolution map of the R1 locus on chromosome V of potato based on RFLP and AFLP markers. *Mol. Gen. Genet.* 249: 74-81.

Money, T., Reader, S., Qu, L.J., Dunford, R. P., and Moore, G., 1996. "AFLP-based mRNA fingerprinting." *Nucleic Acids Res.* 24: 2616–2617.

Sambrook, J., Fritsch, E.F., and Maniatis, T. 1989. *Molecular Cloning: A Laboratory Manual*, Cold Spring Harbor Press, NY.

Thomas, C.M., Vos, P., Zabeau, M., Jones, D.A., Norcott, K.A., Chadwick, B., and Jones, J.D.G. 1995. Identification of amplified restriction fragment polymorphism (AFLP) markers tightly linked to the tomato Cf-9 gene for resistance to *Cladosporum fulvum*. *Plant J.* 8: 785-794.

Valsangiacomo, C., Baggi, F., Gaia, V., Balmelli, T., Peduzzi, R., and Piffaretti, J.C., 1995. "Use of amplified fragment length polymorphism in molecular typing of *Legionella pneumophila* and application to epidemiological studies." *Journal of Clinical Microbiology* 33: 1716–1719.

Van Eck, H.J., Rouppe van der Voort, J., Draaistra, J., van Zandwoort, P., van Enckevort, E., Segers, B., Peleman, J., Jacobsen, E., Helder, J., and Bakker, J. 1995. The inheritance and chromosomal location of AFLP markers in a non-inbred potato offspring. *Molecular Breeding* 1:397-410.

Vos, P., Hogers, R., Bleeker, M., Reijans, M., van de Lee, T., Hornes, M., Fritjers, A., Pot, J., Peleman, J., Kuiper, M., and Zabeau, M. 1995. AFLP: a new concept for DNA fingerprinting. *Nucl. Acids Res.* 23: 4407–4414.

Zabeau, M., and Vos, P. 1993. Selective restriction fragment amplification: a general method for DNA fingerprinting. European Patent Application, EP 0534858.

# H

# **Part** Numbers

#### **ABI PRISM DNA Fragment Analysis Kits and Reagents**

Internal-Lane Size GeneScan-350, 500, and 400HD contain enough material for 800 lanes. Standards GeneScan-1000 and 2500 contain enough material for 400 lanes. GeneScan-500XL contains enough material for 1600 lanes. Loading buffer is included.

| 401735 | GeneScan-350 [ROX]     |
|--------|------------------------|
| 401736 | GeneScan-350 [TAMRA]   |
| 402985 | GeneScan-400HD [ROX]   |
| 401734 | GeneScan-500 [ROX]     |
| 401733 | GeneScan-500 [TAMRA]   |
| 403040 | GeneScan-500XL [TAMRA] |
| 403039 | GeneScan-500XL [ROX]   |
| 401098 | GeneScan-1000 [ROX]    |
| 401100 | GeneScan-2500 [ROX]    |
| 401545 | GeneScan-2500 [TAMRA]  |
| 401144 | Loading Buffer         |
|        |                        |

Fluorescent dNTPs For fluorescent labeling of DNA during PCR amplification:

| 401894                                            | [F]dUTP Set: [R110], [R6G], and [TAMRA] | 3, 3, and 12 nmol (3 x 30 µL) |
|---------------------------------------------------|-----------------------------------------|-------------------------------|
| 401896                                            | [R110]dUTP                              | 6 nmol (2 x 30 μL)            |
| 401897 [R6G]dUTP 6 nmol (2 x 3                    |                                         | 6 nmol (2 x 30 μL)            |
| 401895 [TAMRA]dUTP 24 nmol* (2 x 30 μl            |                                         | 24 nmol* (2 x 30 μL)          |
| 402793 [F]dCTP Set: [R110], [R6G], and [TAMRA] 3, |                                         | 3, 3, and 12 nmol (3 x 30 µL) |
| 402795 [R110]dCTP 6 nmol (2 x 30 μ                |                                         | 6 nmol (2 x 30 μL)            |
| 402796                                            | [R6G]dCTP                               | 6 nmol (2 x 30 μL)            |
| 402794 [TAMRA]dUTP                                |                                         | 24 nmol* (2 x 30 μL)          |

Note [TAMRA]dNTP is supplied at a concentration four times higher than [R110]dNTP and [R6G]dNTP because it produces approximately four times less signal.

continued on next page

# Fluorescent dNTPEach kit listed below includes a GeneAmp® kit as specified (100 reactions) along with<br/>an [F]dNTP set that contains 30 µL each of [R110]dNTP (3 nmol), [R6G]dNTP<br/>(3 nmol), and [TAMRA]dNTP (12 nmol).

| N808-0220 | GeneAmp PCR Reagent Kit with AmpliTaq <sup>®</sup> DNA Polymerase with [F]dUTP Set   |
|-----------|--------------------------------------------------------------------------------------|
| N808-0221 | GeneAmp PCR Core Reagents with [F]dUTP Set                                           |
| N808-0222 | GeneAmp Thermostable r <i>Tth</i> Reverse Transcriptase RNA PCR Kit with [F]dUTP Set |
| N808-0223 | GeneAmp PCR Reagent Kit with AmpliTaq DNA Polymerase with [F]dCTP Set                |
| N808-0224 | GeneAmp PCR Core Reagents with [F]dCTP Set                                           |
| N808-0225 | GeneAmp Thermostable r <i>Tth</i> Reverse Transcriptase RNA PCR Kit with [F]dCTP Set |

Fluorescent For direct 5' end labeling on an automated DNA synthesizer:

**Phosphoramidites** 

| 401527 | [6-FAM] Phosphoramidite | 85 mg  |
|--------|-------------------------|--------|
| 401533 | [TET] Phosphoramidite   | 100 mg |
| 401526 | [HEX] Phosphoramidite   | 105 mg |

Fluorescent For post-synthesis labeling of primers containing a 5' Aminolink 2:

#### **NHS-Esters**

| 400981 | [TAMRA] NHS-Ester | 5 mg/60 µL in DMSO |
|--------|-------------------|--------------------|
| 400980 | [ROX] NHS-Ester   | 5 mg/60 µL in DMSO |
| 400808 | Aminolink 2       | 0.25 g             |

#### **Matrix Standard**

Sets

| 401114 | Dye Primer Matrix Standards Kit (Filter Set A) for NHS-ester labeling                                                                                                    |
|--------|----------------------------------------------------------------------------------------------------|
|        | Contains one tube each of 5-FAM-, JOE-, TAMRA-, and ROX-labeled DNA                                                                                                    |
| 402792 | [F]dNTP Matrix Standards                                                                                                    |
|        | Contains one tube each of R110-, R6G-, TAMRA-, and ROX-labeled DNA                                                                                                    |
| 401546 | Fluorescent Amidite Matrix Standards Kit (Filter Set C) for fluorescent phosphoramidite labeling                                                                                  |
|        | Contains one tube each of 6-FAM-, TET-, HEX-, TAMRA- and ROX-labeled DNA                                                                                                    |
| 402996 | NED Matrix Standard                                                                                                    |
|        | Used in combination with the 5-FAM, JOE and ROX dyes in the Dye Primer<br>Matrix Standards Kit or the 6-FAM, HEX, and ROX dyes in the Fluorescent<br>Amidite Matrix Standards Kit |

continued on next page

| Fluorescent               |        |                                                                                                    |
|---------------------------|--------|----------------------------------------------------------------------------------------------------|
| Genotyping                | 402246 | Kit A-PCR Reagents                                                                                                    |
| <b>Demonstration Kits</b> |        | Contains six fluorescent labeled PCR primer pairs labeled with [HEX], [TET] &                                                                                                    |
| A and B                   |        | [FAM], two control DNAs (CEPH 1347-02 and 1347-10), and a ready made mix<br>of PCR reagents containing AmpliTaq Gold <sup>™</sup> DNA Polymerase, GeneAmp<br>PCR Buffer II, dNTPs, and magnesium chloride                                                                                            |
|                           |        | Also includes GeneScan-350 Internal Lane Size Standard and loading buffer                                                                                                    |
|                           | 402247 | Kit B-Amplified PCR Products                                                                                                    |
|                           |        | Contains four tubes of pooled (combined) PCR products. To generate the products each DNA sample (CEPH 1347-01, 1347-02, 1347-10, 1347-15) has been amplified with the same six fluorescent-labeled PCR primer pairs in kit A. All of the PCR products from one tube can be detected in one gel lane. |

continued on next page

#### ABI PRISM Linkage Mapping Set

Version 2

| 50-Rxn Kits | 300-Rxn Kits | Panel        | Chromosome  |
|-------------|--------------|--------------|-------------|
| 403089      | 403118       | Complete Set | 1–22, X     |
| 403090      | 403119       | 1            | 1           |
| 403091      | 403120       | 2            | 1           |
| 403092      | 403121       | 3            | 2           |
| 403093      | 403122       | 4            | 2           |
| 403094      | 403123       | 5            | 3,4         |
| 403095      | 403124       | 6            | 3,4         |
| 403096      | 403125       | 7            | 3,4         |
| 403097      | 403126       | 8            | 5,6         |
| 403998      | 403127       | 9            | 5,6         |
| 403099      | 403128       | 10           | 5,6         |
| 403100      | 403129       | 11           | 7,8         |
| 403101      | 403130       | 12           | 7,8         |
| 403102      | 403131       | 13           | 9,10,11     |
| 403103      | 403132       | 14           | 9,10,11     |
| 403104      | 403133       | 15           | 9,10,11     |
| 403105      | 403134       | 16           | 9,10,11     |
| 403106      | 403135       | 17           | 12,13       |
| 403107      | 403136       | 18           | 12,13       |
| 403108      | 403137       | 19           | 12,13       |
| 403109      | 403138       | 20           | 14          |
| 403110      | 403139       | 21           | 15,16       |
| 403111      | 403140       | 22           | 15,16       |
| 403112      | 403141       | 23           | 17,18       |
| 403113      | 403142       | 24           | 17,18       |
| 403114      | 403143       | 25           | 19,20,21,22 |
| 403115      | 403144       | 26           | 19,20,21,22 |
| 403116      | 403145       | 27           | 19,20,21,22 |
| 403117      | 403146       | 28           | X           |

| 450096 | Individual Primer Pairs from the ABI PRISM <sup>™</sup> Linkage Mapping<br>Set Version 2                    | 3000 pmol                         |
|--------|----------------------------------------------------------------------------------------------------|-----------------------------------|
|        | Must be ordered through Applied Biosystems Custom<br>Oligonucleotide Synthesis Service (specify locus name) |                                   |
| 403061 | True Allele <sup>™</sup> PCR Premix                                                                         | 18 mL, enough<br>for 2000 rxns    |
| 403062 | Control DNA CEPH 1347-02                                                                                    | 180 μL,<br>enough for<br>150 rxns |

# ABI PRISM 377 DNA Sequencer

| 48-cm Glass Plates/Spacers Kit                                        |
|-----------------------------------------------------------------------|
| Includes: two sets of 48-cm Well-to-Read Glass Plates and Gel Spacers |
| 36-cm Glass Plates/Spacers Kit                                        |
| Includes: two sets of 36-cm Well-to-Read Glass Plates and Gel Spacers |
| 12-cm Glass Plates/Spacers Kit                                        |
| Includes: two sets of 12-cm Well-to-Read Glass Plates and Gel Spacers |
| 48-cm Rear Glass Plate                                                |
| 48-cm Front Glass Plate                                               |
| Two 48-cm Gel Spacers, 0.2 mm thick                                   |
| 36-cm Rear Glass Plate                                                |
| 36-cm Front Glass Plate                                               |
| Two 36-cm Gel Spacers, 0.2 mm thick                                   |
| 12-cm Rear Glass Plate                                                |
| 12-cm Front Glass Plate                                               |
|                                                                       |

| 401904 | 24-well Squaretooth Comb, 0.2 mm thick |
|--------|----------------------------------------|
| 401907 | 32-well Squaretooth Comb, 0.2 mm thick |
| 401910 | 36-well Squaretooth Comb, 0.2 mm thick |
| 402053 | 50-well Squaretooth Comb, 0.2 mm thick |
| 402183 | 66-well Squaretooth Comb, 0.2 mm thick |
| 401827 | 24-well Sharktooth Comb, 0.2 mm thick  |
| 401922 | 32-well Sharktooth Comb, 0.2 mm thick  |
| 401828 | 36-well Sharktooth Comb, 0.2 mm thick  |
| 402177 | 48-well Sharktooth Comb, 0.2 mm thick  |
| 402180 | 64-well Sharktooth Comb, 0.2 mm thick  |
| 402186 | 50-well Plastic Overlay                |
| 402187 | 66-well Plastic Overlay                |

| 603627 | Gel Cassette                        |
|--------|-------------------------------------|
| 603947 | Top and Bottom Gel Pouring Fixtures |
| 401969 | Top Pouring Fixture                 |
| 604014 | Bottom Pouring Fixture              |

| 603873 | Upper Buffer Chamber                |
|--------|-------------------------------------|
| 603875 | Lower Buffer Chamber                |
| 603822 | Upper Buffer Electrode Assembly     |
| 603823 | Lower Buffer Electrode Assembly     |
| 603833 | Front 36-cm Well-to-Read Heat Plate |

## ABI 373 DNA Sequencer

| 24-well Squaretooth Comb, 0.4 mm thick      |
|---------------------------------------------|
| 34-well Squaretooth Comb, 0.4 mm thick      |
| 36-well Squaretooth Comb, 0.4 mm thick      |
| 50-well Squaretooth Comb, 0.4 mm thick      |
| 66-well Squaretooth Comb, 0.4 mm thick      |
| 50-well Squaretooth Plastic Overlay         |
| 66-well Squaretooth Plastic Overlay         |
| 24-well Sharktooth Comb, 0.4 mm thick       |
| 32-well Sharktooth Comb, 0.4 mm thick       |
| 36-well Sharktooth Comb, 0.4 mm thick       |
| 48-well Sharktooth Comb, 0.4 mm thick       |
| 64-well Sharktooth Comb, 0.4 mm thick       |
| Casting Comb for Sharktooth, 0.4 mm thick   |
| Uni-length Glass Plate Spacer, 0.4 mm thick |
| 50-well Squaretooth Comb, 0.3 mm thick      |
| 66-well Squaretooth Comb, 0.3 mm thick      |
| 24-well Sharktooth Comb, 0.3 mm thick       |
| 32-well Sharktooth Comb, 0.3 mm thick       |
| 36-well Sharktooth Comb, 0.3 mm thick       |
| 48-well Sharktooth Comb, 0.3 mm thick       |
| 64-well Sharktooth Comb, 0.3 mm thick       |
| Casting Comb for Sharktooth, 0.3 mm thick   |
| Uni-length Glass Plate Spacer, 0.3 mm thick |
|                                             |

| 401617 | 48-cm Notched Glass Plate (Stretch Configuration)                                      |
|--------|----------------------------------------------------------------------------------------|
| 401618 | 48-cm Plain Glass Plate                                                                |
| 401069 | 24-cm (non-Stretch Configuration) or 34-cm (Stretch Configuration) Notched Glass Plate |
| 401498 | 24-cm (non-Stretch Configuration) or 34-cm (Stretch Configuration) Plain Glass Plate   |
| 401620 | 24-cm Notched Glass Plate (Stretch Configuration)                                      |
| 401621 | 24-cm Plain Glass Plate (Stretch Configuration)                                        |
| 401479 | 6-cm (non-Stretch Configuration) or 12-cm (Stretch Configuration) Notched Glass Plate  |
| 401480 | 6-cm (non-Stretch Configuration) or 12-cm (Stretch Configuration) Plain Glass Plate    |
| 401477 | 12-cm Notched Glass Plate (non-Stretch configuration)                                  |
| 401478 | 12-cm Plain Glass Plate (non-Stretch configuration)                                    |
| 401623 | 6-cm Notched Glass Plate (non-Stretch configuration)                                   |
| 401624 | 6-cm Plain Glass Plate (non-Stretch configuration)                                     |

| 603750 | Small Upper Buffer Assembly             |
|--------|-----------------------------------------|
| 503751 | Large Upper Buffer Assembly             |
| 603410 | Lower Buffer Assembly                   |
| 200576 | Foam Cord for Upper Buffer Chamber Seal |
| 201410 | Gasket Adhesive (use with P/N 200576)   |
|        |                                         |

### **User's Manuals**

| 903433 | ABI PRISM® 377 DNA Sequencer User's Manual |
|--------|--------------------------------------------|
| 902376 | 373 DNA Sequencing System User's Manual    |
| 904435 | GeneScan® Analysis Software User's Manual  |
| 902842 | GeneScan 672 Software User's Manual        |

## Updates

Part numbers are subject to change. Consult the Applied Biosystems World Wide Web Site (www.appliedbiosystems.com/techsupport) for updated information.

# Index

#### Symbols [F]dNTPs advantages of using 2-5 dye chemical form 4-3 literature references E-1

#### Numerics

3' A addition 6-18 to 6-20 enzymatic treatment 6-19 to 6-20 modifying  $Mg^{2+}$  6-19 modifying thermal cycling conditions 6-19 reverse-primer tailing 6-19 why incomplete 3' A addition causes problems 6-18 5'-end labeled primers advantages of using 2-5 determining relative quantities 3-10 literature references E-1 preparing abbreviations and definitions D-1 calculating absorbance for DNA samples D-10 to D-11 instrument setup D-4 to D-5 creating a Begin procedure D-5 creating a bottle change procedure D-4 installing dye on the synthesizer D-4 introduction to 5'-end labeled primers D-2 to D-3 synthesis and purification D-6 to D-9 analyzing the oligos D-7 to D-8 consumption D-6 deprotecting D-6 evaluating yield D-8 molecular weight and emission specifications D-8 purifying D-7 storing the dyes D-9 synthesizing the primer D-6

#### A ABI 373 analyzing data 3-2 to 3-7 size standard peak assignments. verifying 3-5 to 3-7 data collection, how it works 4-6 evaluating data quality 3-8 to 3-9 bad data example 3-9 good data example 3-8 matrix, evaluating quality 3-11 to 3-14 purpose of matrix 3-11 recognizing problems 3-11 to 3-14 solving matrix problems 3-14 when to remake matrix 3-11 nucleic acids, quantitating 3-10 preparing for a run, microsatellite marker analysis 8-12 to 8-16 creating a new matrix file 8-16 data collection, viewing 8-16 gel preparation 8-12 instrument setup and prerun 8-14 preparing and loading samples 8-15 preprocess analysis parameters, setting 8-13 to 8-14 starting the run 8-16 sample loading volumes B-1 ABI 373 with XL Upgrade data collection, how it works 4-6 sample loading volumes B-1 See Also ABI 373 ABI PRISM 310 analyzing data sample files, analyzing 3-2 ABI PRISM 377 analyzing data 3-2 to 3-7 size standard peak assignments, verifying 3-5 to 3-7 data collection, how it works 4-6 evaluating data quality 3-8 to 3-9 bad data example 3-9 good data example 3-8

matrix, evaluating quality 3-11 to 3-14 purpose of matrix 3-11 recognizing problems 3-11 to 3-14 solving matrix problems 3-14 when to remake matrix 3-11 nucleic acids, quantitating 3-10 running at subambient temperatures 7-4 to 7-9 sample loading volumes B-1 ABI PRISM 377 with XL Upgrade data collection, how it works 4-6 sample loading volumes B-1 See Also ABI PRISM 377 ABI PRISM dyes available dyes 4-2 dye spectra, understanding 4-4 to 4-5 dye/filter sets, choosing 4-6 to 4-8 chemical forms, table of 4-7 reagents and primer dye sets, table of 4-8 recommended combinations, table of 4-8 ABI PRISM Linkage Mapping Set, primer dye set 4-8 ABI PRISM multicolor fluorescence technology, increasing throughput, multiplexing 2-2 to 2-3 AFLP bacterial and fungal genomes analyzed 10-10 for more information 10-4 literature references E-9 microbial fingerprinting 10-1 preselective amplification 10-5 primer selection 10-9 selective amplification 10-6 plant genomes analyzed 10-12 to 10-17 plant mapping 10-2 preselective amplification 10-7 primer selection 10-11 selective amplification 10-8 primer dye sets 4-8

simplifying complex patterns 10-7 template preparation and adaptor ligation 10-5 testing new genomes 10-9 what is AFLP 10-1 allele binning. See Genotyper Amicon Centricon-100 Microconcentrator, using to desalt DNA 2-3 ammonium persulfate solution, 10% A-1 AmpFISTR kits 9-22 discrimination power 9-25 primer dye sets 4-8 reliability 9-24 table of loci 9-21 AmpliTaq DNA Polymerase description of 6-8 LD, description of 6-8 Stoeffel Fragment, description of 6-8 AmpliTag Gold DNA Polymerase 3' A addition 6-18 to 6-20 enzymatic treatment 6-19 to 6-20 modifying Mg<sup>2+</sup> 6-19 modifying thermal cycling conditions 6-19 reverse-primer tailing 6-19 why incomplete 3' A addition causes problems 6-18 description of 6-8 enzyme concentration 6-7 AmpliWax PCR Gem-mediated Hot Start, performing 6-14 analyzing data evaluating data guality 3-8 to 3-9 bad data example 3-9 good data example 3-8 matrix, evaluating quality 3-11 to 3-14 purpose of matrix 3-11 recognizing problems 3-11 to 3-14 solving matrix problems 3-14 when to remake matrix 3-11 nucleic acids, quantitating 3-10 sample files, analyzing 3-2 size standard peak assignments, verifying 3-5 to 3-7 animal paternity 9-17 to 9-18 allele frequency 9-18 DNA-based tests. advantages 9-17 aenotypina 9-18 improved breeding 9-17 StockMarks Kits 9-17

applications AFLP bacterial and fungal genomes analyzed 10-10 for more information 10-4 literature references E-9 microbial fingerprinting 10-1 preselective amplification 10-5 primer selection 10-9 selective amplification 10-6 plant genomes analyzed 10-12 to 10-17 plant mapping 10-2 preselective amplification 10-7 primer selection 10-11 selective amplification 10-8 simplifying complex patterns 10-7 template preparation and adaptor ligation 10-5 testing new genomes 10-9 what is AFLP 10-1 animal paternity 9-17 to 9-18 allele frequency 9-18 DNA-based tests. advantages 9-17 genotyping 9-18 improved breeding 9-17 StockMarks Kits 9-17 human identification 9-19 to 9-25 advantages of STRs 9-19 AmpFISTR kits 9-22 AmpF1STR loci, table of 9-21 automated sizing and genotyping 9-20 for more information 9-25 high throughput, about 9-20 using allelic ladders 9-23 to 9-24 using STRs 9-19 Linkage Mapping Set 9-2 to 9-4 loss of heterozygosity, screening for 9-5 to 9-12 advantages 9-5 analyzing LOH data 9-11 to 9-12 example 9-12 limitations 9-5 what is LOH 9-5 replication error, screening for 9-13 to 9-15 advantages 9-13 examples 9-14 limitations 9-13

what is RER 9-13 single-strand conformation polymorphism (SSCP) 7-2 to 7-29 about SSCP 7-2 analyzing the data 7-24 to 7-25 creating matrix file 7-24 setting analysis parameters 7-25 materials required 7-3 optimizing run conditions 7-26 to 7-28 PCR amplification, labeling, and controls 7-10 to 7-12 preparing for a run 7-14 to 7-18 creating the run module 7-18 del preparation 7-14 instrument setup 7-14 preparing and loading samples 7-16 preparing for a run using the ABI 373 7-19 to 7-23 del preparation 7-19 instrument setup 7-19 plate check and pre-run 7-21 preparing and loading samples 7-21 to 7-22 setting preprocess and analysis parameters 7-19 starting the run 7-23 prerun checklist 7-13 running at subambient temperatures 7-4 to 7-9 troubleshooting 7-29 artifact peaks, result of too much signal 2-8

#### B

Beer's Law, converting A<sub>260</sub> to concentration D-11 buffers, preparing TBE A-7

#### С

cattle, StockMarks 9-18 CEPH 1347-02, part number 2-11 *See Also* DNA co-electrophoresis guidelines 2-2 contamination, avoiding 6-16 to 6-17 conventions used 1-2 cross-platform size, comparing sizes 5-3 to 5-4 precision results, table of 5-4 Custom Oligonucleotide Synthesis Service, help 2-7 custom primers, storage of D-9 *See Also* primers, designing custom primers

#### D data

analyzing 3-2 to 3-7 sample files 3-2 size standard peak assignments. verifying 3-5 to 3-7 evaluating data guality 3-8 to 3-9 bad data example 3-9 good data example 3-8 data collection, how it works 4-6 deionized formamide, preparing A-7 design factors 2-2 to 2-11 control DNA, using 2-11 electrophoresis conditions, optimizing 2-9 to 2-10 fluorescent labeling methods. choosing 2-5 to 2-7 samples, determining loading concentrations 2-8 working with multiple colors 2-2 to 2-4 ensuring signal intensity 2-3 to 2-4 guidelines 2-2 increasing throughput. multiplexing 2-2 to 2-3 diluting PCR amplification products 6-23 Documents-on-Demand, telephone number 1-4 DNA control DNA, using 2-11 control, for microsatellite marker analysis 8-6 salt concentration, decreasing 2-3 dNTP concentration, when determining reagent concentration 6-6 dves accounting for differences in signal strengths 2-3 available dyes 4-2 chemical forms, table of 4-3 dye spectra, understanding 4-4 to 4-5 wavelengths, table of 4-5 dye/filter sets, choosing 4-6 to 4-8 chemical forms, table of 4-7

reagents and primer dye sets, table of 4-8 recommended combinations, table of 4-8 dye/filter sets, emission spectra 4-10 to 4-12 Virtual Filter Set A 4-10 Virtual Filter Set C 4-11 Virtual Filter Set D 4-11 Virtual Filter Set F 4-12

#### E

electrophoresis conditions, optimizing 2-9 to 2-10 electrophoresis, changes and how effects size calling 5-6 e-mail address, technical support 1-3 emission spectrum, definition of 4-4 enzyme choosing 6-8 to 6-9 enzyme choice table 6-9 PCR enzyme overview 6-8 to 6-9 concentration, determining reagent concentration 6-7 evaluating data guality 3-8 to 3-9 bad data example 3-9 good data example 3-8 excitation efficiency, definition of 4-4 excitation spectrum, definition of 4-4 excitation wavelength, table of 4-5 experiment design factors. See GeneScan, fragment analysis, design factors

#### F

filter sets, available sets 4-7 See Also individual filter set filter wheel 4-2, 4-6 ABI PRISM BigDye Filter Wheel 4-9 fluorescent dNTPs See [F]dNTPs fluorescent labeling 2-2 to 2-4 available dyes 4-2 control DNA, using 2-11 dye spectra, understanding 4-4 to 4-5 wavelengths, table of 4-5 dye/filter sets, choosing 4-6 to 4-8 chemical forms, table of 4-7 reagents and primer dye set, table of 4-8 recommended combinations, table of 4-8 dye/filter sets, emission spectra 4-10 to 4-12 Virtual Filter Set A 4-10

Virtual Filter Set C 4-11 Virtual Filter Set D 4-11 Virtual Filter Set F 4-12 electrophoresis conditions, optimizing 2-9 to 2-10 ensuring signal intensity 2-3 to 2-4 guidelines 2-2 increasing throughput, multiplexing 2-2 to 2-3 methods, choosing 2-5 to 2-7 samples, determining loading concentrations 2-8

#### G

gel preparation recipes A-1 to A-6 SSCP, ABI 373 7-19 SSCP, all instruments but ABI 373 7-14 GeneScan analyzing microsatellite markers 8-17 to 8-18 setting analysis parameters 8-18 control DNA, using 2-11 design factors 2-2 to 2-11 electrophoresis conditions, optimizing 2-9 to 2-10 ensuring signal intensity 2-3 to 2-4 fluorescent labeling methods, choosing 2-5 to 2-7 increasing throughput, multiplexing 2-2 to 2-3 samples, determining loading concentrations 2-8 working with multiple colors 2-2 to 2-4 guidelines 2-2 matrix file, creating C-1 to C-4 checking matrix quality C-3 to C-4 generating the matrix file C-2 to C-3 how to verify raw data C-1 to C-2 size standards 5-2 to 5-17 accuracy versus precision 5-3 comparing sizes across platforms 5-3 to 5-4 GeneScan Internal Lane Size Standards 5-7 to 5-17 GeneScan-1000 5-14 to 5-15 GeneScan-2500 5-16 to 5-17 GeneScan-350 5-8 to

5-9 GeneScan-400HD 5-10 to 5-11 GeneScan-500 5-12 to 5-13 process overview 5-2 to 5-3 troubleshooting 5-5 to 5-6 possible problems 5-5 to 5-6 preventing sizing problems 5-5 GeneScan-1000 size standard denaturing electropherogram 5-15 fragment lengths, table of 5-14 non-denaturing electropherogram 5-15 preparation of 5-14 special uses 5-14 what to use it for 5-14 GeneScan-2500 size standard denaturing electropherogram 5-17 fragment lengths, table of 5-16 non-denaturing electropherogram 5-17 preparation of 5-16 special uses 5-16 what to use it for 5-16 GeneScan-350 size standard denaturing electropherogram 5-8 fragment lengths, table of 5-8 non-denaturing electropherogram 5-9 preparation of 5-8 what to use it for 5-8 GeneScan-400HD size standard denaturing electropherogram 5-11 fragment lengths, table of 5-10 non-denaturing electropherogram 5-11 preparation of 5-10 special uses 5-10 what to use it for 5-10 GeneScan-500 size standard denaturing electropherogram 5-12 fragment lengths, table of 5-12 non-denaturing electropherogram 5-13 preparation of 5-12 special uses 5-12 what to use it for 5-12 GeneScan-500XL size standard. See GeneScan-500 size standard Genotyper analyzing microsatellite markers 8-19 to 8-32 allele binning methods 8-19

allele binning, definition 8-19 benefits of allele binning 8-19 creating defined set of category members 8-29 to 8-32 generating category member automatically 8-26 to 8-29 using the Histogram window 8-20 to 8-24 using the Plot window 8-24 to 8-25 StockMarks example 9-18 alobal sizing methods 5-2 auidelines co-electrophoresis 2-2 control DNA, using 2-11 for performing experiments 2-2 temperature control parameters, modifying 6-15

Η

help **Custom Oligonucleotide Synthesis** Service 2-7 e-mail address 1-3 Documents-on-Demand 1-4 Internet address 1-3 regional offices 1-7 to 1-9 support 1-3 to 1-9 horse, StockMarks 9-18 Hot Start technique 6-13 to 6-14 AmpliWax PCR Gem-mediated Hot Start, performing 6-14 Hot Start procedure 6-13 human identification 9-19 to 9-25 advantages of STRs 9-19 AmpFISTR kits 9-22 discrimination power 9-25 reliability 9-24 AmpFISTR loci, table of 9-21 automated sizing and genotyping 9-20 for more information 9-25 high throughput, about 9-20 using allelic ladders 9-23 to 9-24 using STRs 9-19

#### I

Important, user attention word 1-2 inconsistent prerun times, how effects size calling 5-5 Internet address Custom Oligonucleotide Synthesis Service 2-7 manual updates 1-2 technical support 1-3 L

Linkage Mapping Set 9-2 to 9-4 advantages 9-2 collecting and analyzing LMS V2 microsatellite data 9-3 for more information 9-3 primer dye set 4-8 troubleshooting 9-4 what is LMS 9-2 local sizing methods 5-2 LOH. See loss of heterozygosity, screening for Long Ranger gels, preparing A-1 to A-3 loss of heterozygosity, screening for 9-5 to 9-12 advantages 9-5 analyzing LOH data 9-11 to 9-12 example 9-12 limitations 9-5 literature references E-7 troubleshooting 9-16 what is LOH 9-5

#### М

magnesium ion concentration, determining reagent concentration 6-6 matrix file creating C-1 to C-4 checking matrix quality C-3 to C-4 generating the matrix file C-2 to C-3 how to verify raw data C-1 to C-2 evaluating quality of 3-11 to 3-14 purpose of matrix 3-11 recognizing problems 3-11 to 3-14 solving matrix problems 3-14 when to remake matrix 3-11 matrix problems, how effects size calling 5-5 microsatellite marker analysis, creating new matrix file 8-11 maximum emission wavelength, table of 4-5 MDE gels, preparing A-6 microsatellite marker analysis ABI 373, preparing for a run 8-12 to 8-16 creating a new matrix file 8-16 data collection, viewing 8-16 gel preparation 8-12 instrument setup and prerun 8-14

preparing and loading samples 8-15 preprocess analysis parameters. setting 8-13 to 8-14 starting the run 8-16 about 8-2 analyzing the data-using GeneScan 8-17 to 8-18 setting analysis parameters 8-18 analyzing the data-using Genotyper 8-19 to 8-32 allele binning methods 8-19 allele binning, definition 8-19 benefits of allele binning 8-19 creating defined set of category members 8-29 to 8-32 generating category members automatically 8-26 to 8-29 using the Histogram window 8-20 to 8-24 using the Plot window 8-24 to 8-25 applications animal paternity 9-17 to 9-18 applications loss of heterozygosity, screening for 9-5 to 9-12 human identification 9-19 to 9-25 Linkage Mapping Set 9-2 to 9-4 replication error, screening for 9-13 to 9-15 materials required 8-3 PCR amplification, labeling, and controls 8-5 to 8-6 preparing for a run 8-8 to 8-11 creating a new matrix file 8-11 gel preparation 8-8 instrument setup 8-8 to 8-9 preparing and loading samples 8-10 prerun checklist 8-7 troubleshooting 8-33 to 8-36 common problems 8-33 LOH and RER screening 9-16 stutter, aiding in allele calling 8-36 stutter, example 8-33 to 8-35 multiplexing PCR increasing throughput 2-2 to 2-3

optimizing 6-10 to 6-11 PCR, how to 2-3

#### N

NHS-esters, dye chemical form 4-3 Note, user attention word 1-2

#### 0

off-scale data, how effects size calling 5-6 oligonucleotide sequence analysis of D-7 Custom Oligonucleotide Synthesis 2-7 deprotection D-6 purification of D-7 typical synthesis yields D-8

#### P

part numbers F-1 to F-7 PCR and microsatellite marker analysis 8-5 to 8-6 and single-strand conformation polymorphism (SSCP) analysis 7-10 to 7-12 co-electrophoresis guidelines 2-2 multiplexing, how to 2-3 optimizing 3' A addition 6-18 to 6-20 contamination. avoiding 6-16 to 6-17 designing custom primers 6-3 to 6-5 enzyme, choosing the right enzyme 6-8 to 6-9 Hot Start technique 6-13 to 6-14 literature references E-1 multiplexing PCR 6-10 to 6-11 reaction volumes and tube types, choosing 6-2 reagent concentrations, determining 6-6 to 6-7 RNA templates, using 6-12 stutter products 6-21 to 6-22 temperature control parameters, modifying 6-15 products, guidelines for working with 2-2 troubleshootina amplification 11-1 to 11-6 product detection 11-7 to 11-13

PCR product carryover, avoiding contamination from 6-16 Applied Biosystems, Custom **Oligonucleotide Synthesis** Service, help 2-7 phosphoramidite reagents, dye chemical form 4-3 polyacrylamide gels, preparing A-3 to A-5 post-PCR end-labeling, advantages of using 2-6 precision, in size calling 5-3 primer dye kits, table of 4-8 primers 5'-end labeled primers, preparing abbreviations and definitions D-1 calculating absorbance for DNA samples D-10 to D-11 instrument setup D-4 to D-5 introduction to 5'-end labeled primers D-2 to D-3 synthesis and purification D-6 to D-9 designing custom primers 6-3 to 6-5 definition 6-3 ensuring successful amplification 6-3 maximizing specificity 6-4 to 6-5 maximizing stability 6-3 to 6-4 melting temperature 6-3 post-amplification manipulation 6-5

#### Q

QuantiBlot kit quantitating human DNA 9-8, 11-1, 11-3 quantitation 3-10 choosing fluorescent labeling methods 2-5 converting A<sub>260</sub> to concentration D-11 importance in interpreting stutter patterns 6-22 importance in LOH-RER assays 9-8 troubleshooting weak signals 11-3 quantum yield, definition of 4-4

#### R

reaction volumes, choosing 6-2 when using small amounts of template 6-2 reagents determining concentrations 6-6 to 6-7 dNTP concentration 6-6 enzyme concentration 6-7 magnesium ion concentration 6-6 template concentration 6-7 preparation A-1 to A-7 10% ammonium persulfate solution A-1 5% Long Ranger gels A-1 to A-3 MDE gels A-6 polyacrylamide gels A-3 to A-5 references 5'-end labeled primers E-1 loss of heterozygosity, screening for E-7 optimizing PCR E-1 post-labeling with [F]dNTPs E-1 replication error, screening for E-7 short tandem repeat markers E-4 to E-7 single-strand conformation polymorphism (SSCP) E-2 to E-3 replication error, screening for 9-13 to 9-15 advantages 9-13 examples 9-14 limitations 9-13 literature references E-7 troubleshooting 9-16 what is RER 9-13 RER. See replication error, screening for resolution definition of 2-9 resolution, modifying run voltage, effect of 2-9 to 2-10 RNA templates, using to optimize PCR 6-12 run time, modifying 2-9

#### S

salt concentration decreasing for adequate signal intensity 2-3 samples loading concentrations, determining 2-8 loading volumes B-1 short tandem repeat markers human identification 9-19 to 9-25 advantages of STRs 9-19 AmpFISTR kits 9-22 AmpFISTR loci, table

of 9-21 automated sizing and genotyping 9-20 for more information 9-25 high throughput, about 9-20 using allelic ladders 9-23 to 9-24 using STRs 9-19 literature references E-4 to E-7 See Also microsatellite marker analysis signal intensity, adjusting. See samples, loading concentrations, determining signals, problems, how to proceed 2-8 single-strand conformation polymorphism (SSCP) 7-2 to 7-29 about SSCP 7-2 analyzing the data 7-24 to 7-25 creating matrix file 7-24 setting analysis parameters 7-25 literature references E-2 to E-3 materials required 7-3 optimizing run conditions 7-26 to 7-28 PCR amplification, labeling, and controls 7-10 to 7-12 preparing for a run 7-14 to 7-18 creating the run module 7-18 gel preparation 7-14 instrument setup 7-14 preparing and loading samples 7-16 preparing for a run using the ABI 373 7-19 to 7-23 gel preparation 7-19 instrument setup 7-19 plate check and pre-run 7-21 preparing and loading samples 7-21 to 7-22 setting preprocess and analysis parameters 7-19 starting the run 7-23 prerun checklist 7-13 running at subambient temperatures 7-4 to 7-9 troubleshooting 7-29 size calling. See size standard size standard accuracy versus precision 5-3 comparing sizes from across platforms 5-3 to 5-4 precision results, table of 5-4 definina 3-4 dve chemical form 4-3

GeneScan Internal Lane Size Standards 5-7 to 5-17 GeneScan-1000 5-14 to 5-15 GeneScan-2500 5-16 to 5-17 GeneScan-350 5-8 to 5-9 GeneScan-400HD 5-10 to 5-11 GeneScan-500 5-12 to 5-13 peak assignments, verifying 3-5 to 3-7 process overview 5-2 to 5-3 troubleshooting 5-5 to 5-6 possible problems 5-5 to 5-6 preventing sizing problems 5-5 SSCP.See single-strand conformation polymorphism (SSCP) StockMarks 9-17 to 9-18 allele frequency 9-18 DNA-based tests. advantages 9-17 genotyping 9-18 improved breeding 9-17 kits 9-17 primer dye set 4-8 storing dyes D-9 STR (short tandem repeat) markers See microsatellite marker analysis stutter products 6-21 to 6-22 definition 6-21 evaluating data with stutter 6-22 preparing PCR products for analysis 6-23 stutter facts 6-21

#### Т

TBE buffer, preparing A-7 technical support 1-3 to 1-8 e-mail address 1-3 Documents-on-Demand 1-4 regional offices 1-5 to 1-8 temperature control parameters, modifying 6-15 template concentration, determining reagent concentration 6-7 RNA, using to optimize PCR 6-12 troubleshooting Linkage Mapping Set (LMS V2) 9-4 LOH and RER screening 9-16 microsatellite analysis common problems 8-33 stutter, aiding in allele calling 8-36 stutter, example 8-33 to 8-35 PCR amplification 11-1 to 11-6 problems with extra peaks 11-5 to 11-6 problems with missing peaks 11-6 problems with poor amplification 11-1 to 11-4 PCR product detection 11-7 to 11-13 problems with automatic data analysis 11-8 problems with current 11-9 problems with gel or gel image 11-7 to 11-8 problems with peak number and position 11-11 to 11-12 problems with peak quality and resolution 11-13 problems with signal strength

and quality 11-9 to 11-10 single-strand conformation polymorphism (SSCP) 7-29 size standard problems 5-5 to 5-6 possible problems 5-5 to 5-6 preventing sizing problems 5-5 *Tth* DNA Polymerase, recombinant (r*Tth*) 6-9 tube types, choosing 6-2 when using small amounts of template 6-2

#### U

UITma DNA Polymerase, description of 6-9 updates, using Internet to access 1-2 user attention words 1-2

#### V

Virtual Filter Set A representative emission spectra 4-10 Virtual Filter Set C making matrix files for 3-11 matrix problems resulting from using 4-11 Virtual Filter Set D representative emission spectra 4-11 Virtual Filter Set F representative emission spectra 4-12 virtual filter set, available sets 4-7

#### W

Warning, user attention word 1-2 wavelengths, table of emission and excitation 4-5

#### Worldwide Sales Offices

Applied Biosystems vast distribution and service network, composed of highly trained support and applications personnel, reaches into 150 countries on six continents. For international office locations, please call our local office or refer to our web site at www.appliedbiosystems.com.

#### Headquarters

850 Lincoln Centre Drive Foster City, CA 94404 USA Phone: +1 650.638.5800 Toll Free: +1 800.345.5224 Fax: +1 650.638.5884

#### **Technical Support**

For technical support: Toll Free: +1 800.831.6844 www.appliedbiosystems.com/techsupport

#### www.appliedbiosystems.com

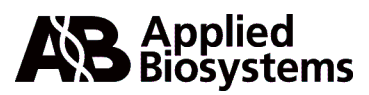

PE Corporation is committed to providing the world's leading technology and information for life scientists. PE Corporation consists of the Applied Biosystems and Celera Genomics businesses.

Printed in the USA, 09/2000 Part Number 4303188B